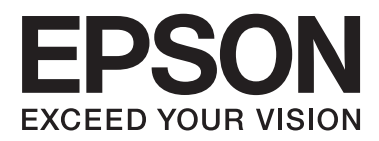

# Οδηγίες χρήστη

## Πνευματικά δικαιώματα

Απαγορεύεται η αναπαραγωγή, η αποθήκευση σε σύστημα ανάκτησης ή η μετάδοση, σε οποιαδήποτε μορφή ή με οποιοδήποτε μέσο, (ηλεκτρονικό, μηχανικό, φωτοαντιγραφικό, μέσο εγγραφής ή άλλο μέσο) της εν λόγω έκδοσης ή τμήματος αυτής, χωρίς την προηγούμενη έγγραφη άδεια της Seiko Epson Corporation. Ουδεμία ευθύνη ευρεσιτεχνίας αναλαμβάνεται όσον αφορά τη χρήση των πληροφοριών που περιλαμβάνονται στο παρόν. Επίσης, δεν αναλαμβάνεται ουδεμία ευθύνη για ζημίες που απορρέουν από τη χρήση των πληροφοριών που περιλαμβάνονται στο παρόν. Οι πληροφορίες που περιέχονται στο παρόν προορίζονται μόνο για χρήση με το συγκεκριμένο εκτυπωτή της Epson. Η Epson δεν φέρει καμία ευθύνη για τη χρήση των πληροφοριών αυτών σε άλλους εκτυπωτές.

Η Seiko Epson Corporation και οι θυγατρικές εταιρίες της δεν φέρουν καμία ευθύνη για τυχόν ζημίες, απώλειες, κόστη ή έξοδα που θα βαρύνουν τον αγοραστή ή τρίτα μέρη ως αποτέλεσμα ατυχήματος, αθέμιτης ή κακής χρήσης του προϊόντος ή μη εξουσιοδοτημένων τροποποιήσεων, επισκευών ή μετατροπών του προϊόντος ή (με εξαίρεση τις Η.Π.Α.) μη συμμόρφωσης με τις οδηγίες λειτουργίας και συντήρησης της Seiko Epson Corporation.

Η Seiko Epson Corporation και οι θυγατρικές εταιρίες αυτής δεν φέρουν καμία ευθύνη για οποιεσδήποτε ζημίες ή προβλήματα προκύπτουν από τη χρήση οποιωνδήποτε επιλογών ή οποιωνδήποτε αναλώσιμων προϊόντων, εκτός των προϊόντων που χαρακτηρίζονται ως Αυθεντικά προϊόντα Epson ή Αναγνωρισμένα προϊόντα Epson από τη Seiko Epson Corporation.

Η Seiko Epson Corporation δεν θα θεωρείται υπεύθυνη για οποιαδήποτε βλάβη που προκύπτει από ηλεκτρομαγνητική παρεμβολή που προκαλείται από τη χρήση οποιωνδήποτε καλωδίων διασύνδεσης, εκτός των καλωδίων που χαρακτηρίζονται ως Εγκεκριμένα προϊόντα EPSON από τη Seiko Epson Corporation.

© 2014 Seiko Epson Corporation. All rights reserved.

Το περιεχόμενο του παρόντος εγχειριδίου και οι τεχνικές προδιαγραφές του προϊόντος υπόκεινται σε αλλαγές χωρίς ειδοποίηση.

## Εμπορικά σήματα

- H ονομασία EPSON® αποτελεί εμπορικό σήμα και οι ονομασίες EPSON EXCEED YOUR VISION ή EXCEED YOUR VISION αποτελούν εμπορικά σήματα της Seiko Epson Corporation.
- □ Η ονομασία PRINT Image Matching<sup>™</sup> και το λογότυπο PRINT Image Matching αποτελούν εμπορικά σήματα της Seiko Epson Corporation.

Copyright © 2001 Seiko Epson Corporation. Με την επιφύλαξη παντός δικαιώματος.

- □ EPSON Scan software is based in part on the work of the Independent JPEG Group.
- 🖵 libtiff

Copyright © 1988-1997 Sam Leffler

Copyright © 1991-1997 Silicon Graphics, Inc.

Permission to use, copy, modify, distribute, and sell this software and its documentation for any purpose is hereby granted without fee, provided that (i) the above copyright notices and this permission notice appear in all copies of the software and related documentation, and (ii) the names of Sam Leffler and Silicon Graphics may not be used in any advertising or publicity relating to the software without the specific, prior written permission of Sam Leffler and Silicon Graphics.

THE SOFTWARE IS PROVIDED "AS-IS" AND WITHOUT WARRANTY OF ANY KIND, EXPRESS, IMPLIED OR OTHERWISE, INCLUDING WITHOUT LIMITATION, ANY WARRANTY OF MERCHANTABILITY OR FITNESS FOR A PARTICULAR PURPOSE.

IN NO EVENT SHALL SAM LEFFLER OR SILICON GRAPHICS BE LIABLE FOR ANY SPECIAL, INCIDENTAL, INDIRECT OR CONSEQUENTIAL DAMAGES OF ANY KIND, OR ANY DAMAGES WHATSOEVER RESULTING FROM LOSS OF USE, DATA OR PROFITS, WHETHER OR NOT ADVISED OF THE POSSIBILITY OF DAMAGE, AND ON ANY THEORY OF LIABILITY, ARISING OUT OF OR IN CONNECTION WITH THE USE OR PERFORMANCE OF THIS SOFTWARE.

□ SDXC Logo is a trademark of SD-3C, LLC.

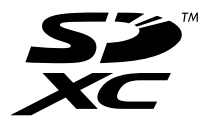

Memory Stick, Memory Stick Duo, Memory Stick PRO, Memory Stick PRO Duo, Memory Stick PRO-HG Duo, Memory Stick Micro, MagicGate Memory Stick and MagicGate Memory Stick Duo are trademarks of Sony Corporation.

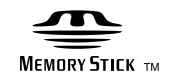

H επωνυμία PictBridge είναι εμπορικό σήμα.

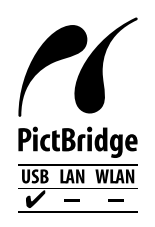

□ Microsoft<sup>®</sup>, Windows<sup>®</sup>, and Windows Vista<sup>®</sup> are registered trademarks of Microsoft Corporation.

- Apple, Macintosh, Mac OS, OS X are trademarks of Apple Inc., registered in the U.S. and other countries.
- □ Adobe, Adobe Reader, Acrobat, and Photoshop are trademarks of Adobe systems Incorporated, which may be registered in certain jurisdictions.
- □ ABBYY® and ABBYY FineReader® names and logos are registered trademarks of ABBYY Software House.
- □ Intel<sup>®</sup> is a registered trademark of Intel Corporation.
- Γενική σημείωση: Άλλα ονόματα προϊόντων που χρησιμοποιούνται στο παρόν προορίζονται μόνο για σκοπούς αναγνώρισης και ενδέχεται να αποτελούν εμπορικά σήματα των αντίστοιχων κατόχων τους. Η Epson παραιτείται από όλα τα δικαιώματα για τα εν λόγω σήματα.

## Περιεχόμενα

### Πνευματικά δικαιώματα

### Εμπορικά σήματα

### Σχετικά με το παρόν εγχειρίδιο

| Εισαγωγή στα εγχειρίδια                   |
|-------------------------------------------|
| Σήματα και σύμβολα                        |
| Περιγραφές που χρησιμοποιούνται στο παρόν |
| εγχειρίδιο                                |
| Αναφορές λειτουργικού συστήματος9         |

## Σημαντικές οδηγίες

| Οδηγίες ασφάλειας                                 |
|---------------------------------------------------|
| Συμβουλές και προειδοποιήσεις για τον εκτυπωτή 11 |
| Συμβουλές και προειδοποιήσεις για τη              |
| ρύθμιση/χρήση του εκτυπωτή                        |
| Συμβουλές και προειδοποιήσεις για τη χρήση        |
| καρτών μνήμης                                     |
| Συμβουλές και προειδοποιήσεις για τη χρήση        |
| της επιφάνειας αφής                               |

### Βασικά στοιχεία εκτυπωτή

| Ονόματα και λειτουργίες τμημάτων |
|----------------------------------|
| Πίνακας ελέγχου                  |
| Κουμπιά                          |
| Οδηγός οθόνης LCD                |
| Επιλογές μενού                   |
| Λειτουργία Αντιγραφή             |
| Λειτουργία Εκτύπ. φωτ            |
| Λειτουργία Σάρ                   |
| Λειτουργία Ρύθμ                  |
| Λειτουργία Εφεδρ. δεδ            |

## Τοποθέτηση χαρτιού

| Προφυλάξεις χειρισμού χαρτιού           |
|-----------------------------------------|
| Διαθέσιμο χαρτί και δυνατότητες 30      |
| Λίστα τύπων χαρτιού                     |
| Τοποθέτηση χαρτιού στην Πίσω τροφοδοσία |
| χαρτιού                                 |

### Τοποθέτηση πρωτοτύπων στο Γυαλί σαρωτή

## Τοποθέτηση κάρτας μνήμης

| Υποστηριζόμενες κάρτες μνήμης         | .37  |
|---------------------------------------|------|
| Τοποθέτηση και αφαίρεση κάρτας μνήμης | . 37 |

### Τοποθέτηση CD/DVD για εκτύπωση

| CD/DVD με δυνατότητα εκτύπωσης       | 39 |
|--------------------------------------|----|
| Προφυλάξεις κατά τον χειρισμό CD/DVD | 39 |
| Τοποθέτηση CD/DVD                    | 40 |
| Αφαίρεση CD/DVD                      | 41 |

### Εκτύπωση

| Εκτύπωση από τον πίνακα ελέγχου            |
|--------------------------------------------|
| Εκτύπωση φωτογραφιών με επιλογή από        |
| κάρτα μνήμης                               |
| Εκτύπωση φωτογραφιών από κάρτα μνήμης      |
| σε ετικέτα CD/DVD                          |
| Εκτύπωση φωτογραφιών από κάρτα μνήμης      |
| με χειρόγραφες σημειώσεις                  |
| Εκτύπωση φωτογραφιών χρησιμοποιώντας       |
| άλλες λειτουργίες                          |
| Εκτύπωση από υπολογιστή 49                 |
| Βασικά σημεία εκτύπωσης - Windows 49       |
| Βασικά σημεία εκτύπωσης - Mac OS X 51      |
| Εκτύπωση διπλής όψης (μόνο για Windows) 53 |
| Εκτύπωση πολλαπλών σελίδων σε ένα φύλλο 54 |
| Εκτύπωση με προσαρμογή στο μέγεθος         |
| χαρτιού55                                  |
| Εκτύπωση πολλαπλών αρχείων ταυτόχρονα      |
| (μόνο για Windows)                         |
| Εκτύπωση σε μεγέθυνση και δημιουργία       |
| αφισών (μόνο για Windows)                  |
| Εκτύπωση με τη χρήση προηγμένων            |
| λειτουργιών64                              |
| Εκτύπωση φωτογραφιών με το Epson Easy      |
| Photo Printt                               |
| Εκτύπωση ετικέτας CD/DVD με το Epson       |
| Print CD                                   |
| Εκτύπωση από ψηφιακή φωτογραφική μηχανή 68 |
| Εκτύπωση από ψηφιακή φωτογραφική           |
| μηχανή συνδεδεμένη μέσω καλωδίου USB68     |
| Ακύρωση εκτύπωσης69                        |
| Ακύρωση εκτύπωσης - Κουμπί εκτυπωτή 69     |
|                                            |

| Ακύρωση εκτύπωσης - Windows  |  |
|------------------------------|--|
| Ακύρωση εκτύπωσης - Mac OS Χ |  |

### Δημιουργία αντιγράφων

| Βασικές πληροφορίες για την αντιγραφή71 |
|-----------------------------------------|
| Αντιγραφή φωτογραφιών                   |
| Αντιγραφή σε ετικέτα CD/DVD             |

### Σάρωση

## Αναπλήρωση μελάνης

| Έλεγχος των δοχείων μελάνης 81                   |
|--------------------------------------------------|
| Έλεγχος των επιπέδων μελάνης - Windows 81        |
| Έλεγχος των επιπέδων μελάνης - Mac OS X 81       |
| Κωδικοί δοχείων μελάνης                          |
| Προφυλάξεις κατά τον χειρισμό δοχείων μελανιού82 |
| Αναπλήρωση των δοχείων μελάνης                   |

### Βελτίωση της ποιότητας εκτύπωσης και σάρωσης

| Έλεγχος και καθαρισμός της κεφαλής εκτύπωσης 88 |
|-------------------------------------------------|
| Έλεγχος και καθαρισμός της κεφαλής              |
| εκτύπωσης - Πίνακας ελέγχου                     |
| Έλεγχος και καθαρισμός της κεφαλής              |
| εκτύπωσης - Windows                             |
| Έλεγχος και καθαρισμός της κεφαλής              |
| εκτύπωσης - Mac OS X                            |
| Αντικατάσταση μελανιού στα σωληνάκια μελάνης90  |
| Αντικατάσταση μελανιού στα σωληνάκια            |
| μελάνης - Windows                               |
| Αντικατάσταση μελανιού στα σωληνάκια            |
| μελάνης - Mac OS X                              |
| Στοίχιση της κεφαλής εκτύπωσης                  |
| Ευθυγράμμιση της κεφαλής εκτύπωσης -            |
| Πίνακας ελέγχου                                 |

| Στοίχιση της κεφαλής εκτύπωσης - Windows92   |
|----------------------------------------------|
| Στοίχιση της κεφαλής εκτύπωσης - Mac OS X 92 |
| Καθαρισμός της διαδρομής χαρτιού 93          |
| Καθαρισμός στο Γυαλί σαρωτή                  |

## Στοιχεία εφαρμογής

| Απαραίτητες εφαρμογές                          |
|------------------------------------------------|
| Πρόγραμμα οδήγησης του εκτυπωτή για<br>Windows |
| Πρόγραμμα οδήγησης του εκτυπωτή για Mac        |
| OS X98                                         |
| EPSON Scan (Πρόγραμμα οδήγησης σαρωτή)101      |
| Epson Event Manager                            |
| Epson Easy Photo Print 102                     |
| Epson Print CD                                 |
| E-Web Print (μόνο για Windows)                 |
| EPSON Software Updater                         |
| Κατάργηση εγκατάστασης εφαρμογών               |
| Κατάργηση εγκατάστασης εφαρμογών -             |
| Windows104                                     |
| Κατάργηση εγκατάστασης εφαρμογών - Mac         |
| OS X104                                        |
| Εγκατάσταση εφαρμογών                          |
| Ενημέρωση των εφαρμογών και του                |
| υλικολογισμικού                                |
|                                                |

## Επίλυση προβλημάτων

| Έλεγχος της κατάστασης του εκτυπωτή 107       |
|-----------------------------------------------|
| Έλεγχος μηνυμάτων στην οθόνη LCD 107          |
| Έλεγχος της κατάστασης του εκτυπωτή -         |
| Windows                                       |
| Έλεγχος της κατάστασης του εκτυπωτή -         |
| Mac OS X                                      |
| Αφαίρεση εμπλοκών χαρτιού                     |
| Αφαίρεση χαρτιού που έχει εμπλακεί από την    |
| Πίσω τροφοδοσία χαρτιού                       |
| Αφαίρεση χαρτιού που έχει εμπλακεί από το     |
| εσωτερικό του εκτυπωτή                        |
| Το χαρτί δεν τροφοδοτείται σωστά111           |
| Προβλήματα τροφοδοσίας και πίνακα ελέγχου 111 |
| Ο εκτυπωτής δεν ενεργοποιείται                |
| Οι λυχνίες άναψαν και έπειτα έσβησαν ξανά 111 |
| Ο εκτυπωτής δεν απενεργοποιείται              |
| Η οθόνη LCD γίνεται σκούρα                    |
| Ο εκτυπωτής δεν εκτυπώνει                     |
| Προβλήματα εκτύπωσης                          |
| Η ποιότητα της εκτύπωσης είναι χαμηλή 113     |
|                                               |

| εικόνα                                                                                                    | Μια εικόνα της αντίστροφης πλευράς του<br>πρωτότυπου εμφανίζεται στην αντιγραμμένη   |
|----------------------------------------------------------------------------------------------------|--------------------------------------------------------------------------------------|
| εκτυπωμένου εγγράφου είναι Λανθασμένα 115<br>Εμφανίζονται κηλίδες ή γδαρσίματα στο χαρτί. 116<br>Οι εκτυπωμένοι χαρακτήρες είναι<br>εσφαλμένοι ή στρεβλωμένοι                                                                                                    | εικόνα                                                                               |
| Οι εκτυπωμένοι χαρακτήρες είναι<br>εσφαλμένοι ή στρεβλωμένοι                                                                                                    | εκτυπωμένου εγγράφου είναι λανθασμένα 115                                            |
| εσφαλμένοι ή στρεβλωμένοι                                                                                                    | Οι εκτυπωμένοι χαρακτήρες είναι                                                      |
| Η εκτυπωμένη εικόνα είναι ανεστραμμένη117<br>Η επίλυση του προβλήματος με τα<br>εκτυπωμένα έγγραφα είναι αδύνατη118<br>Η ταχύτητα της εκτύπωσης είναι πολύ χαμηλή                                                                                                    | εσφαλμένοι ή στρεβλωμένοι                                                            |
| Η επιλυση του προβληματος με τα<br>εκτυπωμένα έγγραφα είναι αδύνατη                                                                                                    | Η εκτυπωμένη εικόνα είναι ανεστραμμένη117                                            |
| Η ταχύτητα της εκτύπωσης είναι πολύ χαμηλή                                                                                                    | Η επίλυση του προβλήματος με τα εκτυπωμένα έννοαφα είναι αδύνατη 118                 |
| Δεν είναι δυνατή η έναρξη της εκτύπωσης                                                                                                    | Η ταχύτητα της εκτύπωσης είναι πολύ γαμηλή 118                                       |
| Δεν είναι δυνατή η εκκίνηση της σάρωσης<br>όταν χρησιμοποιείται ο πίνακας ελέγχου                                                                                                    | Δεν είναι δυνατή η έναρξη της εκτύπωσης                                              |
| <ul> <li>όταν χρησιμοποιείται ο πίνακας ελέγχου</li></ul>                                                                                                    | Δεν είναι δυνατή η εκκίνηση της σάρωσης                                              |
| Προβλήματα σαρωμένης εικόνας.       120         Η ποιότητα της σάρωσης είναι κακή.       120         Οι χαρακτήρες είναι θολοί.       120         Μια εικόνα της ανάστροφης πλευράς του       πρωτοτύπου εμφανίζεται στη σαρωμένη εικόνα 120         Εμφανίζονται μοτίβα moire (κυματοειδών       γραμμών ή διαγράμμισης) στη σαρωμένη         εικόνα.       121         Η περιοχή ή η κατεύθυνση σάρωσης δεν       είναι σωστή.         είναι σωστή.       121         Αδύνατη η επίλυση του προβλήματος με τη       σαρωμένη εικόνα.         Λοιπά προβλήματα σάρωσης.       122         Λοιπά προβλήματα σάρωσης.       122         Δεν είναι δυνατή η σάρωση με την επιλογή       Πλήρης αυτοματοποίηση στο EPSON Scan.       122         Η πορεπισκόπηση σε μικρογραφία δεν       λειτουργεί κανονικά.       122         Η ταχύτητα της σάρωσης είναι πολύ χαμηλή.       122         Η σάρωση σταματά κατά τη σάρωση σε       μορφή PDF/Multi-TIFF.       122         Άλλα προβλήματα.       123         Ελαφρά ηλεκτροπληξία κατά το άγγιγμα του       εκτυπωτή.       123         Έντονοι ήχοι κατά τη λειτουργία.       123         Αροκλεισμός εφαρμογής από τείχος       123         Αποκλεισμός εφαρμογής από τείχος       123         Το σύμβολο «?» εμφανίζεται στην οθόνη       124 </td <td>όταν χρησιμοποιείται ο πίνακας ελέγχου 119</td> | όταν χρησιμοποιείται ο πίνακας ελέγχου 119                                           |
| Η ποιότητα της σάρωσης είναι κακή                                                                                                    | Προβλήματα σαρωμένης εικόνας                                                         |
| Οι χαρακτηρες ειναι θολοί                                                                                                    | Η ποιότητα της σάρωσης είναι κακή                                                    |
| <ul> <li>Νια είκονα της αναστροφής πλευρας του</li> <li>πρωτοτύπου εμφανίζεται στη σαρωμένη εικόνα 120</li> <li>Εμφανίζονται μοτίβα moire (κυματοειδών</li> <li>γραμμών ή διαγράμμισης) στη σαρωμένη</li> <li>εικόνα</li></ul>                                                                                                    | Οι χαρακτήρες είναι θολοί                                                            |
| Εμφανίζονται μοτίβα moire (κυματοειδών<br>γραμμών ή διαγράμμισης) στη σαρωμένη<br>εικόνα                                                                                                    | πρωτοτύπου εμφανίζεται στη σαρωμένη εικόνα 120                                       |
| γραμμών ή διαγράμμισης) στη σαρωμένη<br>εικόνα                                                                                                    | Εμφανίζονται μοτίβα moire (κυματοειδών                                               |
| είκονα                                                                                                    | γραμμών ή διαγράμμισης) στη σαρωμένη                                                 |
| είναι σωστή                                                                                                    | εικονα121<br>Η περιοχή ή η κατεύθυνση σάρωσης δεν                                    |
| Αδύνατη η επίλυση του προβλήματος με τη<br>σαρωμένη εικόνα                                                                                                    | είναι σωστή                                                                          |
| <ul> <li>σαρωμένη εικόνα</li></ul>                                                                                                    | Αδύνατη η επίλυση του προβλήματος με τη                                              |
| Λοίπα προβληματα σαρωσης                                                                                                    |                                                                                      |
| Δεν είναι συνατη η σαρωση με την επιλογη<br>Πλήρης αυτοματοποίηση στο EPSON Scan 122<br>Η προεπισκόπηση σε μικρογραφία δεν<br>λειτουργεί κανονικά                                                                                                    | Λοιπα προβληματα σαρωσης                                                             |
| Η προεπισκόπηση σε μικρογραφία δεν<br>λειτουργεί κανονικά                                                                                                    | Δεν είναι ουνατή η σαρώση με την επιλογη<br>Πλήρης αυτοματοποίηση στο EPSON Scan 122 |
| λειτουργεί κανονικά                                                                                                    | Η προεπισκόπηση σε μικρογραφία δεν                                                   |
| Η ταχυτητα της σαρωσης ειναι πολυ χαμηλη 122<br>Η σάρωση σταματά κατά τη σάρωση σε<br>μορφή PDF/Multi-TIFF                                                                                                    | λειτουργεί κανονικά                                                                  |
| μορφή PDF/Multi-TIFF                                                                                                    | Η ταχύτητα της σάρωσης είναι πολύ χαμηλή 122                                         |
| <ul> <li>Άλλα προβλήματα</li></ul>                                                                                                    | μορφή PDF/Multi-TIFF                                                                 |
| Ελαφρά ηλεκτροπληξία κατά το άγγιγμα του<br>εκτυπωτή                                                                                                    | Άλλα προβλήματα                                                                      |
| εκτυπωτή                                                                                                    | Ελαφρά ηλεκτροπληξία κατά το άγγιγμα του                                             |
| Εντονοι ήχοι κατά τη λειτουργία                                                                                                    | εκτυπωτή                                                                             |
| σε συσκευή μνήμης                                                                                                    | Έντονοι ήχοι κατά τη λειτουργία                                                      |
| Αποκλεισμός εφαρμογής από τείχος<br>προστασίας (Μόνο για Windows)123<br>Το σύμβολο «?» εμφανίζεται στην οθόνη<br>επιλογής φωτογραφιών124                                                                                                    | σε συσκευή μνήμης 123                                                                |
| προστασίας (Μόνο για Windows)                                                                                                    | Αποκλεισμός εφαρμογής από τείχος                                                     |
| Το σύμβολο «?» εμφανίζεται στην οθόνη<br>επιλογής φωτογραφιών                                                                                                    | προστασίας (Μόνο για Windows)                                                        |
| ······································                                                                                                    | 10 συμβολο «?» εμφανιζεται στην οθόνη<br>επιλονής φωτονοαφιών. 124                   |
| Εμφανίζεται ένα μήνυμα που σας ζητά να                                                                                                    | Εμφανίζεται ένα μήνυμα που σας ζητά να                                               |
| επαναφέρετε τα επίπεδα μελανιού                                                                                                    | επαναφέρετε τα επίπεδα μελανιού                                                      |
|                                                                                                    |                                                                                      |

## Παράρτημα

| Τεχνικές προδιαγραφές | 125 |
|-----------------------|-----|
| Προδιαγραφές εκτυπωτή | 125 |

| Προδιαγραφές σαρωτή                         |
|---------------------------------------------|
| Προδιαγραφές διασύνδεσης                    |
| Προδιαγραφές εξωτερικής συσκευής            |
| αποθήκευσης                                 |
| Διαστάσεις                                  |
| Ηλεκτοικές ποοδιανοαφές                     |
| Πεοιβαλλοντικές ποοδιανοαφές                |
| Απαιτήσεις συστήματος                       |
|                                             |
| Ρυθμιστικές πληροφοριές130                  |
| Πρότυπα και εγκρίσεις για το ευρωπαϊκό      |
| μοντέλο                                     |
| Περιορισμοί σχετικά με την αντιγραφή 130    |
| Έλεγχος του συνολικού αριθμού σελίδων που   |
| τροφοδοτήθηκαν στον εκτυπωτή                |
| Έλεγχος του συνολικού αριθμού σελίδων που   |
| τροφοδοτήθηκαν στον εκτυπωτή - Πίνακας      |
| ελέγχου                                     |
| Έλεγχος του συνολικού αριθμού σελίδων που   |
| τροφοδοτήθηκαν στον εκτυπωτή - Windows 132  |
| Έλεγχος του συνολικού αριθμού σελίδων που   |
| τροφοδοτήθηκαν στον εκτυπωτή - Max OS X 132 |
| Μεταφορά του εκτυπωτή                       |
| Πρόσβαση σε κάρτα μνήμης από υπολογιστή 134 |
| Αναζήτηση βοήθειας                          |
|                                             |
| ιστοσελιοα τεχνικης υποστηριζης στο Web 135 |
| Επικοινωνία με την Υποστήριξη Epson 135     |

## Σχετικά με το παρόν εγχειρίδιο

## Εισαγωγή στα εγχειρίδια

Στην τοποθεσία Web υποστήριξης της Epson είναι διαθέσιμες οι πιο πρόσφατες εκδόσεις των ακόλουθων εγχειριδίων.

http://www.epson.eu/Support (Ευρώπη)

http://support.epson.net/ (εκτός Ευρώπης)

Ξ Ξεκινήστε εδώ (έντυπο εγχειρίδιο)

Σας παρέχει πληροφορίες σχετικά με τη ρύθμιση του εκτυπωτή, την εγκατάσταση του λογισμικού, τις βασικές λειτουργίες χρήσης του εκτυπωτή, την επίλυση προβλημάτων και ούτω καθεξής.

Οδηγίες χρήστη (εγχειρίδιο PDF)

Το παρόν εγχειρίδιο. Σας παρέχει γενικές πληροφορίες και οδηγίες σχετικά με τη χρήση του εκτυπωτή και την επίλυση προβλημάτων.

Παράλληλα με τα παραπάνω εγχειρίδια, μπορείτε να ανατρέξετε στη βοήθεια που περιλαμβάνεται στις διάφορες εφαρμογές λογισμικού της Epson.

## Σήματα και σύμβολα

Λ Προσοχή:

Οδηγίες που πρέπει να ακολουθούνται με προσοχή για να αποφευχθούν τραυματισμοί.

Σημαντικό:

Οδηγίες που πρέπει να τηρούνται για να αποφευχθεί βλάβη στον εξοπλισμό σας.

#### Σημείωση:

Οδηγίες που περιλαμβάνουν χρήσιμες συμβουλές και περιορισμούς σχετικά με τη λειτουργία του εκτυπωτή.

Σχετικές πληροφορίες

Σύνδεσμοι στις αντίστοιχες ενότητες.

## Περιγραφές που χρησιμοποιούνται στο παρόν εγχειρίδιο

- Τα στιγμιότυπα οθόνης του προγράμματος οδήγησης του εκτυπωτή και των οθονών EPSON Scan (πρόγραμμα οδήγησης του σαρωτή) προέρχονται από τα Windows 8.1 ή το Mac OS X v10.9.x. Το περιεχόμενο που εμφανίζεται στις οθόνες διαφέρει ανάλογα με το μοντέλο και την κατάσταση.
- Οι απεικονίσεις του εκτυπωτή που χρησιμοποιούνται σε αυτό το εγχειρίδιο είναι μόνο παραδείγματα. Παρόλο που ενδέχεται να υπάρχουν μικρές διαφορές ανάλογα με το μοντέλο, η μέθοδος λειτουργίας είναι η ίδια.

Ορισμένα στοιχεία του μενού στην οθόνη LCD μπορεί να διαφέρουν ανάλογα με το μοντέλο και τις ρυθμίσεις.

## Αναφορές λειτουργικού συστήματος

#### Windows

Στο παρόν εγχειρίδιο, όροι όπως «Windows 8.1», «Windows 8», «Windows 7», «Windows Vista» και «Windows XP» αναφέρονται στα ακόλουθα λειτουργικά συστήματα. Επιπλέον, ο όρος «Windows» χρησιμοποιείται για αναφορά σε όλες τις εκδόσεις.

- 🖵 Λειτουργικό σύστημα Microsoft<sup>®</sup> Windows<sup>®</sup> 8.1
- 🖵 Λειτουργικό σύστημα Microsoft® Windows® 8
- 🖵 Λειτουργικό σύστημα Microsoft® Windows® 7
- 🖵 Λειτουργικό σύστημα Microsoft<sup>®</sup> Windows Vista<sup>®</sup>
- 🖵 Λειτουργικό σύστημα Microsoft\* Windows\* XP
- 🖵 Λειτουργικό σύστημα Microsoft\* Windows\* XP Professional Έκδοση x64

#### Mac OS X

Στο παρόν εγχειρίδιο, ο όρος «Mac OS X v10.9.x» αναφέρεται στο «OS X Mavericks» και ο «Mac OS X v10.8.x» αναφέρεται στο «OS X Mountain Lion». Επιπλέον, ο όρος «Mac OS X» χρησιμοποιείται για την αναφορά στις εκδόσεις «Mac OS X v10.9.x», «Mac OS X v10.8.x», «Mac OS X v10.7.x» και «Mac OS X v10.6.x».

## Σημαντικές οδηγίες

## Οδηγίες ασφάλειας

Διαβάστε και ακολουθήστε πιστά αυτές τις οδηγίες για να εξασφαλίσετε την ασφαλή χρήση αυτού του εκτυπωτή. Φροντίστε να κρατήσετε το παρόν εγχειρίδιο για μελλοντική αναφορά. Επιπλέον, φροντίστε να ακολουθείτε όλες τις προειδοποιήσεις και τις οδηγίες που επισημαίνονται στον εκτυπωτή.

- Χρησιμοποιείτε μόνο το συνοδευτικό καλώδιο τροφοδοσίας του εκτυπωτή. Μην χρησιμοποιείτε αυτό το καλώδιο με άλλο εξοπλισμό. Αν χρησιμοποιήσετε άλλα καλώδια με αυτόν τον εκτυπωτή ή αν χρησιμοποιήσετε το συνοδευτικό καλώδιο τροφοδοσίας με άλλον εξοπλισμό, υπάρχει κίνδυνος πυρκαγιάς ή ηλεκτροπληξίας.
- Βεβαιωθείτε ότι το καλώδιο τροφοδοσίας εναλλασσόμενου ρεύματος πληροί τη σχετική τοπική προδιαγραφή ασφαλείας.
- Σε καμία περίπτωση μην αποσυναρμολογείτε, μην τροποποιείτε και μην επιχειρείτε να επισκευάσετε το καλώδιο τροφοδοσίας, τη μονάδα εκτυπωτή, τη μονάδα σάρωσης ή τον προαιρετικό εξοπλισμό μόνοι σας. Να ακολουθείτε πάντοτε πιστά τα εγχειρίδια του εκτυπωτή.
- Στις ακόλουθες περιπτώσεις, αποσυνδέστε τον εκτυπωτή και αναθέστε την επισκευή σε έμπειρο προσωπικό συντήρησης:

Το καλώδιο τροφοδοσίας ή ο ακροδέκτης έχουν καταστραφεί, έχει περάσει υγρό στον εκτυπωτή, ο εκτυπωτής έπεσε ή το περίβλημα έχει καταστραφεί, ο εκτυπωτής δεν λειτουργεί κανονικά ή παρουσιάζει εμφανή αλλαγή στην απόδοση. Μην ρυθμίζετε τα στοιχεία ελέγχου που δεν αναφέρονται και δεν περιγράφονται στις οδηγίες λειτουργίας.

- Τοποθετήστε τον εκτυπωτή κοντά σε πρίζα τοίχου από όπου μπορεί να αποσυνδεθεί εύκολα το καλώδιο τροφοδοσίας.
- Μην τοποθετείτε και μην αποθηκεύετε τον εκτυπωτή σε εξωτερικούς χώρους, κοντά σε σημεία με υπερβολική συσσώρευση ακαθαρσιών ή σκόνης, κοντά σε νερό, πηγές θερμότητας ή σημεία που υπόκεινται σε κραδασμούς, δονήσεις, υψηλές θερμοκρασίες ή υγρασία.
- Προσέξτε να μην χύσετε υγρό στον εκτυπωτή. Μην αγγίζετε τον εκτυπωτή με βρεγμένα χέρια.
- Εάν η οθόνη LCD παρουσιάζει βλάβη, επικοινωνήστε με τον εμπορικό αντιπρόσωπο. Εάν το διάλυμα υγρών κρυστάλλων έρθει σε επαφή με τα χέρια σας, πλύνετε πολύ καλά τα χέρια σας με σαπούνι και νερό. Εάν το διάλυμα υγρών κρυστάλλων μπει στα μάτια σας, ξεπλύνετε τα αμέσως με νερό. Εάν συνεχίσετε να έχετε ενοχλήσεις ή προβλήματα με την όρασή σας αφού ξεπλύνετε τα μάτια σας, επισκεφτείτε αμέσως έναν γιατρό.
- Να είστε προσεκτικοί ώστε να μην αγγίξετε το μελάνι όταν χειρίζεστε τα δοχεία μελανιού, τα καπάκια των δοχείων μελανιού, τα ανοιχτά μπουκάλια μελανιού ή τα καπάκια των μπουκαλιών μελανιού.
  - 🖵 Εάν μελάνι έρθει σε επαφή με το δέρμα σας, πλύνετε την περιοχή πολύ καλά με σαπούνι και νερό.
  - Αν μελάνι έρθει σε επαφή με τα μάτια σας, ξεπλύνετέ τα αμέσως με νερό. Εάν συνεχίσετε να έχετε ενοχλήσεις ή προβλήματα με την όρασή σας αφού ξεπλύνετε τα μάτια σας, επισκεφτείτε αμέσως έναν γιατρό.
  - 🖵 Αν μπει μελάνι στο στόμα σας, πηγαίνετε αμέσως σε γιατρό.
- Μην δίνετε κλίση και μην ανακινείτε τα μπουκάλια μελανιού μετά από την αποσφράγιση. Μπορεί να προκληθούν διαρροές.
- Διατηρείτε τα μπουκάλια μελανιού και τη μονάδα δοχείων μελανιού μακριά από παιδιά. Μην επιτρέπετε στα παιδιά την κατάποση από τα μπουκάλια ή το χειρισμό των μπουκαλιών μελανιού και του πώματος.

## Συμβουλές και προειδοποιήσεις για τον εκτυπωτή

Προκειμένου να μην καταστρέψετε τον εκτυπωτή ή την περιουσία σας, διαβάστε και ακολουθήστε τις παρακάτω οδηγίες. Φυλάξτε το εγχειρίδιο, ώστε να έχετε τη δυνατότητα να ανατρέχετε σε αυτό στο μέλλον.

## Συμβουλές και προειδοποιήσεις για τη ρύθμιση/χρήση του εκτυπωτή

- Μη φράσσετε και μην καλύπτετε τις οπές και τα ανοίγματα του εκτυπωτή.
- Σρησιμοποιείτε μόνο τον τύπο τροφοδοσίας που αναγράφεται στην ετικέτα του εκτυπωτή.
- Αποφεύγετε να χρησιμοποιείτε πρίζες που βρίσκονται στο ίδιο κύκλωμα με φωτοτυπικά ή με συστήματα αερισμού που ενεργοποιούνται και απενεργοποιούνται τακτικά.
- Αποφεύγετε ηλεκτρικές πρίζες που ελέγχονται από διακόπτες τοίχου ή αυτόματα χρονόμετρα.
- Τοποθετήστε ολόκληρο το σύστημα υπολογιστή μακριά από πιθανές πηγές ηλεκτρομαγνητικής παρεμβολής, όπως ηχεία ή βάσεις ασύρματων τηλεφώνων.
- Τα καλώδια τροφοδοσίας ρεύματος πρέπει να τοποθετούνται με τέτοιο τρόπο, ώστε να αποφεύγεται η τριβή, κοπή, φθορά, πτύχωση και συστροφή τους. Μην τοποθετείτε αντικείμενα και μην πατάτε επάνω ή περνάτε επάνω από τα καλώδια τροφοδοσίας ρεύματος. Να είστε ιδιαίτερα προσεκτικοί και να διατηρείτε όλα τα καλώδια τροφοδοσίας ρεύματος ίσια στα άκρα και στα σημεία σύνδεσης με το μετασχηματιστή.
- Αν χρησιμοποιείτε προέκταση με τον εκτυπωτή, βεβαιωθείτε ότι η συνολική ονομαστική τιμή αμπέρ των συσκευών που έχουν συνδεθεί με το καλώδιο προέκτασης δεν υπερβαίνει την ονομαστική τιμή αμπέρ του καλωδίου. Επίσης, βεβαιωθείτε ότι η συνολική ονομαστική τιμή αμπέρ όλων των συσκευών που έχουν συνδεθεί στην πρίζα δεν υπερβαίνει την ονομαστική τιμή αμπέρ της πρίζας.
- Αν σκοπεύετε να χρησιμοποιήσετε τον εκτυπωτή στη Γερμανία, η εγκατάσταση του κτιρίου πρέπει να προστατεύεται από αυτόματο διακόπτη κυκλώματος 10 ή 16 αμπέρ προκειμένου να παρέχεται κατάλληλη προστασία του εκτυπωτή από βραχυκύκλωμα ή υπέρταση.
- Όταν συνδέετε τον εκτυπωτή με υπολογιστή ή με άλλη συσκευή χρησιμοποιώντας καλώδιο, βεβαιωθείτε ότι έχετε συνδέσει τους ακροδέκτες με σωστό προσανατολισμό. Κάθε ακροδέκτης έχει μόνο έναν σωστό προσανατολισμό. Αν ένας ακροδέκτης τοποθετηθεί με λάθος προσανατολισμό, μπορεί να προκληθεί βλάβη και στις δύο συσκευές που συνδέονται με το καλώδιο.
- Τοποθετήστε τον εκτυπωτή σε επίπεδη και σταθερή επιφάνεια με άφθονο χώρο περιμετρικά του εκτυπωτή. Ο εκτυπωτής δεν θα λειτουργεί σωστά, αν βρίσκεται υπό κλίση ή γωνία.
- Κατά την αποθήκευση ή τη μεταφορά του εκτυπωτή, αποφύγετε την τοποθέτησή του υπό κλίση, κάθετα ή ανάποδα. Διαφορετικά ενδέχεται να διαρρεύσει μελάνι.
- Αφήστε χώρο πάνω από τον εκτυπωτή προκειμένου να μπορείτε να σηκώσετε πλήρως το κάλυμμα εγγράφων.
- Αφήστε αρκετό χώρο στο μπροστινό μέρος του εκτυπωτή ώστε να εξάγεται πλήρως το χαρτί.
- Αποφύγετε μέρη που υπόκεινται σε γρήγορες αλλαγές στη θερμοκρασία και την υγρασία. Επίσης, διατηρείτε τον εκτυπωτή μακριά από την άμεση ηλιακή ακτινοβολία, από ισχυρό φως και από πηγές θερμότητας.
- Μην τοποθετείτε αντικείμενα στις υποδοχές του εκτυπωτή.
- Μην βάζετε το χέρι σας στο εσωτερικό του εκτυπωτή κατά τη διάρκεια της εκτύπωσης.
- 🖵 Μην αγγίζετε το λευκό επίπεδο καλώδιο και τα σωληνάκια μελανιού στο εσωτερικό του εκτυπωτή.
- Μην αγγίζετε την αριστερή πλευρική επιφάνεια της κεφαλής εκτύπωσης στο εσωτερικό του εκτυπωτή όταν ο εκτυπωτής είναι ενεργοποιημένος.

- Μη χρησιμοποιείτε σπρέι που περιέχουν εύφλεκτα αέρια μέσα ή γύρω από τον εκτυπωτή. Υπάρχει κίνδυνος να προκληθεί πυρκαγιά.
- Μην μετακινείτε την υποδοχή της κεφαλής εκτύπωσης με το χέρι. Ενδέχεται να προκληθεί βλάβη στον εκτυπωτή.
- Να είστε προσεκτικοί ώστε να μην εγκλωβίσετε τα δάχτυλά σας ενώ κλείνετε τη μονάδα σάρωσης.
- Μην πιέζετε με υπερβολική δύναμη το γυαλί σαρωτή όταν τοποθετείτε τα πρωτότυπα.
- Μην συνεχίσετε την εκτύπωση όταν το επίπεδο μελανιού βρίσκεται κάτω από την κατώτερη γραμμή στο δοχείο μελανιού. Η συνέχιση της χρήσης του εκτυπωτή όταν το επίπεδο μελανιού βρίσκεται κάτω από την κατώτερη γραμμή στο δοχείο μελανιού ενδέχεται να καταστρέψει τον εκτυπωτή. Η Epson συνιστά την αναπλήρωση όλων των δοχείων μελανιού μέχρι την πάνω γραμμή όταν ο εκτυπωτής δεν βρίσκεται σε λειτουργία, για την επαναφορά των επιπέδων μελανιού.
- Να απενεργοποιείτε πάντα τον εκτυπωτή με το κουμπί <sup>(1)</sup>. Μην αποσυνδέετε και μην απενεργοποιείτε τον εκτυπωτή από την πρίζα, μέχρι να πάψει να αναβοσβήνει η λυχνία <sup>(1)</sup>.
- Πριν μεταφέρετε τον εκτυπωτή, βεβαιωθείτε ότι η κεφαλή εκτύπωσης βρίσκεται στην αρχική (τέρμα δεξιά) θέση.
- Αν δεν πρόκειται να χρησιμοποιήσετε τον εκτυπωτή για μεγάλο χρονικό διάστημα, φροντίστε να αφαιρέσετε το καλώδιο τροφοδοσίας από την ηλεκτρική πρίζα.

## Συμβουλές και προειδοποιήσεις για τη χρήση καρτών μνήμης

- Μην αφαιρείτε την κάρτα μνήμης και μην απενεργοποιείτε τον εκτυπωτή ενώ αναβοσβήνει η λυχνία της κάρτας μνήμης.
- Οι μέθοδοι χρήσης των καρτών μνήμης διαφέρουν ανάλογα με τον τύπο της κάρτας. Βεβαιωθείτε ότι ανατρέχετε στο εγχειρίδιο που υπήρχε στη συσκευασία της κάρτας μνήμης σας για λεπτομέρειες.
- Σρησιμοποιείτε μόνο κάρτες μνήμης που είναι συμβατές με τον εκτυπωτή.

#### Σχετικές πληροφορίες

🕈 «Προδιαγραφές υποστηριζόμενης κάρτας μνήμης» στη σελίδα 127

## Συμβουλές και προειδοποιήσεις για τη χρήση της επιφάνειας αφής

- Η οθόνη LCD μπορεί να έχει ορισμένα μικρά φωτεινά ή σκούρα σημεία και εξαιτίας των λειτουργιών της η φωτεινότητα ίσως δεν είναι ομαλή. Αυτό είναι φυσιολογικό και δεν αποτελεί ένδειξη βλάβης.
- Χρησιμοποιήστε μόνο στεγνό, απαλό πανί για τον καθαρισμό της. Μην χρησιμοποιείτε υγρά ή χημικά καθαριστικά.
- Το εξωτερικό κάλυμμα της επιφάνειας αφής ενδέχεται να σπάσει αν δεχτεί έντονη πρόσκρουση. Επικοινωνήστε με τον αντιπρόσωπο σε περίπτωση που η επιφάνεια αφής σπάσει ή ραγίσει, χωρίς να την αγγίξετε ή να προσπαθήσετε να αφαιρέσετε τα σπασμένα κομμάτια.
- Πιέστε απαλά την επιφάνεια αφής με το δάχτυλό σας. Μην την πιέζετε δυνατά και μην την χειρίζεστε με τα νύχια σας.
- Η επιφάνεια αφής είναι μια χωρητική οθόνη αφής η οποία ανταποκρίνεται μόνο όταν την αγγίζετε απευθείας με τα δάχτυλά σας. Η οθόνη ενδέχεται να μην ανταποκριθεί όταν την αγγίζετε με βρεγμένα χέρια, με γάντια ή μέσω προστατευτικού φύλλου ή αυτοκόλλητου.
- Μην την χρησιμοποιείτε με αιχμηρά αντικείμενα όπως στυλό, μολύβια κ.λπ.

Η συμπύκνωση υδρατμών στο εσωτερικό της επιφάνειας αφής λόγω απότομων αλλαγών στην θερμοκρασία ή την υγρασία μπορεί να προκαλέσει μείωση της απόδοσης.

## Βασικά στοιχεία εκτυπωτή

## Ονόματα και λειτουργίες τμημάτων

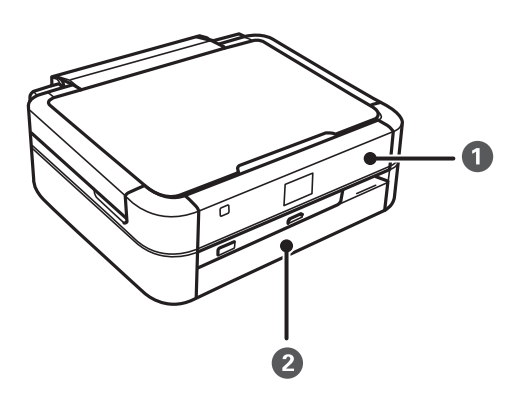

| 1 | Πίνακας ελέγχου   | Χειρίζεται τον εκτυπωτή.                       |
|---|-------------------|------------------------------------------------|
| 2 | Μπροστινό κάλυμμα | Εμποδίζει την είσοδο της σκόνης στον εκτυπωτή. |

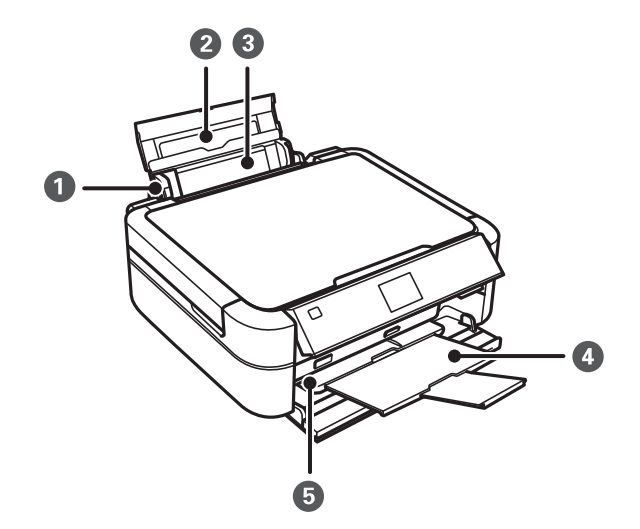

| 0 | Πλαϊνός οδηγός          | Τροφοδοτεί το χαρτί απευθείας στον εκτυπωτή. Σύρετε<br>τα άκρα του χαρτιού.                                                                    |
|---|-------------------------|----------------------------------------------------------------------------------------------------|
| 2 | Στήριξη χαρτιού         | Στηρίζει το τοποθετημένο χαρτί.                                                                                                    |
| 3 | Πίσω τροφοδοσία χαρτιού | Φορτώνει χαρτί. Φροντίστε να διατηρείτε κλειστή την<br>πίσω τροφοδοσία χαρτιού ώστε να εμποδίσετε την<br>είσοδο ξένων ουσιών στον εκτυπωτή.    |
| 4 | Θήκη εξόδου             | Συγκρατεί το χαρτί που έχει εξέλθει. Πριν από την<br>εκτύπωση, ανασηκώστε τον οριοθέτη ώστε το χαρτί<br>που εξάγετε να μην πέσει από το δίσκο. |

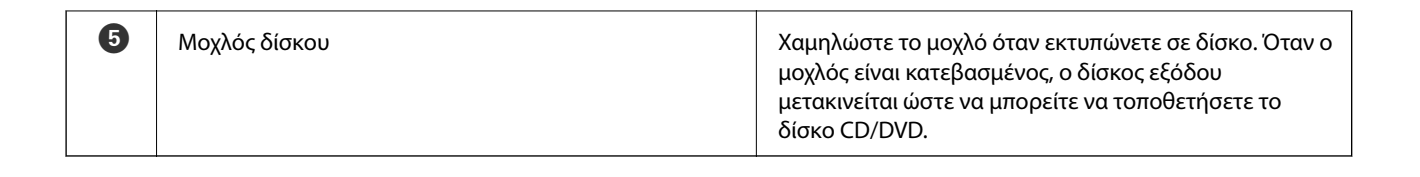

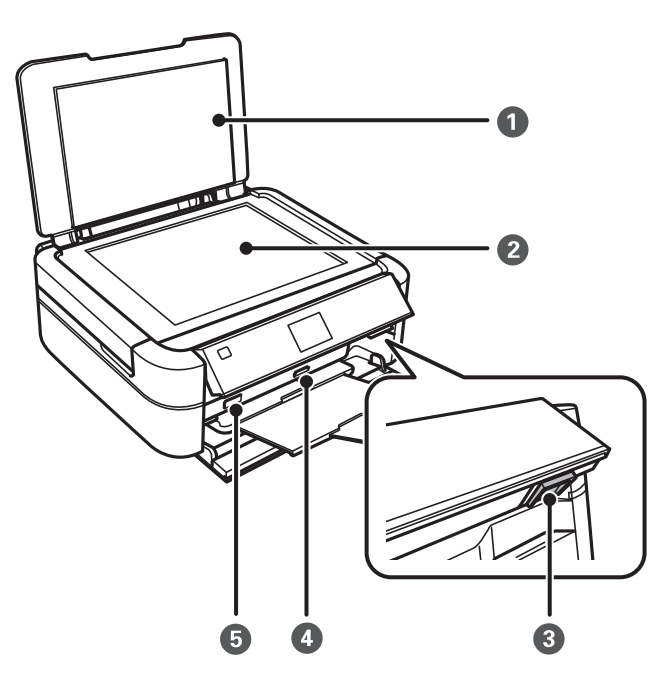

| 0 | Κάλυμμα εγγράφων                | Αποκλείει το εξωτερικό φως κατά τη σάρωση.                                                                                                    |
|---|---------------------------------|----------------------------------------------------------------------------------------------------|
| 2 | Γυαλί σαρωτή                    | Τοποθετήστε τα πρωτότυπα.                                                                                                    |
| 3 | Κουμπί ξεκλειδώματος            | Για να χαμηλώσετε ή να κλείσετε τον πίνακα,<br>ξεκλειδώστε τον πιέζοντας αυτό το κουμπί στην πίσω<br>πλευρά και, στη συνέχεια, χαμηλώστε τον. |
| 4 | Υποδοχή κάρτας μνήμης           | Τοποθετήστε μια κάρτα μνήμης.                                                                                                    |
| 6 | Θύρα USB εξωτερικής διασύνδεσης | Συνδέει μια εξωτερική συσκευή αποθήκευσης ή μια<br>συσκευή με δυνατότητα PictBridge.                                                          |

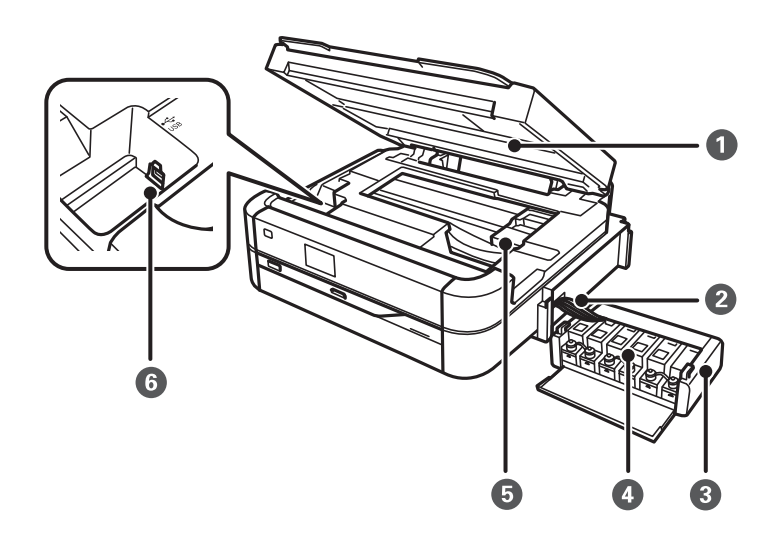

| 0 | Μονάδα σαρωτή                              | Σαρώνει τα τοποθετημένα πρωτότυπα.                                                           |  |
|---|--------------------------------------------|----------------------------------------------------------------------------------------------|--|
|   |                                            | Ανοίξτε για να αφαιρέσετε εμπλοκές χαρτιού. Αυτή η<br>μονάδα θα πρέπει να παραμένει κλειστή. |  |
| 2 | Σωληνάκι μελάνης                           | Τροφοδοτεί το μελάνι στην κεφαλή εκτύπωσης.                                                  |  |
| 3 | Μονάδα δοχείου μελάνης                     | Περιέχει τα δοχεία μελάνης.                                                                  |  |
| 4 | Δοχεία ρεζερβουάρ μελάνης (Δοχεία μελάνης) | Τροφοδοτεί το μελάνι στα σωληνάκια μελανιού.                                                 |  |
| 6 | Κεφαλή εκτύπωσης                           | Εκτοξεύει μελάνι.                                                                            |  |
| 6 | Θύρα USB                                   | Υποδοχή σύνδεσης καλωδίου USB για τη σύνδεση σε<br>εκτυπωτή.                                 |  |

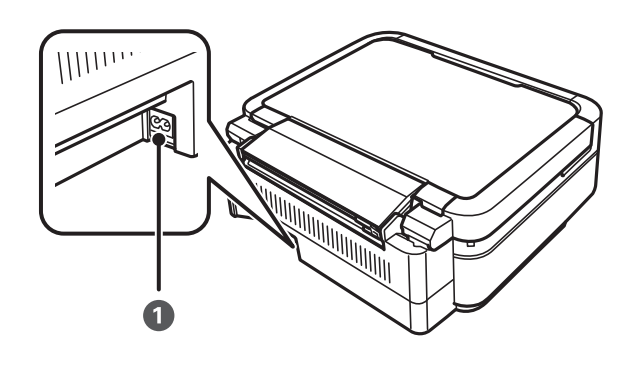

Είσοδος ΑC

Συνδέει το καλώδιο τροφοδοσίας.

## Πίνακας ελέγχου

Μπορείτε να αλλάξετε τη γωνία του πίνακα ελέγχου.

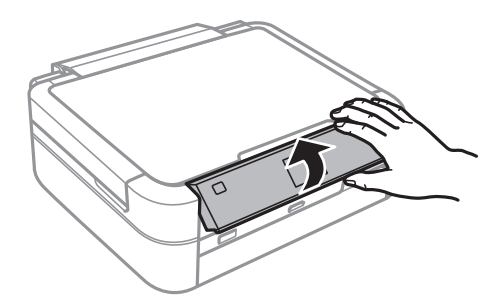

## Κουμπιά

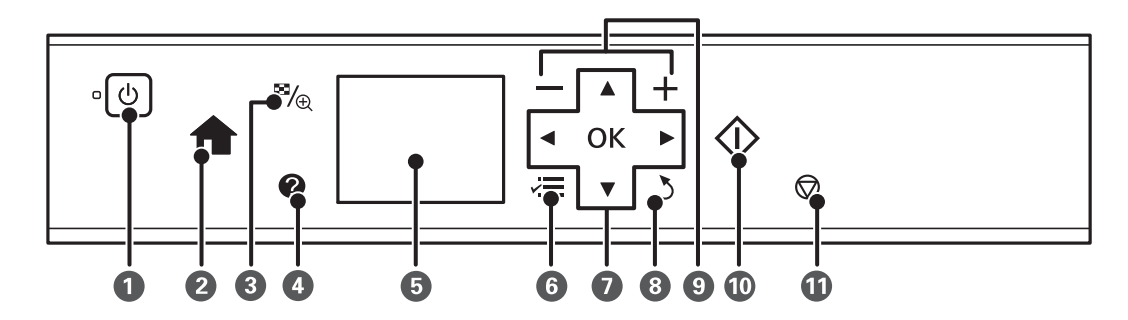

| 0  | Ċ                   | Ενεργοποιεί ή απενεργοποιεί τον εκτυπωτή.                                                                                                    |  |
|----|---------------------|----------------------------------------------------------------------------------------------------|--|
|    |                     | Μην απενεργοποιήσετε τη συσκευή όσο η λυχνία τροφοδοσίας αναβοσβήνει (κατά τη<br>λειτουργία του εκτυπωτή ή την επεξεργασία δεδομένων).       |  |
|    |                     | Βγάλτε το καλώδιο τροφοδοσίας από την πρίζα όταν σβήσει η λυχνία τροφοδοσίας.                                                                |  |
| 2  | <b>A</b>            | Προβάλλει την αρχική οθόνη.                                                                                                    |  |
| 3  | ₽/⊕                 | Αλλάζει την προβολή φωτογραφιών ή εμφανίζει την οθόνη ρύθμισης περικοπής.                                                                    |  |
| 4  | 0                   | Εμφανίζει οδηγίες λειτουργίας, πληροφορίες αντιμετώπισης προβλημάτων και τη σημασία των<br>εικονιδίων που προβάλλονται στην οθόνη LCD.       |  |
| 5  | -                   | Προβάλλει τα μενού και τα μηνύματα.                                                                                                    |  |
| 6  | ~=                  | Εμφανίζει λεπτομερή στοιχεία ρύθμισης.                                                                                                    |  |
| 0  | ▲▼◀►ок              | Χρησιμοποιήστε τα κουμπιά ▲ ▼ ◀▶ για να επιλέξετε ένα μενού και, στη συνέχεια, πατήστε<br>το κουμπί ΟΚ για το άνοιγμα του επιλεγμένου μενού. |  |
| 8  | 3                   | Επιστρέφει στην προηγούμενη οθόνη.                                                                                                    |  |
| 9  | <b>—</b> , <b>+</b> | Επιλέγει τον αριθμό των σελίδων προς εκτύπωση.                                                                                               |  |
| 10 | $\diamond$          | Εκκινεί μια λειτουργία, όπως, για παράδειγμα, την εκτύπωση.                                                                                  |  |
| 1  | $\bigcirc$          | Διακόπτει την τρέχουσα λειτουργία.                                                                                                    |  |

#### Σχετικές πληροφορίες

➡ «Επιλογές μενού» στη σελίδα 18

## Οδηγός οθόνης LCD

Τα μενού και τα μηνύματα εμφανίζονται στην οθόνη LCD. Επιλέξτε ένα μενού ή κάποια ρύθμιση πατώντας τα κουμπιά ▲ ▼ ◀ ►.

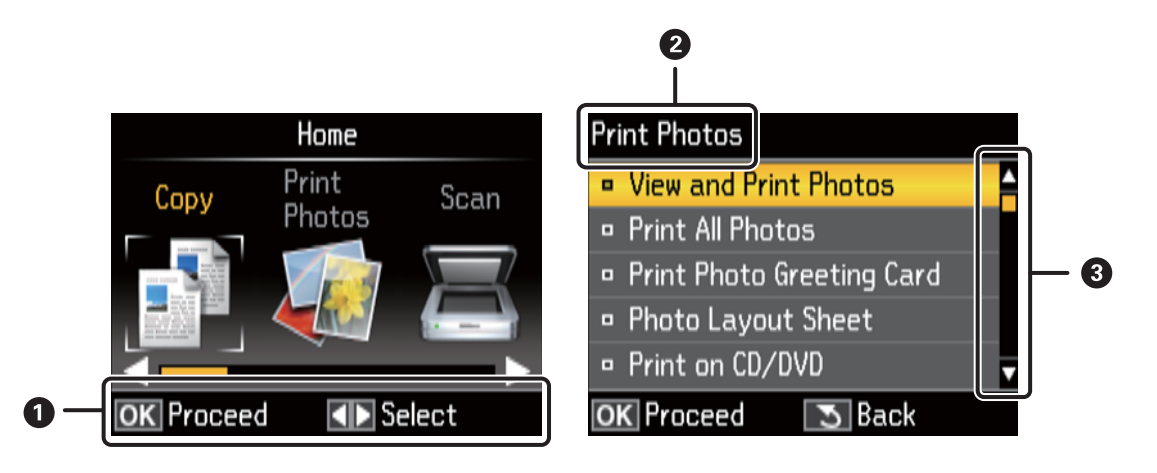

| 0 | Εμφανίζονται τα διαθέσιμα κουμπιά. Σε αυτό το παράδειγμα, μπορείτε να συνεχίσετε στην επόμενη οθόνη πατώντας<br>το κουμπί ΟΚ και να επιλέξετε κάποιο άλλο μενού πατώντας τα κουμπιά ▲ ▼ ◀▶. |
|---|----------------------------------------------------------------------------------------------------|
| 2 | Εμφανίζεται το όνομα της οθόνης.                                                                                                    |
| 3 | Όταν εμφανίζονται οι επιλογές 🔺 και 🛡, μπορείτε να κάνετε κύλιση προς τα κάτω και προς τα επάνω.                                                                                            |

#### Σχετικές πληροφορίες

➡ «Επιλογές μενού» στη σελίδα 18

## Επιλογές μενού

## Λειτουργία Αντιγραφή

#### Επάνω οθόνη λειτουργίας Αντιγραφή

| Μενού                       | Ρυθμίσεις και επεξηγήσεις                                                                                                    |  |
|-----------------------------|----------------------------------------------------------------------------------------------------|--|
| Ο αριθμός των<br>αντιγράφων | Πληκτρολογήστε τον αριθμό των αντιγράφων.                                                                                                    |  |
| Έγχρωμη/<br>Ασπρόμαυρο      | Επιλέξτε το χρώμα για την αντιγραφή.                                                                                                    |  |
| Πυκνότ.                     | Επιλέξτε την πυκνότητα των αντιγράφων σας. Αυξήστε το επίπεδο της πυκνότητας όταν τα<br>αποτελέσματα της αντιγραφής είναι πολύ ανοιχτόχρωμα. Αυξήστε το επίπεδο της πυκνότητας όταν<br>εμφανίζονται κηλίδες μελανιού. |  |

#### Ρυθμ. χαρτιού και αντ.

Για πρόσβαση στα ακόλουθα μενού, πατήστε το κουμπί κ≡ στην επάνω οθόνη της λειτουργίας **Αντιγραφή**, επιλέξτε **Ρυθμ. χαρτιού και αντ.** χρησιμοποιώντας το κουμπί ▲ ή ▼ και, στη συνέχεια, πατήστε το κουμπί ΟΚ.

| Μενού      | Ρυθμίσεις και επεξηγήσεις                                                                                                    |                                                                                                    |  |
|------------|----------------------------------------------------------------------------------------------------|----------------------------------------------------------------------------------------------------|--|
| Διάταξη    | Με περίγρ.                                                                                                    | Πραγματοποιεί αντιγραφή με περιθώρια στα άκρα.                                                                                          |  |
|            | Χωρίς περίγρ.                                                                                                    | Πραγματοποιεί αντιγραφή χωρίς περιθώρια στα άκρα. Η εικόνα μεγεθύνεται<br>λίγο για την αφαίρεση των περιθωρίων από τα άκρα του χαρτιού. |  |
|            | Αντ. 2 σε 1                                                                                                    | Πραγματοποιεί αντιγραφή δύο πρωτοτύπων μίας όψης σε ένα μόνο φύλλο<br>χαρτιού μεγέθους Α4 σε διάταξη αντιγραφής 2 σε 1.                 |  |
| Ζουμ       | Μεγεθύνει ή μικραίνει το πρωτότυπο.<br>Αυτ.προσ.σελ.: Σαρώνονται όλες οι περιοχές του πρωτοτύπου που περιλαμβάνουν κείμενο και εικόνες,<br>καθώς και το κενό διάστημα από το σημάδι της γωνίας, και τα δεδομένα σάρωσης μεγεθύνονται ή<br>μικραίνουν ώστε να προσαρμοστούν στο επιλεγμένο μέγεθος χαρτιού. |                                                                                                    |  |
|            | Προσαρμ. μέγ.(%): Καθορίζει το ποσοστό μεγέθυνσης ή σμίκρυνσης του πρωτοτύπου.                                                                                                    |                                                                                                    |  |
| Μέγ. χαρτ. | Επιλέξτε το μέγεθος χαρτιού που τοποθετήσατε.                                                                                                    |                                                                                                    |  |
| Τύπ. χαρτ. | Επιλέξτε τον τύπο χαρτιού που τοποθετήσατε.                                                                                                    |                                                                                                    |  |
| Έγγραφο    | Επιλέξτε τον τύπο του πρωτοτύπου σας.                                                                                                    |                                                                                                    |  |
| Ποιότητα   | Επιλέξτε την ποιότητα για την αντιγραφή.<br>Πρόχ.: Προσφέρει γρηγορότερη εκτύπωση, αλλά τα εκτυπωμένα έγγραφα ενδέχεται να είναι αχνά.<br>Βέλτ.: Παρέχει εκτύπωση υψηλότερης ποιότητας, αλλά η ταχύτητα εκτύπωσης ενδέχεται να είναι<br>χαμηλότερη.                                                        |                                                                                                    |  |
| Επέκταση   | Με την εκτύπωση χωρίς περιθώρια, η εικόνα μεγεθύνεται λίγο για την αφαίρεση των περιθωρίων από<br>τα άκρα του χαρτιού. Επιλέξτε πόσο θα μεγεθυνθεί η εικόνα.                                                                                                    |                                                                                                    |  |

#### Αντ./Αποκατ. φωτογ.

Μπορείτε να αντιγράψετε τις εκτυπωμένες φωτογραφίες σας. Για πρόσβαση στα ακόλουθα μενού, πατήστε το κουμπί  $\checkmark$  στην επάνω οθόνη της λειτουργίας **Αντιγραφή**. Στη συνέχεια , επιλέξτε **Αντ./Αποκατ. φωτογ.** χρησιμοποιώντας το κουμπί ▲ ή **V** και πατήστε το κουμπί OK.

| Μενού                    | Ρυθμίσεις και επεξηγήσεις                                  |
|--------------------------|------------------------------------------------------------|
| Αποκατάσταση<br>χρωμάτων | Επαναφέρει το χρώμα στις φωτογραφίες που έχουν ξεθωριάσει. |

#### Επιλογές μενού για Αντ./Αποκατ. φωτογ.

Για πρόσβαση στα ακόλουθα μενού, πατήστε το κουμπί κΞ ενώ προβάλλεται μια σαρωμένη φωτογραφία και, στη συνέχεια, επιλέξτε **Ρυθμ. χαρτιού και αντ.** χρησιμοποιώντας το κουμπί ▲ ή ▼ και πατήστε το κουμπί ΟΚ.

| Μενού         | Ρυθμίσεις και επεξηγήσεις                                                                                                    |  |
|---------------|----------------------------------------------------------------------------------------------------|--|
| Μέγ. χαρτ.    | Επιλέξτε το μέγεθος χαρτιού που τοποθετήσατε.                                                                                                    |  |
| Τύπ. χαρτ.    | Επιλέξτε τον τύπο χαρτιού που τοποθετήσατε.                                                                                                    |  |
| Χωρίς περίγρ. | Πραγματοποιεί αντιγραφή χωρίς περιθώρια στα άκρα. Η εικόνα μεγεθύνεται λίγο για την αφαίρεση<br>των περιθωρίων από τα άκρα του χαρτιού.                                                                                |  |
| Επέκταση      | Με την εκτύπωση χωρίς περιθώρια, η εικόνα μεγεθύνεται λίγο για την αφαίρεση των περιθωρίων από<br>τα άκρα του χαρτιού. Επιλέξτε πόσο θα μεγεθυνθεί η εικόνα.                                                           |  |
| Βελτίωση      | Με την επιλογή <b>PhotoEnhance</b> δημιουργούνται ευκρινέστερες εικόνες με πιο ζωντανά χρώματα με<br>την αυτόματη προσαρμογή της αντίθεσης, του κορεσμού και της φωτεινότητας των δεδομένων της<br>πρωτότυπης εικόνας. |  |
| Φίλτρο        | Εκτελεί εκτύπωση σε ασπρόμαυρο.                                                                                                    |  |

#### Avτ. CD/DVD

Μπορείτε να εκτυπώσετε τη φωτογραφία ή την ετικέτα CD/DVD σε έναν δίσκο CD/DVD. Για πρόσβαση στα ακόλουθα μενού, πατήστε το κουμπί κΞ στην οθόνη ρυθμίσεων αντιγραφής, επιλέξτε **Αντ. CD/DVD** χρησιμοποιώντας το κουμπί ▲ ή ▼ και, στη συνέχεια, πατήστε το κουμπί OK.

#### Σημείωση:

Δεν μπορείτε να εκτελέσετε αντιγραφή σε δίσκους 8 cm.

| Μενού                    | Ρυθμίσεις και επεξηγήσεις                                                                                                    |  |
|--------------------------|----------------------------------------------------------------------------------------------------|--|
| Εξωτ./Εσωτ.              | Καθορίστε το εύρος της εκτύπωσης. Μπορείτε να καθορίσετε τιμές έως και 120 mm για την εξωτερική<br>διάμετρο και ελάχιστη τιμή έως 18 mm για την εσωτερική διάμετρο. Ανάλογα με τη ρύθμιση, ο δίσκος<br>CD/DVD ή το CD/DVD μπορεί να λερώσει. Ρυθμίστε το εύρος ώστε να προσαρμόσατε την εκτυπώσιμη<br>περιοχή του CD/DVD. |  |
| Εκτ. σε CD/DVD           | Επιλέξτε αν θα γίνει δοκιμαστική εκτύπωση σε απλό χαρτί μεγέθους Α4 ή σε CD/DVD.                                                                                                    |  |
| Δοκ. εκτ. σε χαρτί<br>Α4 |                                                                                                    |  |
| Έγχρωμη/<br>Ασπρόμαυρο   | Επιλέξτε το χρώμα για την αντιγραφή.                                                                                                    |  |
| Πυκνότ.                  | Επιλέξτε την πυκνότητα των αντιγράφων σας. Αυξήστε το επίπεδο της πυκνότητας όταν τα<br>αποτελέσματα της αντιγραφής είναι πολύ ανοιχτόχρωμα. Αυξήστε το επίπεδο της πυκνότητας όταν<br>εμφανίζονται κηλίδες μελανιού.                                                                                                    |  |

#### Επιλογές μενού για Αντ. CD/DVD

Για πρόσβαση στα ακόλουθα μενού, πατήστε το κουμπί κΞ στην οθόνη ρυθμίσεων αντιγραφής, επιλέξτε **Ρυθμ.** χαρτιού και αντ. χρησιμοποιώντας το κουμπί ▲ ή ▼ και, στη συνέχεια, πατήστε το κουμπί ΟΚ.

| Μενού    | Ρυθμίσεις και επεξηγήσεις                                                                                                    |  |
|----------|----------------------------------------------------------------------------------------------------|--|
| Έγγραφο  | Επιλέξτε τον τύπο του πρωτοτύπου σας.                                                                                                    |  |
| Ποιότητα | Επιλέξτε την ποιότητα για την αντιγραφή. Η ρύθμιση <b>Βέλτ.</b> είναι διαθέσιμη μόνο κατά την επιλογ<br>δυνατότητας <b>Εκτ. σε CD/DVD</b> . |  |
|          | Κανονική Ποιότ.: Προσφέρει γρηγορότερη εκτύπωση, αλλά τα εκτυπωμένα έγγραφα ενδέχεται να<br>είναι αχνά.                                     |  |
|          | Βέλτ.: Παρέχει εκτύπωση υψηλότερης ποιότητας, αλλά η ταχύτητα εκτύπωσης ενδέχεται να είναι<br>χαμηλότερη.                                   |  |

#### Οδηγός αντ. διάτ.

Ο οδηγός σάς καθοδηγεί στην επιλογή διάταξης αντιγράφων, μεγέθους χαρτιού και τύπου χαρτιού. Αρχικά, επιλέξτε τον αριθμό των αντιγράφων και το χρώμα των αντιγράφων (Εγχρωμο ή ασπρόμαυρο) από την επάνω οθόνη της λειτουργίας **Αντιγραφή** και, στη συνέχεια, εκτελέστε τον οδηγό.

Για να εκτελέσετε τον οδηγό, πατήστε το κουμπί 若 στην επάνω οθόνη της λειτουργίας Αντιγραφή, επιλέξτε

Οδηγός αντ. διάτ. χρησιμοποιώντας το κουμπί ▲ ή ▼ και, στη συνέχεια, πατήστε το κουμπί ΟΚ.

#### Συντήρηση

Έχετε τη δυνατότητα πρόσβασης στα μενού για τη συντήρηση του εκτυπωτή. Προβάλετε τη λίστα των μενού στη λειτουργία **Ρύθμ.**.

#### Σχετικές πληροφορίες

- 🕈 «Τοποθέτηση χαρτιού στην Πίσω τροφοδοσία χαρτιού» στη σελίδα 32
- «Τοποθέτηση πρωτοτύπων στο Γυαλί σαρωτή» στη σελίδα 35
- ➡ «Δημιουργία αντιγράφων» στη σελίδα 71

## Λειτουργία Εκτύπ. φωτ.

| Μενού                      | Ρυθμίσεις και επεξηγήσεις                                                                                                    |  |
|----------------------------|----------------------------------------------------------------------------------------------------|--|
| Προβ. και εκτύπ.<br>φωτ.   | Μπορείτε να επιλέξετε τις φωτογραφίες που θέλετε να εκτυπώσετε από μια κάρτα μνήμης ενώ<br>προβάλλονται στην οθόνη LCD.                                                             |  |
| Εκτ. όλων των φωτ.         | Μπορείτε να εκτυπώσετε όλες τις φωτογραφίες από μια κάρτα μνήμης ταυτόχρονα.                                                                                                    |  |
| Εκτ. φωτ. ευχετ.<br>κάρτας | Μπορείτε να προσθέσετε χειρόγραφο κείμενο στις φωτογραφίες.                                                                                                    |  |
| Εκτ. φύλλου<br>διάταξ.     | Μπορείτε να εκτυπώσετε τις φωτογραφίες σας σε διάφορες διατάξεις, όπως για παράδειγμα,<br>εκτυπώνοντας πολλές φωτογραφίες σε ένα φύλλο φωτογραφικού χαρτιού.                        |  |
| Εκτ. σε CD/DVD             | Μπορείτε να εκτυπώσετε τις φωτογραφίες από μια κάρτα μνήμης σε ένα CD/DVD.                                                                                                    |  |
| Εκτ. φύλλου απόδ.          | λ. Μπορείτε να εκτυπώσετε όλες τις φωτογραφίες από μια κάρτα ως ευρετήριο. Πατήστε το κουμπί<br>και επιλέξτε <b>Ρυθμ. εκτ.</b> για να αλλάξετε το μέγεθος και τον τύπο του χαρτιού. |  |

| Μενού                  | Ρυθμίσεις και επεξηγήσεις                                                                                                    |                                                                                                    |  |
|------------------------|----------------------------------------------------------------------------------------------------|----------------------------------------------------------------------------------------------------|--|
| Διαδοχ. προβ.          | Μπορείτε να εκτυπώσετε τις φωτογραφίες σας από μια κάρτα μνήμης ταυτόχρονα, προβάλλοντας τις<br>φωτογραφίες σε παρουσίαση.<br>Για να πραγματοποιήσετε ρυθμίσεις εκτύπωσης, πατήστε το κουμπί κΞ μετά από την επιλογή των<br>φωτογραφιών. Ανατρέξτε στη λίστα των μενού στην ενότητα <b>Προβ. και εκτύπ. φωτ.</b> για περισσότερες<br>λεπτομέρειες. |                                                                                                    |  |
| Αντ./Αποκατ.<br>φωτογ. | Μπορείτε να αντιγράψετε τις εκτυπωμένες φωτογραφίες σας.                                                                                                    |                                                                                                    |  |
| Επιλογή<br>τοποθεσίας  | Επιλ. φακέλου                                                                                                    | Επιλέξτε έναν φάκελο από την εξωτερική συσκευή αποθήκευσης για να<br>εμφανίσετε τις φωτογραφίες που περιλαμβάνει.                                                                                                |  |
|                        | Επιλ. ομάδας                                                                                                    | Αν έχετε περισσότερες από 1000 φωτογραφίες στην κάρτα μνήμης, οι<br>φωτογραφίες χωρίζονται αυτόματα σε ομάδες, η καθεμία από τις οποίες<br>περιλαμβάνει έως και 999 φωτογραφίες. Επιλέξτε μια ομάδα για προβολή. |  |

#### Επιλογές μενού για Προβ. και εκτύπ. φωτ.

Για πρόσβαση στα ακόλουθα μενού, πατήστε το κουμπί 若 κατά την προβολή μιας φωτογραφίας στη οθόνη.

| Μενού           | Ρυθμίσεις και επεξηγήσεις |                                                                                                    |  |
|-----------------|---------------------------|----------------------------------------------------------------------------------------------------|--|
| Επιλ.<br>φωτογ. | Επιλ. όλων<br>των φωτογ.  | Επιλέξτε όλες τις φωτογραφίες στην κάρτα μνήμης και ορίστε τον αριθμό των εκτυπώσεων.                                                                                                    |  |
|                 | Επιλογή<br>κατά Ημερ.     | Προβάλλει τις φωτογραφίες στην κάρτα μνήμης ταξινομημένες κατά ημερομηνία. Επιλέξτε<br>μια ημερομηνία για την εμφάνιση όλων των φωτογραφιών που αποθηκεύτηκαν τη<br>συγκεκριμένη ημερομηνία. |  |
|                 | Ακύρ. επιλ.<br>φωτογ.     | Επαναφέρει τον αριθμό των αντιγράφων για όλες τις φωτογραφίες σε 0 (μηδέν).                                                                                                    |  |

| Μενού      | Ρυθμίσεις και επεξηγήσεις                                |                                                                                                    |                                                                                                    |  |
|------------|----------------------------------------------------------|----------------------------------------------------------------------------------------------------|----------------------------------------------------------------------------------------------------|--|
| Ρυθμ. εκτ. | Μέγ. χαρτ. Επιλέξτε το μέγεθος χαρτιού που τοποθετήσατε. |                                                                                                    | υ τοποθετήσατε.                                                                                                    |  |
|            | Τύπ. χαρτ.                                               | Επιλέξτε τον τύπο χαρτιού που τοποθετήσατε.                                                                                                    |                                                                                                    |  |
|            | Χωρίς<br>περίγρ.                                         | Πραγματοποιεί εκτύπωση χωρίς περιθώρια στα άκρα. Η εικόνα μεγεθύνεται λίγο για την<br>αφαίρεση των περιθωρίων από τα άκρα του χαρτιού.                                                                                                    |                                                                                                    |  |
|            | Ποιότητα                                                 | Επιλέξτε την ποιότητα εκτύπωσης. Η επιλογή <b>Βέλτ.</b> παρέχει εκτύπωση υψηλότερης ποιότητας,<br>αλλά η ταχύτητα εκτύπωσης ενδέχεται να είναι χαμηλότερη.                                                                                                    |                                                                                                    |  |
|            | Επέκταση                                                 | Με την εκτύπωση χωρίς περιθώμ<br>περιθωρίων από τα άκρα του χα                                                                                                    | ρια, η εικόνα μεγεθύνεται λίγο για την αφαίρεση των<br>ρτιού. Επιλέξτε πόσο θα μεγεθυνθεί η εικόνα.                                 |  |
|            | Ημερ.                                                    | Επιλέξτε μια μορφή ημερομηνία<br>ημερομηνία δεν εκτυπώνεται για<br>περιλαμβάνονται στα δεδομένα                                                                                                    | ς για την εκτύπωση φωτογραφιών με ημερομηνία. Η<br>α ορισμένες διατάξεις ή αν οι πληροφορίες ημερομηνίας δεν<br>των φωτογραφιών.    |  |
|            | Προσ. σε<br>πλαίσιο.                                     | Πραγματοποιεί περικοπή της φω<br>διαθέσιμη για πανοραμικές φωτα<br><b>Χωρίς περίγρ., Άνω 1/2</b> και <b>Κάτ</b>                                                                                                    | υτογραφίας σας. Αυτή η επιλογή ενδέχεται να μην είναι<br>ογραφίες. Οι επιλογές για την περικοπή φωτογραφιών είναι<br>κ <b>ω 1/2</b> |  |
|            |                                                          | Ενεργ.                                                                                                    | Πραγματοποιεί περικοπεί του επάνω και του κάτω<br>τμήματος ή του αριστερού και του δεξιού τμήματος της<br>εικόνας.                  |  |
|            |                                                          | Απενεργ.                                                                                                    | Δημιουργεί περιθώρια στην αριστερή και τη δεξιά ή την<br>επάνω και την κάτω πλευρά της εικόνας.                                     |  |
|            | Διπλ.κατεύ<br>θ.                                         | Πραγματοποιεί εκτύπωση ενώ η κεφαλή εκτύπωσης μετακινείται προς τα αριστερά και τα<br>δεξιά. Η επιλογή <b>Απενεργ.</b> (εκτύπωση κατά την κίνηση προς μία κατεύθυνση) παρέχει<br>εκτυπώσεις υψηλότερης ποιότητας, αλλά η ταχύτητα εκτύπωσης μπορεί να είναι μικρότερη. |                                                                                                    |  |
| Προσαρμ.   | Βελτίωση                                                 | Επιλέξτε μία από τις δυνατότητες προσαρμογής εικόνας.<br><b>PhotoEnhance</b> : Δημιουργούνται ευκρινέστερες εικόνες με πιο ζωντανά χρώματα με την<br>αυτόματη προσαρμογή της αντίθεσης, του κορεσμού και της φωτεινότητας των δεδομένων<br>της πρωτότυπης εικόνας.     |                                                                                                    |  |
| φωτογ.     |                                                          |                                                                                                    |                                                                                                    |  |
|            |                                                          | <b>Ρ.Ι.Μ.</b> : Προσαρμόζει την εικόνα (<br>ψηφιακή φωτογραφική κάμερα τ                                                                                                    | βάσει των πληροφοριών εκτύπωσης που παρέχονται από μια<br>που είναι συμβατή με τη δυνατότητα PRINT Image Matching.                  |  |
|            | Εντοπ.<br>σκηνών                                         | Αυτή η επιλογή είναι διαθέσιμη κατά την επιλογή της δυνατότητας <b>PhotoEnhance</b> για τη<br>ρύθμιση <b>Βελτίωση</b> . Βελτιώνει την ποιότητα εικόνας για φωτογραφίες ατόμων, τοπίων και<br>νυχτερινών σκηνών.                                                        |                                                                                                    |  |
|            | Διόρθ. κόκ.<br>ματιών                                    | Διορθώνει τα κόκκινα μάτια στις φωτογραφίες. Οι διορθώσεις δεν εφαρμόζονται στο<br>πρωτότυπο αρχείο, αλλά μόνο στα εκτυπωμένα έγγραφα. Ανάλογα με τον τύπο της<br>φωτογραφίας, ενδέχεται να διορθωθούν και άλλα τμήματα της φωτογραφίας πέραν των<br>ματιών.           |                                                                                                    |  |
|            | Φίλτρο                                                   | Εκτελεί εκτύπωση σε σέπια ή ασπρόμαυρο.                                                                                                    |                                                                                                    |  |
|            | Φωτεινότητ<br>α                                          | Προσαρμόζει τη φωτεινότητα της εικόνας.                                                                                                    |                                                                                                    |  |
|            | Αντίθεση                                                 | Προσαρμόζει τη διαφορά μεταξύ των φωτεινών και σκοτεινών περιοχών.                                                                                                    |                                                                                                    |  |
|            | Ευκρίνεια                                                | Ενισχύει ή απαλύνει το περίγραμμα της εικόνας.                                                                                                    |                                                                                                    |  |
|            | Κορεσμός                                                 | Προσαρμόζει τη ζωηρότητα των                                                                                                    | ν χρωμάτων της εικόνας.                                                                                                    |  |

| Μενού     | Ρυθμίσεις και επεξηγήσεις                                                                                                    |
|-----------|----------------------------------------------------------------------------------------------------|
| Συντήρηση | Έχετε τη δυνατότητα πρόσβασης στα μενού για τη συντήρηση του εκτυπωτή. Προβάλετε τη λίστα των μενού<br>στη λειτουργία <b>Ρύθμ.</b> . |

#### Εκτ. φύλλου διάταξ.

| Μενού      | Ρυθμίσεις και επεξηγήσεις                                                                 |                                                                                                    |  |
|------------|-------------------------------------------------------------------------------------------|----------------------------------------------------------------------------------------------------|--|
| Διάταξη    | Επιλέξτε μια διάταξη.                                                                     |                                                                                                    |  |
|            | <b>20 σε 1</b> : Ο σειριακός αριθμός ή η ημερομηνία εκτυπώνεται κάτω από κάθε φωτογραφία. |                                                                                                    |  |
|            | Sticker 16επ.: Επιλέξτε για την εκτύπωση σε φωτογραφικά αυτοκόλλητα.                      |                                                                                                    |  |
|            | Η επιλογή <b>Ρ.Ι.F.</b> εμφανίζεται αν έχετε πλαίσιο Ρ.Ι.F. στην κάρτα μνήμης σας.        |                                                                                                    |  |
| Μέγ. χαρτ. | Επιλέξτε το μέγεθος χαρτιού που τοποθετήσατε.                                             |                                                                                                    |  |
| Τύπ. χαρτ. | Επιλέξτε τον τύπο χαρτιού που τοποθετήσατε.                                               |                                                                                                    |  |
| Μέθοδος    | Επιλέξτε τον τρόπο με τον οποίο θα τοποθετηθούν οι φωτογραφίες σας.                       |                                                                                                    |  |
| οιαταξης   | Αυτόματη διάτ.                                                                            | Οι φωτογραφίες σας τοποθετούνται αυτόματα με τη χρήση της επιλεγμένης<br>διάταξης. Αν ο αριθμός των επιλεγμένων φωτογραφιών είναι μικρότερος από<br>αυτόν της επιλεγμένης διάταξης, εμφανίζονται κενά διαστήματα στα<br>εκτυπωμένα έγγραφα. |  |
|            | Μη αυτόμ. τοποθ. φωτ.                                                                     | Τοποθετήστε μη αυτόματα τις φωτογραφίες στην επιλεγμένη διάταξη. Με<br>την επιλογή της δυνατότητας <b>Αφήστε κενό</b> παρέχεται ένα κανό διάστημα<br>στο εκτυπωμένο έγγραφο.                                                                |  |

#### Επιλογές μενού για Εκτ. φύλλου διάταξ.

Για πρόσβαση στα ακόλουθα μενού, πατήστε το κουμπί 🚝 στην οθόνη επιλογής φωτογραφιών.

| Μενού              | Ρυθμίσεις και επεξηγήσεις                                                                              |
|--------------------|----------------------------------------------------------------------------------------------------|
| Επιλ.<br>φωτογ.    | Ανατρέξτε στη λίστα των μενού στην ενότητα <b>Προβ. και εκτύπ. φωτ.</b> για περισσότερες λεπτομέρειες. |
| Ρυθμ. εκτ.         |                                                                                                    |
| Προσαρμ.<br>φωτογ. |                                                                                                    |
| Συντήρηση          | Ανατρέξτε στη λίστα των μενού στην ενότητα <b>Ρύθμ.</b> για περισσότερες λεπτομέρειες.                 |

#### Εκτ. σε CD/DVD

#### Σημείωση:

Κατά την εκτύπωση από υπολογιστή, μπορείτε να εκτυπώσετε μόνο σε δίσκους 8 cm.

| Μενού                                                              | Ρυθμίσεις και επεξηγήσεις                                                                                                    |                                                                                                    |  |  |
|--------------------------------------------------------------------|----------------------------------------------------------------------------------------------------|----------------------------------------------------------------------------------------------------|--|--|
| Διάταξη                                                            | Επιλέξτε τη διάταξη που θέλετε να χρησιμοποιήσετε για την εκτύπωση σε CD/DVD. Με την επιλογή<br>Ποικιλία CD/DVD οι 10 φωτογραφίες που έχετε επιλέξει οργανώνονται αυτόματα.                                                                            |                                                                                                    |  |  |
|                                                                    |                                                                                                    |                                                                                                    |  |  |
| Μέθοδος διάταξης                                                   | Επιλέξτε τον τρόπο μ                                                                                                    | ε τον οποίο θα τοποθετηθούν οι φωτογραφίες σας.                                                                                                    |  |  |
|                                                                    | Αυτόματη διάτ.                                                                                                    | Οι φωτογραφίες σας τοποθετούνται αυτόματα με τη χρήση της επιλεγμένης<br>διάταξης. Αν ο αριθμός των επιλεγμένων φωτογραφιών είναι μικρότερος από<br>αυτόν της επιλεγμένης διάταξης, εμφανίζονται κενά διαστήματα στα<br>εκτυπωμένα έγγραφα. |  |  |
| Μη αυτόμ. τοποθ. Τοποθετήστε<br>φωτ. επιλογή της δ<br>εκτυπωμένο έ |                                                                                                    | Τοποθετήστε μη αυτόματα τις φωτογραφίες στην επιλεγμένη διάταξη. Με την<br>επιλογή της δυνατότητας <b>Αφήστε κενό</b> παρέχεται ένα κανό διάστημα στο<br>εκτυπωμένο έγγραφο.                                                                |  |  |
| Εξωτ.                                                              | Καθορίστε το εύρος της εκτύπωσης. Μπορείτε να καθορίσετε τιμές έως και 120 mm για την εξωτερική                                                                                                    |                                                                                                    |  |  |
| Εσωτ.                                                              | <ul> <li>διάμετρο και ελάχιστη τιμή έως 18 mm για την εσωτερική διάμετρο. Ανάλογα με τη ρύθμιση, ο δίσκος</li> <li>CD/DVD ή το CD/DVD μπορεί να λερώσει. Ρυθμίστε το εύρος ώστε να προσαρμόσατε την</li> <li>εκτυπώσιμη περιοχή του CD/DVD.</li> </ul> |                                                                                                    |  |  |
| Εκτ. σε CD/DVD                                                     | Επιλέξτε αν θα γίνει δοκιμαστική εκτύπωση σε απλό χαρτί μεγέθους Α4 ή σε CD/DVD.                                                                                                    |                                                                                                    |  |  |
| Δοκ. εκτ. σε χαρτί<br>Α4                                           |                                                                                                    |                                                                                                    |  |  |

#### Επιλογές μενού για Εκτ. σε CD/DVD

Για πρόσβαση στα ακόλουθα μενού, πατήστε το κουμπί 🚈 κατά την προβολή μιας φωτογραφίας στη οθόνη.

| Μενού              | Ρυθμίσεις κα                                                                                           | ιι επεξηγήσεις                                                            |  |
|--------------------|----------------------------------------------------------------------------------------------------|---------------------------------------------------------------------------|--|
| Ρυθμ. εκτ.         | Πυκνότ. CD                                                                                             | Επιλέξτε την πυκνότητα που θα χρησιμοποιείται για την εκτύπωση σε CD/DVD. |  |
| Προσαρμ.<br>φωτογ. | Ανατρέξτε στη λίστα των μενού στην ενότητα <b>Προβ. και εκτύπ. φωτ.</b> για περισσότερες λεπτομέρειες. |                                                                           |  |
| Συντήρηση          | Ανατρέξτε στη λίστα των μενού στην ενότητα <b>Ρύθμ.</b> για περισσότερες λεπτομέρειες.                 |                                                                           |  |

#### Επιλογές μενού για Αντ./Αποκατ. φωτογ.

Προβάλετε τη λίστα των μενού στην ενότητα Αντ./Αποκατ. φωτογ. της λειτουργίας Αντιγραφή.

#### Σχετικές πληροφορίες

- ➡ «Τοποθέτηση χαρτιού στην Πίσω τροφοδοσία χαρτιού» στη σελίδα 32
- ➡ «Τοποθέτηση και αφαίρεση κάρτας μνήμης» στη σελίδα 37
- ➡ «Λειτουργία Αντιγραφή» στη σελίδα 18
- «Εκτύπωση από τον πίνακα ελέγχου» στη σελίδα 43

## Λειτουργία Σάρ.

| Μενού               | Ρυθμίσεις και επεξηγήσεις                                                                                                    |
|---------------------|----------------------------------------------------------------------------------------------------|
| Σάρ. στην κάρτα μν. | Πραγματοποιεί σάρωση του πρωτοτύπου και αποθηκεύει τη σαρωμένη εικόνα στην κάρτα μνήμης<br>που έχετε τοποθετήσει στον εκτυπωτή. Μπορείτε να αλλάξετε τη μορφή ή την περιοχή σάρωσης. |
| Σάρ. σε Η/Υ         | Αποθηκεύει τη σαρωμένη εικόνα στον υπολογιστή σε μορφή JPEG.                                                                                                    |
| Σάρ. σε Η/Υ (PDF)   | Αποθηκεύει τη σαρωμένη εικόνα στον υπολογιστή σε μορφή PDF.                                                                                                    |
| Σάρ. σε Η/Υ (Email) | Επισυνάπτει τη σαρωμένη εικόνα σε ένα μήνυμα ηλεκτρονικού ταχυδρομείου.                                                                                                    |

#### Επιλογές μενού για Σάρ.

Τα ακόλουθα μενού είναι διαθέσιμα μόνο για τη δυνατότητα Σάρ. στην κάρτα μν.

| Μενού     | Ρυθμίσεις και επεξηγήσεις                                                                                                    |
|-----------|----------------------------------------------------------------------------------------------------|
| Μορφ.     | Επιλέξτε τη μορφή στην οποία θα αποθηκεύσετε τη σαρωμένη εικόνα.                                                                         |
| Περ. σάρ. | Επιλέξτε την περιοχή σάρωσης.                                                                                                    |
|           | <b>Αυτ. περικοπή</b> : Περικόπτει το λευκό διάστημα γύρω από το κείμενο ή την εικόνα κατά τη διάρκεια<br>της σάρωσης.                    |
|           | <b>Μέγ. περ.</b> : Σαρώνει στη μέγιστη περιοχή σάρωσης στογυαλί σαρωτή.                                                                  |
|           | Επιλέξτε αυτήν τη ρύθμιση και επαναλάβετε τη σάρωση αν οι άκρες της σαρωμένης εικόνας έχουν<br>περικοπεί με την επιλογή του μεγέθους Α4. |
| Έγγραφο   | Επιλέξτε τον τύπο του πρωτοτύπου σας.                                                                                                    |
| Ποιότητα  | Επιλέξτε την ποιότητα σάρωσης.                                                                                                    |

#### Σχετικές πληροφορίες

- ➡ «Τοποθέτηση πρωτοτύπων στο Γυαλί σαρωτή» στη σελίδα 35
- ➡ «Τοποθέτηση και αφαίρεση κάρτας μνήμης» στη σελίδα 37
- «Σάρωση με τη χρήση του πίνακα ελέγχου» στη σελίδα 74

## Λειτουργία Ρύθμ.

| Μενού     | Ρυθμίσεις και επεξηγήσεις |                                                                                              |  |
|-----------|---------------------------|----------------------------------------------------------------------------------------------|--|
| Συντήρηση | Έλεγχ.<br>ακροφ.          | Εκτυπώνει ένα μοτίβο για να ελέγξει αν τα ακροφύσια της κεφαλής εκτύπωσης είναι<br>φραγμένα. |  |
|           | Καθαρ.<br>κεφαλής         | Καθαρίζει τα φραγμένα ακροφύσια στην κεφαλή εκτύπωσης.                                       |  |
|           | Ευθυγρ.<br>κεφαλ.         | Προσαρμόζει την κεφαλή εκτύπωσης για τη βελτίωση της ποιότητας εκτύπωσης.                    |  |
|           | Επαναφορά<br>επιπ. μελαν. | Επαναφέρει τα επίπεδα μελανιού.                                                              |  |

| Μενού                       | Ρυθμίσεις και                                                                                                    | ι επεξηγήσεις                                                                                                    |  |
|-----------------------------|----------------------------------------------------------------------------------------------------|----------------------------------------------------------------------------------------------------|--|
| Ρύθμ.                       | CD/DVD                                                                                                    | Προσαρμόζει την θέση εκτύπωσης ενός CD/DVD.                                                                                                    |  |
| εκτυπωτή                    | Αυτοκολ                                                                                                    | Προσαρμόζει την θέση εκτύπωσης ενός φωτογραφικού αυτοκόλλητου.                                                                                                    |  |
|                             | Πάχος χαρτ                                                                                                    | Χρησιμοποιήστε αυτήν τη δυνατότητα σε περίπτωση που εμφανίζονται κηλίδες μελανιού<br>και λερώνει το χαρτί. Όταν η ρύθμιση είναι ενεργοποιημένη, η ταχύτητα εκτύπωσης<br>ενδέχεται να είναι χαμηλότερη. Ενεργοποιήστε αυτήν τη ρύθμιση μόνο αν εμφανίζονται<br>κηλίδες μελανιού. Η δυνατότητα απενεργοποιείται όταν απενεργοποιείται ο εκτυπωτής. |  |
|                             | Ήχος                                                                                                    | Προσαρμόστε την ένταση του ήχου και επιλέξτε τύπο ήχου.                                                                                                    |  |
|                             | Προστασία<br>οθόνης                                                                                                    | Με την επιλογή <b>Δεδομ. κάρτας μν.</b> , οι φωτογραφίες εμφανίζονται διαδοχικά όταν δεν<br>εκτελείται καμία λειτουργία για περίπου τρία λεπτά.                                                                                                    |  |
|                             | Επιλογές<br>εμφάνισης                                                                                                    | Επιλέξτε την προεπιλεγμένη ρύθμιση που χρησιμοποιείται για την εμφάνιση των<br>φωτογραφιών στην κάρτα μνήμης.                                                                                                    |  |
|                             |                                                                                                    | 1 φωτογραφία: Εμφανίζει μία φωτογραφία στην οθόνη. Εμφανίζονται, επίσης, πληροφορίες<br>σχετικά με τις ρυθμίσεις, όπως για παράδειγμα, το επίπεδο μεγέθυνσης.                                                                                                    |  |
|                             |                                                                                                    | 1 φωτ/φία χωρίς πληρ/ρίες: Εμφανίζει μία φωτογραφία στην οθόνη. Δεν εμφανίζονται<br>πληροφορίες σχετικά με τις ρυθμίσεις, όπως για παράδειγμα, το επίπεδο μεγέθυνσης.                                                                                                    |  |
|                             |                                                                                                    | Μικρογραφία: Εμφανίζει εννέα φωτογραφίες στην οθόνη.                                                                                                    |  |
|                             | Χρονόμετρο<br>απενεργοπ/<br>σης                                                                                                    | Μπορείτε να προσαρμόσετε το χρόνο πριν την εφαρμογή της διαχείρισης τροφοδοσίας.<br>Οποιαδήποτε αύξηση θα επηρεάσει την ενεργειακή αποδοτικότητα του προϊόντος.<br>Αναλογιστείτε το περιβάλλον πριν κάνετε οποιαδήποτε αλλαγή.                                                                                                    |  |
|                             | Χρον/τρο<br>αναστολής<br>λειτ.                                                                                                    | Επιλέξτε το χρονικό διάστημα πριν ο εκτυπωτής εισέλθει σε κατάσταση αναμονής<br>(λειτουργία εξοικονόμησης ενέργειας), κατά τη διάρκεια της οποίας δεν λαμβάνει χώρα<br>καμιά λειτουργία. Η οθόνη LCD γίνεται μαύρη μόλις παρέλθει ο προκαθορισμένος χρόνος.                                                                                      |  |
|                             | Γλώσσα/<br>Language                                                                                                    | Επιλέξτε τη γλώσσα προβολής.                                                                                                    |  |
| Ρύθμ. εξωτ.<br>συσκευής     | Αλλάξτε τις ρυθμίσεις εκτύπωσης ώστε να εκτελείται αυτόματα εκτύπωση από μια εξωτερική συσκευή, όπως για παράδειγμα μια ψηφιακή κάμερα. |                                                                                                    |  |
| Επαναφ.<br>εργοστ.<br>ρυθμ. | Επαναφέρει τι                                                                                                    | ς επιλεγμένες ρυθμίσεις στις προεπιλεγμένες τιμές τους.                                                                                                    |  |

#### Σχετικές πληροφορίες

➡ «Βελτίωση της ποιότητας εκτύπωσης και σάρωσης» στη σελίδα 88

## Λειτουργία Εφεδρ. δεδ.

Η ρύθμιση **Εφεδρ. κάρτα μνήμης** σάς επιτρέπει να αποθηκεύσετε τα δεδομένα από μια κάρτα μνήμης σε μια εξωτερική συσκευή αποθήκευσης, όπως για παράδειγμα, σε έναν σκληρό δίσκο ή σε μια μνήμη flash USB, χωρίς να χρησιμοποιήσετε υπολογιστή.

| Μενού           | Ρυθμίσεις και επεξηγήσεις                                                                                                    |
|-----------------|----------------------------------------------------------------------------------------------------|
| Εφεδρ.<br>κάρτα | Επιλέξτε αυτό το μενού μετά από τη σύνδεση μιας εξωτερικής συσκευής αποθήκευσης USB. Δημιουργείται<br>αυτόματα ένας φάκελος για κάθε φωτογραφία.                                    |
| μνημης          | Κατά την αποθήκευση των δεδομένων σε δίσκο, μπορείτε να αλλάξετε την ταχύτητα εγγραφής πατώντας το<br>κουμπί κ'Ξ και, στη συνέχεια, επιλέγοντας τη δυνατότητα <b>Ταχύτ. εγγρ.</b> . |

#### Σχετικές πληροφορίες

- ➡ «Τοποθέτηση και αφαίρεση κάρτας μνήμης» στη σελίδα 37
- ➡ «Προδιαγραφές εξωτερικής συσκευής αποθήκευσης» στη σελίδα 127

## Τοποθέτηση χαρτιού

## Προφυλάξεις χειρισμού χαρτιού

- Διαβάστε τα φύλλα οδηγιών που παρέχονται μαζί με το χαρτί.
- Τινάξτε και ευθυγραμμίστε τις άκρες του χαρτιού πριν από την τοποθέτησή του. Μην τινάζετε και μην κυρτώνετε το φωτογραφικό χαρτί. Αν το κάνετε, μπορεί να καταστραφεί η εκτυπώσιμη πλευρά.

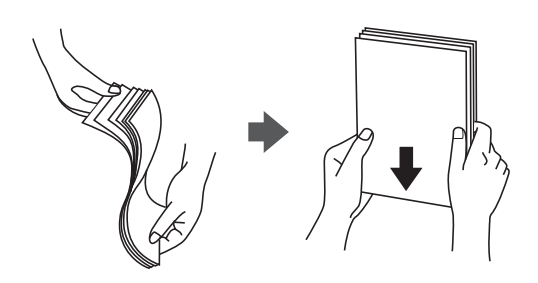

Αν το χαρτί είναι κυρτωμένο, ισιώστε το ή κυρτώστε το ελαφρώς προς την αντίθετη κατεύθυνση πριν το τοποθετήσετε. Η εκτύπωση σε κυρτωμένο χαρτί μπορεί να προκαλέσει εμπλοκές χαρτιού και κηλίδες μελανιού στο εκτυπωμένο έγγραφο.

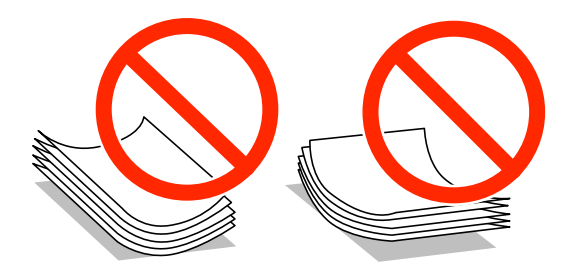

- Μην χρησιμοποιείτε χαρτί που είναι κυρτωμένο, σκισμένο, κομμένο, διπλωμένο, νωπό, πολύ χοντρό, πολύ λεπτό ή χαρτί με αυτοκόλλητα. Η χρήση αυτών των τύπων χαρτιού προκαλεί εμπλοκές χαρτιού και κηλίδες μελανιού στο εκτυπωμένο έγγραφο.
- Τινάξτε και ευθυγραμμίστε τις άκρες των φακέλων πριν από την τοποθέτησή τους. Αν οι στοιβαγμένοι φάκελοι έχουν γεμίσει αέρα, πιέστε τους για να ισιώσουν πριν από την τοποθέτησή τους.

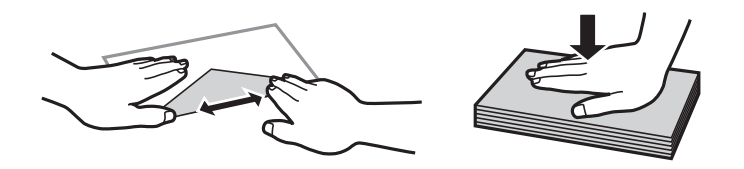

- Μην χρησιμοποιείτε φακέλους που είναι κυρτωμένοι ή διπλωμένοι. Η χρήση αυτών των φακέλων προκαλεί εμπλοκές χαρτιού και κηλίδες μελανιού στο εκτυπωμένο έγγραφο.
- 🖵 Μην χρησιμοποιείτε φακέλους με αυτοκόλλητες επιφάνειες στα πτερύγια ή φακέλους με παράθυρο.
- 🖵 Αποφύγετε τη χρήση φακέλων που είναι πολύ λεπτοί, επειδή μπορεί να κυρτώσουν κατά την εκτύπωση.

#### Σχετικές πληροφορίες

➡ «Προδιαγραφές εκτυπωτή» στη σελίδα 125

## Διαθέσιμο χαρτί και δυνατότητες

Η Epson συνιστά τη χρήση αυθεντικού χαρτιού Epson για να εξασφαλίσετε εκτυπωμένα έγγραφα υψηλής ποιότητας.

#### Γνήσιο χαρτί Epson

| Ονομασία μέσου                                          | Μέγεθος                                                                                    | Χωρητικότητ<br>α<br>τοποθέτησης<br>(Φύλλα) | Μη αυτόματη<br>εκτύπωση<br>διπλής όψης | Εκτύπωση<br>χωρίς<br>περιθώρια |
|---------------------------------------------------------|--------------------------------------------------------------------------------------------|--------------------------------------------|----------------------------------------|--------------------------------|
| Bright White Ink Jet Paper της<br>Epson                 | A4                                                                                         | 80 <sup>*1</sup>                           | 1                                      | -                              |
| Ultra Glossy Photo Paper της<br>Epson                   | A4, 13 × 18 cm (5 × 7 in.), 10 ×<br>15 cm (4 × 6 in.)                                      | 20                                         | -                                      | 1                              |
| Premium Glossy Photo Paper<br>της Epson                 | A4, 13 × 18 cm (5 × 7 in.), ευρύ<br>μέγεθος 16:9 (102 × 181 mm),<br>10 × 15 cm (4 × 6 in.) | 20                                         | -                                      | <i>✓</i>                       |
| Epson Premium Semigloss<br>Photo Paper <sup>*2</sup>    | A4, 10 × 15 cm (4 × 6 in.)                                                                 | 20                                         | -                                      | 1                              |
| Photo Paper Glossy της Epson                            | A4, 13 × 18 cm (5 × 7 in.), 10 ×<br>15 cm (4 × 6 in.)                                      | 20                                         | -                                      | 1                              |
| Matte Paper-Heavyweight της<br>Epson                    | A4                                                                                         | 20                                         | -                                      | 1                              |
| Epson Double-Sided Matte<br>Paper <sup>*2</sup>         | A4                                                                                         | 1                                          | 1                                      | -                              |
| Photo Quality Ink Jet Paper της<br>Epson                | A4                                                                                         | 100                                        | -                                      | -                              |
| Photo Stickers 16 της Epson                             | A6                                                                                         | 1                                          | -                                      | -                              |
| Epson Iron-On Cool Peel<br>Transfer Paper <sup>*2</sup> | A4                                                                                         | 1                                          | -                                      | -                              |

\*1 Για τη μη αυτόματη εκτύπωση διπλής όψης, μπορείτε να τοποθετήσετε έως και 30 φύλλα χαρτιού με τη μια πλευρά ήδη εκτυπωμένη.

\*2 Είναι διαθέσιμη μόνο η εκτύπωση από υπολογιστή.

#### Σημείωση:

Η διαθεσιμότητα του χαρτιού διαφέρει ανάλογα με την τοποθεσία. Για τις πιο πρόσφατες πληροφορίες σχετικά με τη διαθεσιμότητα του χαρτιού στην περιοχή σας, επικοινωνήστε με το τμήμα υποστήριξης της Epson.

#### Εμπορικώς διαθέσιμο χαρτί

| Ονομασία μέσου         | Μέγεθος                                                                                                    | Χωρητικότητ<br>α<br>τοποθέτησης<br>(Φύλλα)                                                                    | Μη αυτόματη<br>εκτύπωση<br>διπλής όψης | Εκτύπωση<br>χωρίς<br>περιθώρια |
|------------------------|----------------------------------------------------------------------------------------------------|----------------------------------------------------------------------------------------------------|----------------------------------------|--------------------------------|
| Απλό χαρτί             | χαρτί Letter <sup>*1</sup> , A4, B5 <sup>*1</sup> , A5, A6 <sup>*1</sup> Μέ<br>γρα<br>υπα<br>απ<br>τρι<br>σύμ<br>πλα | Μέχρι τη<br>γραμμή που<br>υποδεικνύεται<br>από το<br>τριγωνικό<br>σύμβολο στον<br>πλαϊνό οδηγό. <sup>*2</sup> | / -                                    | -                              |
|                        | Legal <sup>*1</sup> , Καθορισμένο από το<br>χρήστη <sup>*1</sup>                                                     | 1                                                                                                    |                                        |                                |
| Envelope <sup>*1</sup> | Envelope #10, Envelope DL,<br>Envelope C6                                                                            | 10                                                                                                    | -                                      |                                |

\*1 Είναι διαθέσιμη μόνο η εκτύπωση από υπολογιστή.

\*2 Για τη μη αυτόματη εκτύπωση διπλής όψης, μπορείτε να τοποθετήσετε έως και 30 φύλλα χαρτιού με τη μια πλευρά ήδη εκτυπωμένη.

#### Σχετικές πληροφορίες

➡ «Ιστοσελίδα τεχνικής υποστήριξης στο Web» στη σελίδα 135

## Λίστα τύπων χαρτιού

Για να εξασφαλίσετε τα καλύτερα αποτελέσματα εκτύπωσης, επιλέξτε τον τύπο χαρτιού που ταιριάζει με το χαρτί.

| Ονομασία μέσου                                   | Τύπος μέσου     |                             |  |
|--------------------------------------------------|-----------------|-----------------------------|--|
|                                                  | Πίνακας ελέγχου | Πρόγραμμα οδήγησης εκτυπωτή |  |
| Epson Bright White Ink Jet Paper <sup>*</sup>    | Απλό χαρτί      | απλό χαρτί                  |  |
| Epson Ultra Glossy Photo Paper <sup>*</sup>      | Ultra Glossy    | Epson Ultra Glossy          |  |
| Epson Premium Glossy Photo Paper <sup>*</sup>    | Prem. Glossy    | Epson Premium Glossy        |  |
| Epson Premium Semigloss Photo Paper <sup>*</sup> | -               | Epson Premium Semigloss     |  |
| Epson Photo Paper Glossy*                        | Glossy          | Photo Paper Glossy          |  |
| Epson Matte Paper-Heavyweight <sup>*</sup>       | Ματ             | Epson Matte                 |  |
| Epson Double-Sided Matte Paper*                  | -               | Epson Matte                 |  |
| Epson Photo Quality Ink Jet Paper <sup>*</sup>   | Ματ             | Epson Photo Quality Ink Jet |  |
| Epson Photo Stickers 16 <sup>*</sup>             | Αυτοκολ. Φωτο.  | Epson Photo Stickers        |  |
| Iron-On Cool Peel Transfer Paper της Epson       | -               | απλό χαρτί                  |  |

| Ονομασία μέσου          | Τύπος μέσου     |                             |
|-------------------------|-----------------|-----------------------------|
|                         | Πίνακας ελέγχου | Πρόγραμμα οδήγησης εκτυπωτή |
| Απλό χαρτί <sup>*</sup> | Απλό χαρτί      | απλό χαρτί                  |
| Φάκελος                 | -               | Φάκελος                     |

\* Αυτοί οι τύποι χαρτιού είναι συμβατοί με τις λειτουργίες Exif Print και PRINT Image Matching για την εκτύπωση μέσω του προγράμματος οδήγησης εκτυπωτή. Για περισσότερες πληροφορίες, ανατρέξτε στην τεκμηρίωση που συνόδευε την ψηφιακή σας κάμερα με συμβατότητα για Exif Print ή PRINT Image Matching.

## Τοποθέτηση χαρτιού στην Πίσω τροφοδοσία χαρτιού

1. Ανοίξτε την πίσω τροφοδοσία χαρτιού και αναπτύξτε τη στήριξη χαρτιού.

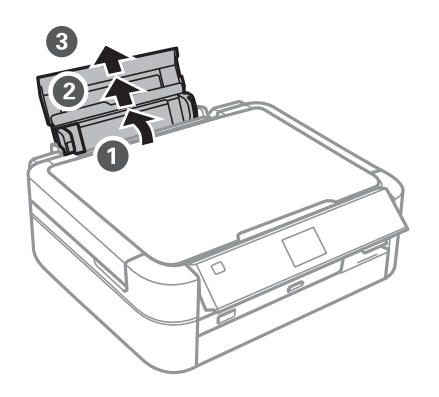

2. Σύρετε τον πλαϊνό οδηγό προς τα αριστερά.

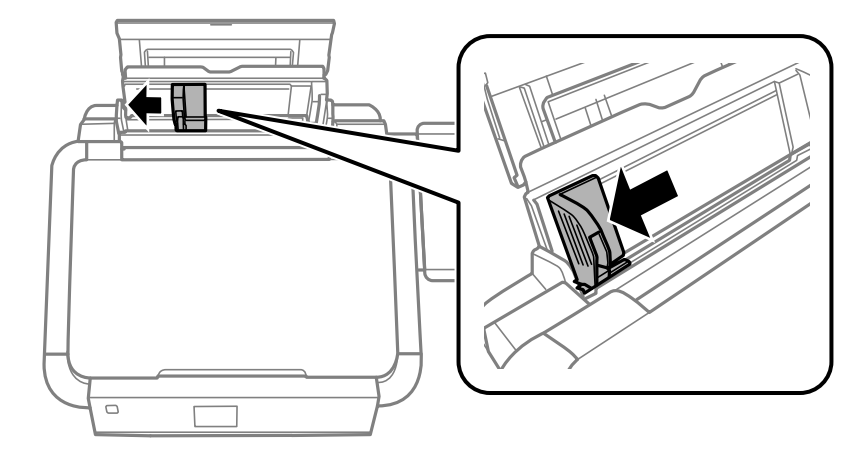

3. Τοποθετήστε χαρτί κατακόρυφα στη δεξιά πλευρά στην πίσω τροφοδοσία χαρτιού με την εκτυπώσιμη πλευρά στραμμένη προς τα επάνω.

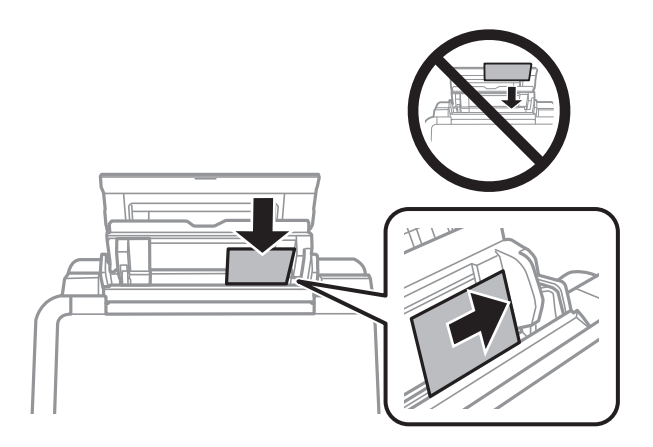

#### Σημαντικό:

- Μην τοποθετείτε περισσότερα φύλλα από το μέγιστο αριθμό που έχει καθοριστεί για το χαρτί. Για απλό χαρτί, μην τοποθετήσετε χαρτί πάνω από τη γραμμή που υποδεικνύεται από το τριγωνικό σύμβολο στον πλαϊνό οδηγό.
- Κατά την τοποθέτηση φακέλων, τοποθετήστε πρώτα την μικρή πλευρά με το αναδιπλούμενο μέρος στραμμένο προς τα κάτω και στα αριστερά.

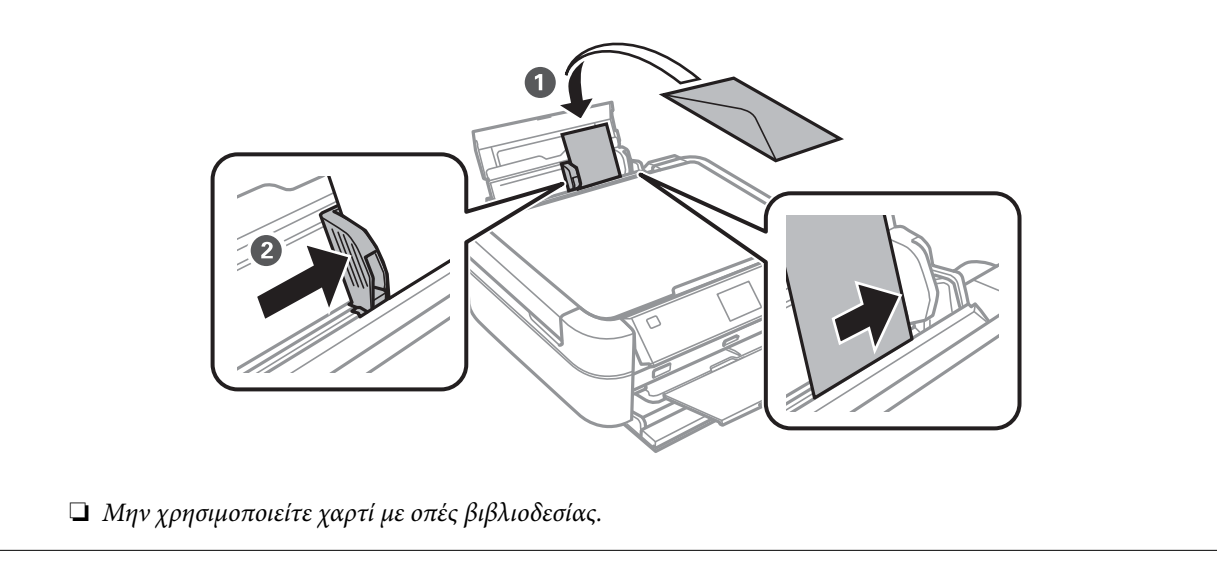

4. Σύρετε τον πλαϊνό οδηγό προς το άκρο του χαρτιού.

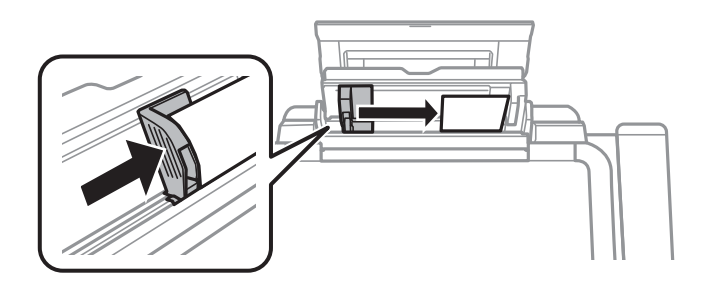

5. Ανοίξτε το μπροστινό κάλυμμα και, στη συνέχεια, σύρετε προς τα έξω τη θήκη εξόδου και τον οριοθέτη.

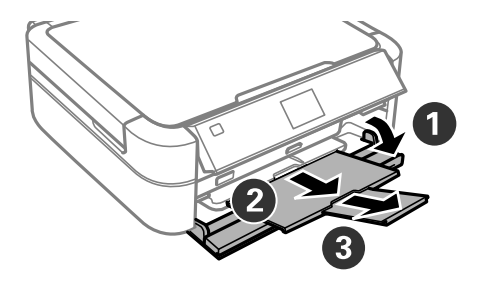

6. Βεβαιωθείτε ότι ο μοχλός δίσκου βρίσκεται στην όρθια θέση.

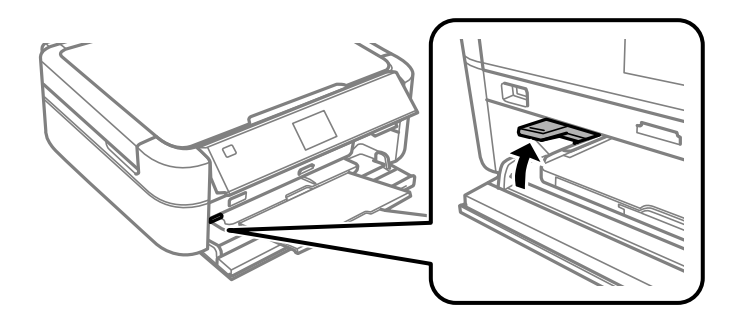

#### Σημαντικό:

- Μην μετακινήσετε τον μοχλό δίσκου όσο ο εκτυπωτής βρίσκεται σε λειτουργία.
- Πριν μετακινήσετε τον μοχλό δίσκου, βεβαιωθείτε ότι δεν υπάρχει χαρτί ή άλλα αντικείμενα στη θήκη εξόδου και ότι η θήκη εξόδου δεν είναι εκτεταμένη.
- Μην αγγίζετε τη θήκη εξόδου κατά τη μετακίνηση του μοχλού δίσκου.

#### Σημείωση:

Τοποθετήστε το χαρτί που απομένει ξανά στη συσκευασία του. Αν το αφήσετε στον εκτυπωτή, το χαρτί μπορεί να κυρτώσει ή να μειωθεί η ποιότητα της εκτύπωσης.

#### Σχετικές πληροφορίες

- ➡ «Προφυλάξεις χειρισμού χαρτιού» στη σελίδα 29
- ➡ «Διαθέσιμο χαρτί και δυνατότητες» στη σελίδα 30

## Τοποθέτηση πρωτοτύπων στο Γυαλί σαρωτή

#### Σημαντικό:

Όταν τοποθετείτε ογκώδη πρωτότυπα, όπως για παράδειγμα βιβλία, εμποδίστε την αντανάκλαση του εξωτερικού φωτός απευθείας στο γυαλί σαρωτή.

1. Ανοίξτε το κάλυμμα εγγράφων.

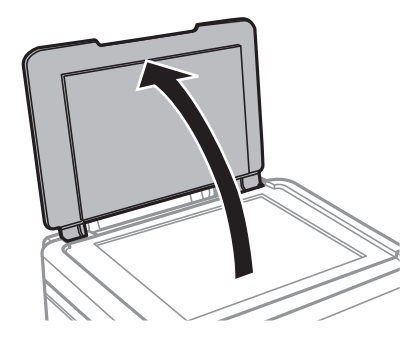

- 2. Αφαιρέστε τυχόν σκόνη ή κηλίδες από το γυαλί σαρωτή.
- Τοποθετήστε το πρωτότυπο με την εκτυπωμένη πλευρά προς τα κάτω και σύρετέ το προς το σημάδι της γωνίας.

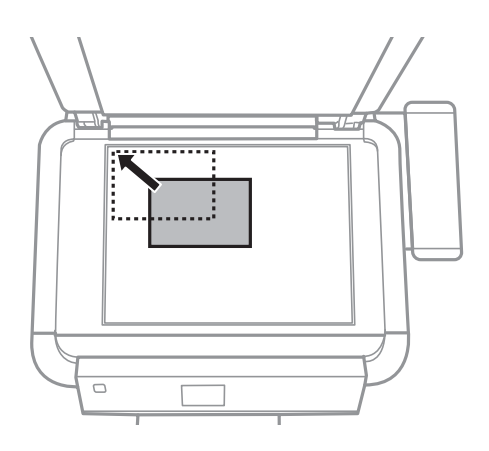

#### Σημείωση:

Δεν πραγματοποιείται σάρωση για περιοχή 1,5 mm από τα άκρα στογυαλί σαρωτή.

Κατά την αντιγραφή φωτογραφιών, τοποθετήστε τις φωτογραφίες σε απόσταση 5 mm από τις άκρες στο γυαλί σαρωτή.

Μπορείτε να τοποθετήσετε έως και δύο φωτογραφίες ταυτόχρονα (ανάλογα με το μέγεθος των πρωτοτύπων). Αφήστε περιθώριο 5 mm μεταξύ των φωτογραφιών.

Μπορείτε να τοποθετήσετε φωτογραφίες με διαφορετικό μέγεθος ταυτόχρονα. Οι φωτογραφίες θα πρέπει να είναι μεγαλύτερες από 30 x 40 mm.

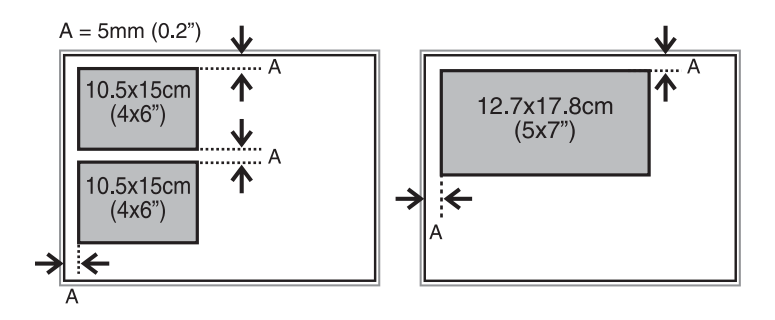

Για να αντιγράψετε μια ετικέτα CD/DVD, τοποθετήστε το CD/DVD στο κέντρο από το γυαλί σαρωτή. Αν το CD/DVD δεν τοποθετηθεί ακριβώς στο κέντρο, η θέση του προσαρμόζεται αυτόματα.

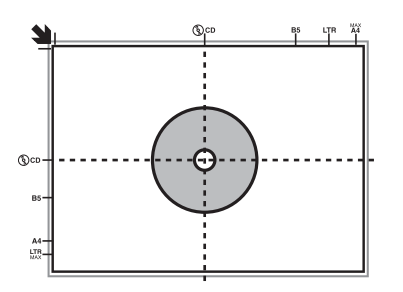

Κατά τη σάρωση με τη χρήση της λειτουργίας Πλήρης αυτοματοποίηση ή προεπισκόπησης σε μικρογραφία στο EPSON Scan, τοποθετήστε το πρωτότυπο σε απόσταση 4,5 mm από τα άκρα στο γυαλί σαρωτή.

Τοποθετήστε πολλαπλές φωτογραφίες σε απόσταση τουλάχιστον 20 mm μεταξύ τους.

Οι φωτογραφίες θα πρέπει να είναι μεγαλύτερες από 15 x 15 mm.

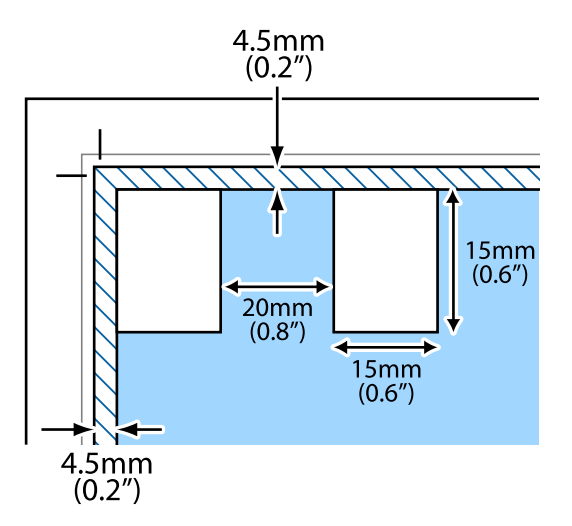

4. Κλείστε απαλά το κάλυμμα.

#### Σημείωση:

Αφαιρέστε τα πρωτότυπα μετά τη σάρωση ή την αντιγραφή. Αν αφήσετε τα πρωτότυπα στο γυαλί σαρωτή για μεγάλο χρονικό διάστημα, ενδέχεται να κολλήσουν στην επιφάνεια του γυαλιού.
# Τοποθέτηση κάρτας μνήμης

# Υποστηριζόμενες κάρτες μνήμης

| MEMORY STICK DUO                                                                                                    | Memory Stick<br>Memory Stick PRO<br>MagicGate Memory Stick                                                 |
|----------------------------------------------------------------------------------------------------|----------------------------------------------------------------------------------------------------|
|                                                                                                    | Memory Stick Duo <sup>*</sup><br>Memory Stick PRO Duo <sup>*</sup><br>Memory Stick PRO-HG Duo <sup>*</sup> |
|                                                                                                    | Memory Stick Micro<br>MagicGate Memory Stick Duo <sup>*</sup>                                              |
|                                                                                                    | miniSD*<br>miniSDHC*<br>microSD*                                                                           |
|                                                                                                    | microSDHC <sup>*</sup><br>microSDXC <sup>*</sup>                                                           |
| I COMPARENT IN THE INFORMATION IN THE INFORMATION INTERVINCE INTERVINCE | SD<br>SDHC<br>SDXC                                                                                         |

\* Προσαρτήστε έναν προσαρμογέα ανάλογα με την υποδοχή κάρτας μνήμης. Διαφορετικά, η κάρτα μπορεί να σφηνώσει.

#### Σχετικές πληροφορίες

➡ «Προδιαγραφές υποστηριζόμενης κάρτας μνήμης» στη σελίδα 127

# Τοποθέτηση και αφαίρεση κάρτας μνήμης

1. Τοποθετήστε μια κάρτα μνήμης στον εκτυπωτή.

Ο εκτυπωτής ξεκινά με την ανάγνωση των δεδομένων και οι ενδεικτικές λυχνίες αναβοσβήνουν. Μόλις η ανάγνωση ολοκληρωθεί, οι ενδεικτικές λυχνίες σταματούν να αναβοσβήνουν και παραμένουν σταθερά αναμμένες.

#### Τοποθέτηση κάρτας μνήμης

### Σημαντικό:

Μην προσπαθήσετε να πιέσετε την κάρτα πλήρως μέσα στην υποδοχή. Δεν θα πρέπει να τοποθετείται μέχρι να καλυφθεί πλήρως.

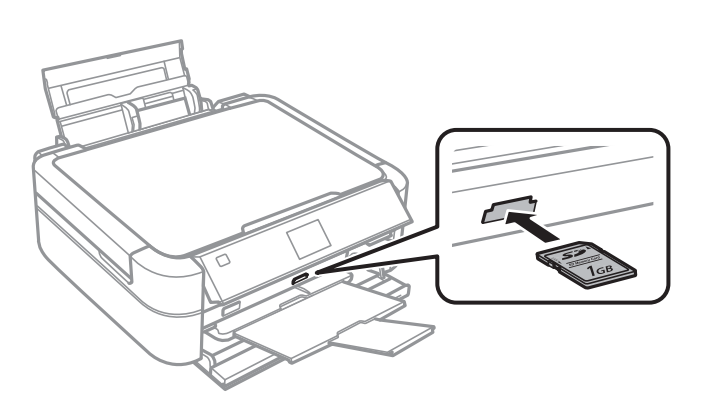

2. Μόλις ολοκληρώσετε τη χρήση της κάρτας μνήμης, βεβαιωθείτε ότι η ενδεικτική λυχνία δεν αναβοσβήνει και, στη συνέχεια, αφαιρέστε την κάρτα.

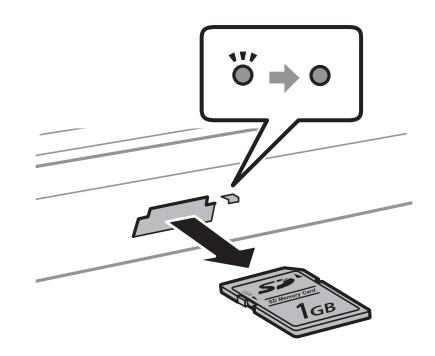

#### Σημαντικό:

Αν αφαιρέσετε την κάρτα μνήμης όσο η ενδεικτική λυχνία αναβοσβήνει, ενδέχεται να υπάρξει απώλεια των δεδομένων της κάρτας μνήμης.

#### Σημείωση:

Αν πραγματοποιείτε πρόσβαση στην κάρτα μνήμης από υπολογιστή, θα πρέπει να χρησιμοποιήσετε τον υπολογιστή για την ασφαλή αφαίρεση της συσκευής κατάργησης.

#### Σχετικές πληροφορίες

«Πρόσβαση σε κάρτα μνήμης από υπολογιστή» στη σελίδα 134

# Τοποθέτηση CD/DVD για εκτύπωση

## CD/DVD με δυνατότητα εκτύπωσης

Μπορείτε να εκτυπώσετε σε κυκλικό CD/DVD μεγέθους 12 cm ή 8 cm που υποδεικνύεται ότι είναι κατάλληλο για εκτύπωση, για παράδειγμα με την ετικέτα «εκτυπώσιμο στην επιφάνεια της ετικέτας» ή «εκτυπώσιμο σε εκτυπωτές inkjet».

Μπορείτε, επίσης, να εκτυπώσετε σε δίσκους Blu-ray Discs™.

## Προφυλάξεις κατά τον χειρισμό CD/DVD

- Ανατρέξτε στην τεκμηρίωση που παρέχεται με το CD/DVD σας για περισσότερες πληροφορίες σχετικά με το χειρισμό του CD/DVD ή την εγγραφή δεδομένων.
- Μην εκτυπώσετε στο CD/DVD πριν από την εγγραφή των δεδομένων σε αυτό. Αν το κάνετε, τα δαχτυλικά αποτυπώματα, η σκόνη ή τυχόν γρατσουνιές στην επιφάνεια μπορεί να προκαλέσουν σφάλματα κατά την εγγραφή δεδομένων.
- Ανάλογα με τον τύπο CD/DVD ή τα δεδομένα εκτύπωσης, μπορεί να υπάρξουν κηλίδες μελανιού. Δοκιμάστε να πραγματοποιήσετε μια δοκιμαστική εκτύπωση σε ένα εφεδρικό CD/DVD. Ελέγξτε την εκτυπωμένη επιφάνεια μετά από αναμονή μιας ολόκληρης ημέρας.
- Σε σύγκριση με την εκτύπωση σε γνήσιο χαρτί Epson, η πυκνότητα της εκτύπωσης είναι χαμηλότερη για την αποφυγή της εμφάνισης κηλίδων μελανιού στο CD/DVD. Προσαρμόστε την πυκνότητα εκτύπωσης ανάλογα με τις ανάγκες σας.
- Αφήστε το εκτυπωμένο CD/DVD να στεγνώσει για τουλάχιστον 24 ώρες, αποφεύγοντας την άμεση ηλιακή ακτινοβολία. Μην στοιβάζετε και μην τοποθετείτε τα CD/DVD στη συσκευή, μέχρι να στεγνώσουν τελείως.
- 🖵 Αν η εκτυπωμένη επιφάνεια κολλάει ακόμη και αφού στεγνώσει, χαμηλώστε την πυκνότητα εκτύπωσης.
- Η επανεκτύπωση στο ίδιο CD/DVD δεν θα βελτιώσει την ποιότητα εκτύπωσης.
- Αν εκτυπώσετε κατά λάθος στο δίσκο CD/DVD ή στο εσωτερικό διαφανές τμήμα, σκουπίστε αμέσως το μελάνι.
- Ανάλογα με τη ρύθμιση της περιοχής εκτύπωσης, ο δίσκος CD/DVD ή το CD/DVD μπορεί να λερώσει. Διορθώστε τις ρυθμίσεις για την εκτύπωση στην εκτυπώσιμη περιοχή.

- ➡ «Epson Print CD» στη σελίδα 103
- ➡ «Εκτυπώσιμη περιοχή» στη σελίδα 125

# Τοποθέτηση CD/DVD

#### Σημαντικό:

- Πριν από την εκτύπωση στο CD/DVD, ανατρέξτε στις προφυλάξεις χειρισμού CD/DVD.
- Μην τοποθετείτε το δίσκο CD/DVD όσο ο εκτυπωτής βρίσκεται σε λειτουργία. Αυτό μπορεί να καταστρέψει τον εκτυπωτή.
- Μην τοποθετείτε το δίσκο CD/DVD έως ότου σας ζητηθεί.
- Τοποθετήστε το δίσκο CD/DVD όσο ο εκτυπωτής είναι ενεργοποιημένος. Διαφορετικά, η αυτόματη προσαρμογή της θέσης εκτύπωσης ενδέχεται να μην εκτελεστεί μετά από την εισαγωγή του δίσκου CD/DVD.
- Μην ενεργοποιήσετε ή απενεργοποιήσετε τον εκτυπωτή όσο ο δίσκος CD/DVD είναι τοποθετημένος στον εκτυπωτή. Αυτό μπορεί να καταστρέψει τον εκτυπωτή.
- Στείλτε δεδομένα εκτύπωσης από έναν υπολογιστή ή επιλέξτε το μενού που θέλετε να χρησιμοποιήσετε για την εκτύπωση στο CD/DVD από τον πίνακα ελέγχου.
- 2. Όταν εμφανιστεί ένα μήνυμα που σας ζητά να τοποθετήσετε ένα CD/DVD, ακολουθήστε τις παρακάτω οδηγίες για να τοποθετήσετε το CD/DVD.
- 3. Ανοίξτε το μπροστινό κάλυμμα και, στη συνέχεια, μετακινήστε το μοχλό του δίσκου προς τα κάτω.

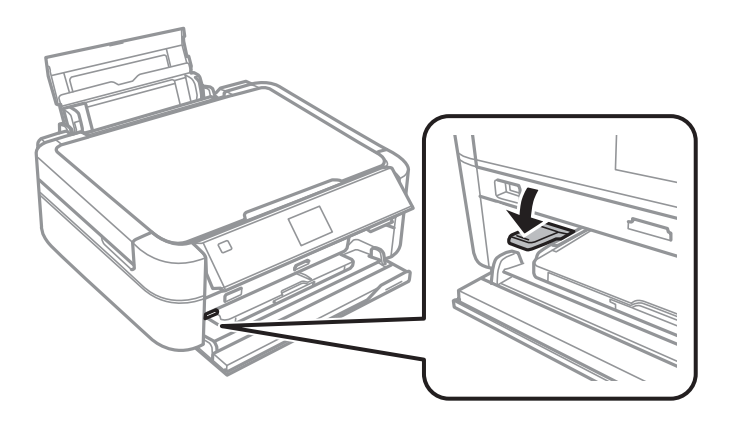

#### Σημαντικό:

- Μην μετακινήσετε τον μοχλό δίσκου όσο ο εκτυπωτής βρίσκεται σε λειτουργία.
- Πριν μετακινήσετε τον μοχλό δίσκου, βεβαιωθείτε ότι δεν υπάρχει χαρτί ή άλλα αντικείμενα στη θήκη εξόδου και ότι η θήκη εξόδου δεν είναι εκτεταμένη.
- Μην αγγίζετε τη θήκη εξόδου κατά τη μετακίνηση του μοχλού δίσκου.

- 4. Τοποθετήστε ένα CD/DVD στο δίσκο CD/DVD με την εκτυπώσιμη πλευρά προς τα επάνω.
  - Για την εκτύπωση σε CD/DVD 12 cm, τοποθετήστε το απευθείας στο δίσκο CD/DVD χωρίς τον προσαρμογέα.

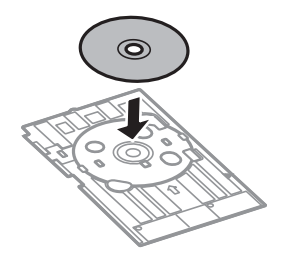

Για την εκτύπωση σε CD/DVD 8 cm, τοποθετήστε τον προσαρμογέα στο δίσκο CD/DVD και, στη συνέχεια, εισαγάγετε ένα CD/DVD 8 cm στον προσαρμογέα.

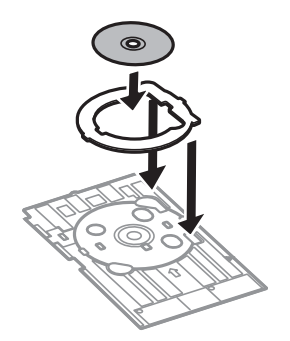

5. Τοποθετήστε το δίσκο CD/DVD στον εκτυπωτή και βεβαιωθείτε ότι περνάει από τον δεξί και τον αριστερό οδηγό. Ευθυγραμμίστε τα σημάδια στοίχισης στον εκτυπωτή και το δίσκο.

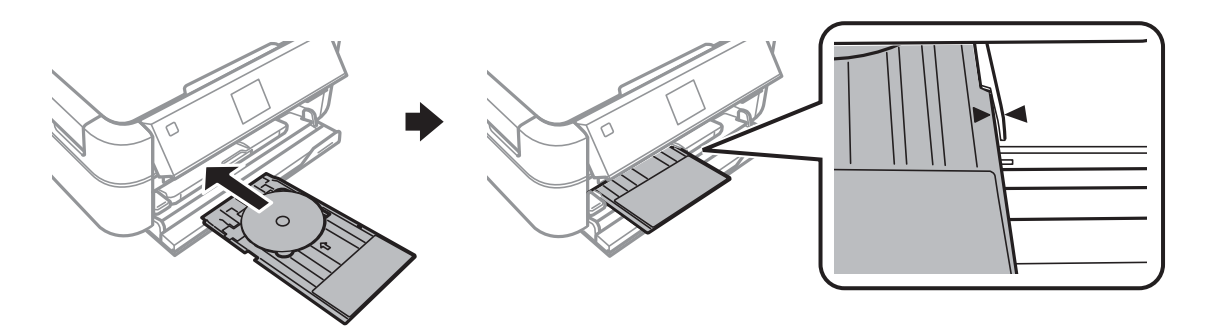

#### Σχετικές πληροφορίες

- ➡ «CD/DVD με δυνατότητα εκτύπωσης» στη σελίδα 39
- ➡ «Προφυλάξεις κατά τον χειρισμό CD/DVD» στη σελίδα 39

# Αφαίρεση CD/DVD

#### **Σημαντικό**:

Μην ενεργοποιήσετε ή απενεργοποιήσετε τον εκτυπωτή όσο ο δίσκος CD/DVD είναι τοποθετημένος στον εκτυπωτή. Αυτό μπορεί να καταστρέψει τον εκτυπωτή.

1. Αφαιρέστε το δίσκο CD/DVD και, στη συνέχεια, αφαιρέστε το CD/DVD από το δίσκο.

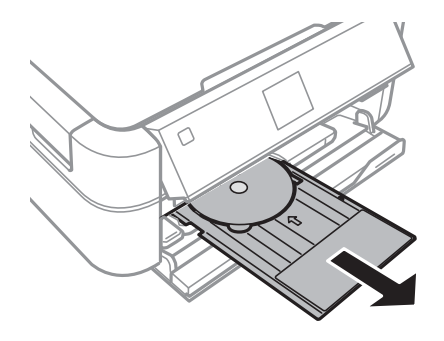

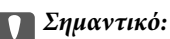

Αποθηκεύστε το δίσκο CD/DVD σε επίπεδο σημείο. Τυχόν κύρτωση ή καταστροφή του δίσκου CD/DVD μπορεί να προκαλέσει προβλήματα λειτουργίας.

2. Μετακινήστε το μοχλό δίσκου προς τα επάνω.

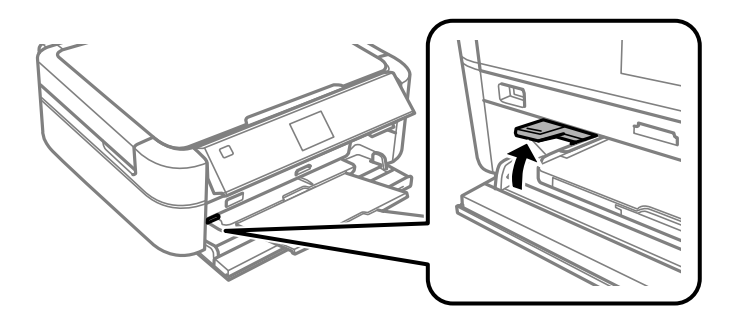

#### Σημαντικό:

- Μην μετακινήσετε τον μοχλό δίσκου όσο ο εκτυπωτής βρίσκεται σε λειτουργία.
- Πριν μετακινήσετε τον μοχλό δίσκου, βεβαιωθείτε ότι δεν υπάρχει χαρτί ή άλλα αντικείμενα στη θήκη εξόδου και ότι η θήκη εξόδου δεν είναι εκτεταμένη.
- Μην αγγίζετε τη θήκη εξόδου κατά τη μετακίνηση του μοχλού δίσκου.

#### Σχετικές πληροφορίες

➡ «Προφυλάξεις κατά τον χειρισμό CD/DVD» στη σελίδα 39

# Εκτύπωση

## Εκτύπωση από τον πίνακα ελέγχου

### Εκτύπωση φωτογραφιών με επιλογή από κάρτα μνήμης

- 1. Τοποθετήστε χαρτί στον εκτυπωτή.
- 2. Τοποθετήστε μια κάρτα μνήμης στον εκτυπωτή.

Σημαντικό:

Μην αφαιρέσετε την κάρτα μνήμης μέχρι να ολοκληρωθεί η εκτύπωση.

#### Σημείωση:

- Αφαιρέστε την κάρτα μνήμης όταν εκτυπώνετε από μια εξωτερική συσκευή αποθήκευσης, όπως για παράδειγμα έναν σκληρό δίσκο ή μια μονάδα μνήμης flash USB.
- Αν έχετε περισσότερες από 1000 φωτογραφίες στην κάρτα μνήμης, οι φωτογραφίες χωρίζονται αυτόματα σε ομάδες, η καθεμία από τις οποίες περιλαμβάνει έως και 999 φωτογραφίες και εμφανίζεται η οθόνη «Επιλογή ομάδας». Επιλέξτε την ομάδα που περιέχει τις φωτογραφίες που θέλετε να εκτυπώσετε.
- 3. Μεταβείτε στο μενού Εκτύπ. φωτ. από την αρχική οθόνη χρησιμοποιώντας το κουμπί ◀ ή ▶ και, στη συνέχεια, πατήστε το κουμπί ΟΚ.
- 4. Επιλέξτε **Προβ. και εκτύπ. φωτ.** χρησιμοποιώντας το κουμπί ▲ ή ▼ και, στη συνέχεια, πατήστε το κουμπί OK.
- Επιλέξτε μια φωτογραφία χρησιμοποιώντας το κουμπί ◄ ή► και, στη συνέχεια, ρυθμίστε τον αριθμό των αντιγράφων χρησιμοποιώντας το κουμπί ▲ ή ▼. Κατά την εκτύπωση περισσότερων από μίας φωτογραφιών, επαναλάβετε αυτήν τη διαδικασία.

#### Σημείωση:

- □ Πατήστε το κουμπί<sup>™/⊕</sup> για να περικόψετε ένα τμήμα της φωτογραφίας. Χρησιμοποιήστε το κουμπί ▲, ▼, ◀ ή ▶ για να μετακινήσετε το πλαίσιο στην περιοχή που θέλετε να περικόψετε και, στη συνέχεια, πατήστε το κουμπί ή + για να αλλάξετε το μέγεθος του πλαισίου. Πατήστε το κουμπί Ξ για να περιστρέψετε το πλαίσιο.
- Aν θέλετε να προβάλετε μια φωτογραφίας χωρίς ενδείξεις, πατήστε δύο φορές το κουμπί<sup>49</sup> ενώ η φωτογραφία εμφανίζεται στην οθόνη. Πατήστε ξανά δύο φορές το ίδιο κουμπί για να εμφανιστούν οι ενδείξεις.
- 6. Πατήστε το κουμπί κΞ για να εμφανίσετε το μενού, επιλέξτε **Ρυθμ. εκτ.** χρησιμοποιώντας το κουμπί ▲ ή ▼ και, στη συνέχεια, πατήστε το κουμπί ΟΚ.
- Επιλέξτε στοιχεία ρυθμίσεων όπως το μέγεθος χαρτιού, χρησιμοποιώντας το κουμπί ▲ ή ▼ και, στη συνέχεια, πατήστε το κουμπί OK.
- Αλλάξτε τις ρυθμίσεις χρησιμοποιώντας το κουμπί ▲ ή ▼. Πατήστε το κουμπί ΟΚ για να επιβεβαιώσετε τις ρυθμίσεις. Μόλις τελειώσετε, πατήστε το κουμπί .

- 9. Πατήστε το κουμπί ΟΚ για να εμφανιστεί η οθόνη επιβεβαίωσης των ρυθμίσεων εκτύπωσης.
- 10. Πατήστε το κουμπί 🚸.

#### Σχετικές πληροφορίες

- «Τοποθέτηση χαρτιού στην Πίσω τροφοδοσία χαρτιού» στη σελίδα 32
- ➡ «Λίστα τύπων χαρτιού» στη σελίδα 31
- ➡ «Τοποθέτηση κάρτας μνήμης» στη σελίδα 37
- ➡ «Λειτουργία Εκτύπ. φωτ.» στη σελίδα 21

### Εκτύπωση φωτογραφιών από κάρτα μνήμης σε ετικέτα CD/DVD

Μπορείτε να επιλέξετε φωτογραφίες που είναι αποθηκευμένες σε κάρτα μνήμης για να τις εκτυπώσετε σε μια ετικέτα CD/DVD.

1. Τοποθετήστε μια κάρτα μνήμης στον εκτυπωτή.

#### Σημαντικό:

Μην αφαιρέσετε την κάρτα μνήμης μέχρι να ολοκληρωθεί η εκτύπωση.

- 2. Μεταβείτε στο μενού Εκτύπ. φωτ. από την αρχική οθόνη χρησιμοποιώντας το κουμπί ◀ ή ▶ και, στη συνέχεια, πατήστε το κουμπί ΟΚ.
- 3. Επιλέξτε **Εκτ. σε CD/DVD** χρησιμοποιώντας το κουμπί ▲ ή **▼** και, στη συνέχεια, πατήστε το κουμπί OK.
- 4. Επιλέξτε τη διάταξη χρησιμοποιώντας το κουμπί  $\blacktriangleleft$ ή  $\blacktriangleright$  και, στη συνέχεια, πατήστε το κουμπί ΟΚ.
- Ελέγξτε την οθόνη και μετά πατήστε το κουμπί ΟΚ. Για την επιλογή CD/DVD 4 σε 1, επιλέξτε αν θέλετε να τοποθετήσετε τις φωτογραφίες αυτόματα ή χειροκίνητα, χρησιμοποιώντας το κουμπί ▲ ή ▼ και, στη συνέχεια, πατήστε το κουμπί OK.
- 6. Επιλέξτε τις φωτογραφίες που θέλετε να εκτυπώσετε χρησιμοποιώντας το κουμπί ◄ ή ▶, ρυθμίστε τον αριθμό των αντιγράφων χρησιμοποιώντας το κουμπί ή + και, στη συνέχεια ,πατήστε το κουμπί OK. Όταν τοποθετείτε χειροκίνητα φωτογραφίες για εκτύπωση CD/DVD 4 σε 1, μετά από την εμφάνιση της φωτογραφίας που θέλετε να εκτυπώσετε με το κουμπί ◄ ή ▶, επιλέξτε Τοποθ. φωτογ. χρησιμοποιώντας το κουμπί ▲ ή ▼ και, στη συνέχεια, πατήστε το κουμπί ▲ ή ▼ και, στη συνέχεια, πατήστε το κουμπί ΟΚ.

#### Σημείωση:

- Στην κορυφή της οθόνης εμφανίζεται ο διαθέσιμος αριθμός αντιγράφων και μπορείτε να επιλέξετε τις φωτογραφίες που θέλετε να εκτυπώσετε και τον αριθμό των αντιγράφων. Μπορείτε να επιλέξετε φωτογραφίες μέχρι να εμφανιστεί η ένδειξη 0.
- Πατήστε το κουμπί<sup>™</sup> για να περικόψετε ένα τμήμα της φωτογραφίας. Χρησιμοποιήστε το κουμπί Δ, ▼, ◀ ή ▶ για να μετακινήσετε το πλαίσιο στην περιοχή που θέλετε να περικόψετε και, στη συνέχεια, πατήστε το κουμπί ή + για να αλλάξετε το μέγεθος του πλαισίου.
- 7. Ελέγξτε την οθόνη και μετά πατήστε το κουμπί ΟΚ.

#### Εκτύπωση

Ορίστε την εξωτερική διάμετρο χρησιμοποιώντας το κουμπί ◄ ή ►, ορίστε την εσωτερική διάμετρο χρησιμοποιώντας το κουμπί ▲ ή ▼ και, στη συνέχεια, πατήστε το κουμπί OK.

#### Σημείωση:

Μπορείτε να επιλέξετε τιμές από 114 έως 120 mm ως την εξωτερική διάμετρο και από 18 έως 46 mm για την εσωτερική διάμετρο, σε προσαυξήσεις του 1 mm.

9. Επιλέξτε **Εκτ. σε CD/DVD** χρησιμοποιώντας το κουμπί ▲ ή ▼ και, στη συνέχεια, πατήστε το κουμπί OK.

#### Σημείωση:

Για τη δοκιμαστική εκτύπωση, επιλέξτε **Δοκ. εκτ. σε χαρτί Α4** και, στη συνέχεια, τοποθετήστε απλό χαρτί Α4 στον εκτυπωτή. Μπορείτε να ελέγξετε την εκτυπωμένη εικόνα πριν από την κανονική εκτύπωση στην ετικέτα του CD/ DVD.

- 10. Πατήστε το κουμπί ΟΚ για να δείτε τις οδηγίες, τοποθετήστε ένα CD/DVD και, στη συνέχεια, πατήστε το κουμπί ΟΚ.
- Αν χρειαστεί, αλλάξτε τις ρυθμίσεις πυκνότητας πατώντας το κουμπί Ξ και επιλέγοντας, στη συνέχεια Ρυθμ. εκτ. > Πυκνότ. CD.
- 12. Πατήστε το κουμπί 🚸.
- 13. Μόλις ολοκληρωθεί η εκτύπωση, αφαιρέστε το δίσκο CD/DVD από τον εκτυπωτή.

#### Σχετικές πληροφορίες

- «Τοποθέτηση κάρτας μνήμης» στη σελίδα 37
- ➡ «Λειτουργία Εκτύπ. φωτ.» στη σελίδα 21
- → «Τοποθέτηση CD/DVD» στη σελίδα 40
- ➡ «Αφαίρεση CD/DVD» στη σελίδα 41

# Εκτύπωση φωτογραφιών από κάρτα μνήμης με χειρόγραφες σημειώσεις

Μπορείτε να εκτυπώσετε μια φωτογραφία από μια κάρτα μνήμης, με χειρόγραφο κείμενο ή σκίτσα. Αυτό σας δίνει τη δυνατότητα να δημιουργήσετε πρωτότυπες ευχετήριες κάρτες, για παράδειγμα για τα Χριστούγεννα ή την Πρωτοχρονιά.

Αρχικά, επιλέξτε μια φωτογραφία και εκτυπώστε ένα πρότυπο σε απλό χαρτί. Γράψτε ή σχεδιάστε αυτό που θέλετε στο πρότυπο και, στη συνέχεια, σαρώστε το με τον εκτυπωτή. Μετά, μπορείτε να εκτυπώσετε τη φωτογραφία με τις δικές σας προσωπικές σημειώσεις και σκίτσα.

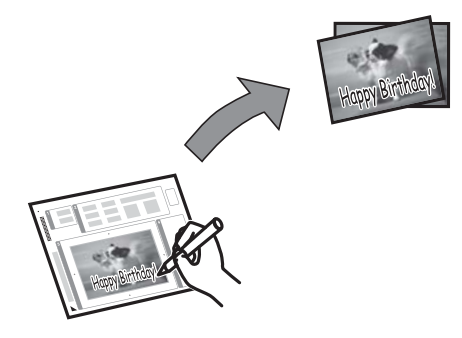

1. Τοποθετήστε μια κάρτα μνήμης στον εκτυπωτή.

#### Σημαντικό:

Μην αφαιρέσετε την κάρτα μνήμης μέχρι να ολοκληρωθεί η εκτύπωση.

- 2. Μεταβείτε στο μενού **Εκτύπ. φωτ.** από την αρχική οθόνη χρησιμοποιώντας το κουμπί ◀ ή ▶ και, στη συνέχεια, πατήστε το κουμπί ΟΚ.
- Επιλέξτε Εκτ. φωτ. ευχετ. κάρτας χρησιμοποιώντας το κουμπί ▲ ή ▼ και, στη συνέχεια, πατήστε το κουμπί OK.
- 4. Επιλέξτε **Επιλογή φωτ. και προτ. εκτύπ.** χρησιμοποιώντας το κουμπί ▲ ή ▼ και, στη συνέχεια, πατήστε το κουμπί ΟΚ.
- Επιλέξτε μια φωτογραφία χρησιμοποιώντας το κουμπί ◄ ή ► και, στη συνέχεια, επιλέξτε το κουμπί ΟΚ.
- 6. Επιλέξτε το μέγεθος χαρτιού χρησιμοποιώντας το κουμπί 🔺 ή 🔻 και, στη συνέχεια, πατήστε το κουμπί ΟΚ.
- 7. Επιλέξτε τον τύπο χαρτιού χρησιμοποιώντας το κουμπί 🔺 ή 🔻 και, στη συνέχεια, πατήστε το κουμπί ΟΚ.
- 8. Επιλέξτε τη διάταξη χρησιμοποιώντας το κουμπί 🔺 ή 🔻 και, στη συνέχεια, πατήστε το κουμπί ΟΚ.
- 9. Επιλέξτε το πλαίσιο χρησιμοποιώντας το κουμπί 🔺 ή 🔻 και, στη συνέχεια, πατήστε το κουμπί ΟΚ.
- 10. Τοποθετήστε απλό χαρτί Α4 στον εκτυπωτή για να εκτυπώσετε ένα πρότυπο.
- 11. Πατήστε το κουμπί 🛇 για να εκτυπώσετε ένα πρότυπο.
- 12. Ακολουθήστε τις οδηγίες που εμφανίζονται στο πρότυπο για να γράψετε το μήνυμά σας και να σχεδιάσετε το σκίτσο σας.
- Τοποθετήστε χαρτί που να συμφωνεί με τον τύπο και το μέγεθος χαρτιού που υποδεικνύεται στη δεξιά πλευρά του προτύπου στον εκτυπωτή.
- 14. Επιλέξτε **Εκτ. ευχετήρ. καρτών από πρότυπο** χρησιμοποιώντας το κουμπί ▲ ή ▼ και, στη συνέχεια, πατήστε το κουμπί ΟΚ.
- 15. Ελέγξτε την οθόνη ,τοποθετήστε το πρότυπο στο γυαλί σαρωτή και, στη συνέχεια, πατήστε το κουμπί ΟΚ.

#### Σημείωση:

Βεβαιωθείτε ότι το κείμενο στο πρότυπο έχει στεγνώσει εντελώς πριν το τοποθετήσετε στο γυαλί σαρωτή. Αν υπάρχουν κηλίδες στο γυαλί σαρωτή, θα εκτυπωθούν και στη φωτογραφία.

16. Ορίστε τον αριθμό των αντιγράφων χρησιμοποιώντας το κουμπί – ή +.

#### Σημείωση:

Πατήστε το κουμπί 若 για να ρυθμίσετε τα χρώματα στις φωτογραφίες.

17. Πατήστε το κουμπί 🔶.

#### Σχετικές πληροφορίες

- ➡ «Τοποθέτηση κάρτας μνήμης» στη σελίδα 37
- ➡ «Λειτουργία Εκτύπ. φωτ.» στη σελίδα 21
- ➡ «Τοποθέτηση χαρτιού στην Πίσω τροφοδοσία χαρτιού» στη σελίδα 32
- ➡ «Λίστα τύπων χαρτιού» στη σελίδα 31
- 🕈 «Τοποθέτηση πρωτοτύπων στο Γυαλί σαρωτή» στη σελίδα 35

### Εκτύπωση φωτογραφιών χρησιμοποιώντας άλλες λειτουργίες

Σε αυτήν την ενότητα παρουσιάζονται οι άλλες δυνατότητες εκτύπωσης που είναι διαθέσιμες από τον πίνακα ελέγχου.

### Εκτύπωση σε διάφορες διατάξεις

Μπορείτε να εκτυπώσετε τις φωτογραφίες από την κάρτα μνήμης σε διάφορες διατάξεις, όπως στη διάταξη αντιγραφής 2 σε 1, σε διάταξη 4 σε 1 και στη διάταξη επάνω τμήματος.

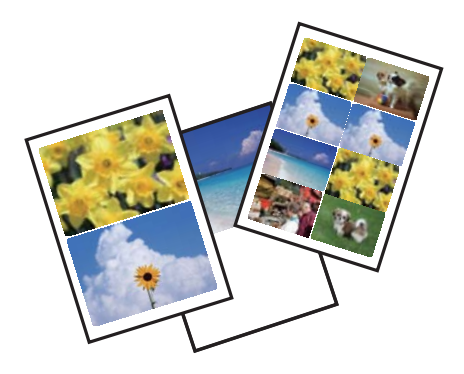

Μεταβείτε στο μενού **Εκτύπ. φωτ.** από την αρχική οθόνη χρησιμοποιώντας το κουμπί ◀ ή ▶ και, στη συνέχεια, πατήστε το κουμπί ΟΚ. Επιλέξτε **Εκτ. φύλλου διάταξ.** χρησιμοποιώντας το κουμπί ▲ ή ▼ και, στη συνέχεια, πατήστε το κουμπί ΟΚ. Ακολουθήστε τις οδηγίες που εμφανίζονται στην οθόνη για την εκτύπωση.

#### Σχετικές πληροφορίες

➡ «Λειτουργία Εκτύπ. φωτ.» στη σελίδα 21

### Εκτύπωση φύλλων ευρετηρίου για όλες τις φωτογραφίες

Μπορείτε να εκτυπώσετε όλες τις φωτογραφίες από την κάρτα μνήμης ως μικρογραφίες.

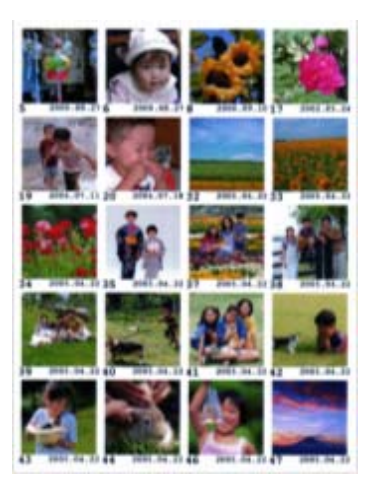

Μεταβείτε στο μενού Εκτύπ. φωτ. από την αρχική οθόνη χρησιμοποιώντας το κουμπί ◀ ή ▶ και, στη συνέχεια, πατήστε το κουμπί ΟΚ. Επιλέξτε Εκτ. φύλλου απόδ. χρησιμοποιώντας το κουμπί ▲ ή ▼ και, στη συνέχεια, πατήστε το κουμπί ΟΚ. Ακολουθήστε τις οδηγίες που εμφανίζονται στην οθόνη για την εκτύπωση.

#### Σχετικές πληροφορίες

➡ «Λειτουργία Εκτύπ. φωτ.» στη σελίδα 21

### Εκτύπωση φωτογραφιών από την προβολή παρουσίασης

Μπορείτε να επιλέξετε και να εκτυπώσετε τις φωτογραφίες της κάρτας μνήμης από την προβολή παρουσίασης.

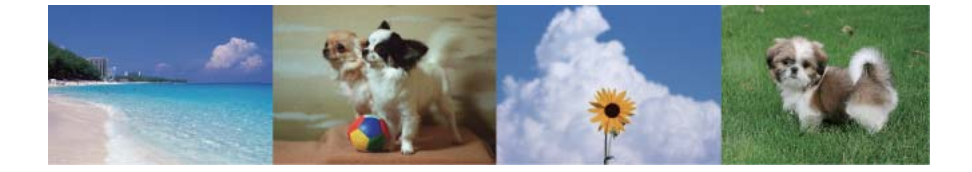

Μεταβείτε στο μενού Εκτύπ. φωτ. από την αρχική οθόνη χρησιμοποιώντας το κουμπί ◀ ή ▶ και, στη συνέχεια, πατήστε το κουμπί ΟΚ. Επιλέξτε Διαδοχ. προβ. χρησιμοποιώντας το κουμπί ▲ ή ▼ και, στη συνέχεια, πατήστε το κουμπί ΟΚ για την έναρξη της παρουσίασης. Για να κάνετε παύση της παρουσίασης, πατήστε το κουμπί ▼ και για να την επανεκκινήσετε πατήστε ξανά το κουμπί ▼. Πατήστε το κουμπί ΟΚ για να εκτυπώσετε. Τα στοιχεία ρύθμισης είναι τα ίδια με τη λειτουργία Εκτύπ. φωτ.

#### Σχετικές πληροφορίες

➡ «Λειτουργία Εκτύπ. φωτ.» στη σελίδα 21

### Εκτύπωση DPOF

Αυτός ο εκτυπωτής είναι συμβατός με τη μορφή DPOF (Digital Print Order Format, Ψηφιακή μορφή απευθείας εκτύπωσης) Έκδ. 1.10. Η μορφή DPOF είναι μια μορφή στην οποία αποθηκεύονται πρόσθετες πληροφορίες για

#### Εκτύπωση

φωτογραφίες όπως η ημερομηνία, η ώρα, το όνομα χρήστη και πληροφορίες εκτύπωσης. Οι φωτογραφικές μηχανές που είναι συμβατές με τη μορφή DPOF σάς επιτρέπουν να επιλέξετε από την κάρτα μνήμης την εικόνα που θέλετε να εκτυπώσετε και τον αριθμό των αντιγράφων. Κατά την τοποθέτηση της κάρτας μνήμης στον εκτυπώτή, εκτυπώνονται οι φωτογραφίες που έχουν επιλεγεί από τη φωτογραφική μηχανή.

#### Σημείωση:

Για πληροφορίες σχετικά με την επιλογή ρυθμίσεων εκτύπωσης στην φωτογραφική μηχανή, ανατρέξτε στην τεκμηρίωση που παρέχεται με την φωτογραφική μηχανή σας.

Κατά την τοποθέτηση μιας κάρτας μνήμης στον εκτυπωτή, εμφανίζεται μια οθόνη επιβεβαίωσης. Επιλέξτε **Ναι** χρησιμοποιώντας το κουμπί ▲ ή ▼ και, στη συνέχεια, πατήστε το κουμπί ΟΚ για την εμφάνιση της οθόνης έναρξης εκτύπωσης. Πατήστε το κουμπί � για την έναρξη της εκτύπωσης. Αν θέλετε να αλλάξετε τις ρυθμίσεις εκτύπωσης, πατήστε το κουμπί 🖼 . Τα στοιχεία ρύθμισης είναι τα ίδια με τη λειτουργία **Εκτύπ. φωτ.**.

#### Σχετικές πληροφορίες

➡ «Λειτουργία Εκτύπ. φωτ.» στη σελίδα 21

## Εκτύπωση από υπολογιστή

### Βασικά σημεία εκτύπωσης - Windows

#### Σημείωση:

Ανατρέξτε στην ηλεκτρονική βοήθεια για επεξήγηση των στοιχείων των ρυθμίσεων. Κάντε δεξί κλικ σε ένα στοιχείο και, στη συνέχεια, κάντε κλικ στη Βοήθεια.

- Οι λειτουργίες διαφέρουν ανάλογα με την εφαρμογή. Ανατρέξτε στη βοήθεια της εφαρμογής για λεπτομέρειες.
- 1. Τοποθετήστε χαρτί στον εκτυπωτή.
- 2. Ανοίξτε το αρχείο που θέλετε να εκτυπώσετε.
- 3. Επιλέξτε Εκτύπωση ή Ρύθμιση εκτύπωσης από το μενού Αρχείο.
- 4. Επιλέξτε τον εκτυπωτή σας.

5. Επιλέξτε **Προτιμήσεις** ή **Ιδιότητες** για να αποκτήσετε πρόσβαση στο παράθυρο του προγράμματος οδήγησης του εκτυπωτή.

| Printing Preferences                                      |                  |                        | ×   |
|-----------------------------------------------------------|------------------|------------------------|-----|
| Main More Options Maintenance                             |                  |                        |     |
| Printing Presets                                          | Paper Source     | Rear Paper Feed        | ~   |
| Add/Remove Presets                                        | Document Size    | A4 210 x 297 mm        | ~   |
| Document - Fast                                           |                  | Borderless Settings    |     |
| Document - Standard Quality Document - High Quality       | Orientation      | O Portrait O Landscape |     |
| Photo - 10 x 15 cm Portrait                               | Paper Type       | plain papers           | ~   |
| Photo - 10 x 15 cm Landscape<br>Printable CD/DVD Printing | Quality          | Standard               | ~   |
| Photo - A4 Portrait Photo - A4 Landscape                  | Color            | Color     Grayscale    |     |
|                                                           | 2-Sided Printing | Off                    | ~   |
|                                                           |                  | Settings               |     |
|                                                           | Multi-Page       | Off   Page Order       |     |
|                                                           | Copies 1         | Collate                |     |
| Lee Cura Ca                                               |                  | Reverse Order          | - 1 |
|                                                           | Quiet Mode       | Off                    | *   |
| Show Settings                                             | Print Preview    | ita                    |     |
| Reset Defaults Ink Levels                                 |                  | anc .                  |     |
|                                                           |                  | OK Cancel He           | lp  |

- 6. Προβείτε στις ακόλουθες ρυθμίσεις.
  - Τροφοδοσία χαρτιού: Επιλέξτε την προέλευση χαρτιού στην οποία τοποθετήσατε το χαρτί. Αν ο εκτυπωτής έχει μόνο μία προέλευση χαρτιού, αυτό το στοιχείο δεν εμφανίζεται.
  - Μέγ. χαρτιού: Επιλέξτε το μέγεθος χαρτιού που τοποθετήσατε στον εκτυπωτή.
  - 🖵 Χωρίς περιθώρια: Επιλέξτε για εκτύπωση χωρίς περιθώρια γύρω από την εικόνα.

Στην εκτύπωση χωρίς περιθώρια, τα δεδομένα εκτύπωσης μεγεθύνονται λίγο περισσότερο από το μέγεθος του χαρτιού ώστε να μην εκτυπωθούν περιθώρια γύρω από τις άκρες του χαρτιού. Κάντε κλικ στην επιλογή **Ρυθμίσεις** για να επιλέξετε το ποσοστό της μεγέθυνσης.

- 🖵 Προσανατολισμός: Επιλέξτε τον προσανατολισμό στον οποίο ρυθμίζετε στην εφαρμογή.
- Τύπος χαρτιού: Επιλέξτε τον τύπο χαρτιού που τοποθετήσατε.
- Σρώμα: Επιλέξτε Κλίμακα γκρι για ασπρόμαυρη εκτύπωση ή εκτύπωση στις αποχρώσεις του γκρι.

#### Σημείωση:

Κατά την εκτύπωση σε φακέλους, επιλέξτε **Οριζόντιος** ως τη ρύθμιση για την επιλογή **Προσανατολισμός**.

- 7. Κάντε κλικ στο ΟΚ για να κλείσετε το παράθυρο του προγράμματος οδήγησης εκτύπωσης.
- 8. Κάντε κλικ στην επιλογή Εκτύπωση.

#### Σχετικές πληροφορίες

- ➡ «Διαθέσιμο χαρτί και δυνατότητες» στη σελίδα 30
- «Τοποθέτηση χαρτιού στην Πίσω τροφοδοσία χαρτιού» στη σελίδα 32
- ➡ «Οδηγός για το πρόγραμμα οδήγησης εκτυπωτή των Windows» στη σελίδα 96
- ➡ «Λίστα τύπων χαρτιού» στη σελίδα 31

### Βασικά σημεία εκτύπωσης - Mac OS X

#### Σημείωση:

Οι λειτουργίες διαφέρουν ανάλογα με την εφαρμογή. Ανατρέξτε στη βοήθεια της εφαρμογής για λεπτομέρειες.

- 1. Τοποθετήστε χαρτί στον εκτυπωτή.
- 2. Ανοίξτε το αρχείο που θέλετε να εκτυπώσετε.
- 3. Επιλέξτε Εκτύπωση από το μενού Αρχείο, ή κάποια άλλη εντολή, για πρόσβαση στο παράθυρο διαλόγου εκτύπωσης.

Αν χρειαστεί, κάντε κλικ στην επιλογή **Προβολή λεπτομερειών** ή **▼** για επέκταση του παραθύρου εκτύπωσης.

| Printer: EPSON XXXX   | K \$                 |
|-----------------------|----------------------|
| Presets: Default Sett | ings 🛟               |
| Copies: 1             |                      |
| Pages: 💽 All          |                      |
| O From: 1             | to: 1                |
| Paper Size: A4        | \$ 210 by 297 mm     |
| Orientation:          |                      |
| Preview               |                      |
|                       |                      |
| 🗹 Auto Rotate         | Show Notes           |
| O Scale:              | 97 %                 |
| Scale to Fit:         | • Print Entire Image |
|                       | O Fill Entire Paper  |
| Copies per page:      | 1 *                  |
|                       |                      |
|                       |                      |
|                       | Cancel               |
|                       | culter               |

- 4. Προβείτε στις ακόλουθες ρυθμίσεις.
  - Printer: Επιλέξτε τον εκτυπωτή σας.
  - Preset: Επιλέξτε αν θέλετε να χρησιμοποιήσετε τις καταχωρημένες ρυθμίσεις.
  - Μέγεθος χαρτιού: Επιλέξτε το μέγεθος χαρτιού που τοποθετήσατε στον εκτυπωτή. Κατά την εκτύπωση χωρίς περιθώρια, επιλέξτε μέγεθος χαρτιού χωρίς περιθώρια.
  - Orientation: Επιλέξτε τον προσανατολισμό στον οποίο ρυθμίζετε στην εφαρμογή.

#### Σημείωση:

Κατά την εκτύπωση σε φακέλους, επιλέξτε τον οριζόντιο προσανατολισμό.

5. Επιλέξτε **Ρυθμίσεις εκτύπωσης** από το αναδυόμενο μενού.

| Printer: EPSON XXX | (            | \$            |       |
|--------------------|--------------|---------------|-------|
| Presets: Default 9 | Settings     | \$            |       |
| Copies: 1          |              |               |       |
| From:              | 1 to:        | 1             |       |
| Paper Size: A4     | \$           | 210 by 297 mm |       |
| Orientation:       | •            |               |       |
| Print Set          | tings        | \$)           |       |
| Media Type:        | plain papers |               | \$    |
| Print Quality:     | Normal       |               | \$    |
|                    | Borderless   |               |       |
|                    | Expansion:   | Max           | ÷     |
|                    | Grayscale    |               |       |
|                    | Mirror Image |               |       |
|                    |              | Cancel        | Print |
|                    |              | Cancel        | Print |

#### Σημείωση:

Στο Mac OS X v10.8.x ή νεότερες εκδόσεις, αν δεν εμφανίζεται το μενού **Ρυθμίσεις εκτύπωσης**, το πρόγραμμα οδήγησης εκτυπωτή Epson δεν έχει εγκατασταθεί σωστά.

Επιλέξτε **Προτιμήσεις συστήματος** από το μενού **Ε** > Εκτυπωτές και σαρωτές (ή Εκτύπωση και σάρωση, Εκτύπωση και φαξ), καταργήστε τον εκτυπωτή και, στη συνέχεια, προσθέστε τον ξανά. Ανατρέξτε στις παρακάτω οδηγίες για να προσθέσετε έναν εκτυπωτή.

http://epson.sn

- 6. Προβείτε στις ακόλουθες ρυθμίσεις.
  - Τύπος μέσου: Επιλέξτε τον τύπο χαρτιού που τοποθετήσατε.
  - 🖵 Επέκταση: Η επιλογή είναι διαθέσιμη κατά την επιλογή μεγέθους χαρτιού χωρίς περιθώρια.

Στην εκτύπωση χωρίς περιθώρια, τα δεδομένα εκτύπωσης μεγεθύνονται λίγο περισσότερο από το μέγεθος του χαρτιού ώστε να μην εκτυπωθούν περιθώρια γύρω από τις άκρες του χαρτιού. Επιλέξτε το ποσοστό μεγέθυνσης.

- 🖵 Κλίμακα γκρι: Επιλέξτε για ασπρόμαυρη εκτύπωση ή εκτύπωση στις αποχρώσεις του γκρι.
- 7. Κάντε κλικ στην επιλογή Εκτύπωση.

- ➡ «Διαθέσιμο χαρτί και δυνατότητες» στη σελίδα 30
- 🕈 «Τοποθέτηση χαρτιού στην Πίσω τροφοδοσία χαρτιού» στη σελίδα 32
- 🕈 «Οδηγός για το πρόγραμμα οδήγησης εκτυπωτή των Mac OS X» στη σελίδα 99
- ➡ «Λίστα τύπων χαρτιού» στη σελίδα 31

### Εκτύπωση διπλής όψης (μόνο για Windows)

Το πρόγραμμα οδήγησης εκτυπωτή εκτυπώνει διαχωρίζοντας αυτόματα τις μονές και τις ζυγές σελίδες. Μόλις ο εκτυπωτής ολοκληρώσει την εκτύπωση των μονών σελίδων, γυρίστε ανάποδα το χαρτί ακολουθώντας τις οδηγίες για την εκτύπωση των ζυγών σελίδων. Μπορείτε επίσης να εκτυπώσετε ένα φυλλάδιο, το οποίο μπορεί να δημιουργηθεί διπλώνοντας το εκτυπωμένο έγγραφο.

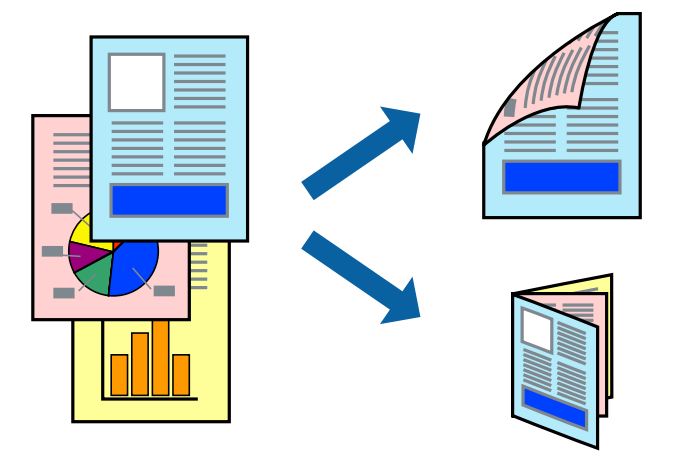

#### Σημείωση:

- 🖵 Αυτή η λειτουργία δεν είναι διαθέσιμη για εκτύπωση χωρίς περιθώρια.
- Αν δεν χρησιμοποιήσετε χαρτί κατάλληλο για εκτύπωση διπλής όψης, η ποιότητα εκτύπωσης μπορεί να μειωθεί και να προκύψουν εμπλοκές χαρτιού.
- Ανάλογα με το χαρτί και τα δεδομένα, το μελάνι μπορεί να βγει στην άλλη πλευρά του χαρτιού.
- Aν η επιλογή EPSON Status Monitor 3 έχει απενεργοποιηθεί, μεταβείτε στο πρόγραμμα οδήγησης εκτυπωτή, κάντε κλικ στην επιλογή Πρόσθετες ρυθμίσεις στην καρτέλα Συντήρηση και, στη συνέχεια, επιλέξτε Ενεργοποίηση του EPSON Status Monitor 3.
- Η εκτύπωση διπλής όψης μπορεί να μην είναι διαθέσιμη όταν η πρόσβαση στον εκτυπωτή γίνεται μέσω δικτύου ή όταν η συσκευή χρησιμοποιείται ως κοινόχρηστος εκτυπωτής.
- 1. Τοποθετήστε χαρτί στον εκτυπωτή.
- 2. Ανοίξτε το αρχείο που θέλετε να εκτυπώσετε.
- 3. Μεταβείτε στο παράθυρο του προγράμματος οδήγησης του εκτυπωτή.
- 4. Επιλέξτε μια μέθοδο βιβλιοδεσίας από την ενότητα Εκτύπωση 2 όψεων στην καρτέλα Κύριο.
- 5. Κάντε κλικ στην επιλογή **Ρυθμίσεις**, εφαρμόστε τις κατάλληλες ρυθμίσεις και, στη συνέχεια, κάντε κλικ στο **OK** για να κλείσετε το παράθυρο.

#### Σημείωση:

Για την εκτύπωση ως φυλλαδίου, επιλέξτε Φυλλάδιο.

- 6. Ρυθμίστε τα λοιπά στοιχεία στις καρτέλες **Κύριο** και **Άλλες επιλογές** όπως απαιτείται και έπειτα κάντε κλικ στο **OK**.
- 7. Κάντε κλικ στην επιλογή Εκτύπωση.

Όταν ολοκληρωθεί η εκτύπωση της πρώτης όψης, ένα αναδυόμενο παράθυρο εμφανίζεται στον υπολογιστή. Ακολουθήστε τις οδηγίες στην οθόνη.

#### Σχετικές πληροφορίες

- ➡ «Διαθέσιμο χαρτί και δυνατότητες» στη σελίδα 30
- 🕈 «Τοποθέτηση χαρτιού στην Πίσω τροφοδοσία χαρτιού» στη σελίδα 32
- «Βασικά σημεία εκτύπωσης Windows» στη σελίδα 49

### Εκτύπωση πολλαπλών σελίδων σε ένα φύλλο

Μπορείτε να εκτυπώσετε δύο ή τέσσερις σελίδες δεδομένων σε ένα φύλλο χαρτιού.

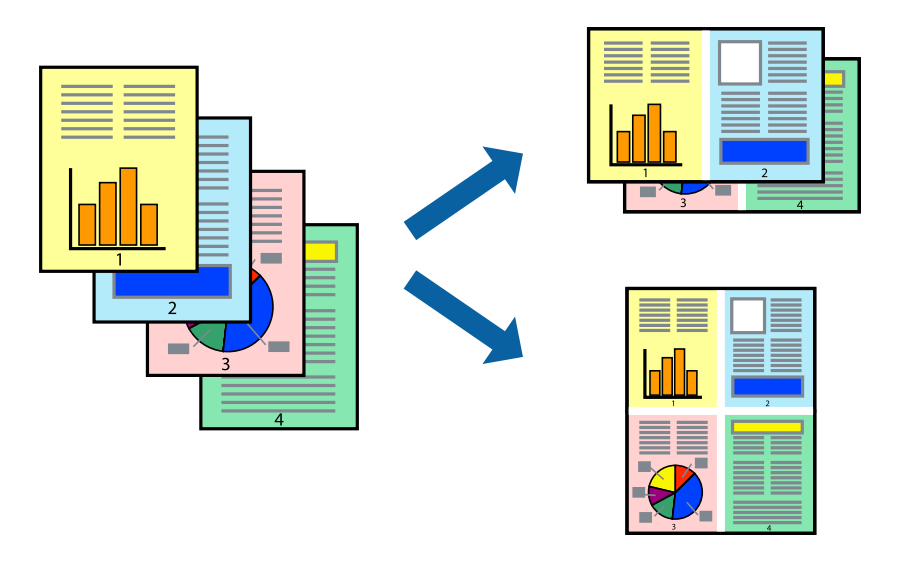

### Εκτύπωση πολλαπλών σελίδων σε ένα φύλλο - Windows

#### Σημείωση:

Αυτή η λειτουργία δεν είναι διαθέσιμη για εκτύπωση χωρίς περιθώρια.

- 1. Τοποθετήστε χαρτί στον εκτυπωτή.
- 2. Ανοίξτε το αρχείο που θέλετε να εκτυπώσετε.
- 3. Μεταβείτε στο παράθυρο του προγράμματος οδήγησης του εκτυπωτή.
- 4. Επιλέξτε Εκτύπωση 2-Up ή Εκτύπωση 4-Up για τη ρύθμιση Πολλές σελίδες στην καρτέλα Κύριο.
- 5. Κάντε κλικ στην επιλογή **Σειρά σελίδων**, εφαρμόστε τις κατάλληλες ρυθμίσεις και, στη συνέχεια, κάντε κλικ στο **OK** για να κλείσετε το παράθυρο.
- 6. Ρυθμίστε τα λοιπά στοιχεία στις καρτέλες **Κύριο** και **Άλλες επιλογές** όπως απαιτείται και έπειτα κάντε κλικ στο **OK**.
- 7. Κάντε κλικ στην επιλογή Εκτύπωση.

- 🕈 «Τοποθέτηση χαρτιού στην Πίσω τροφοδοσία χαρτιού» στη σελίδα 32
- ➡ «Βασικά σημεία εκτύπωσης Windows» στη σελίδα 49

### Εκτύπωση πολλαπλών σελίδων σε ένα φύλλο - Mac OS X

- 1. Τοποθετήστε χαρτί στον εκτυπωτή.
- 2. Ανοίξτε το αρχείο που θέλετε να εκτυπώσετε.
- 3. Μεταβείτε στο παράθυρο διαλόγου εκτύπωσης.
- 4. Επιλέξτε Διάταξη από το αναδυόμενο μενού.
- 5. Ρυθμίστε τον αριθμό των σελίδων στο στοιχείο **Σελίδες ανά φύλλο**, την **Κατεύθυνση διάταξης** (σειρά σελίδων) και τα **Περιθώριο**.
- 6. Ρυθμίστε τα υπόλοιπα στοιχεία όπως απαιτείται.
- 7. Κάντε κλικ στην επιλογή Εκτύπωση.

#### Σχετικές πληροφορίες

- «Τοποθέτηση χαρτιού στην Πίσω τροφοδοσία χαρτιού» στη σελίδα 32
- ➡ «Βασικά σημεία εκτύπωσης Mac OS X» στη σελίδα 51

### Εκτύπωση με προσαρμογή στο μέγεθος χαρτιού

Μπορείτε να πραγματοποιήσετε εκτύπωση προσαρμοσμένη στο μέγεθος χαρτιού που τοποθετήσατε στον εκτυπωτή.

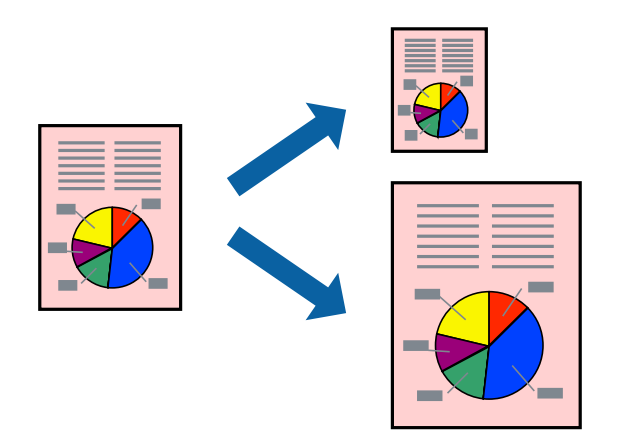

### Εκτύπωση με προσαρμογή στο μέγεθος χαρτιού - Windows

#### Σημείωση:

Αυτή η λειτουργία δεν είναι διαθέσιμη για εκτύπωση χωρίς περιθώρια.

- 1. Τοποθετήστε χαρτί στον εκτυπωτή.
- 2. Ανοίξτε το αρχείο που θέλετε να εκτυπώσετε.
- 3. Μεταβείτε στο παράθυρο του προγράμματος οδήγησης του εκτυπωτή.

- 4. Προβείτε στις ακόλουθες ρυθμίσεις στην καρτέλα Άλλες επιλογές.
  - Μέγ. χαρτιού: Επιλέξτε το μέγεθος χαρτιού στο οποίο ρυθμίζετε στην εφαρμογή.
  - 🖵 Χαρτί εξόδου: Επιλέξτε το μέγεθος χαρτιού που τοποθετήσατε στον εκτυπωτή.
    - Το στοιχείο **Προσαρμογή σε σελίδα** επιλέγεται αυτόματα.

#### Σημείωση:

Αν θέλετε να εκτυπώσετε μια σμικρυμένη εικόνα στο κέντρο της σελίδας, επιλέξτε **Κέντρο**.

- 5. Ρυθμίστε τα λοιπά στοιχεία στις καρτέλες **Κύριο** και **Άλλες επιλογές** όπως απαιτείται και έπειτα κάντε κλικ στο **OK**.
- 6. Κάντε κλικ στην επιλογή Εκτύπωση.

#### Σχετικές πληροφορίες

- «Τοποθέτηση χαρτιού στην Πίσω τροφοδοσία χαρτιού» στη σελίδα 32
- ➡ «Βασικά σημεία εκτύπωσης Windows» στη σελίδα 49

### Εκτύπωση με προσαρμογή στο μέγεθος χαρτιού - Mac OS X

- 1. Τοποθετήστε χαρτί στον εκτυπωτή.
- 2. Ανοίξτε το αρχείο που θέλετε να εκτυπώσετε.
- 3. Μεταβείτε στο παράθυρο διαλόγου εκτύπωσης.
- 4. Επιλέξτε το μέγεθος του χαρτιού στο οποίο ρυθμίζετε την εφαρμογή ως τη ρύθμιση Μέγεθος χαρτιού.
- 5. Επιλέξτε Διαχείριση χαρτιού από το αναδυόμενο μενού.
- 6. Επιλέξτε Προσαρμογή στο μέγεθος του χαρτιού.
- 7. Επιλέξτε το μέγεθος χαρτιού που τοποθετήσατε στον εκτυπωτή ως τη ρύθμιση **Μέγεθος χαρτιού προορισμού**.
- 8. Ρυθμίστε τα υπόλοιπα στοιχεία όπως απαιτείται.
- 9. Κάντε κλικ στην επιλογή Εκτύπωση.

- 🕈 «Τοποθέτηση χαρτιού στην Πίσω τροφοδοσία χαρτιού» στη σελίδα 32
- 🕈 «Βασικά σημεία εκτύπωσης Mac OS X» στη σελίδα 51

### Εκτύπωση πολλαπλών αρχείων ταυτόχρονα (μόνο για Windows)

Το **Βασική ταξινόμηση εργασιών** σας επιτρέπει να συνδυάσετε πολλαπλά αρχεία που έχουν δημιουργηθεί από διαφορετικές εφαρμογές και να τα εκτυπώσετε ως ενιαία εργασία εκτύπωσης. Μπορείτε να προσδιορίσετε τις ρυθμίσεις εκτύπωσης για συνδυασμένα αρχεία, όπως διάταξη, σειρά εκτύπωσης και προσανατολισμό.

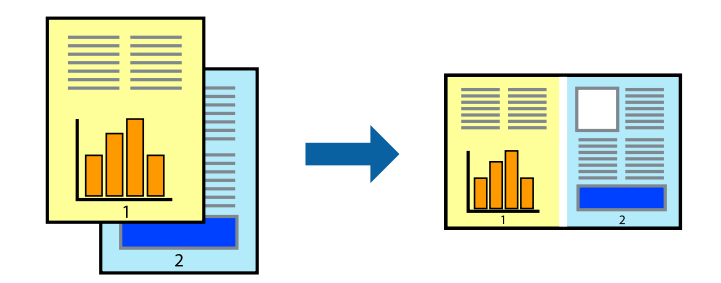

#### Σημείωση:

Για να ανοίξετε μια Έργο εκτύπωσης που είναι αποθηκευμένη στο Βασική ταξινόμηση εργασιών, κάντε κλικ στην επιλογή Βασική ταξινόμηση εργασιών στην καρτέλα Συντήρηση του προγράμματος οδήγησης του εκτυπωτή. Έπειτα, επιλέξτε Άνοιγμα από το μενού Αρχείο για να επιλέξετε το αρχείο. Η επέκταση των αποθηκευμένων αρχείων είναι "ecl".

- 1. Τοποθετήστε χαρτί στον εκτυπωτή.
- 2. Ανοίξτε το αρχείο που θέλετε να εκτυπώσετε.
- 3. Μεταβείτε στο παράθυρο του προγράμματος οδήγησης του εκτυπωτή.
- 4. Επιλέξτε Βασική ταξινόμηση εργασιών στην καρτέλα Κύριο.
- 5. Πατήστε ΟΚ για να κλείσετε το παράθυρο ρυθμίσεων του εκτυπωτή.
- 6. Κάντε κλικ στην επιλογή Εκτύπωση.

Το παράθυρο **Βασική ταξινόμηση εργασιών** εμφανίζεται και η εργασία εκτύπωσης προστίθεται στο Έργο εκτύπωσης.

7. Με το παράθυρο **Βασική ταξινόμηση εργασιών** ανοιχτό, ανοίξτε το αρχείο που επιθυμείτε να συνδυάσετε με το τρέχον αρχείο και, στη συνέχεια, επαναλάβετε τα βήματα 3 έως 6.

#### Σημείωση:

Αν κλείσετε το παράθυρο **Βασική ταξινόμηση εργασιών**, το μη αποθηκευμένο **Έργο εκτύπωσης** διαγράφεται. Για να γίνει αργότερα η εκτύπωση, επιλέξτε **Αποθήκευση** από το μενού **Αρχείο**.

- 8. Επιλέξτε τα μενού **Διάταξη** και **Επεξεργασία** από τη **Βασική ταξινόμηση εργασιών** για να επεξεργαστείτε το Έργο εκτύπωσης σύμφωνα με τις ανάγκες σας.
- 9. Επιλέξτε Εκτύπωση από το μενού Αρχείο.

- 🕈 «Τοποθέτηση χαρτιού στην Πίσω τροφοδοσία χαρτιού» στη σελίδα 32
- «Βασικά σημεία εκτύπωσης Windows» στη σελίδα 49

### Εκτύπωση σε μεγέθυνση και δημιουργία αφισών (μόνο για Windows)

Μπορείτε να εκτυπώσετε μια εικόνα σε πολλαπλά φύλλα χαρτιού για να δημιουργήσετε μια μεγαλύτερη αφίσα. Μπορείτε να εκτυπώσετε σήματα στοίχισης που θα βοηθήσουν να ενώσετε τα φύλλα.

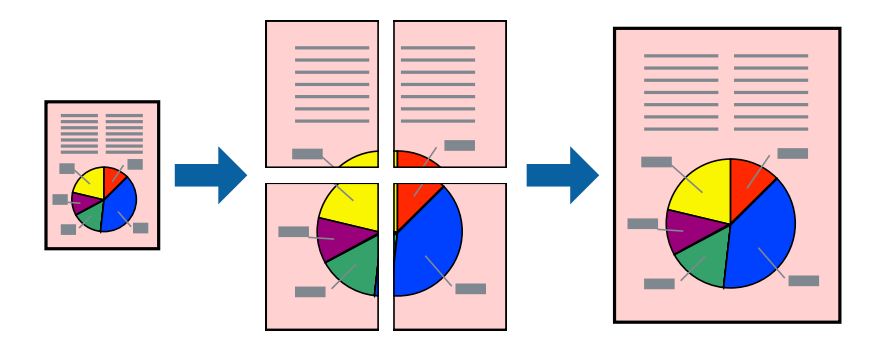

#### Σημείωση:

Αυτή η λειτουργία δεν είναι διαθέσιμη για εκτύπωση χωρίς περιθώρια.

- 1. Τοποθετήστε χαρτί στον εκτυπωτή.
- 2. Ανοίξτε το αρχείο που θέλετε να εκτυπώσετε.
- 3. Μεταβείτε στο παράθυρο του προγράμματος οδήγησης του εκτυπωτή.
- 4. Επιλέξτε **Αφίσα 2x1**, **Αφίσα 2x2**, **Αφίσα 3x3** ή **Αφίσα 4x4** από το στοιχείο **Πολλές σελίδες** στην **Κύριο** καρτέλα.
- 5. Κάντε κλικ στις **Ρυθμίσεις**, προβείτε στις κατάλληλες ρυθμίσεις και, στη συνέχεια, κάντε κλικ στο **ΟΚ**.
- 6. Ρυθμίστε τα λοιπά στοιχεία στις καρτέλες **Κύριο** και **Άλλες επιλογές** όπως απαιτείται και έπειτα κάντε κλικ στο **OK**.
- 7. Κάντε κλικ στην επιλογή Εκτύπωση.

- 🕈 «Τοποθέτηση χαρτιού στην Πίσω τροφοδοσία χαρτιού» στη σελίδα 32
- ➡ «Βασικά σημεία εκτύπωσης Windows» στη σελίδα 49

### Δημιουργία αφισών με τη χρήση Επικαλυπτόμενα σημάδια στοίχισης

Παρατίθεται ένα παράδειγμα για τον τρόπο κατασκευής μιας αφίσας όταν έχει επιλεγεί το στοιχείο **Αφίσα 2x2** και το στοιχείο **Επικαλυπτόμενα σημάδια στοίχισης** στην ενότητα **Εκτύπωση οδηγών αποκοπής**.

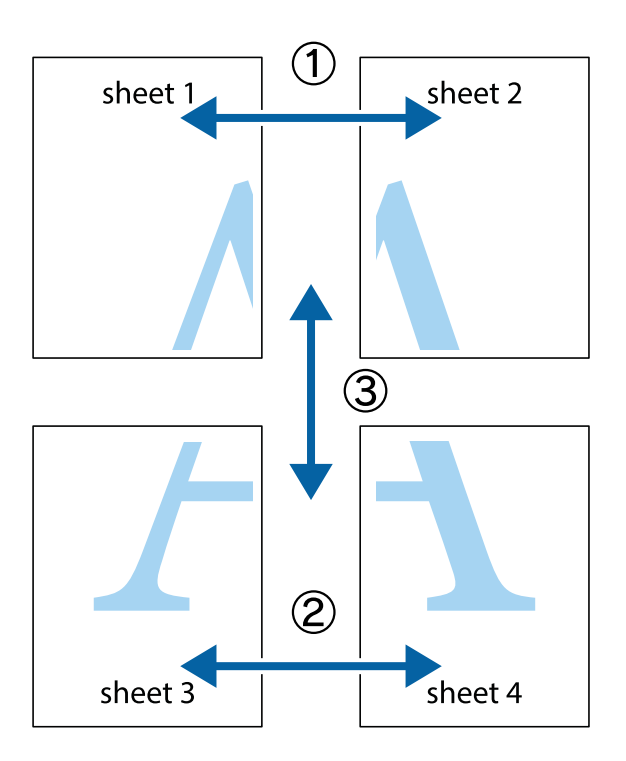

1. Ετοιμάστε το Sheet 1 και το Sheet 2. Κόψτε τα περιθώρια του Sheet 1 κατά μήκος της κάθετης μπλε γραμμής διαμέσου του κέντρου των πάνω και κάτω σημαδιών σταυρού.

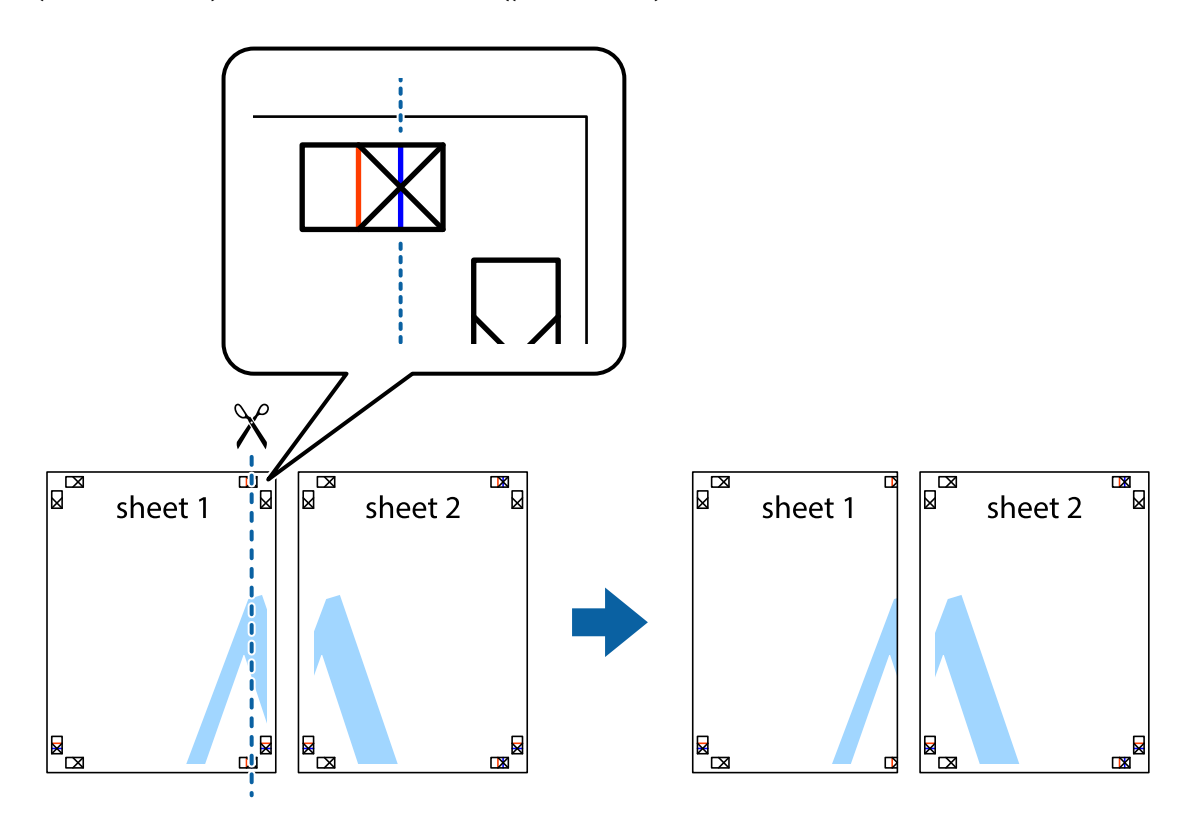

2. Τοποθετήστε την άκρη του Sheet 1 πάνω από το Sheet 2, στοιχίστε τα σημάδια σταυρού και στη συνέχεια κολλήστε προσωρινά τα δύο φύλλα από την πίσω πλευρά με ταινία.

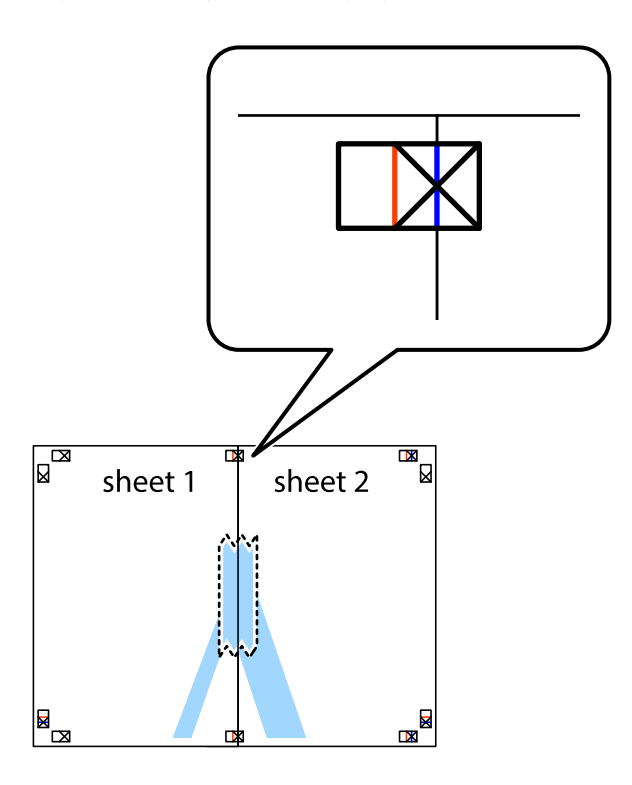

3. Κόψτε τα κολλημένα φύλλα στα δύο κατά μήκος της κόκκινης κάθετης γραμμής διαμέσου των σημαδιών στοίχισης (αυτή τη φορά, η γραμμή είναι στα αριστερά των σημαδιών σταυρού).

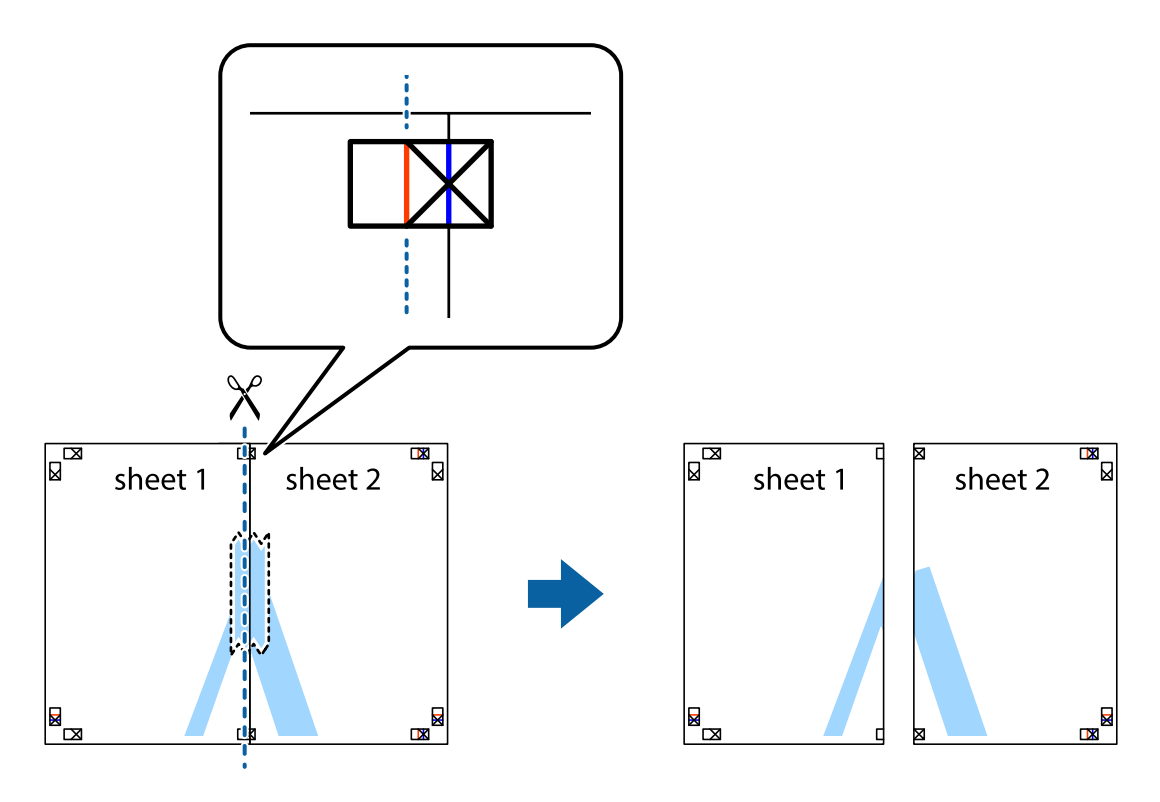

4. Κολλήστε τα φύλλα στο πίσω μέρος με ταινία.

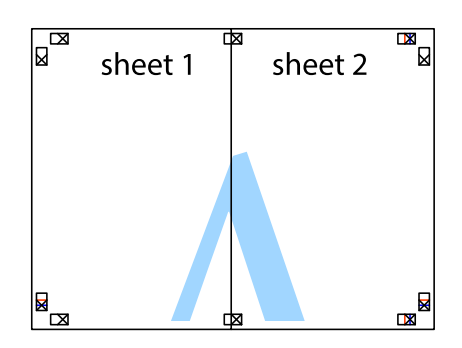

- 5. Επαναλάβετε τα βήματα 1 έως 4 για να κολλήσετε το Sheet 3 και το Sheet 4 μαζί.
- 6. Κόψτε τα περιθώρια του Sheet 1 και του Sheet 2 κατά μήκος της οριζόντιας μπλε γραμμής διαμέσου του κέντρου των σημαδιών σταυρού της αριστερής και της δεξιάς πλευράς.

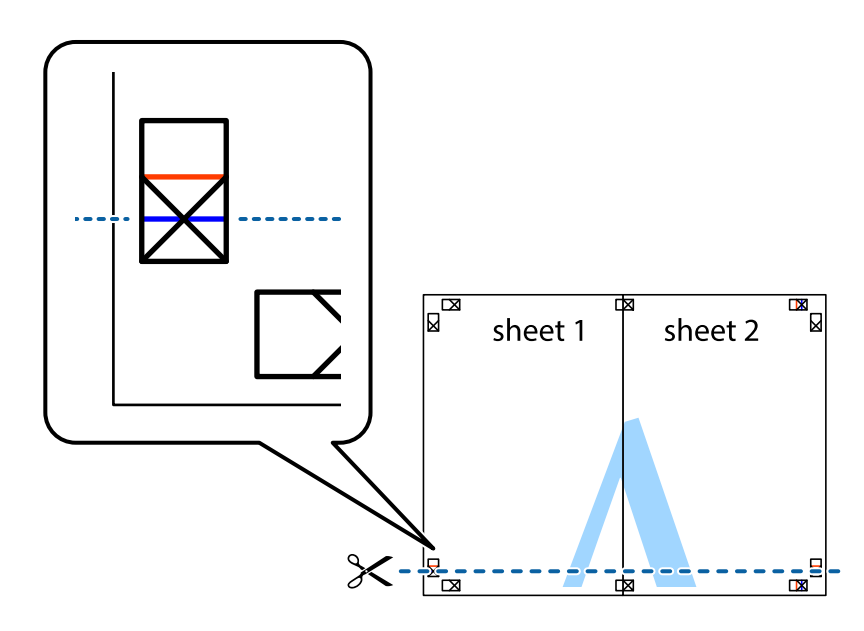

#### Εκτύπωση

7. Τοποθετήστε την άκρη του Sheet 1 και του Sheet 2 πάνω στο Sheet 3 και το Sheet 4 και στοιχίστε τα σημάδια σταυρού και στη συνέχεια κολλήστε τα προσωρινά από το πίσω μέρος με ταινία.

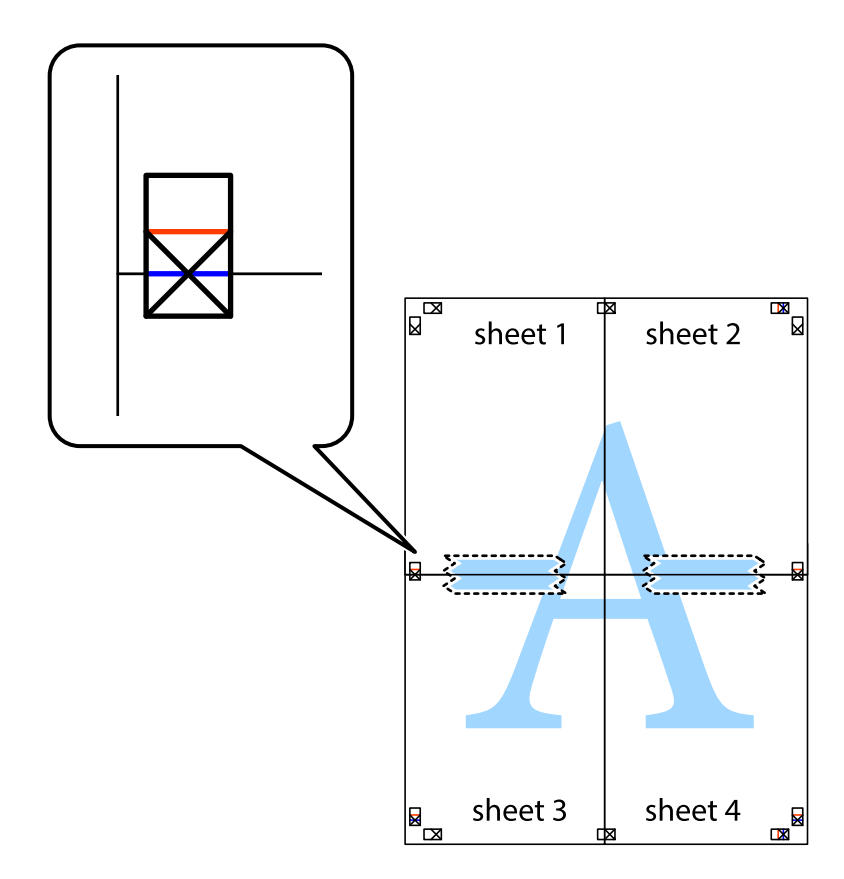

#### Εκτύπωση

8. Κόψτε τα κολλημένα φύλλα στα δύο κατά μήκος της κόκκινης οριζόντιας γραμμής διαμέσου των σημαδιών στοίχισης (αυτή τη φορά, η γραμμή είναι αυτή πάνω από τα σημάδια σταυρού).

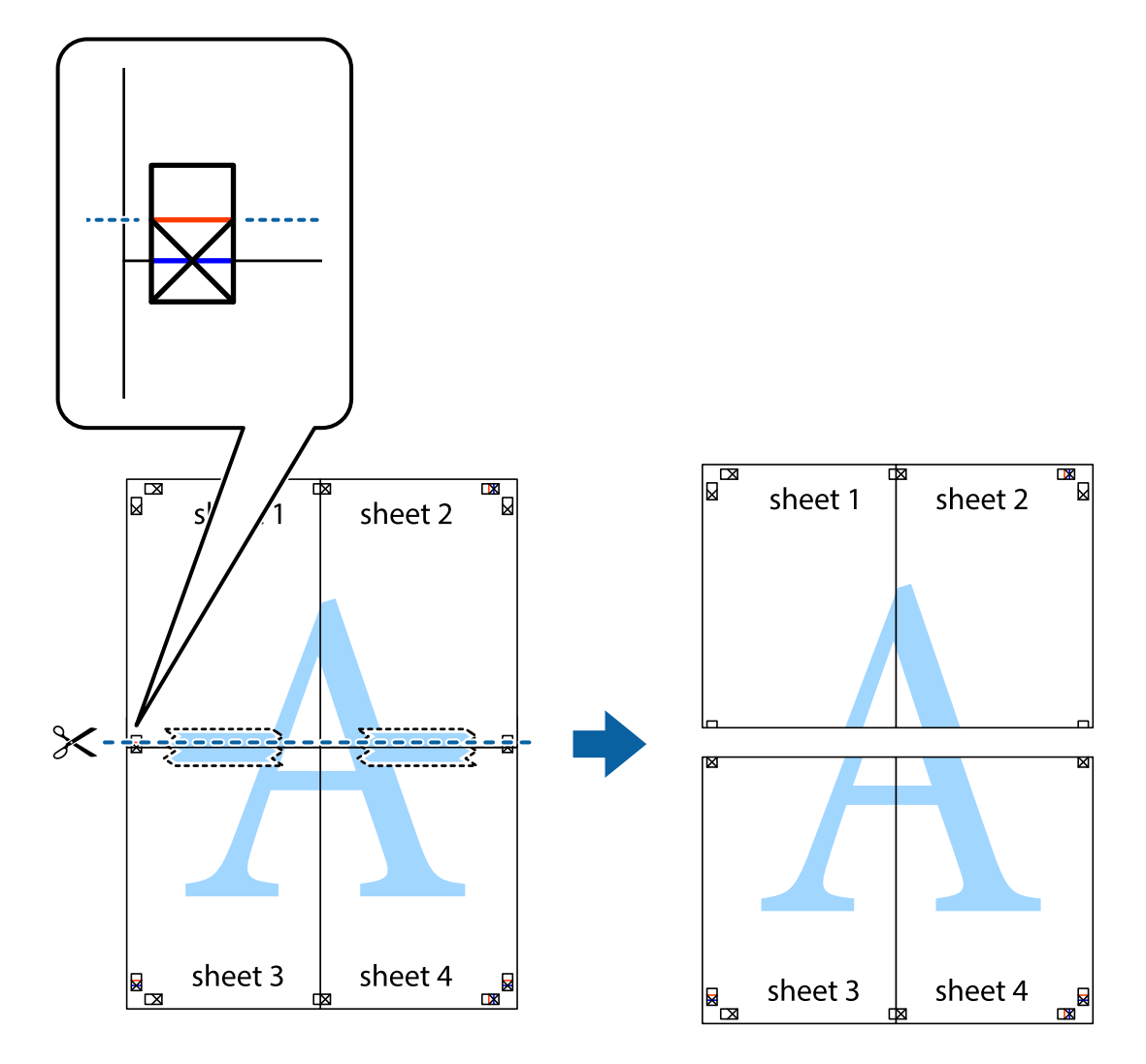

9. Κολλήστε τα φύλλα στο πίσω μέρος με ταινία.

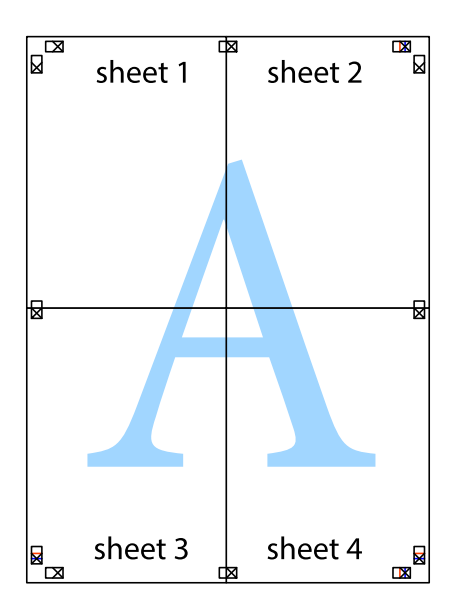

10. Κόψτε τα υπόλοιπα περιθώρια κατά μήκος του εξωτερικού οδηγού.

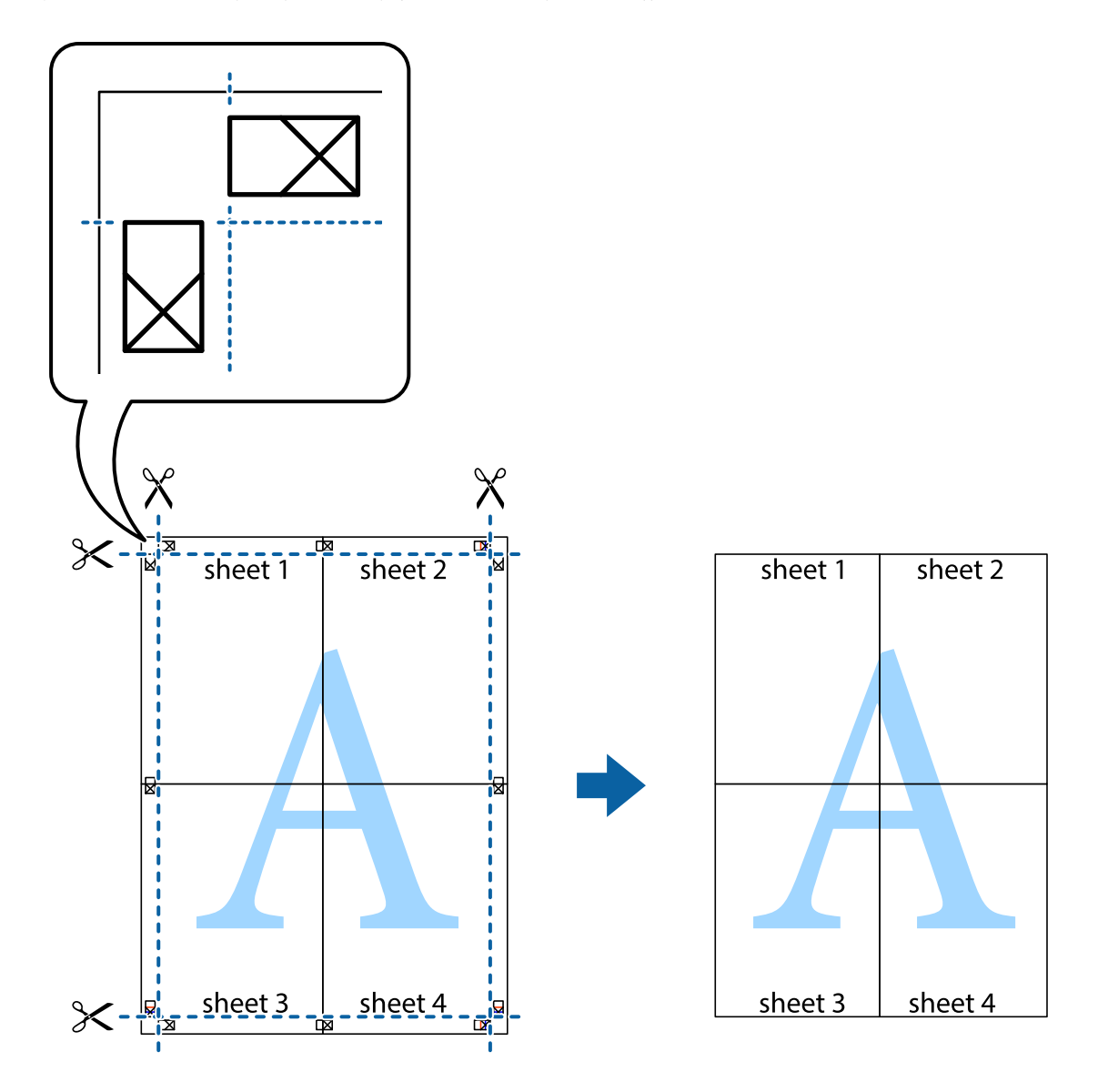

### Εκτύπωση με τη χρήση προηγμένων λειτουργιών

Αυτή η ενότητα εισάγει μια πληθώρα επιπρόσθετων δυνατοτήτων διάταξης και εκτύπωσης, οι οποίες είναι διαθέσιμες στο πρόγραμμα οδήγησης εκτυπωτή.

#### Σχετικές πληροφορίες

- ➡ «Πρόγραμμα οδήγησης του εκτυπωτή για Windows» στη σελίδα 95
- «Πρόγραμμα οδήγησης του εκτυπωτή για Mac OS X» στη σελίδα 98

### Προσθήκη μιας προεπιλογής εκτύπωσης για εύκολη εκτύπωση

Αν δημιουργήσετε τη δική σας προεπιλογή εκτύπωσης των συχνά χρησιμοποιούμενων ρυθμίσεων εκτύπωσης στο πρόγραμμα οδήγησης του εκτυπωτή, μπορείτε να εκτυπώσετε εύκολα επιλέγοντας την προεπιλογή εκτύπωσης από τη λίστα.

#### Windows

Για να προσθέσετε τη δική σας προεπιλογή, ρυθμίστε στοιχεία όπως **Μέγ. χαρτιού** και **Τύπος χαρτιού** στην καρτέλα **Κύριο** ή **Άλλες επιλογές** και, στη συνέχεια, κάντε κλικ **Προσθήκη/αφαίρεση προεπιλογών** στην ενότητα **Προεπιλογές εκτύπωσης**.

#### Σημείωση:

Για τη διαγραφή μιας προεπιλογής που έχετε προσθέσει, κάντε κλικ στην επιλογή **Προσθήκη/αφαίρεση προεπιλογών**, επιλέξτε το όνομα της προεπιλογής που θέλετε να διαγράψετε από τη λίστα και διαγράψτε την.

#### Mac OS X

Μεταβείτε στο παράθυρο διαλόγου εκτύπωσης. Για να προσθέσετε τη δική σας προεπιλογή, ορίστε στοιχεία όπως το **Μέγεθος χαρτιού** και το **Τύπος μέσου** και, στη συνέχεια, αποθηκεύστε τις τρέχουσες ρυθμίσεις ως προεπιλογή στη ρύθμιση **Προεπιλογές**.

#### Σημείωση:

Για να διαγράψετε μια προεπιλογή που έχετε προσθέσει, κάντε κλικ στα στοιχεία **Προεπιλογές** > **Εμφάνιση προεπιλογών**, επιλέξτε το όνομα της προεπιλογής που θέλετε να διαγράψετε από τη λίστα και, στη συνέχεια, διαγράψτε την.

### Εκτύπωση ενός σμικρυμένου ή μεγεθυμένου εγγράφου

Μπορείτε να ελαττώσετε ή να αυξήσετε το μέγεθος ενός εγγράφου κατά ένα καθορισμένο ποσοστό.

#### Windows

#### Σημείωση:

Αυτή η λειτουργία δεν είναι διαθέσιμη για εκτύπωση χωρίς περιθώρια.

Ρυθμίστε το **Μέγ. χαρτιού** στην καρτέλα **Άλλες επιλογές**. Επιλέξτε **Σμίκρυνση/Μεγέθυνση εγγράφου**, **Ζουμ έως** και στη συνέχεια εισαγάγετε ένα ποσοστό.

#### Mac OS X

Επιλέξτε **Διαμόρφωση σελίδας** από το μενού **Αρχείο**. Επιλέξτε τις ρυθμίσεις για τις επιλογές **Μορφή για** και **Μέγεθος χαρτιού** και, στη συνέχεια, εισαγάγετε ένα ποσοστό για την επιλογή **Κλίμακα**. Κλείστε το παράθυρο και, στη συνέχεια, εκτυπώστε τις ακόλουθες βασικές οδηγίες εκτύπωσης.

#### Σχετικές πληροφορίες

➡ «Βασικά σημεία εκτύπωσης - Mac OS X» στη σελίδα 51

### Προσαρμογή του χρώματος εκτύπωσης

Μπορείτε να προσαρμόσετε τα χρώματα που χρησιμοποιούνται στην εργασία εκτύπωσης.

Με τη ρύθμιση **PhotoEnhance** δημιουργούνται ευκρινέστερες εικόνες με πιο ζωντανά χρώματα με την αυτόματη προσαρμογή της αντίθεσης, του κορεσμού και της φωτεινότητας των δεδομένων της πρωτότυπης εικόνας.

#### Σημείωση:

- Αυτές οι προσαρμογές δεν εφαρμόζονται στα πρωτότυπα δεδομένα.
- Το PhotoEnhance προσαρμόζει το χρώμα αναλύοντας τη θέση του θέματος. Επομένως, αν έχετε αλλάξει τη θέση του θέματος πραγματοποιώντας σμίκρυνση, μεγέθυνση, περικοπή ή περιστροφή της εικόνας, το χρώμα ενδέχεται να αλλάξει χωρίς προειδοποίηση. Η επιλογή της ρύθμισης χωρίς περιθώρια μεταβάλλει επίσης τη θέση του υποκειμένου, με αποτέλεσμα αλλαγές στο χρώμα. Αν η εικόνα βρίσκεται εκτός εστίασης, ο τόνος ενδέχεται να μην είναι φυσικός. Αν το χρώμα έχει αλλάξει ή γίνεται μη φυσικό, εκτυπώστε σε λειτουργία διαφορετική από τη λειτουργία PhotoEnhance.

#### Windows

Επιλέξτε τη μέθοδο διόρθωσης χρώματος από την ενότητα Διόρθωση χρώματος στην καρτέλα Άλλες επιλογές.

Αν επιλέξετε τη ρύθμιση **Αυτόματα**, τα χρώματα προσαρμόζονται αυτόματα ώστε να συμφωνούν με τον τύπο χαρτιού και τις ρυθμίσεις ποιότητας εκτύπωσης. Αν επιλέξετε **Προσαρμογή** και κάνετε κλικ στην επιλογή **Για προχωρημένους**, μπορείτε να πραγματοποιήσετε τις δικές σας ρυθμίσεις.

#### Mac OS X

Μεταβείτε στο παράθυρο διαλόγου εκτύπωσης. Επιλέξτε Color Matching από το αναδυόμενο μενού και, στη συνέχεια, επιλέξτε το στοιχείο EPSON Color Controls. Επιλέξτε Color Options από το αναδυόμενο μενού και έπειτα κάποια από τις διαθέσιμες επιλογές. Κάντε κλικ στο βέλος δίπλα από την επιλογή Σύνθετες ρυθμίσεις και επιλέξτε στις κατάλληλες ρυθμίσεις.

### Εκτύπωση υδατογραφήματος (μόνο για τα Windows)

Μπορείτε να εκτυπώσετε ένα υδατογράφημα, όπως «Εμπιστευτικό» στα εκτυπωμένα έγγραφά σας. Μπορείτε επίσης να προσθέσετε το δικό σας υδατογράφημα.

| Gonfidential |
|--------------|
|              |

#### Σημείωση:

Αυτή η λειτουργία δεν είναι διαθέσιμη για εκτύπωση χωρίς περιθώρια.

Κάντε κλικ στην επιλογή **Χαρακτηριστικά υδατογραφήματος** στην καρτέλα **Άλλες επιλογές** και, στη συνέχεια, επιλέξτε ένα υδατογράφημα. Κάντε κλικ στην ενότητα **Ρυθμίσεις** για να αλλάξετε στοιχεία όπως το χρώμα και τη θέση του υδατογραφήματος.

### Εκτύπωση κεφαλίδας και υποσέλιδου (για Windows μόνο)

Μπορείτε να εκτυπώσετε πληροφορίες, όπως όνομα χρήστη και ημερομηνία εκτύπωσης ως κεφαλίδες ή υποσέλιδα.

Κάντε κλικ στο **Χαρακτηριστικά υδατογραφήματος** στην καρτέλα **Άλλες επιλογές** και στη συνέχεια επιλέξτε το στοιχείο **Κεφαλίδα/Υποσέλιδο**. Κάντε κλικ στις **Ρυθμίσεις** και επιλέξτε τα απαραίτητα στοιχεία από την αναπτυσσόμενη λίστα.

### Εκτύπωση φωτογραφιών με το Epson Easy Photo Printt

To Epson Easy Photo Printt σάς επιτρέπει να οργανώσετε και να εκτυπώσετε με ευκολία φωτογραφίες σε διάφορους τύπους χαρτιού.

#### Σημείωση:

- Με την εκτύπωση σε αυθεντικό φωτογραφικό χαρτί Epson, η ποιότητα μελανιού μεγιστοποιείται και τα εκτυπωμένα αποτελέσματα έχουν ζωηρά και καθαρά χρώματα.
- Για να πραγματοποιήσετε εκτύπωση χωρίς περιθώρια χρησιμοποιώντας μια εμπορικά διαθέσιμη εφαρμογή, επιλέξτε τις ακόλουθες ρυθμίσεις.
  - Δημιουργήστε τα δεδομένα εικόνας ώστε να προσαρμοστούν πλήρως στο μέγεθος χαρτιού και, αν είναι διαθέσιμη μια ρύθμιση περιθωρίου στην εφαρμογή που χρησιμοποιείτε, ρυθμίστε το περιθώριο στα 0 mm.
  - Ενεργοποιήστε τη ρύθμιση εκτύπωσης χωρίς περιθώρια στο πρόγραμμα οδήγησης εκτυπωτή.

#### Σχετικές πληροφορίες

- «Epson Easy Photo Print» στη σελίδα 102
- ➡ «Διαθέσιμο χαρτί και δυνατότητες» στη σελίδα 30
- «Τοποθέτηση χαρτιού στην Πίσω τροφοδοσία χαρτιού» στη σελίδα 32

### Εκτύπωση ετικέτας CD/DVD με το Epson Print CD

To Epson Print CD σάς επιτρέπει να δημιουργήσετε και να εκτυπώσετε εύκολα μια ετικέτα CD/DVD με δικό σας σχέδιο. Μπορείτε, επίσης, να δημιουργήσετε και να εκτυπώσετε θήκες για CD/DVD.

Μπορείτε να ορίσετε το εύρος εκτύπωσης για το CD/DVD, με ελάχιστη τιμή τα 18 mm για την εσωτερική διάμετρο και μέγιστη τιμή τα 120 mm για την εξωτερική διάμετρο. Ανάλογα με τις ρυθμίσεις, ο δίσκος ή το CD/DVD μπορεί να λερώσει. Επιλέξτε ρυθμίσεις εντός του εύρους εκτύπωσης για το CD/DVD που θέλετε να εκτυπώσετε.

#### Σημείωση:

Όταν χρησιμοποιείτε μια εμπορικά διαθέσιμη εφαρμογή για την εκτύπωση μιας ετικέτας CD/DVD, επιλέξτε τις ακόλουθες ρυθμίσεις.

- Στα Windows, επιλέγεται αυτόματα η τιμή A4 για τη ρύθμιση Μέγ. χαρτιού όταν επιλέγετε Μονάδα δίσκων CD/DVD ως τη ρύθμιση για την επιλογή Τροφοδοσία χαρτιού. Επιλέξτε Κατακόρυφος ως ρύθμιση του στοιχείου Προσανατολισμός και CD/DVD για τη ρύθμιση Τύπος χαρτιού.
- Στα Mac OS X, επιλέξτε A4 (CD/DVD) για τη ρύθμιση Μέγεθος χαρτιού. Επιλέξτε την κατακόρυφη κατεύθυνση εκτύπωσης και, στη συνέχεια, επιλέξτε CD/DVD στην ενότητα Τύπος μέσου του μενού Ρυθμίσεις εκτύπωσης.
- Σε ορισμένες εφαρμογές, ίσως χρειαστεί να καθορίσετε τον τύπο δίσκου. Select Τύπος δίσκου Epson 2. Το όνομα της ρύθμισης μπορεί να διαφέρει ελαφρώς ανάλογα με την εφαρμογή.

- ➡ «Epson Print CD» στη σελίδα 103
- ➡ «Προφυλάξεις κατά τον χειρισμό CD/DVD» στη σελίδα 39
- → «Τοποθέτηση CD/DVD» στη σελίδα 40
- ➡ «Εκτυπώσιμη περιοχή» στη σελίδα 125

# Εκτύπωση από ψηφιακή φωτογραφική μηχανή

#### Σημείωση:

- Μπορείτε να εκτυπώσετε φωτογραφίες απευθείας από μια ψηφιακή φωτογραφική μηχανή συμβατή με το PictBridge. Για περισσότερες λεπτομέρειες σχετικά με τις λειτουργίες της ψηφιακής φωτογραφικής μηχανής σας, ανατρέξτε στην τεκμηρίωση που παρέχεται με την φωτογραφική μηχανή σας.
- Συνήθως, δίνεται προτεραιότητα στις ρυθμίσεις της ψηφιακής φωτογραφικής μηχανής. Ωστόσο, στις ακόλουθες περιπτώσεις εφαρμόζονται οι ρυθμίσεις του εκτυπωτή.
  - 🖵 Όταν η ρύθμιση εκτύπωσης στην φωτογραφική μηχανή έχει ρυθμιστεί ως «Χρήση ρυθμίσεων εκτυπωτή»
  - Οταν έχει επιλεγεί η δυνατότητα Σέπια ή Ασπρόμαυρο στις ρυθμίσεις εκτύπωσης του εκτυπωτή.
  - Ενδεχομένως να μην μπορείτε να συνδυάσετε ορισμένες ρυθμίσεις τύπου χαρτιού, μεγέθους ή διάταξης ανάλογα με τις ρυθμίσεις της κάμερας και του εκτυπωτή. Οι ρυθμίσεις της ψηφιακής φωτογραφικής μηχανής μπορεί να μην αντικατοπτρίζονται στα αποτελέσματα.
- Κατά την εκτύπωση σε CD/DVD (μόνο για εκτυπωτές που υποστηρίζουν την εκτύπωση σε CD/DVD), εφαρμόστε τις ρυθμίσεις εκτύπωσης στον εκτυπωτή πριν από την επιλογή φωτογραφιών στην ψηφιακή φωτογραφική μηχανή και, στη συνέχεια, ξεκινήστε την εκτύπωση. Ωστόσο, ανάλογα με την ψηφιακή φωτογραφική μηχανή σας, ενδέχεται να μην μπορέσετε να εκτυπώσετε φωτογραφίες με τις ρυθμίσεις DPOF σε CD/DVD.
- Μπορείτε να εκτυπώσετε φωτογραφίες με τις ρυθμίσεις DPOF απευθείας από μια φωτογραφική μηχανή.

# Εκτύπωση από ψηφιακή φωτογραφική μηχανή συνδεδεμένη μέσω καλωδίου USB

Μπορείτε να εκτυπώσετε φωτογραφίες απευθείας από μια ψηφιακή φωτογραφική μηχανή συνδεδεμένη μέσω καλωδίου USB.

- 1. Αφαιρέστε την κάρτα μνήμης από τον εκτυπωτή.
- 2. Τοποθετήστε χαρτί στον εκτυπωτή.
- Μεταβείτε στο μενού Ρύθμ. από την αρχική οθόνη χρησιμοποιώντας το κουμπί ◄ ή ► και, στη συνέχεια, πατήστε το κουμπί ΟΚ. Επιλέξτε Ρύθμ. εξωτ. συσκευής χρησιμοποιώντας το κουμπί ▲ ή ▼ και, στη συνέχεια, πατήστε το κουμπί ΟΚ.
- Επιλέξτε Ρυθμ. εκτ. ή Προσαρμ. φωτογ., πατήστε το κουμπί ΟΚκαι, στη συνέχεια, αλλάξτε τις ρυθμίσεις αν χρειαστεί. Επιλέξτε στοιχεία ρυθμίσεων χρησιμοποιώντας το κουμπί ▲ ή ▼ και, στη συνέχεια, πατήστε το κουμπί ΟΚ. Αλλάξτε τις ρυθμίσεις χρησιμοποιώντας το κουμπί ▲ ή ▼ και, στη συνέχεια, πατήστε το κουμπί ΟΚ.

5. Ενεργοποιήστε την ψηφιακή φωτογραφική μηχανή και, στη συνέχεια, συνδέστε την στον εκτυπωτή μέσω καλωδίου USB.

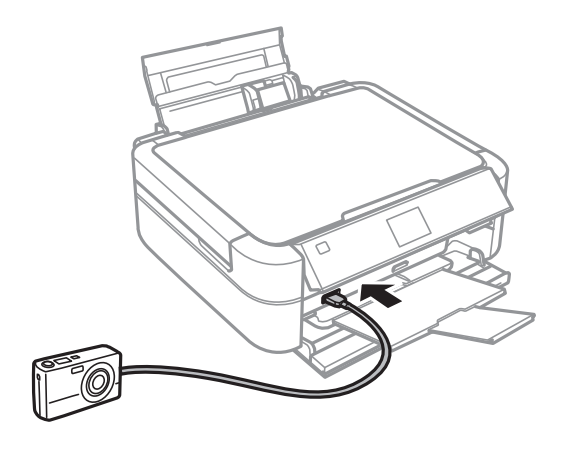

#### Σημείωση:

Χρησιμοποιήστε καλώδιο USB με μήκος μικρότερο από δύο μέτρα.

6. Επιλέξτε τις φωτογραφίες που θέλετε να εκτυπώσετε από την ψηφιακή φωτογραφική μηχανή, πραγματοποιήστε ρυθμίσεις, όπως ο αριθμός των αντιγράφων, και έπειτα ξεκινήστε την εκτύπωση.

#### Σχετικές πληροφορίες

➡ «Τοποθέτηση χαρτιού στην Πίσω τροφοδοσία χαρτιού» στη σελίδα 32

# Ακύρωση εκτύπωσης

#### Σημείωση:

- Στα Windows,, δεν μπορείτε να ακυρώσετε μια εργασία εκτύπωσης από τον υπολογιστή αν έχει αποσταλεί πλήρως στον εκτυπωτή. Σε αυτήν την περίπτωση, ακυρώστε την εργασία εκτύπωσης χρησιμοποιώντας τον πίνακα ελέγχου του εκτυπωτή.
- Οταν εκτυπώνετε πολλαπλές σελίδες από Mac OS X, δεν μπορείτε να ακυρώσετε όλες τις εργασίες χρησιμοποιώντας τον πίνακα ελέγχου. Σε αυτήν την περίπτωση, ακυρώστε την εργασία εκτύπωσης από τον υπολογιστή.

### Ακύρωση εκτύπωσης - Κουμπί εκτυπωτή

Για να ακυρώσετε την εργασία εκτύπωσης που βρίσκεται σε εξέλιξη, πατήστε το κουμπί 🛇.

### Ακύρωση εκτύπωσης - Windows

- 1. Μεταβείτε στο παράθυρο του προγράμματος οδήγησης του εκτυπωτή.
- 2. Επιλέξτε την καρτέλα Συντήρηση.
- 3. Κάντε κλικ στην επιλογή Ουρά εκτύπωσης.
- 4. Κάντε δεξί κλικ στην εργασία που θέλετε να ακυρώσετε και επιλέξτε Άκυρο.

#### Σχετικές πληροφορίες

➡ «Πρόγραμμα οδήγησης του εκτυπωτή για Windows» στη σελίδα 95

### Ακύρωση εκτύπωσης - Mac OS X

- 1. Πατήστε το εικονίδιο του εκτυπωτή στο μενού Πλατφόρμα.
- 2. Επιλέξτε την εργασία που θέλετε να ακυρώσετε.
- 3. Ακυρώστε την εργασία.
  - □ Mac OS X v10.8.x έως Mac OS X v10.9.x

Κάντε κλικ στο 🖾 δίπλα στο μετρητή προόδου.

Mac OS X v10.6.x έως v10.7.x Κάντε κλικ στην επιλογή Διαγραφή.

# Δημιουργία αντιγράφων

## Βασικές πληροφορίες για την αντιγραφή

- 1. Τοποθετήστε χαρτί στον εκτυπωτή.
- 2. Τοποθετήστε τα πρωτότυπα.
- 3. Μεταβείτε στο μενού **Αντιγραφή** από την αρχική οθόνη χρησιμοποιώντας το κουμπί ◄ ή ► και, στη συνέχεια, πατήστε το κουμπί OK.
- 4. Ορίστε τον αριθμό των αντιγράφων χρησιμοποιώντας το κουμπί ή +.
- 5. Επιλέξτε την έγχρωμη ή τη μονόχρωμη αντιγραφή χρησιμοποιώντας το κουμπί ▲ ή ▼.
- 6. Πατήστε το κουμπί **∹Ξ**. Επιλέξτε **Ρυθμ. χαρτιού και αντ.** χρησιμοποιώντας το κουμπί ▲ ή ▼ και, στη συνέχεια, πατήστε το κουμπί OK.
- Ελέγξτε ρυθμίσεις όπως το μέγεθος και ο τύπος χαρτιού και αλλάξτε τις, αν χρειαστεί. Επιλέξτε τα στοιχεία ρυθμίσεων χρησιμοποιώντας το κουμπί ▲ ή ▼ και, στη συνέχεια, πατήστε το κουμπί OK.
- Αλλάξτε τις ρυθμίσεις χρησιμοποιώντας το κουμπί ▲ ή ▼. Πατήστε το κουμπί ΟΚ για να επιβεβαιώσετε τις ρυθμίσεις. Μόλις τελειώσετε, πατήστε το κουμπί .

#### Σημείωση:

Αν θέλετε να εκτελέσετε αντιγραφή μειώνοντας ή αυξάνοντας το μέγεθος ενός εγγράφου βάσει συγκεκριμένου ποσοστού, επιλέξτε **Προσαρμ. μέγ.** για τη ρύθμιση **Ζουμ**, πατήστε το κουμπί ΟΚ και, στη συνέχεια, πατήστε το κουμπί ▲ ή ▼ για να καθορίσετε ένα ποσοστό. Μπορείτε να αλλάξετε το ποσοστό σε προσαυξήσεις της τάξης του 10% κρατώντας πατημένο το κουμπί ▲ ή ▼.

9. Πατήστε το κουμπί 🗇.

#### Σχετικές πληροφορίες

- ➡ «Λειτουργία Αντιγραφή» στη σελίδα 18
- 🕈 «Τοποθέτηση χαρτιού στην Πίσω τροφοδοσία χαρτιού» στη σελίδα 32
- 🕈 «Τοποθέτηση πρωτοτύπων στο Γυαλί σαρωτή» στη σελίδα 35

# Αντιγραφή φωτογραφιών

Μπορείτε να αντιγράψετε πολλές φωτογραφίες ταυτόχρονα. Μπορείτε, επίσης, να επαναφέρετε τα χρώματα σε φωτογραφίες που έχουν ξεθωριάσει.

#### Σημείωση:

- Το μικρότερο μέγεθος πρωτοτύπου που μπορείτε να αντιγράψετε είναι 30 x 40 mm.
- Ο λευκός χώρος γύρω από τη φωτογραφία ενδεχομένως να μην εντοπιστεί.

- 1. Τοποθετήστε χαρτί στον εκτυπωτή.
- 2. Μεταβείτε στο μενού **Αντιγραφή** από την αρχική οθόνη χρησιμοποιώντας το κουμπί ◄ ή ► και, στη συνέχεια, πατήστε το κουμπί OK.
- 3. Πατήστε το κουμπί ∹Ξ. Επιλέξτε **Αντ./Αποκατ. φωτογ.** χρησιμοποιώντας το κουμπί ▲ ή ▼ και, στη συνέχεια, πατήστε το κουμπί ΟΚ.
- Επιλέξτε αν θέλετε να επαναφέρετε ή όχι τα χρώματα σε φωτογραφίες που έχουν ξεθωριάσει, χρησιμοποιώντας το κουμπί ▲ ή ▼ και, στη συνέχεια, πατήστε το κουμπί OK.
- 5. Πατήστε το κουμπί ΟΚ για την εμφάνιση των οδηγιών σχετικά με τον τρόπο τοποθέτησης των πρωτοτύπων και, στη συνέχεια, τοποθετήστε τις φωτογραφίες στο γυαλί σαρωτή.
- 6. Πατήστε το κουμπί ΟΚ.

Οι φωτογραφίες σαρώνονται και εμφανίζονται στην οθόνη.

Πατήστε το κουμπί κΞ. Επιλέξτε Ρυθμ. χαρτιού και αντ. χρησιμοποιώντας το κουμπί ▲ ή ▼ και, στη συνέχεια, πατήστε το κουμπί OK.

#### Σημείωση:

```
Πατήστε το κουμπί <sup>™/</sup>⊕ αν θέλετε να περικόψετε ένα τμήμα της φωτογραφίας. Χρησιμοποιήστε το κουμπί ▲, ▼, ◀ ή
▶ για να μετακινήσετε το πλαίσιο στην περιοχή που θέλετε να περικόψετε και, στη συνέχεια, πατήστε το κουμπί – ή +
για να αλλάξετε το μέγεθος του πλαισίου.
```

- Ελέγξτε ρυθμίσεις όπως το μέγεθος και ο τύπος χαρτιού και αλλάξτε τις, αν χρειαστεί. Επιλέξτε τα στοιχεία ρυθμίσεων χρησιμοποιώντας το κουμπί ▲ ή ▼ και, στη συνέχεια, πατήστε το κουμπί OK.
- Αλλάξτε τις ρυθμίσεις χρησιμοποιώντας το κουμπί ▲ ή ▼. Πατήστε το κουμπί ΟΚ για να επιβεβαιώσετε τις ρυθμίσεις. Μόλις τελειώσετε, πατήστε το κουμπί .
- 10. Πατήστε το κουμπί 🕭.

#### Σχετικές πληροφορίες

- ➡ «Λειτουργία Αντιγραφή» στη σελίδα 18
- 🕈 «Τοποθέτηση χαρτιού στην Πίσω τροφοδοσία χαρτιού» στη σελίδα 32
- «Τοποθέτηση πρωτοτύπων στο Γυαλί σαρωτή» στη σελίδα 35

## Αντιγραφή σε ετικέτα CD/DVD

Μπορείτε, να αντιγράψετε την ετικέτα ενός δίσκου ή ένα τετράφωνο πρωτότυπο, όπως, για παράδειγμα μια φωτογραφία σε μια ετικέτα CD/DVD.

- 1. Μεταβείτε στο μενού **Αντιγραφή** από την αρχική οθόνη χρησιμοποιώντας το κουμπί ◄ ή ► και, στη συνέχεια, πατήστε το κουμπί ΟΚ.
- 2. Πατήστε το κουμπί ∹Ξ. Επιλέξτε **Αντ. CD/DVD** χρησιμοποιώντας το κουμπί ▲ ή ▼ και, στη συνέχεια, πατήστε το κουμπί OK.
- 3. Τοποθετήστε το πρωτότυπο ακολουθώντας τις οδηγίες που εμφανίζονται στην οθόνη και, στη συνέχεια, πατήστε το κουμπί ΟΚ.
- 4. Ορίστε την εσωτερική και την εξωτερική διάμετρο χρησιμοποιώντας το κουμπί ▲, ▼, ◀ ή ▶ και, στη συνέχεια, πατήστε το κουμπί ΟΚ.

#### Σημείωση:

Μπορείτε να επιλέξετε τιμές από 114 έως 120 mm ως την εξωτερική διάμετρο και από 18 έως 46 mm για την εσωτερική διάμετρο, σε προσαυξήσεις του 1 mm.

5. Επιλέξτε **Εκτ. σε CD/DVD**.

#### Σημείωση:

Για τη δοκιμαστική εκτύπωση, επιλέξτε Δ**οκ. εκτ. σε χαρτί Α4** και, στη συνέχεια, τοποθετήστε απλό χαρτί Α4 στον τροφοδότη φύλλων. Μπορείτε να ελέγξετε την εκτυπωμένη εικόνα πριν από την κανονική εκτύπωση στην ετικέτα του CD/DVD.

- 6. Πατήστε το κουμπί ΟΚ για να δείτε τις οδηγίες, τοποθετήστε ένα CD/DVD και, στη συνέχεια, πατήστε το κουμπί ΟΚ.
- 7. Επιλέξτε την έγχρωμη ή τη μονόχρωμη αντιγραφή χρησιμοποιώντας το κουμπί 🔺 ή 🛡.
- Αν θέλετε να αλλάξετε ρυθμίσεις όπως ο τύπος εγγράφου ή η ποιότητα εκτύπωσης, πατήστε το κουμπί κΞ.
   Επιλέξτε Ρυθμ. χαρτιού και αντ. χρησιμοποιώντας το κουμπί ▲ ή ▼ και, στη συνέχεια, πατήστε το κουμπί OK.
- 9. Ελέγξτε τις ρυθμίσεις και αλλάξτε τις αν χρειαστεί. Επιλέξτε τα στοιχεία ρύθμισης χρησιμοποιώντας το κουμπί ▲ ή ▼, πατήστε το κουμπί ΟΚ και, στη συνέχεια, αλλάξτε τις ρυθμίσεις χρησιμοποιώντας το κουμπί ▲ ή ▼. Πατήστε το κουμπί ΟΚ για να επιβεβαιώσετε τις ρυθμίσεις. Μόλις τελειώσετε, πατήστε το κουμπί .
- 10. Πατήστε το κουμπί 🗇.
- 11. Μόλις ολοκληρωθεί η εκτύπωση, αφαιρέστε το δίσκο CD/DVD από τον εκτυπωτή.

#### Σχετικές πληροφορίες

- ➡ «Λειτουργία Αντιγραφή» στη σελίδα 18
- 🕈 «Τοποθέτηση χαρτιού στην Πίσω τροφοδοσία χαρτιού» στη σελίδα 32
- «Τοποθέτηση πρωτοτύπων στο Γυαλί σαρωτή» στη σελίδα 35
- ➡ «Τοποθέτηση CD/DVD για εκτύπωση» στη σελίδα 39

# Σάρωση

# Σάρωση με τη χρήση του πίνακα ελέγχου

# Σάρωση σε κάρτα μνήμης

Μπορείτε να αποθηκεύσετε τη σαρωμένη εικόνα σε μια κάρτα μνήμης.

- 1. Τοποθετήστε τα πρωτότυπα.
- 2. Τοποθετήστε μια κάρτα μνήμης στον εκτυπωτή.
- 3. Μεταβείτε στο μενού **Σάρωση** από την αρχική οθόνη χρησιμοποιώντας το κουμπί ◄ ή ► και, στη συνέχεια, πατήστε το κουμπί OK.
- 4. Επιλέξτε Σάρ. στην κάρτα μν. χρησιμοποιώντας το κουμπί 🔺 ή 🔻 και, στη συνέχεια, πατήστε το κουμπί ΟΚ.
- Ελέγξτε τις ρυθμίσεις όπως η μορφή αποθήκευσης. Για να αλλάξετε τις ρυθμίσεις, επιλέξτε το στοιχείο ρύθμισης χρησιμοποιώντας το κουμπί ▲ ή ▼ και, στη συνέχεια, πατήστε το ΟΚ ή το κουμπί ▶ για την εμφάνιση της οθόνης ρύθμισης. Επιλέξτε τη ρύθμιση χρησιμοποιώντας το κουμπί ▲ ή ▼ και, στη συνέχεια, πατήστε το κουμπί ΟΚ.
- 6. Πατήστε το κουμπί 🚸.

#### Σχετικές πληροφορίες

- ➡ «Λειτουργία Σάρ.» στη σελίδα 26
- «Τοποθέτηση πρωτοτύπων στο Γυαλί σαρωτή» στη σελίδα 35
- «Τοποθέτηση και αφαίρεση κάρτας μνήμης» στη σελίδα 37

# Σάρωση σε υπολογιστή

Μπορείτε να αποθηκεύσετε τη σαρωμένη εικόνα σε υπολογιστή.

### Σημαντικό:

Βεβαιωθείτε ότι έχετε εγκαταστήσει τα εργαλεία EPSON Scan και Epson Event Manager στον υπολογιστή σας πριν από τη χρήση αυτής της δυνατότητας.

- 1. Τοποθετήστε τα πρωτότυπα.
- Μεταβείτε στο μενού Σάρ. από την αρχική οθόνη χρησιμοποιώντας το κουμπί ◄ ή ► και, στη συνέχεια, πατήστε το κουμπί OK.

3. Επιλέξτε Σάρ. σε Η/Υ, Σάρ. σε Η/Υ (PDF) ή Σάρ. σε Η/Υ (Email) χρησιμοποιώντας το κουμπί ▲ ή ▼ και, στη συνέχεια, πατήστε το κουμπί ΟΚ.

#### Σημείωση:

Μπορείτε να κάνετε εναλλαγή στις συχνά χρησιμοποιούμενες ρυθμίσεις σάρωσης όπως τον τύπο εγγράφου, τον φάκελο αποθήκευσης ή τη μορφή αποθήκευσης χρησιμοποιώντας το Epson Event Manager.

4. Πατήστε το κουμπί Φ.

#### Σχετικές πληροφορίες

- ➡ «Λειτουργία Σάρ.» στη σελίδα 26
- «Τοποθέτηση πρωτοτύπων στο Γυαλί σαρωτή» στη σελίδα 35
- ➡ «Epson Event Manager» στη σελίδα 102

# Σάρωση από υπολογιστή

Κάντε σάρωση χρησιμοποιώντας το πρόγραμμα οδήγησης σαρωτή "EPSON Scan". Ανατρέξτε στη βοήθεια του EPSON Scan για την επεξήγηση του κάθε στοιχείου ρύθμισης.

## Βασικές πληροφορίες για την σάρωση

Σε αυτήν την ενότητα, χρησιμοποιείται η **Βασική λειτουργία** του EPSON Scan για την επεξήγηση των βασικών στοιχείων σχετικά με τη σάρωση. Η ροή εργασιών λειτουργίας είναι η ίδια με τις άλλες λειτουργίες σάρωσης.

- 1. Τοποθετήστε τα πρωτότυπα.
- 2. Εκκινήστε το EPSON Scan.

3. Επιλέξτε Βασική λειτουργία από τη λίστα Λειτουργία.

| 💪 EPSON Scan 🗕 🗆 🗙                                 |  |  |  |  |
|----------------------------------------------------|--|--|--|--|
| EPSON Scan <u>Mode:</u><br>Home Mode V             |  |  |  |  |
| Document Type                                      |  |  |  |  |
| Photograph v                                       |  |  |  |  |
| Image Type                                         |  |  |  |  |
| Colo <u>r</u> O <u>G</u> rayscale     Delack&White |  |  |  |  |
| Destination                                        |  |  |  |  |
| ⊖ Screen/ <u>W</u> eb   ● Printer                  |  |  |  |  |
| Resol <u>u</u> tion: 💙 dpi                         |  |  |  |  |
| Target Size: Original V                            |  |  |  |  |
| Image Adjustments                                  |  |  |  |  |
| Descreening         Backlight Correction           |  |  |  |  |
| Color Restor <u>a</u> tion Dust Remo <u>v</u> al   |  |  |  |  |
| Image Option(X)                                    |  |  |  |  |
| Text Enhancement                                   |  |  |  |  |
| Auto Area Segmentation                             |  |  |  |  |
| Bright <u>n</u> ess                                |  |  |  |  |
| Preview Scan ♥                                     |  |  |  |  |
| <u>H</u> elp <u>Configuration</u> <u>C</u> lose    |  |  |  |  |

- 4. Προβείτε στις ακόλουθες ρυθμίσεις.
  - Τύπος εγγράφου(&υ): Επιλέξτε τον τύπο του πρωτότυπου που θέλετε να σαρώσετε.
  - Τύπος εικόνας(&T): Επιλέξτε τον τύπο χρώματος της εικόνας που θέλετε να σαρώσετε. Παρόλο που αυτή η δυνατότητα επιλέγετε αυτόματα από τη ρύθμιση Τύπος εγγράφου(&υ), μπορείτε να την αλλάξετε.
  - Προορισμός: Επιλέξτε την ανάλυση του αρχείου που επιθυμείτε να σαρώσετε.

Αν επιλέξετε Άλλες ρυθμίσεις, μπορείτε να ρυθμίσετε την Ανάλυση.

Μικρογραφία(&M): Η επιλογή είναι διαθέσιμη μόνο αν επιλέξετε Φωτογραφία για τη ρύθμιση Τύπος εγγράφου(&υ).

Αν επιλέξετε αυτό το στοιχείο και κάνετε κλικ στην επιλογή **Προεπισκόπηση**, μπορείτε να εκτελέσετε σάρωση με αυτόματο εντοπισμό της περιοχής σάρωσης, της κατεύθυνσης ή της κλίσης του εγγράφου, ή να τοποθετήσετε πολλές φωτογραφίες στο γυαλί σαρωτή.

5. Κάντε κλικ στην επιλογή Προεπισκόπηση.

#### Σημείωση:

- Ανάλογα με τις φωτογραφίες και τις συνθήκες σάρωσης, τα αποτελέσματα ενδέχεται να μην είναι τα αναμενόμενα. Απενεργοποιήστε την επιλογή Μικρογραφία(&M) και τοποθετήστε μόνο μία φωτογραφία.
- Κατά την τοποθέτηση πολλαπλών φωτογραφιών, τοποθετήστε τις με απόσταση τουλάχιστον 20 mm (0,8 ίντσες) μεταξύ τους. Επίσης, η περιοχή της άκρης στο γυαλί σαρωτή δεν σαρώνεται.
- 6. Προσαρμόζει την ποιότητα ή τη φωτεινότητα της εικόνας όπως απαιτείται.

#### Σημείωση:

Ανάλογα με τα πρωτότυπα, τα αποτελέσματα σάρωσης ενδέχεται να μην είναι τα αναμενόμενα.

- 7. Κάντε κλικ στην επιλογή **Σάρωση**.
- 8. Στο παράθυρο **Ρυθμίσεις αποθήκευσης αρχείου**, προβείτε στις κατάλληλες ρυθμίσεις και, στη συνέχεια, κάντε κλικ στο **OK**.

#### Σημείωση:

Όταν γίνει εκκαθάριση της επιλογής **Εμφάνιση αυτού του παραθύρου διαλόγου πριν από την επόμενη** σάρωση(&ό), η οθόνη **Ρυθμίσεις αποθήκευσης αρχείου** δεν εμφανίζεται και η σάρωση ξεκινά αμέσως. Για την εμφάνιση της οθόνης **Ρυθμίσεις αποθήκευσης αρχείου**, κάντε κλικ στο εικονίδιο (**Ρυθμίσεις αποθήκευσης αρχείου**) στη δεξιά πλευρά του μενού **Σάρωση** πριν από την έναρξη της εκτύπωσης.

#### Σχετικές πληροφορίες

- ➡ «Τοποθέτηση πρωτοτύπων στο Γυαλί σαρωτή» στη σελίδα 35
- ➡ «EPSON Scan (Πρόγραμμα οδήγησης σαρωτή)» στη σελίδα 101

# Σάρωση με τη χρήση των σύνθετων δυνατοτήτων

# Σάρωση με αυτόματο εντοπισμό του πρωτοτύπου (Πλήρης αυτοματοποίηση)

Μπορείτε να ξεκινήσετε τη σάρωση, τοποθετώντας απλώς το πρωτότυπο και κάνοντας κλικ στην επιλογή **Σάρωση**. Επιλέξτε **Πλήρης αυτοματοποίηση** από τη λίστα **Λειτουργία** στο EPSON Scan.

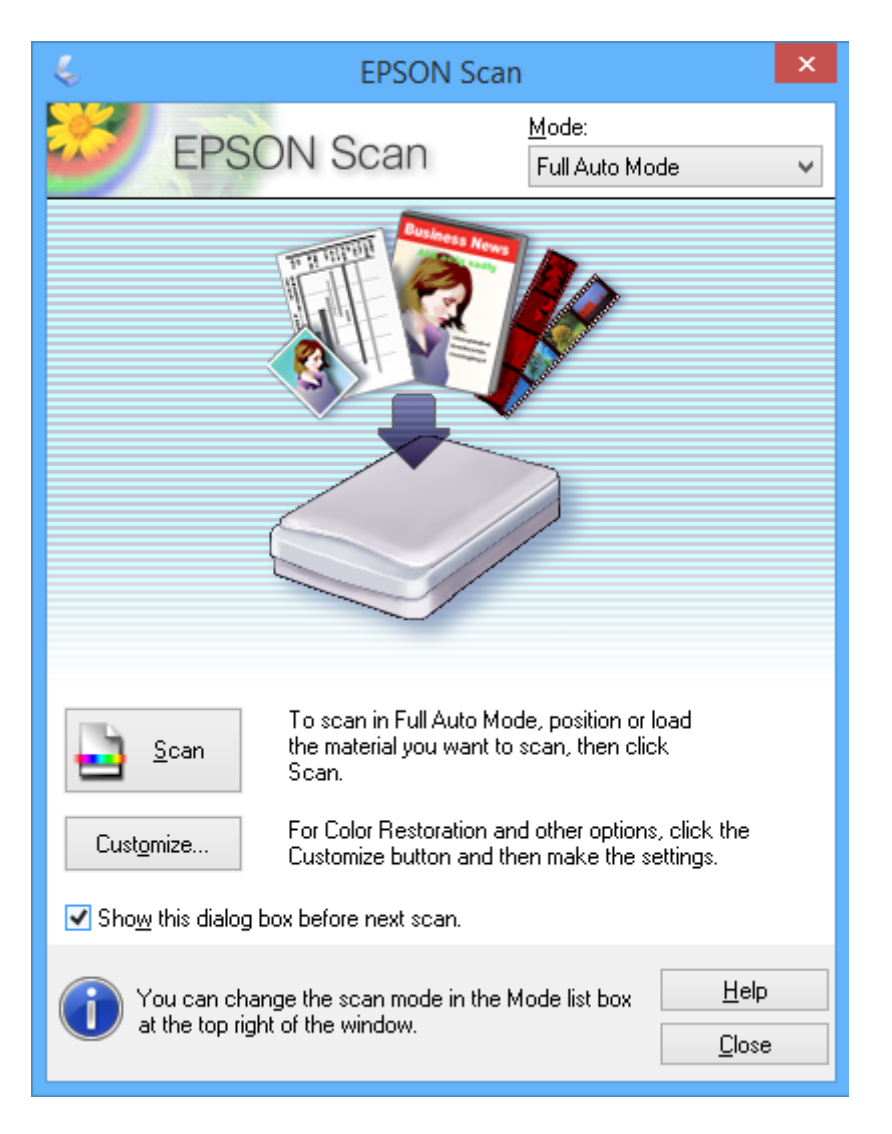

# Σάρωση με καθορισμένο μέγεθος (Λειτουργία γραφείου)

Μπορείτε να σαρώσετε τα πρωτότυπα στο καθορισμένο μέγεθος χωρίς να κάνετε προεπισκόπηση. Επιλέξτε **Λειτουργία γραφείου** από τη λίστα **Λειτουργία** στο EPSON Scan.

| ές Γ                                       | PSON Scan              | -                    | - 🗆 🗙         |  |  |
|--------------------------------------------|------------------------|----------------------|---------------|--|--|
| EPSON So                                   | can 🔤                  | lode:<br>Office Mode | ¥             |  |  |
| Image Type<br>Colo <u>r</u>                | cale                   | ◯ <u>B</u> lack&\    | White         |  |  |
| Destination<br>Doc <u>u</u> ment Source: S | canner Glass           |                      | ~             |  |  |
| Size: L                                    | .etter(8.5 x 11 in.)   |                      | v             |  |  |
| Orientation:                               |                        |                      |               |  |  |
| Resolution: 3                              | 00                     | ✓ dpi                |               |  |  |
| Image Adjustments                          |                        |                      |               |  |  |
| Unsharp Mas <u>k</u>                       | 🗌 D                    | escreening           |               |  |  |
| Image Option                               |                        |                      |               |  |  |
| Text Enhancement                           | Text Enhancement       |                      |               |  |  |
| 🔵 Auto Area Segmentatio                    | on                     |                      |               |  |  |
| Color Enhance:                             | Red                    | $\sim$               |               |  |  |
| Brightness:                                |                        |                      | - 0           |  |  |
| Co <u>n</u> trast:                         | Ū                      |                      | - 0           |  |  |
| Preview                                    |                        | <u>S</u> can         |               |  |  |
| Help                                       | C <u>o</u> nfiguration |                      | <u>C</u> lose |  |  |

# Σάρωση με προσαρμογή της ποιότητας εικόνας (Επαγγελματική λειτουργία)

Μπορείτε να σαρώνετε εικόνες ενώ προσαρμόζετε την ποιότητα και το χρώμα. Αυτή η λειτουργία συνιστάται για προχωρημένους χρήστες. Επιλέξτε **Επαγγελματική λειτουργία** από τη λίστα **Λειτουργία** στο EPSON Scan.

| 🌜 EPSON Scan 🗕 🗆 🗙                                               |                              |  |
|------------------------------------------------------------------|------------------------------|--|
| EPSON Sca                                                        | Mode:<br>Professional Mode ✓ |  |
| Settings                                                         |                              |  |
| N <u>a</u> me:                                                   | Current Setting 🗸            |  |
|                                                                  | Save Delete                  |  |
| Original                                                         |                              |  |
| Document Type:                                                   | Reflective v                 |  |
| Doc <u>u</u> ment Source:                                        | Scanner Glass 🗸 🗸            |  |
| Auto E <u>x</u> posure Type:                                     | Photo 🗸                      |  |
| Destination                                                      |                              |  |
| Image Type:                                                      | 24-bit Color 🗸               |  |
| Resolution:                                                      | 300 🗸 dpi                    |  |
| Document Size:                                                   | w 8.50 H 11.70 in. v         |  |
| + Target Size:                                                   | Original V                   |  |
| Adjustments                                                      |                              |  |
| ۲۵, 🖬 📔                                                          | Reset                        |  |
| 🛨 🗹 Unsharp Mas <u>k</u>                                         |                              |  |
| + Descreening                                                    |                              |  |
| Colo <u>r</u> Restoration                                        |                              |  |
| + Backlight Correction                                           |                              |  |
| + Dust Removal                                                   |                              |  |
| <u>Preview</u><br><u>I</u> humbnail<br><u>H</u> elp <u>Co</u> nt | iguration                    |  |

# Αναπλήρωση μελάνης

# Έλεγχος των δοχείων μελάνης

Για να επιβεβαιώσετε το πραγματικό μελάνι που απομένει, ελέγξτε οπτικά τα επίπεδα μελανιού σε όλα τα δοχεία του εκτυπωτή.

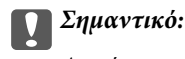

Αν κάποιο από τα δοχεία εκτυπωτή δεν είναι γεμάτο μέχρι την κατώτερη γραμμή, αναπληρώστε το μελάνι μέχρι την πάνω γραμμή στο δοχείο μελανιού. Η συνέχιση της χρήσης του εκτυπωτή όταν το επίπεδο μελανιού βρίσκεται κάτω από την κατώτερη γραμμή στα δοχεία μελανιού ενδέχεται να καταστρέψει τον εκτυπωτή.

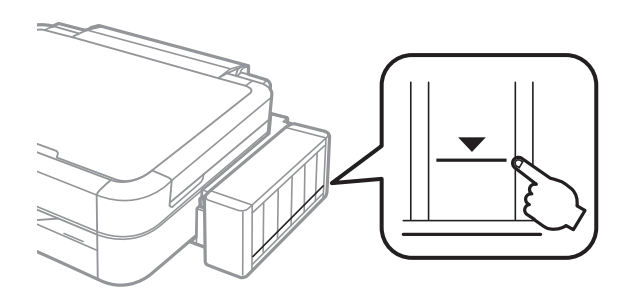

Μπορείτε να ελέγξετε τα επίπεδα μελανιού κατά προσέγγιση από τον υπολογιστή.

## Έλεγχος των επιπέδων μελάνης - Windows

- 1. Μεταβείτε στο παράθυρο του προγράμματος οδήγησης του εκτυπωτή.
- 2. Επιλέξτε EPSON Status Monitor 3 στην καρτέλα Συντήρηση.

#### Σημείωση:

Aν το EPSON Status Monitor 3 είναι απενεργοποιημένο, κάντε κλικ στην επιλογή Πρόσθετες ρυθμίσεις στην καρτέλα Συντήρηση και έπειτα επιλέξτε Ενεργοποίηση του EPSON Status Monitor 3.

#### Σχετικές πληροφορίες

➡ «Πρόγραμμα οδήγησης του εκτυπωτή για Windows» στη σελίδα 95

# Έλεγχος των επιπέδων μελάνης - Mac OS X

- 1. Επιλέξτε Προτιμήσεις συστήματος από το μενού **Εκτυπωτές και σαρωτές** (ή Εκτύπωση και σάρωση, Εκτύπωση και φαξ) και, στη συνέχεια, επιλέξτε τον εκτυπωτή.
- 2. Κάντε κλικ στην επιλογή Επιλογές και προμήθειες > Βοήθημα > Άνοιγμα Βοηθήματος εκτυπωτή.
- 3. Κάντε κλικ στην επιλογή EPSON Status Monitor.

# Κωδικοί δοχείων μελάνης

Η Epson συνιστά τη χρήση γνήσιων μπουκαλιών μελανιού Epson. Η Epson δεν μπορεί να εγγυηθεί την ποιότητα ή την αξιοπιστία των μη γνήσιων μελανιών. Η χρήση μη γνήσιων μελανιών ενδέχεται να προκαλέσει ζημιά η οποία δεν καλύπτεται από τις εγγυήσεις της Epson και, σε συγκεκριμένες περιπτώσεις, ενδέχεται να οδηγήσει σε μη αναμενόμενη συμπεριφορά του εκτυπωτή.

Η χρήση άλλων προϊόντων που δεν έχουν κατασκευαστεί από την Epson ενδέχεται να προκαλέσει ζημιά η οποία δεν καλύπτεται από τις εγγυήσεις της Epson και, σε συγκεκριμένες περιπτώσεις, ενδέχεται να οδηγήσει σε μη αναμενόμενη συμπεριφορά του εκτυπωτή.

Οι ακόλουθοι είναι οι κωδικοί για τα αυθεντικά δοχεία μελανιού Epson.

| BK (Black (Μαύ-<br>ρο)) | C (Cyan (Γαλά-<br>ζιο)) | Μ (Magenta<br>(Ματζέντα)) | Υ (Yellow (Kí-<br>τρινο)) | LC (Light Cyan<br>(Ανοιχτό γαλά-<br>ζιο)) | LM (Light<br>Magenta (Ανοι-<br>χτό ματζέντα)) |
|-------------------------|-------------------------|---------------------------|---------------------------|-------------------------------------------|-----------------------------------------------|
| T6731                   | T6732                   | T6733                     | T6734                     | T6735                                     | T6736                                         |

#### Σημαντικό:

Η χρήση γνήσιων μελανιών Epson διαφορετικών από αυτά που καθορίζονται, θα μπορούσε να προκαλέσει ζημιά η οποία δεν καλύπτεται από τις εγγυήσεις της Epson.

#### Σημείωση:

Οι χρήστες που βρίσκονται στην Ευρώπη, θα πρέπει να ανατρέξουν στην ακόλουθη τοποθεσία Web για πληροφορίες σχετικά με τις αποδόσεις των δοχείων μελανιού Epson.

http://www.epson.eu/pageyield

# Προφυλάξεις κατά τον χειρισμό δοχείων μελανιού

Διαβάστε τις ακόλουθες οδηγίες πριν από την αναπλήρωση μελανιού.

#### Προφυλάξεις χειρισμού

- 🖵 Χρησιμοποιήστε μπουκάλια μελανιού με τον σωστό κωδικό εξαρτήματος για αυτόν τον εκτυπωτή.
- Αυτός ο εκτυπωτής απαιτεί τον προσεκτικό χειρισμό του μελανιού. Ενδέχεται να υπάρξουν πιτσιλιές μελανιού κατά το γέμισμα ή την αναπλήρωση των δοχείων μελανιού. Αν τα ρούχα ή τα υπάρχοντά σας λερώσουν με μελάνι, ενδέχεται να μην μπορέσετε να τα καθαρίσετε.
- Αποθηκεύστε τα μπουκάλια μελανιού σε θερμοκρασία δωματίου και διατηρήστε τα μακριά από άμεση ηλιακή ακτινοβολία.
- Η Epson συνιστά τη χρήση του μπουκαλιού μελανιού πριν από την ημερομηνία που αναγράφεται στο πακέτο.
- Αποθηκεύστε τα μπουκάλια μελανιού στο ίδιο περιβάλλον με τον εκτυπωτή.
- Κατά την αποθήκευση ή τη μεταφορά ενός μπουκαλιού μελάνης μετά από την αποσφράγισή του, μην δίνετε κλίση στο μπουκάλι και μην το υποβάλετε σε προσκρούσεις ή αλλαγές θερμοκρασίας. Διαφορετικά, μπορεί να υπάρξουν διαρροές μελανιού ακόμη και αν το καπάκι έχει τοποθετηθεί με ασφάλεια στο μπουκάλι μελάνης. Φροντίστε ώστε το μπουκάλι μελάνης να παραμένει σε όρθια θέση κατά την ασφάλιση του καπακιού και λάβετε όλα τα απαραίτητα μέτρα για να αποτρέψετε τις διαρροές μελάνης κατά τη μεταφορά του μπουκαλιού.
- Μετά από τη μεταφορά ενός μπουκαλιού μελανιού από μια ψυχρή τοποθεσία αποθήκευσης σε εσωτερικό χώρο, αφήστε το να ζεσταθεί σε θερμοκρασία δωματίου για τουλάχιστον τρεις ώρες πριν το χρησιμοποιήσετε.

- Μην ανοίγετε τη συσκευασία του μπουκαλιού μελανιού αν δεν είστε έτοιμοι να γεμίσετε το δοχείο μελανιού. Το μπουκάλι μελανιού παρέχεται σε συσκευασία κενού για τη διατήρηση της αξιοπιστίας του. Αν αφήσετε ένα μπουκάλι μελανιού εκτός της συσκευασίας του για μεγάλο χρονικό διάστημα πριν το χρησιμοποιήσετε, ενδέχεται να μην είναι δυνατή η κανονική εκτύπωση.
- Μην συνεχίσετε την εκτύπωση όταν το επίπεδο μελανιού βρίσκεται κάτω από την κατώτερη γραμμή στο δοχείο μελανιού. Η συνέχιση της χρήσης του εκτυπωτή όταν το επίπεδο μελανιού βρίσκεται κάτω από την κατώτερη γραμμή στο δοχείο μελανιού ενδέχεται να καταστρέψει τον εκτυπωτή. Η Epson συνιστά την αναπλήρωση όλων των δοχείων μελανιού μέχρι την πάνω γραμμή όταν ο εκτυπωτής δεν βρίσκεται σε λειτουργία, για την επαναφορά των επιπέδων μελανιού.
- Για την καλύτερη δυνατή ποιότητα εκτύπωσης και για την προστασία της κεφαλής εκτύπωσης, ένα μεταβλητό απόθεμα μελανιού παραμένει στο δοχείο όταν ο εκτυπωτής σάς υποδεικνύει ότι πρέπει να αναπληρώσετε το μελάνι. Οι αποδόσεις που παρουσιάζονται δεν περιλαμβάνουν αυτήν την εφεδρική ποσότητα.
- Παρόλο που τα μπουκάλια μελανιού μπορεί να περιέχουν ανακυκλωμένα υλικά, αυτό δεν επηρεάζει τη λειτουργία ή την απόδοση του εκτυπωτή.
- Ενδέχεται να υπάρξουν αλλαγές στις προδιαγραφές και την εμφάνιση του μπουκαλιού μελανιού χωρίς προηγούμενη ειδοποίηση για τη βελτίωση.
- Οι ποσότητες που αναφέρονται ποικίλουν ανάλογα με τις εικόνες που εκτυπώνετε, τον τύπο χαρτιού που χρησιμοποιείτε, τη συχνότητα των εκτυπώσεων σας και τις συνθήκες περιβάλλοντος, όπως η θερμοκρασία.

#### Κατανάλωση μελάνης

- Για τη διατήρηση της βέλτιστης απόδοσης της κεφαλής εκτύπωσης, καταναλώνεται μελάνι από όλα τα δοχεία μελανιού, όχι μόνο κατά τη διάρκεια της εκτύπωσης αλλά και κατά τις λειτουργίες συντήρησης όπως ο καθαρισμός της κεφαλής εκτύπωσης.
- Κατά τη μονόχρωμη εκτύπωση ή την εκτύπωση σε κλίμακα του γκρι, ενδέχεται να χρησιμοποιείται έγχρωμο αντί για μαύρο μελάνι, ανάλογα με τον τύπο χαρτιού ή τις ρυθμίσεις ποιότητας εκτύπωσης. Αυτό οφείλεται στο γεγονός ότι για τη δημιουργία μαύρου μελανιού απαιτείται μείγμα έγχρωμων μελανιών.
- Το μελάνι στα μπουκάλια μελανιού που παρέχονται μαζί με τον εκτυπωτή, χρησιμοποιείται μερικώς κατά την αρχική ρύθμιση. Για τη δημιουργία εκτυπωμένων εγγράφων υψηλής ποιότητα, η κεφαλή εκτύπωσης στον εκτυπωτή σας θα φορτωθεί πλήρως με μελάνι. Αυτή η διαδικασία που εκτελείται μία φορά καταναλώνει μια μεγάλη ποσότητα μελανιού και επομένως, τα συγκεκριμένα μπουκάλια μπορεί να εκτυπώσουν λιγότερες σελίδες σε σχέση με τα επακόλουθα μπουκάλια μελανιού.

# Αναπλήρωση των δοχείων μελάνης

- 1. Μεταβείτε στο μενού **Ρύθμ.** από την αρχική οθόνη χρησιμοποιώντας το κουμπί ◀ ή ▶ και, στη συνέχεια, πατήστε το κουμπί OK.
- 2. Επιλέξτε Συντήρηση χρησιμοποιώντας το κουμπί 🔺 ή 🛡 και, στη συνέχεια, πατήστε το κουμπί ΟΚ.
- 3. Επιλέξτε **Επαναφορά επιπ. μελαν.** χρησιμοποιώντας το κουμπί ▲ ή ▼ και, στη συνέχεια, πατήστε το κουμπί OK.
- 4. Πατήστε το κουμπί 🗇.

5. Αποσυνδέστε τη μονάδα δοχείων μελάνης από τον εκτυπωτή και αφήστε την προσεκτικά κάτω.

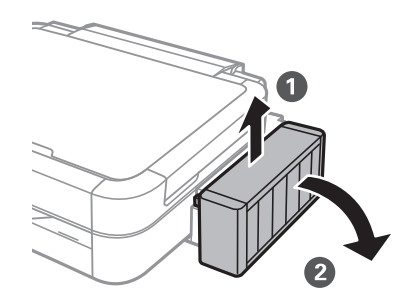

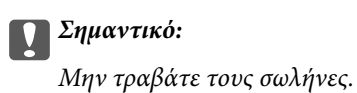

6. Ανοίξτε το κάλυμμα της μονάδας δοχείων μελάνης και αφαιρέστε το καπάκι του δοχείου μελάνης.

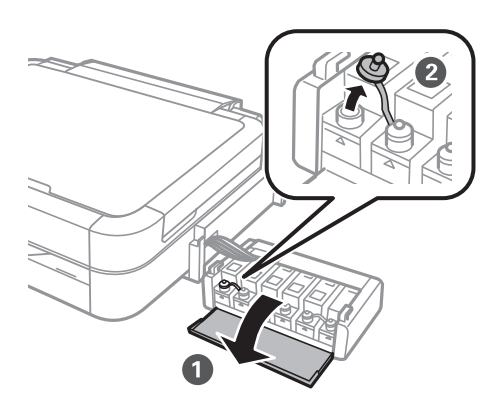

# Σημαντικό:

- Να είστε προσεκτικοί ώστε να μην χύσετε το μελάνι.
- βεβαιωθείτε ότι το χρώμα του δοχείου μελανιού αντιστοιχεί στο χρώμα μελανιού που θέλετε να αναπληρώσετε.

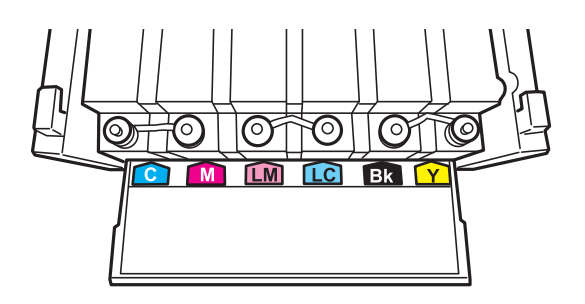

#### Οδηγίες χρήστη

 Σπάστε το πάνω μέρος από το καπάκι, αφαιρέστε το καπάκι από το μπουκάλι μελανιού, αποσφραγίστε το μπουκάλι και, στη συνέχεια, τοποθετήστε το καπάκι.

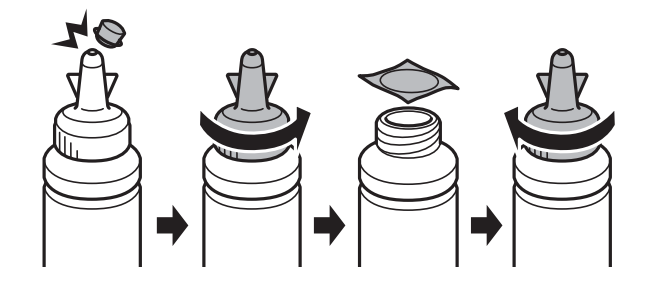

#### Σημαντικό:

Κλείστε το καπάκι του μπουκαλιού μελανιού σφιχτά. Διαφορετικά, ενδέχεται να υπάρξει διαρροή μελανιού.

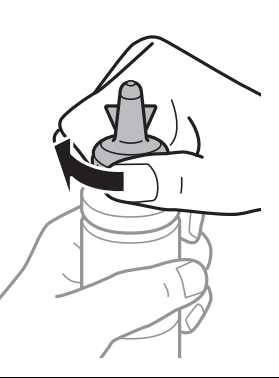

#### Σημείωση:

Μην πετάτε το επάνω μέρος από το καπάκι. Αν εξακολουθεί να υπάρχει μελάνι στο μπουκάλι μελανιού μετά από την αναπλήρωση του δοχείου, χρησιμοποιήστε το επάνω μέρος από το καπάκι για να σφραγίσετε το πώμα του μπουκαλιού μελανιού.

8. Γεμίστε τα δοχεία μελάνης με το σωστό χρώμα μελανιού μέχρι την επάνω γραμμή των δοχείων μελάνης.

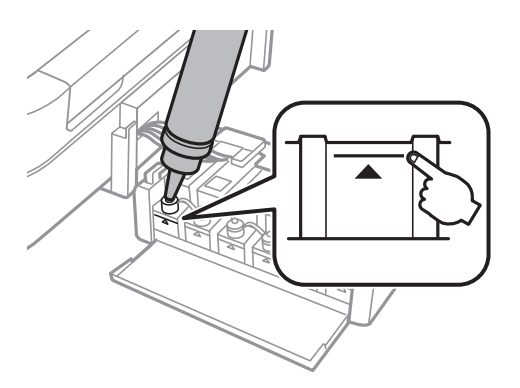

#### Αναπλήρωση μελάνης

#### Σημείωση:

Αν εξακολουθεί να υπάρχει μελάνι στο μπουκάλι μελανιού μετά από το γέμισμα του δοχείου μέχρι την πάνω γραμμή, τοποθετήστε το καπάκι και αποθηκεύστε το μπουκάλι μελανιού σε όρθια θέση για μεταγενέστερη χρήση.

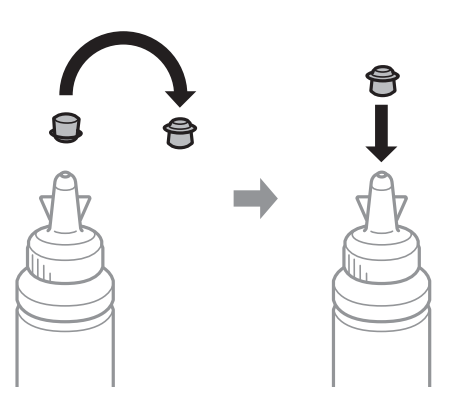

9. Κλείστε και ασφαλίστε το καπάκι του δοχείων μελάνης.

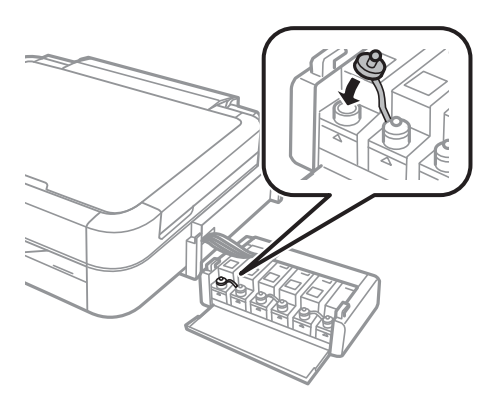

10. Κλείστε το κάλυμμα της μονάδας δοχείων μελάνης.

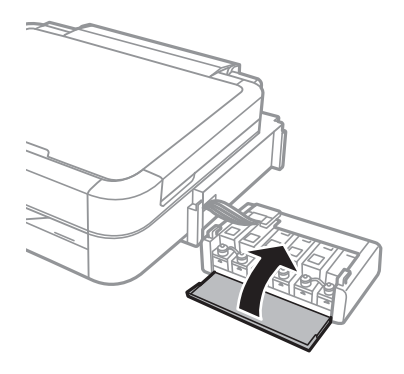

11. Συνδέστε τη μονάδα δοχείων μελανιού στον εκτυπωτή.

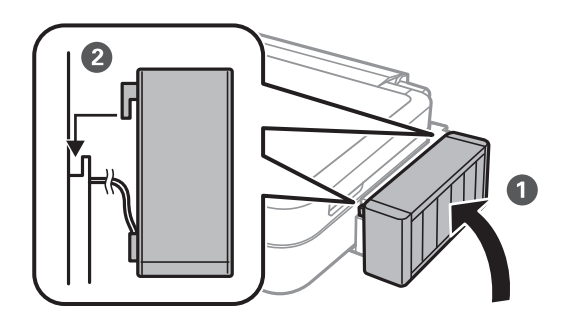

- 12. Πατήστε το κουμπί ΟΚ.
- 13. Ελέγξτε το χρώμα που γεμίσατε μέχρι την επάνω γραμμή και, στη συνέχεια, επιλέξτε το και ακολουθήστε τις οδηγίες που εμφανίζονται στην οθόνη LCD για την επαναφορά των δοχείων μελάνης.

#### Σημείωση:

Μπορείτε να επαναφέρετε τα επίπεδα μελάνης ακόμη και αν δεν έχετε γεμίσει το δοχείο μέχρι την επάνω γραμμή με μελάνι. Ωστόσο, αυτός ο εκτυπωτής δεν μπορεί να δημιουργήσει ειδοποιήσεις και να διακόψει τις λειτουργίες πριν να πέσουν τα επίπεδα μελανιού κάτω από την κατώτερη γραμμή.

#### Σχετικές πληροφορίες

- ➡ «Κωδικοί δοχείων μελάνης» στη σελίδα 82
- ➡ «Προφυλάξεις κατά τον χειρισμό δοχείων μελανιού» στη σελίδα 82

# Βελτίωση της ποιότητας εκτύπωσης και σάρωσης

# Έλεγχος και καθαρισμός της κεφαλής εκτύπωσης

Αν τα ακροφύσια είναι φραγμένα, τα εκτυπωμένα έγγραφα είναι αχνά, υπάρχουν εμφανείς γραμμές ή εμφανίζονται μη αναμενόμενα χρώματα. Όταν μειωθεί η ποιότητα εκτύπωσης, χρησιμοποιήστε τη λειτουργία ελέγχου των ακροφυσίων και ελέγξτε αν τα ακροφύσια είναι φραγμένα. Αν τα ακροφύσια είναι φραγμένα, καθαρίστε την κεφαλή εκτύπωσης.

#### Σημαντικό:

Μην ανοίγετε τη μονάδα του σαρωτή και μην απενεργοποιήσετε τον εκτυπωτή κατά τη διάρκεια του καθαρισμού κεφαλής. Αν ο καθαρισμός της κεφαλής δεν ολοκληρωθεί, ενδέχεται να μην είναι δυνατή η εκτύπωση.

#### Σημείωση:

- Καθώς ο καθαρισμός της κεφαλής εκτύπωσης χρησιμοποιεί συγκεκριμένη ποσότητα μελανιού, καθαρίστε την κεφαλή εκτύπωσης μόνο σε περίπτωση μείωσης της ποιότητας.
- Όταν το επίπεδο μελανιού είναι χαμηλό, ενδέχεται να μην είναι δυνατός ο καθαρισμός της κεφαλής εκτύπωσης. Προετοιμάστε ένα νέο μπουκάλι μελανιού.
- Αν η ποιότητα της εκτύπωσης δεν βελτιωθεί αφού επαναλάβετε τον ελέγχο των ακροφυσίων και καθαρίσετε την κεφαλή περίπου τρεις φορές, περιμένετε τουλάχιστον 12 ώρες χωρίς να εκτυπώσετε και, στη συνέχεια, πραγματοποιήστε εκ νέου έλεγχο των ακροφυσίων και επαναλάβετε τον καθαρισμό της κεφαλής, αν χρειαστεί. Αν ο εκτυπωτής λειτουργεί σε εκτύπωση κατά τη διάρκεια της αναμονής, παρατείνετε το χρόνο αναμονής. Συνιστάται να απενεργοποιήσετε τον εκτυπωτή. Αν η ποιότητα της εκτύπωσης δεν έχει βελτιωθεί παρόλα αυτά, επικοινωνήστε με το τμήμα υποστήριξης της Epson.
- Για να αποτρέψετε το στέγνωμα της κεφαλής εκτύπωσης, απενεργοποιείτε πάντα τον εκτυπωτή πατώντας το κουμπί
   Δ.
- Για να διατηρήσετε τη βέλτιστη λειτουργία της κεφαλής εκτύπωσης, συνιστάται η εκτύπωση λίγων σελίδων ανά τακτά διαστήματα.

## Έλεγχος και καθαρισμός της κεφαλής εκτύπωσης - Πίνακας ελέγχου

- 1. Βεβαιωθείτε ότι δεν έχει τοποθετηθεί ο δίσκος CD/DVD στον εκτυπωτή και ότι ο μοχλός δίσκου είναι σηκωμένος.
- 2. Τοποθετήστε απλό χαρτί μεγέθους Α4 στον εκτυπωτή.
- 3. Μεταβείτε στο μενού **Ρύθμ.** από την αρχική οθόνη χρησιμοποιώντας το κουμπί ◀ ή ▶ και, στη συνέχεια, πατήστε το κουμπί OK.
- 4. Επιλέξτε Συντήρηση χρησιμοποιώντας το κουμπί 🔺 ή 🛡 και, στη συνέχεια, πατήστε το κουμπί ΟΚ.
- 5. Επιλέξτε **Έλεγχ. ακροφ.** χρησιμοποιώντας το κουμπί ▲ ή **▼** και, στη συνέχεια, πατήστε το κουμπί ΟΚ.
- Ακολουθήστε τις οδηγίες που εμφανίζονται στην οθόνη για την εκτύπωση του δείγματος ελέγχου ακροφυσίων.

#### Βελτίωση της ποιότητας εκτύπωσης και σάρωσης

- 7. Συγκρίνετε το εκτυπωμένο μοτίβο ελέγχου με το παρακάτω δείγμα.
  - □ Όλες οι γραμμές έχουν εκτυπωθεί: Τα ακροφύσια της κεφαλής εκτύπωσης δεν είναι φραγμένα. Επιλέξτε
     Τέλος ελέγχ. ακροφ. χρησιμοποιώντας το κουμπί ▲ ή ▼ και, στη συνέχεια, πατήστε το κουμπί OK.

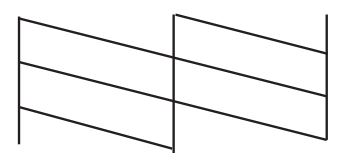

Υπάρχουν κατεστραμμένες γραμμές ή λείπουν τμήματα: Το ακροφύσιο της κεφαλής εκτύπωσης μπορεί να είναι φραγμένο. Προχωρήστε στο επόμενο βήμα.

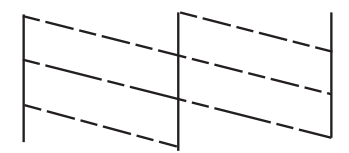

#### Σημείωση:

Το δοκιμαστικό δείγμα ενδέχεται να διαφέρει ανάλογα με το μοντέλο.

- 8. Επιλέξτε Καθαρ. κεφαλής χρησιμοποιώντας το κουμπί 🔺 ή 🛡 και, στη συνέχεια, πατήστε το κουμπί ΟΚ.
- 9. Ακολουθήστε τις οδηγίες που εμφανίζονται στην οθόνη για τον καθαρισμό της κεφαλής εκτύπωσης.
- Μόλις ολοκληρωθεί ο καθαρισμός, επιλέξτε Έλεγχ. ακροφ. χρησιμοποιώντας το κουμπί ▲ ή ▼ και, στη συνέχεια, ακολουθήστε τις οδηγίες που εμφανίζονται στην οθόνη για να εκτυπώσετε ξανά το μοτίβο ελέγχου ακροφυσίων. Επαναλάβετε τον καθαρισμό και την εκτύπωση του δείγματος έως ότου εκτυπωθούν πλήρως όλες οι γραμμές.

#### Σχετικές πληροφορίες

🕈 «Τοποθέτηση χαρτιού στην Πίσω τροφοδοσία χαρτιού» στη σελίδα 32

### Έλεγχος και καθαρισμός της κεφαλής εκτύπωσης - Windows

- Βεβαιωθείτε ότι δεν έχει τοποθετηθεί ο δίσκος CD/DVD στον εκτυπωτή και ότι ο μοχλός δίσκου είναι σηκωμένος.
- 2. Τοποθετήστε απλό χαρτί μεγέθους Α4 στον εκτυπωτή.
- 3. Μεταβείτε στο παράθυρο του προγράμματος οδήγησης του εκτυπωτή.
- 4. Επιλέξτε Έλεγχος ακροφυσίων στην καρτέλα Συντήρηση.
- 5. Ακολουθήστε τις οδηγίες στην οθόνη.

#### Βελτίωση της ποιότητας εκτύπωσης και σάρωσης

#### Σχετικές πληροφορίες

- 🕈 «Τοποθέτηση χαρτιού στην Πίσω τροφοδοσία χαρτιού» στη σελίδα 32
- 🕈 «Πρόγραμμα οδήγησης του εκτυπωτή για Windows» στη σελίδα 95

### Έλεγχος και καθαρισμός της κεφαλής εκτύπωσης - Mac OS X

- 1. Βεβαιωθείτε ότι δεν έχει τοποθετηθεί ο δίσκος CD/DVD στον εκτυπωτή και ότι ο μοχλός δίσκου είναι σηκωμένος.
- 2. Τοποθετήστε απλό χαρτί μεγέθους Α4 στον εκτυπωτή.
- 3. Επιλέξτε Προτιμήσεις συστήματος από το μενού 🛋 > Εκτυπωτές και σαρωτές (ή Εκτύπωση και σάρωση, Εκτύπωση και φαξ) και, στη συνέχεια, επιλέξτε τον εκτυπωτή.
- 4. Κάντε κλικ στην επιλογή Επιλογές και προμήθειες > Βοήθημα > Άνοιγμα Βοηθήματος εκτυπωτή.
- 5. Κάντε κλικ στην επιλογή Έλεγχος ακροφυσίων.
- 6. Ακολουθήστε τις οδηγίες στην οθόνη.

#### Σχετικές πληροφορίες

🕈 «Τοποθέτηση χαρτιού στην Πίσω τροφοδοσία χαρτιού» στη σελίδα 32

# Αντικατάσταση μελανιού στα σωληνάκια μελάνης

Αν δεν έχετε χρησιμοποιήσει τον εκτυπωτή για μεγάλο χρονικό διάστημα και παρατηρήσετε την εμφάνιση λωρίδων ή χρώματα να λείπουν στα εκτυπωμένα έγγραφα, ίσως χρειαστεί να αντικαταστήσετε το μελάνι στα σωληνάκια μελάνης για να επιδιορθώσετε το πρόβλημα. Το βοηθητικό πρόγραμμα **Δυναμική έκπλυση μελανιού** σάς επιτρέπει να αντικαταστήσετε όλο το μελάνι που βρίσκεται στα σωληνάκια μελάνης.

#### Σημαντικό:

Αυτή η δυνατότητα καταναλώνει μεγάλη ποσότητα μελανιού. Πριν από τη χρήση αυτής της δυνατότητας, βεβαιωθείτε ότι το μελάνι στα δοχεία μελανιού του εκτυπωτή επαρκεί. Αν το μελάνι δεν επαρκεί, αναπληρώστε όλα τα δοχεία.

### 🕂 Προσοχή:

- Αυτή η δυνατότητα επηρεάζει τη διάρκεια ζωής του ταμπόν μελάνης. Με την εκτέλεση αυτής της δυνατότητας το ταμπόν μελάνης φτάνει στο τέλος της χωρητικότητάς του νωρίτερα. Επικοινωνήστε με την Epson ή με εξουσιοδοτημένο πάροχο υπηρεσιών Epson για να ζητήσετε αντικατάσταση πριν από το τέλος της διάρκεια ζωής του. Η επισκευή του συγκεκριμένου εξαρτήματος δεν αποτελεί ευθύνη του χρήστη.
- Μετά από τη χρήση του βοηθητικού προγράμματος Δυναμική έκπλυση μελανιού, απενεργοποιήστε τον εκτυπωτή και περιμένετε για τουλάχιστον 12 ώρες. Η χρήση αυτής της δυνατότητας βελτιώνει την ποιότητα εκτύπωσης μετά από 12 ώρες, αλλά δεν μπορεί να χρησιμοποιηθεί ξανά εντός 12 ωρών από την τελευταία χρήση. Αν εξακολουθείτε να μην μπορείτε να επιλύσετε το πρόβλημα μετά από τη χρήση όλων των παραπάνω μεθόδων, επικοινωνήστε με την υποστήριξη της Epson.

### Αντικατάσταση μελανιού στα σωληνάκια μελάνης - Windows

- 1. Βεβαιωθείτε ότι δεν έχει τοποθετηθεί ο δίσκος CD/DVD στον εκτυπωτή και ότι ο μοχλός δίσκου είναι σηκωμένος.
- 2. Μεταβείτε στο παράθυρο του προγράμματος οδήγησης του εκτυπωτή.
- 3. Επιλέξτε Δυναμική έκπλυση μελανιού στην καρτέλα Συντήρηση.
- 4. Ακολουθήστε τις οδηγίες στην οθόνη.

#### Σχετικές πληροφορίες

➡ «Πρόγραμμα οδήγησης του εκτυπωτή για Windows» στη σελίδα 95

## Αντικατάσταση μελανιού στα σωληνάκια μελάνης - Mac OS X

- 1. Βεβαιωθείτε ότι δεν έχει τοποθετηθεί ο δίσκος CD/DVD στον εκτυπωτή και ότι ο μοχλός δίσκου είναι σηκωμένος.
- 2. Επιλέξτε Προτιμήσεις συστήματος από το μενού 🛋 > Εκτυπωτές και σαρωτές (ή Εκτύπωση και σάρωση, Εκτύπωση και φαξ) και, στη συνέχεια, επιλέξτε τον εκτυπωτή.
- 3. Κάντε κλικ στην επιλογή Επιλογές και προμήθειες > Βοήθημα > Άνοιγμα Βοηθήματος εκτυπωτή.
- 4. Κάντε κλικ στην επιλογή Δυναμική έκπλυση μελανιού.
- 5. Ακολουθήστε τις οδηγίες στην οθόνη.

# Στοίχιση της κεφαλής εκτύπωσης

Αν παρατηρήσετε κακή ευθυγράμμιση των κατακόρυφων γραμμών ή θολές εικόνες, κάντε ευθυγράμμιση της κεφαλής εκτύπωσης.

### Ευθυγράμμιση της κεφαλής εκτύπωσης - Πίνακας ελέγχου

- 1. Βεβαιωθείτε ότι δεν έχει τοποθετηθεί ο δίσκος CD/DVD στον εκτυπωτή και ότι ο μοχλός δίσκου είναι σηκωμένος.
- 2. Τοποθετήστε απλό χαρτί μεγέθους Α4 στον εκτυπωτή.
- 3. Μεταβείτε στο μενού **Ρύθμ.** από την αρχική οθόνη χρησιμοποιώντας το κουμπί ◀ ή ▶ και, στη συνέχεια, πατήστε το κουμπί OK.
- 4. Επιλέξτε Συντήρηση χρησιμοποιώντας το κουμπί 🔺 ή 🛡 και, στη συνέχεια, πατήστε το κουμπί ΟΚ.
- 5. Επιλέξτε **Ευθυγρ. κεφαλ.** χρησιμοποιώντας το κουμπί ▲ ή ▼ και, στη συνέχεια, πατήστε το κουμπί ΟΚ.
- 6. Ακολουθήστε τις οδηγίες που εμφανίζονται στην οθόνη για την εκτύπωση του μοτίβου ευθυγράμμισης.

#### Βελτίωση της ποιότητας εκτύπωσης και σάρωσης

7. Ακολουθήστε τις οδηγίες που εμφανίζονται στην οθόνη για την ευθυγράμμιση της κεφαλής εκτύπωσης.
 Βρείτε και επιλέξτε τον αριθμό του πιο συμπαγούς δείγματος σε κάθε ομάδα χρησιμοποιώντας το κουμπί ▲ ή
 ▼ και, στη συνέχεια, πατήστε το κουμπί OK.

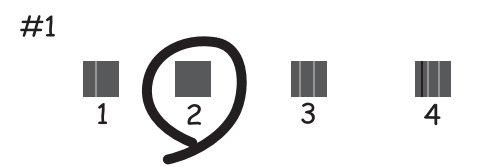

#### Σημείωση:

- Το δοκιμαστικό δείγμα ενδέχεται να διαφέρει ανάλογα με το μοντέλο.
- Αν η ποιότητα της εκτύπωσης δεν βελτιωθεί, ευθυγραμμίστε την κεφαλή εκτύπωσης από έναν υπολογιστή.

#### Σχετικές πληροφορίες

🕈 «Τοποθέτηση χαρτιού στην Πίσω τροφοδοσία χαρτιού» στη σελίδα 32

### Στοίχιση της κεφαλής εκτύπωσης - Windows

- 1. Βεβαιωθείτε ότι δεν έχει τοποθετηθεί ο δίσκος CD/DVD στον εκτυπωτή και ότι ο μοχλός δίσκου είναι σηκωμένος.
- 2. Τοποθετήστε απλό χαρτί μεγέθους Α4 στον εκτυπωτή.
- 3. Μεταβείτε στο παράθυρο του προγράμματος οδήγησης του εκτυπωτή.
- 4. Επιλέξτε Στοίχιση κεφαλής εκτύπωσης στην καρτέλα Συντήρηση.
- 5. Ακολουθήστε τις οδηγίες στην οθόνη.

#### Σχετικές πληροφορίες

«Τοποθέτηση χαρτιού στην Πίσω τροφοδοσία χαρτιού» στη σελίδα 32

### Στοίχιση της κεφαλής εκτύπωσης - Mac OS X

- Βεβαιωθείτε ότι δεν έχει τοποθετηθεί ο δίσκος CD/DVD στον εκτυπωτή και ότι ο μοχλός δίσκου είναι σηκωμένος.
- 2. Τοποθετήστε απλό χαρτί μεγέθους Α4 στον εκτυπωτή.
- 3. Επιλέξτε Προτιμήσεις συστήματος από το μενού 💼 > Εκτυπωτές και σαρωτές (ή Εκτύπωση και σάρωση, Εκτύπωση και φαξ) και, στη συνέχεια, επιλέξτε τον εκτυπωτή.
- 4. Κάντε κλικ στην επιλογή Επιλογές και προμήθειες > Βοήθημα > Άνοιγμα Βοηθήματος εκτυπωτή.

- 5. Κάντε κλικ στην επιλογή Στοίχιση κεφαλής εκτύπωσης.
- 6. Ακολουθήστε τις οδηγίες στην οθόνη.

#### Σχετικές πληροφορίες

«Τοποθέτηση χαρτιού στην Πίσω τροφοδοσία χαρτιού» στη σελίδα 32

# Καθαρισμός της διαδρομής χαρτιού

Όταν τα εκτυπωμένα έγγραφα εμφανίζουν κηλίδες ή γδαρσίματα ή αν το χαρτί δεν τροφοδοτείται σωστά, καθαρίστε τον εσωτερικό κύλινδρο.

#### Σημαντικό:

Μην χρησιμοποιείτε χαρτομάντιλο για τον καθαρισμό του εσωτερικού του εκτυπωτή. Το ακροφύσιο της κεφαλής εκτύπωσης μπορεί να είναι φραγμένο με χνούδι.

- Βεβαιωθείτε ότι δεν έχει τοποθετηθεί ο δίσκος CD/DVD στον εκτυπωτή και ότι ο μοχλός δίσκου είναι σηκωμένος.
- 2. Βεβαιωθείτε ότι δεν υπάρχει σκόνη ή λεκέδες στο γυαλί σαρωτή και το κάλυμμα των εγγράφων.
- 3. Τοποθετήστε χαρτί στον εκτυπωτή για το καθάρισμα.
  - 🖵 Τοποθετήστε απλό χαρτί μεγέθους Α4 για να καθαρίσετε τις κηλίδες μελανιού ή τα γδαρσίματα.
  - Τοποθετήστε το χαρτί καθαρισμού που συνόδευε της συσκευασία του χαρτιού Epson για να διορθώσετε το πρόβλημα με την τροφοδοσία χαρτιού. Αν δεν έχετε φύλλο καθαρισμού, μπορείτε να χρησιμοποιήσετε απλό χαρτί στη θέση του.
- 4. Ξεκινήστε την αντιγραφή χωρίς να τοποθετήσετε το πρωτότυπο.

#### Σημείωση:

🖵 Επαναλαμβάνετε αυτή τη διαδικασία έως ότου το χαρτί δεν παρουσιάζει κηλίδες μελανιού.

- Για να διορθώσετε το πρόβλημα με την τροφοδοσία του χαρτιού, επαναλάβετε αυτήν τη διαδικασία δύο ή τρεις φορές.
- Το χαρτί καθαρισμού χάνει την αποτελεσματικότητά του αποτελεσματικότητά του μετά από τρεις ή περισσότερες χρήσεις.

#### Σχετικές πληροφορίες

- 🕈 «Τοποθέτηση χαρτιού στην Πίσω τροφοδοσία χαρτιού» στη σελίδα 32
- «Βασικές πληροφορίες για την αντιγραφή» στη σελίδα 71

# Καθαρισμός στο Γυαλί σαρωτή

Όταν εμφανίζονται κηλίδες ή γδαρσίματα στα αντίγραφα ή τις σαρωμένες εικόνες, καθαρίστε το γυαλί σαρωτή.

#### Βελτίωση της ποιότητας εκτύπωσης και σάρωσης

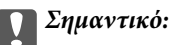

Μην καθαρίζετε τον εκτυπωτή με οινόπνευμα ή με διαλυτικό. Αυτά τα χημικά μπορεί να προκαλέσουν φθορές στον εκτυπωτή.

1. Ανοίξτε το κάλυμμα εγγράφων.

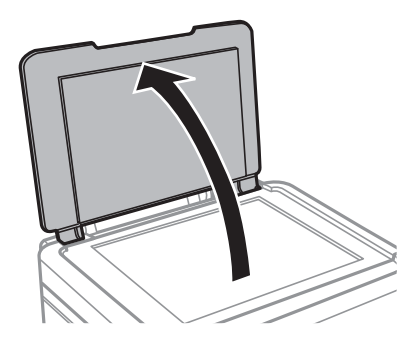

2. Καθαρίστε το γυαλί σαρωτή με ένα μαλακό, στεγνό, καθαρό πανί.

#### Σημείωση:

- Αν η γυάλινη επιφάνεια είναι λερωμένη από λιπαρή ουσία ή από άλλη επίμονη ακαθαρσία, καθαρίστε την χρησιμοποιώντας μια μικρή ποσότητα καθαριστικού για τζάμια και ένα μαλακό πανί. Σκουπίστε όλο το υγρό που απομένει.
- Μην πιέζετε υπερβολικά τη γυάλινη επιφάνεια.
- Προσέξτε να μην γρατζουνίσετε ή καταστρέψετε την επιφάνεια του γυαλιού. Η φθαρμένη γυάλινη επιφάνεια μπορεί να μειώσει την ποιότητα σάρωσης.

# Στοιχεία εφαρμογής

# Απαραίτητες εφαρμογές

# Πρόγραμμα οδήγησης του εκτυπωτή για Windows

Το πρόγραμμα οδήγησης εκτυπωτή είναι μια εφαρμογή που ελέγχει τον εκτυπωτή σύμφωνα με τις εντολές εκτύπωσης που λαμβάνει από άλλες εφαρμογές. Η πραγματοποίηση των ρυθμίσεων από το πρόγραμμα οδήγησης εκτυπωτή παρέχει τα καλύτερα δυνατά αποτελέσματα εκτύπωσης. Μπορείτε, επίσης, να ελέγξετε την κατάσταση του εκτυπωτή ή να τον διατηρήσετε στη βέλτιστη κατάσταση λειτουργίας χρησιμοποιώντας το βοηθητικό πρόγραμμα οδήγησης εκτυπωτή.

#### Σημείωση:

Μπορείτε να αλλάξετε τη γλώσσα του προγράμματος οδήγησης εκτυπωτή. Επιλέξτε τη γλώσσα που θέλετε να χρησιμοποιήσετε από τη ρύθμιση **Γλώσσα** στην καρτέλα **Συντήρηση**.

#### Πρόσβαση στο πρόγραμμα οδήγησης του εκτυπωτή από εφαρμογές

Για να πραγματοποιήσετε ρυθμίσεις που εφαρμόζονται μόνο στην εφαρμογή που χρησιμοποιείτε, μεταβείτε σε αυτές από την αντίστοιχη εφαρμογή.

Επιλέξτε Εκτύπωση ή Ρύθμιση εκτύπωσης από το μενού Αρχείο. Επιλέξτε τον εκτυπωτή σας και έπειτα κάντε κλικ στην επιλογή Προτιμήσεις ή Ιδιότητες.

#### Σημείωση:

Οι λειτουργίες διαφέρουν ανάλογα με την εφαρμογή. Ανατρέξτε στη βοήθεια της εφαρμογής για λεπτομέρειες.

#### Πρόσβαση στο πρόγραμμα οδήγησης του εκτυπωτή από τον πίνακα ελέγχου

Για να προβείτε σε ρυθμίσεις που εφαρμόζονται σε όλες τις εφαρμογές, μεταβείτε σε αυτές από τον πίνακα ελέγχου.

❑ Windows 8.1/Windows 8

Επιλέξτε Επιφάνεια εργασίας > Ρυθμίσεις > Πίνακας ελέγχου > Προβολή συσκευών και εκτυπωτών στην επιλογή Υλικό και ήχος. Κάντε δεξί κλικ στον εκτυπωτή σας ή πατήστε παρατεταμένα και έπειτα επιλέξτε Προτιμήσεις εκτύπωσης.

□ Windows 7

Κάντε κλικ στο κουμπί έναρξης, επιλέξτε **Πίνακας ελέγχου** > **Προβολή συσκευών και εκτυπωτών** στην επιλογή **Υλικό και ήχος**. Κάντε δεξί κλικ στον εκτυπωτή σας και επιλέξτε **Προτιμήσεις εκτύπωσης**.

Windows Vista

Κάντε κλικ στο κουμπί έναρξης, επιλέξτε **Πίνακας ελέγχου** > **Εκτυπωτές** στην επιλογή **Υλικό και ήχος**. Κάντε δεξί κλικ στον εκτυπωτή σας και επιλέξτε **Προτιμήσεις εκτύπωσης**.

Windows XP

Κάντε κλικ στο κουμπί έναρξης και επιλέξτε **Πίνακας ελέγχου** > **Εκτυπωτές και λοιπό υλικό** > **Εκτυπωτές και φαξ**. Κάντε δεξί κλικ στον εκτυπωτή σας και επιλέξτε **Προτιμήσεις εκτύπωσης**.

#### Πρόσβαση στο πρόγραμμα οδήγησης εκτυπωτή από το εικονίδιο εκτυπωτή στη γραμμή εργασιών (Windows)

Το εικονίδιο εκτυπωτή στη γραμμή εργασιών της επιφάνειας εργασίας είναι ένα εικονίδιο συντόμευσης που σας δίνει τη δυνατότητα γρήγορης πρόσβασης στο πρόγραμμα οδήγησης εκτυπωτή.

Αν κάνετε κλικ στο εικονίδιο εκτυπωτή και επιλέξτε **Ρυθμίσεις εκτυπωτή**, μπορείτε να μεταβείτε στο ίδιο παράθυρο ρυθμίσεων εκτυπωτή με αυτό που εμφανίζεται από τον πίνακα ελέγχου. Αν κάνετε διπλό κλικ σε αυτό το εικονίδιο, μπορείτε να ελέγξετε την κατάσταση του εκτυπωτή.

#### Σημείωση:

Αν το εικονίδιο του εκτυπωτή δεν εμφανίζεται στη γραμμή κατάστασης, μεταβείτε στο παράθυρο του προγράμματος οδήγησης εκτυπωτή, κάντε κλικ στην επιλογή **Προτιμήσεις εποπτείας** από την καρτέλα **Συντήρηση** και, στη συνέχεια, επιλέξτε **Καταχωρήστε το εικονίδιο συντόμευσης στη γραμμή εργασιών**.

### Οδηγός για το πρόγραμμα οδήγησης εκτυπωτή των Windows

Η βοήθεια είναι διαθέσιμη στο πρόγραμμα οδήγησης εκτυπωτή των Windows. Για την προβολή των επεξηγήσεων για τα στοιχεία ρύθμισης, κάντε δεξιό κλικ σε κάθε στοιχείο και, στη συνέχεια, κάντε κλικ στην επιλογή **Βοήθεια**.

#### Καρτέλα Κύριο

Μπορείτε να πραγματοποιήσετε βασικές ρυθμίσεις σχετικά με την εκτύπωση, όπως ο τύπος ή το μέγεθος χαρτιού.

Μπορείτε, επίσης, να πραγματοποιήσετε ρυθμίσεις για την εκτύπωση και στις δύο όψεις του χαρτιού ή για την εκτύπωση πολλών σελίδων σε ένα φύλλο.

| Printing Preferences                                                                                      |                  |                                                      |      |
|----------------------------------------------------------------------------------------------------|------------------|------------------------------------------------------|------|
| Main More Options Maintenance                                                                             |                  |                                                      |      |
| Printing Presets                                                                                          | Paper Source     | Rear Paper Feed                                      | ~    |
| Add/Remove Presets                                                                                        | Document Size    | A4 210 x 297 mm                                      | ~    |
| <ul> <li>Document - Fast</li> <li>Document - Standard Quality</li> <li>Document - High Quality</li> </ul> | Orientation      | Borderless     Settings       Portrait     Iandscape |      |
| Photo - 10 x 15 cm Portrait                                                                               | Paper Type       | plain papers                                         | ~    |
| <ul> <li>Printable CD/DVD Printing</li> </ul>                                                             | Quality          | Standard                                             | -    |
| Photo - A4 Portrait Photo - A4 Landscape                                                                  | Color            | Color     Grayscale                                  | - 11 |
|                                                                                                    | 2-Sided Printing | Off                                                  | -    |
|                                                                                                    |                  | Settings                                             |      |
|                                                                                                    | Multi-Page       | Off v Page Order                                     |      |
|                                                                                                    | Copies 1         | Collate                                              |      |
|                                                                                                    | Quiet Mode       | Off v                                                |      |
| Show Settings                                                                                             | Print Preview    |                                                      | _    |
| Reset Defaults Ink Levels                                                                                 | 🔄 Job Arranger L | ite                                                  |      |
|                                                                                                    |                  | OK Cancel Help                                       |      |

#### Καρτέλα Άλλες επιλογές

Μπορείτε να επιλέξετε πρόσθετες επιλογές διάταξης και εκτύπωσης, όπως, για παράδειγμα η αλλαγή του μεγέθους του εκτυπωμένου εγγράφου ή πραγματοποίηση διορθώσεων χρώματος.

| 🖶 Printing Preferences                                                                                                    |                                                |                                   | × |
|----------------------------------------------------------------------------------------------------|------------------------------------------------|-----------------------------------|---|
| Main More Options Maintenance                                                                                                    |                                                |                                   |   |
| Printing Presets                                                                                                    | Document Size                                  | A4 210 x 297 mm                   | ~ |
| Add/Remove Presets                                                                                                    | Output Paper                                   | Same as Document Size             | ~ |
| <ul> <li>Document - Fast</li> <li>Document - Standard Quality</li> <li>Document - High Quality</li> <li>Photo - 10 x 15 cm Portrait</li> </ul> | Reduce/Enlarge                                 | e Document<br>Zoom to             | % |
| <ul> <li>Photo - 10 x 15 cm Landscape</li> <li>Printable CD/DVD Printing</li> <li>Photo - A4 Portrait</li> <li>Photo - A4 Landscape</li> </ul> | Color Correction <ul> <li>Automatic</li> </ul> | Custom Advanced<br>Image Options. |   |
|                                                                                                    | Watermark Fe                                   | atures                            |   |
|                                                                                                    | Additional Settings                            | 2                                 |   |
| Show Settings<br>Reset Defaults                                                                                                    |                                                |                                   |   |
| -                                                                                                    | [                                              | OK Cancel He                      | p |

#### Καρτέλα Συντήρηση

Μπορείτε να δείτε τα επίπεδα μελανιού κατά προσέγγιση και πληροφορίες σφαλμάτων, αλλά και να εκτελέσετε εργασίες συντήρησης του εκτυπωτή σας, όπως έλεγχο ακροφυσίων ή καθαρισμό της κεφαλής εκτύπωσης.

| <b>.</b>                      | Printing Preferences ×         |
|-------------------------------|--------------------------------|
| Main More Options Maintenance |                                |
| Nozzle Check                  | EPSON Status Monitor 3         |
| Head Cleaning                 | Monitoring Preferences         |
| AA Print Head Alignment       |                                |
| Power Ink Flushing            | Extended Settings              |
|                               | Print Queue                    |
| Job Arranger Lite             | Printer and Option Information |
|                               | 🎯 Software Update              |
| Version X.XX.XX               | Technical Support              |
|                               | OK Cancel Help                 |

### Ρυθμίσεις λειτουργίας για το πρόγραμμα οδήγησης του εκτυπωτή σε Windows

Μπορείτε να πραγματοποιήσετε ρυθμίσεις όπως η ενεργοποίηση της δυνατότητας EPSON Status Monitor 3.

- 1. Μεταβείτε στο παράθυρο του προγράμματος οδήγησης του εκτυπωτή.
- 2. Επιλέξτε Πρόσθετες ρυθμίσεις στην καρτέλα Συντήρηση.
- Προβείτε στις κατάλληλες ρυθμίσεις και έπειτα κάντε κλικ OK.
   Ανατρέξτε στην ηλεκτρονική βοήθεια για επεξήγηση των στοιχείων των ρυθμίσεων.

#### Σχετικές πληροφορίες

➡ «Πρόγραμμα οδήγησης του εκτυπωτή για Windows» στη σελίδα 95

# Πρόγραμμα οδήγησης του εκτυπωτή για Mac OS X

Το πρόγραμμα οδήγησης του εκτυπωτή είναι μια εφαρμογή που ελέγχει τον εκτυπωτή ανάλογα με τις εντολές εκτύπωσης από άλλες εφαρμογές. Η πραγματοποίηση ρυθμίσεων στο πρόγραμμα οδήγησης του εκτυπωτή

προσφέρει τα καλύτερα αποτελέσματα εκτύπωσης. Μπορείτε επίσης να ελέγξετε την κατάσταση του εκτυπωτή ή να τον διατηρήσετε σε άριστη κατάσταση λειτουργίας χρησιμοποιώντας το βοηθητικό πρόγραμμα οδήγησης του εκτυπωτή.

#### Πρόσβαση στο πρόγραμμα οδήγησης του εκτυπωτή από τις εφαρμογές

Επιλέξτε Εκτύπωση από το μενού Αρχείο. Αν χρειαστεί, κάντε κλικ στην επιλογή Προβολή λεπτομερειών (ή ▼) για επέκταση του παραθύρου εκτύπωσης.

#### Σημείωση:

Οι λειτουργίες διαφέρουν ανάλογα με την εφαρμογή. Ανατρέξτε στη βοήθεια της εφαρμογής για λεπτομέρειες.

#### Εκκίνηση του βοηθητικού προγράμματος

Επιλέξτε Προτιμήσεις συστήματος από το μενού > Εκτυπωτές & Σαρωτές (ή Εκτύπωση & Σάρωση, Εκτύπωση & Φαξ) και στη συνέχεια επιλέξτε τον εκτυπωτή. Κάντε κλικ στην επιλογή Επιλογές & προμήθειες > Βοηθητικό πρόγραμμα > Άνοιγμα βοηθητικού προγράμματος εκτυπωτή.

### Οδηγός για το πρόγραμμα οδήγησης εκτυπωτή των Mac OS X

#### Οθόνη προγράμματος οδήγησης εκτυπωτή

Κάντε εναλλαγή του αναδυόμενου μενού στο κέντρο της οθόνης για την εμφάνιση περισσότερων στοιχείων.

| Printer: EPSON XXX      | X \$                                                              |
|-------------------------|-------------------------------------------------------------------|
| Presets: Default Set    | tings 🗘                                                           |
| Copies: 1               |                                                                   |
| Pages: • All<br>From: 1 | to: 1                                                             |
| Paper Size: A4          | \$ 210 by 297 mm                                                  |
| Orientation:            |                                                                   |
| Preview                 | ÷                                                                 |
| 🗹 Auto Rotate           | Show Notes                                                        |
| O Scale:                | 97 %                                                              |
| • Scale to Fit:         | <ul> <li>Print Entire Image</li> <li>Fill Entire Paper</li> </ul> |
| Copies per page:        | 1 ‡                                                               |
|                         | Cancel Print                                                      |

| Αναδυόμενο μενού               | Περιγραφές                                                                                                    |
|--------------------------------|----------------------------------------------------------------------------------------------------|
| Ρυθμίσεις εκτύπωσης            | Μπορείτε να πραγματοποιήσετε βασικές ρυθμίσεις σχετικά με την εκτύπωση, όπως ο τύπος<br>χαρτιού ή η εκτύπωση χωρίς περιθώρια.                                                                                    |
| Two-sided Printing<br>Settings | Μπορείτε να επιλέξετε κατεύθυνση βιβλιοδεσίας για την εκτύπωση διπλής όψης ή να επιλέξετε<br>έναν τύπο εγγράφου. Αυτό το μενού εμφανίζεται μόνο για τα μοντέλα με δυνατότητα<br>αυτόματης εκτύπωσης διπλής όψης. |

| Αναδυόμενο μενού      | Περιγραφές                                                                                                    |
|-----------------------|----------------------------------------------------------------------------------------------------|
| Διάταξη               | Μπορείτε να επιλέξετε μια διάταξη για την εκτύπωση πολλών σελίδων σε ένα φύλλο ή να<br>επιλέξετε την εκτύπωση περιθωρίου.                          |
| Χειρισμός χαρτιού     | Μπορείτε να μειώσετε ή να μεγεθύνετε το μέγεθος της εργασίας εκτύπωσης ώστε να<br>προσαρμοστεί αυτόματα στο μέγεθος χαρτιού που έχετε τοποθετήσει. |
| Αντιστοίχιση χρωμάτων | Μπορείτε να προσαρμόσετε τα χρώματα.                                                                                                    |

#### Σημείωση:

Στο Mac OS X v10.8.x ή νεότερες εκδόσεις, αν δεν εμφανίζεται το μενού **Ρυθμίσεις εκτύπωσης**, το πρόγραμμα οδήγησης εκτυπωτή Epson δεν έχει εγκατασταθεί σωστά.

Επιλέξτε **Προτιμήσεις συστήματος** από το μενού **Ε**κτυπωτές και σαρωτές (ή Εκτύπωση και σάρωση, Εκτύπωση και φαξ), καταργήστε τον εκτυπωτή και, στη συνέχεια, προσθέστε τον ξανά. Ανατρέξτε στις παρακάτω οδηγίες για να προσθέσετε έναν εκτυπωτή.

#### http://epson.sn

#### **Epson Printer Utility**

Μπορείτε να δείτε τα επίπεδα μελανιού κατά προσέγγιση και πληροφορίες σφαλμάτων, αλλά και να εκτελέσετε εργασίες συντήρησης του εκτυπωτή σας, όπως έλεγχο ακροφυσίων ή καθαρισμό της κεφαλής εκτύπωσης.

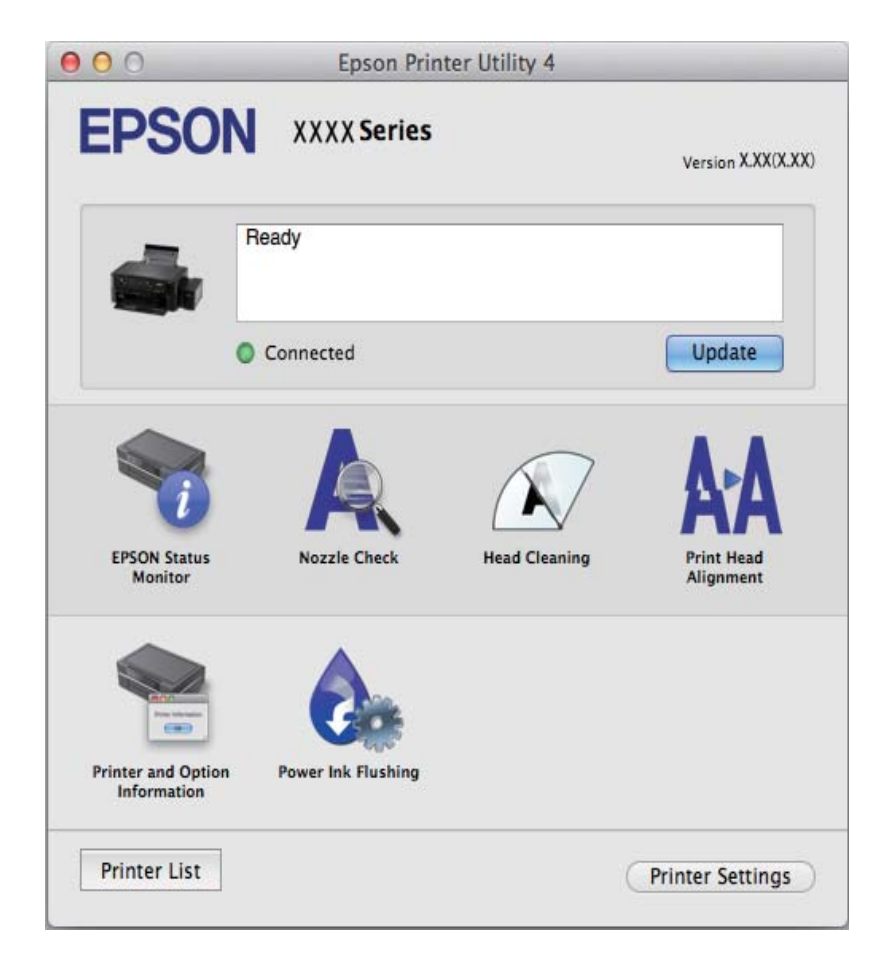

### Ρυθμίσεις λειτουργίας για το πρόγραμμα οδήγησης του εκτυπωτή σε Mac OS Χ

Μπορείτε να προβείτε σε διάφορες ρυθμίσεις όπως η παράβλεψη κενών σελίδων και η ενεργοποίηση/ απενεργοποίηση της εκτύπωσης υψηλής ταχύτητας.

- Επιλέξτε Προτιμήσεις συστήματος από το μενού > Εκτυπωτές & Σαρωτές (ή Εκτύπωση & Σάρωση, Εκτύπωση & Φαξ) και στη συνέχεια επιλέξτε τον εκτυπωτή. Κάντε κλικ στην ενότητα Επιλογές & Προμήθειες > Επιλογές (ή Πρόγραμμα οδήγησης).
- 2. Προβείτε στις κατάλληλες ρυθμίσεις και έπειτα κάντε κλικ ΟΚ.
  - Xοντρό χαρτί και φάκελοι: Αποτρέπει τη δημιουργία κηλίδων κατά την εκτύπωση σε χοντρό χαρτί. Ωστόσο, η ταχύτητα εκτύπωσης ενδέχεται να είναι χαμηλότερη.
  - 🖵 Παράλειψη κενής σελίδας: Αποτρέπει την εκτύπωση κενών σελίδων.
  - 🖵 Αθόρυβη λειτουργία: Εκτυπώνει αθόρυβα. Ωστόσο, η ταχύτητα εκτύπωσης ενδέχεται να είναι χαμηλότερη.
  - Permit temporary black printing: Εκτυπώνει προσωρινά αποκλειστικά με μαύρο μελάνι.
  - High Speed Printing: Εκτυπώνει όταν η κεφαλή εκτύπωσης κινείται και προς τις δύο κατευθύνσεις. Η ταχύτητα εκτύπωσης είναι αυξημένη, αλλά η ποιότητα ενδέχεται να μειωθεί.
  - 🖵 Αφαίρεση λευκών περιγραμμάτων: Αφαιρεί τα περιττά περιθώρια κατά την εκτύπωση χωρίς περιθώρια.
  - Warning Notifications: Επιτρέπει στο πρόγραμμα οδήγησης του εκτυπωτή να προβάλλει τις προειδοποιητικές ειδοποιήσεις.
  - Establish bidirectional communication: Συνήθως, αυτό θα πρέπει να είναι ρυθμισμένο στο Ναι. Επιλέξτε Όχι όταν η απόκτηση πληροφοριών εκτυπωτή δεν είναι δυνατή επειδή γίνεται κοινή χρήση του εκτυπωτή με υπολογιστές Windows σε δίκτυο ή για οποιονδήποτε άλλο λόγο.
  - Lower Cassette: Προσθέστε τις προαιρετικές μονάδες κασέτας χαρτιού στην προέλευση χαρτιού.

#### Σημείωση:

Η διαθεσιμότητα των συγκεκριμένων ρυθμίσεων εξαρτάται από το μοντέλο.

# EPSON Scan (Πρόγραμμα οδήγησης σαρωτή)

Το EPSON Scan είναι μια εφαρμογή για τον έλεγχο της σάρωσης. Μπορείτε να προσαρμόσετε το μέγεθος, την ανάλυση, τη φωτεινότητα, την αντίθεση και την ποιότητα της σαρωμένης εικόνας.

#### Σημείωση:

Μπορείτε επίσης να εκκινήσετε το EPSON Scan από μια εφαρμογή σάρωσης συμβατή με TWAIN.

#### Εκκίνηση σε Windows

□ Windows 8.1/Windows 8

Εισαγάγετε το όνομα της εφαρμογής στο σύμβολο αναζήτησης και έπειτα επιλέξτε το εμφανιζόμενο εικονίδιο.

Εκτός από τα Windows 8.1/Windows 8

Κάντε κλικ στο κουμπί έναρξης και επιλέξτε Όλα τα προγράμματα ή Προγράμματα > EPSON > EPSON Scan > EPSON Scan.

#### Εκκίνηση σε Mac OS X

#### Σημείωση:

Το EPSON Scan δεν υποστηρίζει τη δυνατότητα γρήγορης εναλλαγής χρηστών για Mac OS X. Απενεργοποιήστε τη γρήγορη εναλλαγή χρηστών.

Eπιλέξτε Μετάβαση > Εφαρμογές > Epson Software > EPSON Scan.

### **Epson Event Manager**

Το Epson Event Manager είναι μια εφαρμογή που σας επιτρέπει να διαχειριστείτε τη σάρωση από τον πίνακα ελέγχου και να αποθηκεύσετε τις εικόνες σε υπολογιστή. Μπορείτε να προσθέσετε ως προεπιλογές τις δικές σας ρυθμίσεις, όπως τον τύπο εγγράφου, την θέση του φακέλου αποθήκευσης και τη μορφή της εικόνας. Ανατρέξτε στη βοήθεια της εφαρμογής για λεπτομέρειες.

#### Εκκίνηση στα Windows

□ Windows 8.1/Windows 8

Εισαγάγετε το όνομα της εφαρμογής στο σύμβολο αναζήτησης και έπειτα επιλέξτε το εμφανιζόμενο εικονίδιο.

ם Εκτός από τα Windows 8.1/Windows 8

Κάντε κλικ στο κουμπί έναρξης και επιλέξτε Όλα τα προγράμματα ή Προγράμματα > Epson Software > Event Manager.

#### Εκκίνηση στα Mac OS X

 $\label{eq:expansion} E \pi_i \lambda \acute{\epsilon} \xi \tau \epsilon \ \textbf{Met} \acute{\alpha} \beta \alpha \sigma \eta > \textbf{E} \phi \alpha \rho \mu o \gamma \acute{\epsilon} \varsigma > \textbf{Epson Software} > \textbf{Event Manager}.$ 

#### Σχετικές πληροφορίες

➡ «Σάρωση σε υπολογιστή» στη σελίδα 74

## **Epson Easy Photo Print**

Το Epson Easy Photo Print είναι μια εφαρμογή που σας επιτρέπει να εκτυπώσετε εύκολα φωτογραφίες με διάφορες διατάξεις. Μπορείτε να κάνετε προεπισκόπηση της φωτογραφίας και να προσαρμόσετε τις εικόνες ή τη θέση του. Μπορείτε, επίσης, να εκτυπώσετε φωτογραφίες με πλαίσιο. Ανατρέξτε στη βοήθεια της εφαρμογής για λεπτομέρειες.

#### Σημείωση:

Για να χρησιμοποιήσετε αυτήν την εφαρμογή, θα πρέπει να έχει εγκατασταθεί το πρόγραμμα οδήγησης εκτυπωτή.

#### Εκκίνηση στα Windows

□ Windows 8.1/Windows 8

Εισαγάγετε το όνομα της εφαρμογής στο σύμβολο αναζήτησης και έπειτα επιλέξτε το εμφανιζόμενο εικονίδιο.

 $\Box$  Εκτός από τα Windows 8.1/Windows 8

Κάντε κλικ στο κουμπί έναρξης και επιλέξτε Όλα τα προγράμματα ή Προγράμματα > Epson Software > Epson Easy Photo PrintE-Photo.

#### Εκκίνηση στα Mac OS X

Eπιλέξτε Μετάβαση > Εφαρμογές > Epson Software > Epson Easy Photo Print.

# **Epson Print CD**

To Epson Print CD είναι μια εφαρμογή η οποία σάς επιτρέπει να σχεδιάσετε μια ετικέτα CD/DVD για εκτύπωση απευθείας σε ένα CD/DVD. Μπορείτε επίσης να εκτυπώσετε μια εσωτερική θήκη CD/DVD για τη θήκη ενός CD/ DVD. Ανατρέξτε στη βοήθεια της εφαρμογής για λεπτομέρειες.

#### Σημείωση:

Για να χρησιμοποιήσετε αυτήν την εφαρμογή, θα πρέπει να έχει εγκατασταθεί το πρόγραμμα οδήγησης εκτυπωτή.

#### Εκκίνηση στα Windows

□ Windows 8/Windows 8.1

Εισαγάγετε το όνομα της εφαρμογής στο σύμβολο αναζήτησης και έπειτα επιλέξτε το εμφανιζόμενο εικονίδιο.

Εκτός από τα Windows 8/Windows 8.1

Κάντε κλικ στο κουμπί έναρξης και, στη συνέχεια, επιλέξτε Όλα τα προγράμματα ή Προγράμματα > Epson Software > Print CD.

#### Εκκίνηση στα Mac OS X

Επιλέξτε Μετάβαση-Εφαρμογές > Epson Software > Print CD > Print CD.

# E-Web Print (μόνο για Windows)

To E-Web Print είναι μια εφαρμογή που σας επιτρέπει να εκτυπώσετε εύκολα ιστοσελίδες με διάφορες διατάξεις. Ανατρέξτε στη βοήθεια της εφαρμογής για λεπτομέρειες. Μπορείτε να μεταβείτε στη βοήθεια από το μενού E-Web Print στη γραμμή εργαλείων E-Web Print.

#### Εκκίνηση

Όταν εγκαθιστάτε το E-Web Print, εμφανίζεται στο πρόγραμμα περιήγησής σας. Κάντε κλικ στην επιλογή **Print** ή **Clip**.

## **EPSON Software Updater**

To EPSON Software Updater είναι μια εφαρμογή που ελέγχει για νέο ή ενημερωμένο λογισμικό στο Internet και το εγκαθιστά. Μπορείτε επίσης να πραγματοποιήσετε ενημέρωση του υλικολογισμικού και του εγχειριδίου του εκτυπωτή.

#### Εκκίνηση στα Windows

□ Windows 8.1/Windows 8

Εισαγάγετε το όνομα της εφαρμογής στο σύμβολο αναζήτησης και έπειτα επιλέξτε το εμφανιζόμενο εικονίδιο.

Εκτός από τα Windows 8.1/Windows 8

Κάντε κλικ στο κουμπί έναρξης και επιλέξτε Όλα τα προγράμματα (ή Προγράμματα) > Epson Software > EPSON Software Updater.

#### Σημείωση:

Μπορείτε, επίσης, να εκκινήσετε το EPSON Software Updater κάνοντας κλικ στο εικονίδιο εκτυπωτή στη γραμμή εργασιών από την επιφάνεια εργασίας και επιλέγοντας έπειτα **Ενημέρωση λογισμικού**.

#### Εκκίνηση στα Mac OS X

 $\label{eq:expansion} E\pi\imath\lambda \acute{\epsilon}\xi\tau\epsilon \ Met\acute{a}\beta \alpha\sigma\eta > E \phi \alpha\rho\mu o\gamma \acute{\epsilon}\varsigma > Epson \ Software > EPSON \ Software \ Updater.$ 

# Κατάργηση εγκατάστασης εφαρμογών

#### Σημείωση:

Συνδεθείτε στον υπολογιστή σας ως διαχειριστής. Εισαγάγετε τον κωδικό πρόσβασης διαχειριστή, αν σας ζητηθεί από τον υπολογιστή.

### Κατάργηση εγκατάστασης εφαρμογών - Windows

- Πατήστε το κουμπί <sup>(1)</sup> για να απενεργοποιήσετε τον εκτυπωτή.
- 2. Τερματίστε όλες τις τρέχουσες εφαρμογές.
- 3. Ανοίξτε το στοιχείο Πίνακας ελέγχου:
  - □ Windows 8.1/Windows 8

Επιλέξτε Επιφάνεια εργασίας > Ρυθμίσεις > Πίνακας ελέγχου.

- Εκτός από τα Windows 8.1/Windows 8 Κάντε κλικ στο κουμπί έναρξης και επιλέξτε Πίνακας ελέγχου.
- 4. Ανοίξτε την ενότητα Κατάργηση εγκατάστασης ενός προγράμματος (ή Προσθαφαίρεση προγραμμάτων):
  - Windows 8.1/Windows 8/Windows 7/Windows Vista
     Επιλέξτε Κατάργηση εγκατάστασης ενός προγράμματος στην ενότητα Προγράμματα.
  - Windows XP Κάντε κλικ στην επιλογή Προσθαφαίρεση προγραμμάτων.
- 5. Επιλέξτε την εφαρμογή που θέλετε να απεγκαταστήσετε.
- 6. Καταργήστε την εγκατάσταση των εφαρμογών:

□ Windows 8.1/Windows 8/Windows 7/Windows Vista

Κάντε κλικ στην επιλογή Κατάργηση/αλλαγή ή Κατάργηση εγκατάστασης.

Windows XP
Κάντε κλικ στην επιλογή Αλλαγή/κατάργηση ή Κατάργηση.

#### Σημείωση:

Αν εμφανίζεται το παράθυρο Έλεγχος λογαριασμού χρήστη, κάντε κλικ στην επιλογή Συνέχεια.

7. Ακολουθήστε τις οδηγίες στην οθόνη.

### Κατάργηση εγκατάστασης εφαρμογών - Mac OS X

1. Πραγματοποιήστε λήψη του στοιχείου Uninstaller χρησιμοποιώντας το EPSON Software Updater.

Αφού ολοκληρωθεί η λήψη του προγράμματος κατάργησης εγκατάστασης, δεν χρειάζεται να πραγματοποιείτε ξανά λήψη κάθε φορά που καταργείτε την εγκατάσταση της εφαρμογής.

2. Απενεργοποιήστε τον εκτυπωτή πατώντας το κουμπί 😃.

- Για να καταργήσετε την εγκατάσταση του προγράμματος οδήγησης εκτυπωτή, επιλέξτε Προτιμήσεις συστήματος από το μενού > Εκτυπωτές και σαρωτές (ή Εκτύπωση και σάρωση, Εκτύπωση και φαξ) και, στη συνέχεια, καταργήστε τον εκτυπωτή από τη λίστα των ενεργοποιημένων εκτυπωτών.
- 4. Πραγματοποιήστε έξοδο από όλες τις εφαρμογές που εκτελούνται.
- 5.  $E\pi\iota\lambda\dot{\epsilon}\xi\tau\epsilon$  Met $\dot{\alpha}\beta\alpha\sigma\eta > E\phi\alpha\rho\mu\sigma\gamma\dot{\epsilon}\varsigma > Epson Software > Uninstaller.$
- 6. Επιλέξτε την εφαρμογή της οποίας την εγκατάσταση θέλετε να καταργήσετε και, στη συνέχεια, κάντε κλικ στην επιλογή **Uninstall**.

#### Σημαντικό:

To Uninstaller αφαιρεί όλα τα προγράμματα οδήγησης των εκτυπωτών ψεκασμού μελανιού Epson στον υπολογιστή. Αν χρησιμοποιείτε πολλαπλούς εκτυπωτές inkjet Epson και θέλετε να διαγράψετε μόνο ορισμένα προγράμματα οδήγησης, αρχικά διαγράψτε τα όλα και, στη συνέχεια, εγκαταστήστε το απαραίτητο πρόγραμμα οδήγησης του εκτυπωτή εκ νέου.

#### Σημείωση:

Αν δεν μπορείτε να βρείτε την εφαρμογή της οποίας την εγκατάσταση θέλετε να καταργήσετε από τη λίστα εφαρμογών, δεν μπορείτε να καταργήσετε την εγκατάσταση με το Uninstaller. Σε αυτήν την περίπτωση, επιλέξτε **Go** > **Applications** > **Epson Software**, επιλέξτε την εφαρμογή της οποίας την εγκατάσταση θέλετε να καταργήσετε και, στη συνέχεια, σύρετέ τη στο εικονίδιο «Κάδος απορριμμάτων».

#### Σχετικές πληροφορίες

➡ «EPSON Software Updater» στη σελίδα 103

# Εγκατάσταση εφαρμογών

Αν ο υπολογιστής σας είναι συνδεδεμένος σε δίκτυο, εγκαταστήστε τις πιο πρόσφατες εφαρμογές που είναι διαθέσιμες στην τοποθεσία Web. Αν δεν μπορείτε να κάνετε λήψη των εφαρμογών από την τοποθεσία Web, κάντε εγκατάσταση από το δίσκο λογισμικού που συνόδευε τον εκτυπωτή.

#### Σημείωση:

- Συνδεθείτε στον υπολογιστή σας ως διαχειριστής. Εισαγάγετε τον κωδικό πρόσβασης διαχειριστή, αν σας ζητηθεί από τον υπολογιστή.
- 🗅 Κατά την επανεγκατάσταση μιας εφαρμογής, θα πρέπει πρώτα να καταργήσετε την εγκατάστασή της.
- 1. Πραγματοποιήστε έξοδο από όλες τις εφαρμογές που εκτελούνται.
- 2. Κατά την εγκατάσταση του προγράμματος οδήγησης του εκτυπωτή ή του EPSON Scan, αποσυνδέστε προσωρινά τον εκτυπωτή και τον υπολογιστή.

#### Σημείωση:

Μην επανασυνδέετε τον εκτυπωτή και τον υπολογιστή έως ότου σας ζητηθεί.

3. Εγκαταστήστε τις εφαρμογές ακολουθώντας τις οδηγίες στην παρακάτω τοποθεσία Web.

http://epson.sn

#### Σχετικές πληροφορίες

➡ «Κατάργηση εγκατάστασης εφαρμογών» στη σελίδα 104

# Ενημέρωση των εφαρμογών και του υλικολογισμικού

Ίσως να μπορέσετε να επιλύσετε συγκεκριμένα προβλήματα και να βελτιώσετε ή να προσθέσετε λειτουργίες ενημερώνοντας τις εφαρμογές και το υλικολογισμικό. Βεβαιωθείτε ότι χρησιμοποιείτε την πιο πρόσφατη έκδοση των εφαρμογών και του υλικολογισμικού.

- 1. Βεβαιωθείτε ότι ο εκτυπωτής και ο υπολογιστής είναι συνδεδεμένοι και ότι ο υπολογιστής είναι συνδεδεμένος στο Internet.
- 2. Εκκινήστε το EPSON Software Updater και ενημερώστε τις εφαρμογές ή το υλικολογισμικό.

#### Σημαντικό:

Μην απενεργοποιείτε τον υπολογιστή ή τον εκτυπωτή ενώ πραγματοποιούνται ενημερώσεις.

#### Σημείωση:

Αν δεν μπορείτε να βρείτε την εφαρμογή την οποία θέλετε να ενημερώσετε στη λίστα, δεν μπορείτε να την ενημερώσετε χρησιμοποιώντας το EPSON Software Updater. Ελέγξτε για τις πιο πρόσφατες εκδόσεις των εφαρμογών από την τοπική τοποθεσία Web της Epson.

http://www.epson.com

#### Σχετικές πληροφορίες

➡ «EPSON Software Updater» στη σελίδα 103

# Επίλυση προβλημάτων

# Έλεγχος της κατάστασης του εκτυπωτή

# Έλεγχος μηνυμάτων στην οθόνη LCD

Αν εμφανίζεται μήνυμα σφάλματος στην οθόνη LCD, ακολουθήστε τις οδηγίες στην οθόνη ή τις ακόλουθες λύσεις για να λύσετε το πρόβλημα.

| Μηνύματα                                                                                                    | Λύσεις                                                                                                    |
|----------------------------------------------------------------------------------------------------|----------------------------------------------------------------------------------------------------|
| Σφάλμα εκτυπωτή. Απενεργοποιήστε τον και<br>ενεργοποιήστε τον ξανά. Για λεπτομέρειες,<br>ανατρέξτε στην τεκμηρίωση.            | Αφαιρέστε τυχόν χαρτί ή προστατευτικό υλικό που βρίσκεται εντός του<br>εκτυπωτή. Αν το μήνυμα σφάλματος εξακολουθεί να εμφανίζεται μετά<br>από την απενεργοποίηση και την εκ νέου ενεργοποίηση, επικοινωνήστε<br>με τον εμπορικό αντιπρόσωπο.                                                                                  |
| Σφάλμα κατά την αποθήκευση. Ακύρωση<br>λειτουργίας.                                                                            | Η εξωτερική συσκευή αποθήκευσης, όπως η κάρτα μνήμης, μπορεί να<br>καταστραφεί. Ελέγξτε αν η συσκευή είναι διαθέσιμη.                                                                                                    |
| Ένα ταμπόν μελανιού του εκτυπωτή πλησιάζει το<br>τέλος της διάρκειας χρήσης του. Επικοινωνήστε<br>με την Υποστήριξη της Epson. | Επικοινωνήστε με την Epson ή με εξουσιοδοτημένο πάροχο υπηρεσιών<br>Epson για την αντικατάσταση του ταμπόν μελάνης*. Η επισκευή του<br>συγκεκριμένου εξαρτήματος δεν αποτελεί ευθύνη του χρήστη. Το<br>μήνυμα θα εμφανίζεται μέχρι να αντικατασταθεί το ταμπόν μελανιού.<br>Πατήστε το κουμπί 🛇 για τη συνέχιση της εκτύπωσης. |
| Ένα ταμπόν μελανιού του εκτυπωτή έφτασε στο<br>τέλος της διάρκειας χρήσης του. Επικοινωνήστε<br>με την Υποστήριξη της Epson.   | Επικοινωνήστε με την Epson ή με εξουσιοδοτημένο πάροχο υπηρεσιών<br>Epson για την αντικατάσταση του ταμπόν μελάνης*. Η επισκευή του<br>συγκεκριμένου εξαρτήματος δεν αποτελεί ευθύνη του χρήστη.                                                                                                    |
| Σφάλμα επικοινωνίας. Βεβαιωθείτε ότι ο<br>υπολογιστής είναι συνδεδεμένος και<br>προσπαθήστε ξανά.                              | Συνδέστε σωστά τον υπολογιστή και τον εκτυπωτή. Αν το μήνυμα<br>σφάλματος εξακολουθεί να εμφανίζεται, βεβαιωθείτε ότι τα EPSON Scan<br>και Epson Event Manager είναι εγκατεστημένα στον υπολογιστή.                                                                                                    |
| Recovery Mode                                                                                                    | Ο εκτυπωτής έχει εκκινηθεί σε λειτουργία αποκατάστασης επειδή η<br>ενημέρωση του υλικολογισμικού απέτυχε. Ακολουθήστε τα βήματα<br>παρακάτω για να ενημερώσετε εκ νέου το υλικολογισμικό.                                                                                                    |
|                                                                                                    | 1. Συνδέστε τον υπολογιστή και τον εκτυπωτή με ένα καλώδιο USB.                                                                                                    |
|                                                                                                    | 2. Επισκεφθείτε την τοπική τοποθεσία Web της Epson για περαιτέρω<br>οδηγίες.                                                                                                    |

Σε ορισμένους κύκλους εκτύπωσης, ενδέχεται να συγκεντρωθεί μικρή ποσότητα πλεονάζοντος μελανιού στο ταμπόν μελανιού. Για την αποτροπή της διαρροής μελανιού από το ταμπόν, ο εκτυπωτής έχει σχεδιαστεί ώστε να διακόπτει την εκτύπωση όταν το ταμπόν φτάσει στο όριό του. Το αν και κάθε πότε πρέπει να το αντικαθιστάτε εξαρτάται από το πόσες σελίδες και τι υλικό εκτυπώνετε, καθώς και από τους κύκλους καθαρισμού του εκτυπωτή. Το γεγονός ότι χρειάζεται να αντικατασταθεί το ταμπόν δεν σημαίνει ότι ο εκτυπωτής έχει πάψει να λειτουργεί σύμφωνα με τις προδιαγραφές του. Ο εκτυπωτής θα σας ειδοποιήσει όταν χρειαστεί να αντικαταστήσετε το ταμπόν και αυτό μπορεί να πραγματοποιηθεί μόνο από εξουσιοδοτημένο πάροχο υπηρεσιών Epson. Η εγγύηση της Epson δεν καλύπτει το κόστος της αντικατάστασης.

#### Σχετικές πληροφορίες

➡ «Επικοινωνία με την Υποστήριξη Epson» στη σελίδα 135

- «Προδιαγραφές υποστηριζόμενης κάρτας μνήμης» στη σελίδα 127
- «Προδιαγραφές υποστηριζόμενης εξωτερικής συσκευής αποθήκευσης» στη σελίδα 128
- ➡ «Εγκατάσταση εφαρμογών» στη σελίδα 105
- 🕈 «Ενημέρωση των εφαρμογών και του υλικολογισμικού» στη σελίδα 106

### Έλεγχος της κατάστασης του εκτυπωτή - Windows

- 1. Μεταβείτε στο παράθυρο του προγράμματος οδήγησης του εκτυπωτή.
- 2. Επιλέξτε EPSON Status Monitor 3 στην καρτέλα Συντήρηση.

#### Σημείωση:

- Μπορείτε επίσης να ελέγξετε την κατάσταση του εκτυπωτή, κάνοντας διπλό κλικ στο εικονίδιο του εκτυπωτή στη γραμμή εργασιών. Αν το εικονίδιο του εκτυπωτή δεν εμφανίζεται στη γραμμή κατάστασης, κάντε κλικ στην επιλογή Προτιμήσεις εποπτείας από την καρτέλα Συντήρηση και, στη συνέχεια, επιλέξτε Καταχωρήστε το εικονίδιο συντόμευσης στη γραμμή εργασιών.
- Aν το EPSON Status Monitor 3 είναι απενεργοποιημένο, κάντε κλικ στην επιλογή Πρόσθετες ρυθμίσεις στην καρτέλα Συντήρηση και έπειτα επιλέξτε Ενεργοποίηση του EPSON Status Monitor 3.

#### Σχετικές πληροφορίες

➡ «Πρόγραμμα οδήγησης του εκτυπωτή για Windows» στη σελίδα 95

### Έλεγχος της κατάστασης του εκτυπωτή - Mac OS X

- 1. Επιλέξτε Προτιμήσεις συστήματος από το μενού **Εκτυπωτές και σαρωτές** (ή Εκτύπωση και σάρωση, Εκτύπωση και φαξ) και, στη συνέχεια, επιλέξτε τον εκτυπωτή.
- 2. Κάντε κλικ στην επιλογή Επιλογές και προμήθειες > Βοήθημα > Άνοιγμα Βοηθήματος εκτυπωτή.
- 3. Κάντε κλικ στην επιλογή EPSON Status Monitor.

# Αφαίρεση εμπλοκών χαρτιού

Ελέγξτε το σφάλμα που εμφανίζεται στον πίνακα ελέγχου και ακολουθήστε τις οδηγίες για να αφαιρέσετε το χαρτί που έχει εμπλακεί, συμπεριλαμβανομένων τυχόν σκισμένων κομματιών. Στη συνέχεια, κάντε εκκαθάριση του σφάλματος.

#### Σημαντικό:

Αφαιρέστε προσεκτικά το χαρτί που προκάλεσε την εμπλοκή. Αν αφαιρέσετε βίαια το χαρτί μπορεί να προκληθεί βλάβη στον εκτυπωτή.
# Αφαίρεση χαρτιού που έχει εμπλακεί από την Πίσω τροφοδοσία χαρτιού

Αφαιρέστε το χαρτί που προκάλεσε την εμπλοκή.

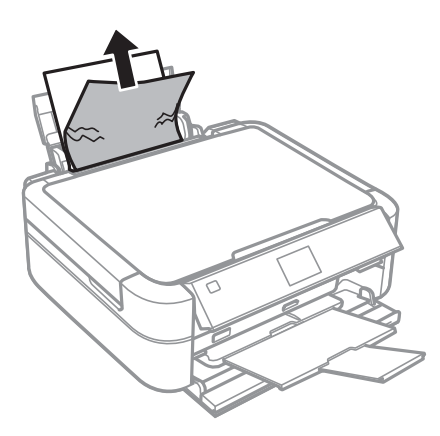

# Αφαίρεση χαρτιού που έχει εμπλακεί από το εσωτερικό του εκτυπωτή

# Μ Προσοχή:

- Να είστε προσεκτικοί ώστε να μην εγκλωβίσετε το χέρι ή τα δάχτυλά σας κατά το άνοιγμα ή το κλείσιμο της μονάδας σαρωτή. Διαφορετικά, ενδέχεται να τραυματιστείτε.
- Μην αγγίζετε ποτέ τα κουμπιά στον πίνακα ελέγχου, ενώ το χέρι σας βρίσκεται στο εσωτερικό του εκτυπωτή. Αν ξεκινήσει η λειτουργία του εκτυπωτή, μπορεί να προκληθεί τραυματισμός. Να είστε προσεκτικοί ώστε να μην αγγίζετε τα τμήματα που προεξέχουν, για να αποφύγετε τυχόν τραυματισμούς.
- 1. Ανοίξτε τη μονάδα σαρωτή με το κάλυμμα εγγράφων κλειστό.

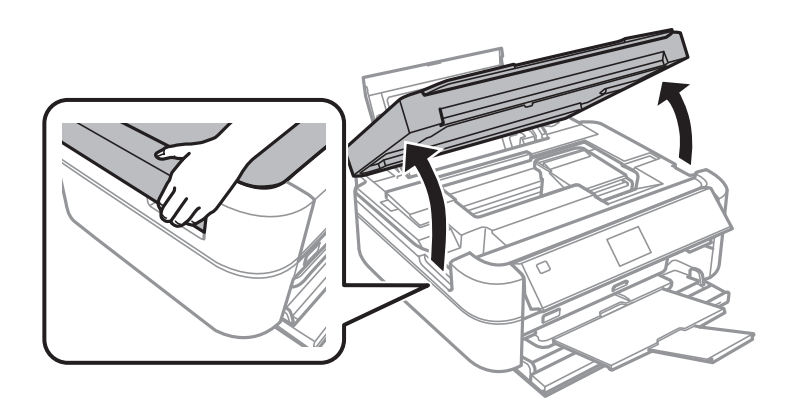

2. Αφαιρέστε το χαρτί που προκάλεσε την εμπλοκή.

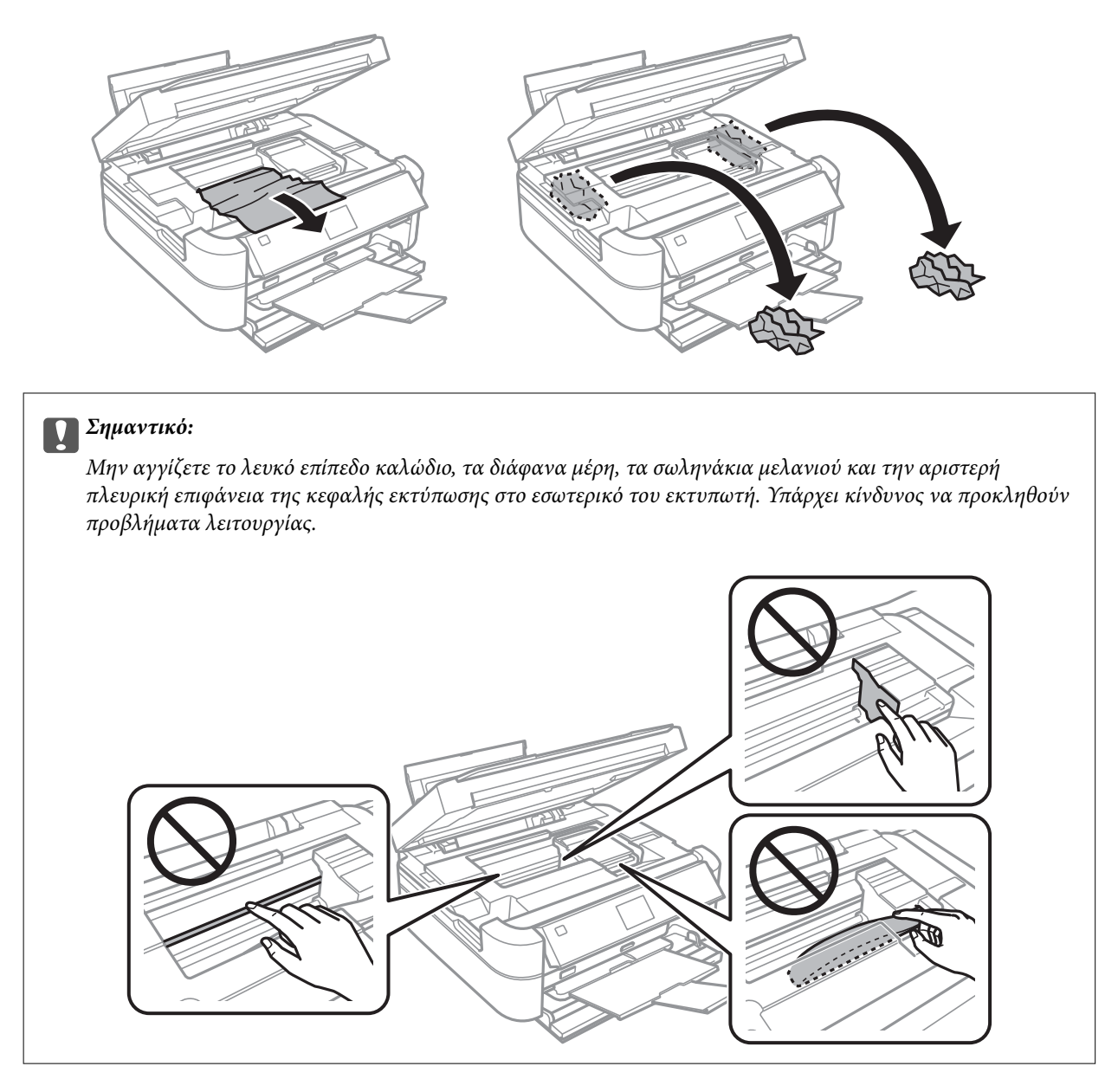

3. Κλείστε τη μονάδα του σαρωτή.

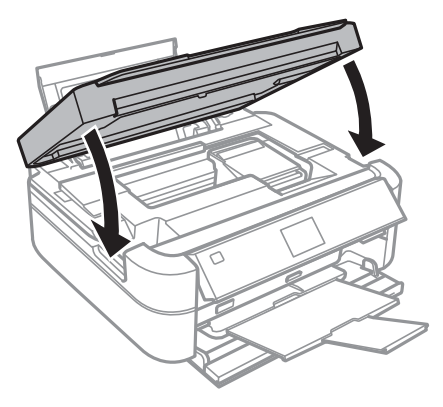

# Το χαρτί δεν τροφοδοτείται σωστά

Ελέγξτε αν συμβαίνουν τα παρακάτω: εμπλοκές χαρτιού, το χαρτί φορτώνει με κλίση, φορτώνουν πολλαπλά φύλλα χαρτί ταυτόχρονα, το χαρτί δεν φορτώνει καθόλου ή εξάγεται.

- Τοποθετήστε τον εκτυπωτή σε επίπεδη επιφάνεια και χρησιμοποιήστε τον στις συνιστώμενες περιβαλλοντικές συνθήκες.
- 🖵 Χρησιμοποιήστε χαρτί που υποστηρίζεται από τον αυτόν τον εκτυπωτή.
- Ακολουθήστε τις προφυλάξεις σχετικά με τον χειρισμό του χαρτιού.
- 🖵 Τοποθετήστε το χαρτί στη σωστή κατεύθυνση και σύρετε τον πλαϊνό οδηγό στην άκρη του χαρτιού.
- Μην τοποθετείτε περισσότερα φύλλα από το μέγιστο αριθμό που έχει καθοριστεί για το χαρτί. Για απλό χαρτί, μην τοποθετήσετε χαρτί πάνω από τη γραμμή που υποδεικνύεται από το τριγωνικό σύμβολο στον πλαϊνό οδηγό.
- 🖵 Τοποθετήστε ένα φύλλο χαρτιού τη φορά, όταν . χειροκίνητα.
- Όταν τοποθετούνται πολλαπλά φύλλα χαρτιού ταυτόχρονα κατά τη διάρκεια της μη αυτόματης εκτύπωσης διπλής όψης, αφαιρέστε τυχόν χαρτί από την προέλευση χαρτιού πριν τοποθετήσετε εκ νέου το χαρτί.
- 🖵 Τοποθετήστε και εξάγετε χαρτί χωρίς να εκτελέσετε εκτύπωση για τον καθαρισμό της διαδρομής του χαρτιού.
- Αν ανοίξατε τη μονάδα σαρωτή κατά τη διάρκεια της εκτύπωσης, κλείστε την αμέσως. Αν η εκτύπωση τεθεί σε παύση, γίνεται εξαγωγή του χαρτιού.

## Σχετικές πληροφορίες

- «Περιβαλλοντικές προδιαγραφές» στη σελίδα 129
- ➡ «Προφυλάξεις χειρισμού χαρτιού» στη σελίδα 29
- «Διαθέσιμο χαρτί και δυνατότητες» στη σελίδα 30
- «Τοποθέτηση χαρτιού στην Πίσω τροφοδοσία χαρτιού» στη σελίδα 32
- 🕈 «Καθαρισμός της διαδρομής χαρτιού» στη σελίδα 93

# Προβλήματα τροφοδοσίας και πίνακα ελέγχου

# Ο εκτυπωτής δεν ενεργοποιείται

- 🗅 Κρατήστε παρατεταμένα το κουμπί 😃 για μεγαλύτερο χρονικό διάστημα.
- 🖵 Βεβαιωθείτε ότι το καλώδιο τροφοδοσίας είναι καλά συνδεδεμένο.

# Οι λυχνίες άναψαν και έπειτα έσβησαν ξανά

Η τάση του εκτυπωτή ενδέχεται να μην αντιστοιχεί στην ονομαστική τιμή αμπέρ της πρίζας. Απενεργοποιήστε τον εκτυπωτή και αποσυνδέστε το από την πρίζα αμέσως. Έπειτα ελέγξτε την ετικέτα στην επιφάνεια του εκτυπωτή.

## Μ Προσοχή:

Αν η τάση δεν αντιστοιχεί, ΜΗΝ ΣΥΝΔΕΣΕΤΕ ΞΑΝΑ ΤΟΝ ΕΚΤΥΠΩΤΗ ΣΤΗΝ ΠΡΙΖΑ. Επικοινωνήστε με τον πωλητή σας. Επικοινωνήστε με τον πωλητή σας.

# Ο εκτυπωτής δεν απενεργοποιείται

# Η οθόνη LCD γίνεται σκούρα

Ο εκτυπωτής είναι σε κατάσταση αναμονής. Πατήστε οποιοδήποτε κουμπί στον πίνακα ελέγχου για να επαναφέρετε την οθόνη LCD στην πρότερη κατάστασή της.

# Ο εκτυπωτής δεν εκτυπώνει

Ελέγξτε τα ακόλουθα αν ο εκτυπωτής δεν λειτουργεί ή δεν εκτυπώνει τίποτα.

- 🖵 Εγκαταστήστε το πρόγραμμα οδήγησης εκτυπωτή.
- 🖵 Για να εκτυπώσετε μια ετικέτα δίσκου, εγκαταστήστε το Epson Print CD.
- Για την εύκολη εκτύπωση φωτογραφιών, εγκαταστήστε το Epson Easy Photo Print.
- 🖵 Συνδέστε το καλώδιο της διεπαφής με ασφάλεια στον εκτυπωτή και τον υπολογιστή.
- Aν χρησιμοποιείτε διανομέα USB, προσπαθήστε να συνδέσετε τον εκτυπωτή απευθείας στον υπολογιστή.
- Αν εκτυπώνετε μια μεγάλη εικόνα, ο υπολογιστής μπορεί να μην έχει αρκετή μνήμη. Εκτυπώστε την εικόνα με χαμηλότερη ανάλυση ή σε μικρότερο μέγεθος.
- Στα Windows, κάντε κλικ στην επιλογή Ουρά εκτύπωσης στην καρτέλα Συντήρηση του προγράμματος οδήγησης του εκτυπωτή και, στη συνέχεια, ελέγξτε τα ακόλουθα.
  - Ελέγξτε για τυχόν εργασίες εκτύπωσης σε παύση.
    - Ακυρώστε την εκτύπωση αν χρειαστεί.
  - 🖵 Βεβαιωθείτε ότι ο εκτυπωτής δεν είναι απενεργοποιημένος ή σε αναμονή.

Αν ο εκτυπωτής είναι απενεργοποιημένος ή σε αναμονή, καταργήστε τη ρύθμιση απενεργοποίησης ή αναμονής από το μενού Εκτυπωτής.

Βεβαιωθείτε ότι ο εκτυπωτής έχει οριστεί ως προεπιλεγμένος εκτυπωτής από το μενού Εκτυπωτής (θα πρέπει να υπάρχει ένα σημάδι ελέγχου στο στοιχείο του μενού).

Αν ο εκτυπωτής δεν έχει οριστεί ως προεπιλεγμένος εκτυπωτής, ορίστε τον ως τον προεπιλεγμένο εκτυπωτή.

Για Mac OS X, βεβαιωθείτε ότι η κατάσταση του εκτυπωτή δεν είναι Παύση.

Επιλέξτε Προτιμήσεις συστήματος από το μενού **Ε**κτυπωτές και σαρωτές (ή Εκτύπωση και σάρωση, Εκτύπωση και φαξ) και, στη συνέχεια, κάντε διπλό κλικ στον εκτυπωτή. Αν ο εκτυπωτής είναι σε παύση, κάντε κλικ στο Συνέχιση (ή Συνέχιση εκτυπωτή).

Εκτελέστε τον έλεγχο ακροφυσίων και, στη συνέχεια, καθαρίστε την κεφαλή εκτύπωσης, σε περίπτωση που κάποιο από τα ακροφύσια της κεφαλής εκτύπωσης είναι φραγμένο.

## Σχετικές πληροφορίες

- ➡ «Εγκατάσταση εφαρμογών» στη σελίδα 105
- $\Rightarrow$  «Epson Easy Photo Print» στη σελίδα 102
- ➡ «Epson Print CD» στη σελίδα 103

- ➡ «Ακύρωση εκτύπωσης» στη σελίδα 69
- ➡ «Ελεγχος και καθαρισμός της κεφαλής εκτύπωσης» στη σελίδα 88

# Προβλήματα εκτύπωσης

# Η ποιότητα της εκτύπωσης είναι χαμηλή

Ελέγξτε τα ακόλουθα σε περίπτωση που η ποιότητα της εκτύπωσης είναι χαμηλή, επειδή οι εκτυπώσεις είναι θολές, εμφανίζονται λωρίδες, λείπουν χρώματα, τα χρώματα είναι ξεθωριασμένα, η ευθυγράμμιση δεν είναι σωστή και εμφανίζονται μοτίβα σαν μωσαϊκό στις εκτυπώσεις.

- Βεβαιωθείτε ότι η αρχική φόρτωση μελάνης ολοκληρώθηκε.
- Ελέγξτε τα δοχεία μελάνης. Αν τα δοχεία είναι κενά, αναπληρώστε αμέσως το μελάνι και καθαρίστε την κεφαλή εκτύπωσης.
- Εκτελέστε τον έλεγχο ακροφυσίων και, στη συνέχεια, καθαρίστε την κεφαλή εκτύπωσης, σε περίπτωση που κάποιο από τα ακροφύσια της κεφαλής εκτύπωσης είναι φραγμένο.
- Αν δεν έχετε χρησιμοποιήσει τον εκτυπωτή για μεγάλο χρονικό διάστημα, χρησιμοποιήστε το βοηθητικό πρόγραμμα Δυναμική έκπλυση μελανιού του προγράμματος οδήγησης εκτυπωτή.
- Ευθυγραμμίστε την κεφαλή εκτύπωσης.
- Αν εμφανίζονται λωρίδες σε διαστήματα 2.5 cm, ευθυγραμμίστε την κεφαλή εκτύπωσης.
- Σρησιμοποιήστε χαρτί που υποστηρίζεται από τον αυτόν τον εκτυπωτή.
- Μην εκτυπώνετε σε χαρτί που είναι νωπό, κατεστραμμένο ή υπερβολικά παλιό.
- Αν το χαρτί είναι κυρτωμένο ή αν ο φάκελος έχει γεμίσει αέρα, ισιώστε πριν από την εκτύπωση.
- Κατά την εκτύπωση εικόνων ή φωτογραφιών, εκτυπώστε χρησιμοποιώντας δεδομένα υψηλής ανάλυσης. Οι εικόνες από τοποθεσίες Web έχουν, συνήθως, χαμηλή ανάλυση, παρόλο που εμφανίζονται αρκετά σωστά στην οθόνη, και επομένως η ποιότητα της εκτύπωσης μπορεί να μειωθεί.
- Επιλέξτε τη ρύθμιση κατάλληλου τύπου χαρτιού στον πίνακα ελέγχου ή το πρόγραμμα οδήγησης του εκτυπωτή, για τον αντίστοιχο τύπο χαρτιού που έχει τοποθετηθεί στον εκτυπωτή.
- Εκτυπώστε χρησιμοποιώντας μια ρύθμιση υψηλής ποιότητας στον πίνακα ελέγχου ή στο πρόγραμμα οδήγησης εκτυπωτή.
- Κατά την εκτύπωση σε δίσκο, προσαρμόστε το επίπεδο πυκνότητας στον πίνακα ελέγχου ή στο Epson Print CD.
- Όταν οι εικόνες ή οι φωτογραφίες εκτυπώνονται με μη αναμενόμενα χρώματα, προσαρμόστε το χρώμα και, στη συνέχεια, επαναλάβετε την εκτύπωση. Η δυνατότητα αυτόματης διόρθωσης χρώματος, χρησιμοποιεί την τυπική λειτουργία διόρθωσης στο PhotoEnhance. Δοκιμάστε να χρησιμοποιήσετε κάποια άλλη λειτουργία διόρθωσης στο PhotoEnhance επιλέγοντας μια δυνατότητα διαφορετική από την Αυτόματη διόρθωση (ή Αυτόματο) για τη ρύθμιση Διόρθωση εικόνας (ή Εντοπ. σκηνών). Αν το πρόβλημα συνεχιστεί, χρησιμοποιήστε οποιαδήποτε άλλη δυνατότητα διόρθωσης χρώματος εκτός από το PhotoEnhance.

- Απενεργοποιήστε την αμφίπλευρη (ή υψηλής ταχύτητας) ρύθμιση. Όταν είναι ενεργοποιημένη αυτή η ρύθμιση, η κεφαλή εκτύπωσης εκτυπώνει ενώ κινείται και προς τις δύο κατευθύνσεις και οι κάθετες γραμμές ενδέχεται να μην είναι ευθυγραμμισμένες. Αν απενεργοποιήσετε αυτή τη λειτουργία, η ταχύτητα της εκτύπωσης ενδέχεται να μειωθεί.
  - 🖵 Πίνακας ελέγχου

Στις ρυθμίσεις εκτύπωσης για τη λειτουργία Εκτύπ. φωτ., απενεργοποιήστε τη δυνατότητα Διπλ.κατεύθ.

□ Windows

Απενεργοποιήστε την επιλογή **Υψηλή ταχύτητα** από την καρτέλα **Άλλες επιλογές** του προγράμματος οδήγησης εκτυπωτή.

Mac OS X

Επιλέξτε Προτιμήσεις συστήματος από το μενού 🚾 > Εκτυπωτές και σαρωτές (ή Εκτύπωση και σάρωση, Εκτύπωση και φαξ) και, στη συνέχεια, επιλέξτε τον εκτυπωτή. Κάντε κλικ στην ενότητα Επιλογές και προμήθειες > Επιλογές (ή Πρόγραμμα οδήγησης). Επιλέξτε Όχι για τη ρύθμιση High Speed Printing.

- Μην στοιβάζετε το χαρτί αμέσως μετά από την εκτύπωση.
- Φροντίστε ώστε τα εκτυπωμένα έγγραφα να έχουν στεγνώσει εντελώς πριν από την αρχειοθέτηση ή την παρουσίασή τους. Κατά το στέγνωμα των εκτυπωμένων εγγράφων, αποφύγετε την έκθεση σε άμεσο ηλιακό φως, μην χρησιμοποιείτε στεγνωτή και μην αγγίζετε την εκτυπωμένη πλευρά του χαρτιού.
- Προσπαθήστε να χρησιμοποιείτε γνήσια μπουκάλια μελανιού Epson. Αυτό το προϊόν έχει σχεδιαστεί για την προσαρμογή των χρωμάτων βάσει τη χρήσης γνήσιων μπουκαλιών μελανιού Epson. Η χρήση μη γνήσιων μπουκαλιών μελανιού μπορεί να προκαλέσει την υποβάθμιση της ποιότητας εκτύπωσης.
- 🖵 Χρησιμοποιήστε μπουκάλια μελανιού με τον σωστό κωδικό εξαρτήματος για αυτόν τον εκτυπωτή.
- Η Epson συνιστά τη χρήση του μπουκαλιού μελανιού πριν από την ημερομηνία που αναγράφεται στο πακέτο.
- Κατά την εκτύπωση εικόνων ή φωτογραφιών, η Epson συνιστά τη χρήση γνήσιου χαρτιού Epson αντί για απλό χαρτί. Εκτυπώστε στην εκτυπώσιμη πλευρά του γνήσιου χαρτιού Epson.

## Σχετικές πληροφορίες

- ➡ «Αναπλήρωση των δοχείων μελάνης» στη σελίδα 83
- «Ελεγχος και καθαρισμός της κεφαλής εκτύπωσης» στη σελίδα 88
- 🕈 «Αντικατάσταση μελανιού στα σωληνάκια μελάνης» στη σελίδα 90
- ➡ «Στοίχιση της κεφαλής εκτύπωσης» στη σελίδα 91
- ➡ «Προφυλάξεις χειρισμού χαρτιού» στη σελίδα 29
- ➡ «Διαθέσιμο χαρτί και δυνατότητες» στη σελίδα 30
- ➡ «Λίστα τύπων χαρτιού» στη σελίδα 31
- ➡ «Epson Print CD» στη σελίδα 103
- ➡ «Προσαρμογή του χρώματος εκτύπωσης» στη σελίδα 65
- ➡ «Λειτουργία Εκτύπ. φωτ.» στη σελίδα 21

# Η ποιότητα της αντιγραφής είναι κακή

Ελέγξτε τα ακόλουθα, αν εμφανίζονται ανομοιόμορφα χρώματα, κηλίδες, κουκκίδες ή ίσιες γραμμές στην αντιγραμμένη εικόνα.

- 🖵 Τοποθετήστε και εξάγετε χαρτί χωρίς να εκτελέσετε εκτύπωση για τον καθαρισμό της διαδρομής του χαρτιού.
- 🖵 Καθαρίστε το γυαλί σαρωτή και το κάλυμμα εγγράφων.

- Μην πιέζετε υπερβολικά το πρωτότυπο ή το κάλυμμα εγγράφων όταν τοποθετείτε τα πρωτότυπα στο γυαλί σαρωτή. Ενδέχεται να εμφανιστούν ανομοιόμορφα χρώματα, κηλίδες ή κουκκίδες αν το πρωτότυπο ή το κάλυμμα εγγράφων πατηθεί πολύ έντονα.
- Αν εμφανιστεί ένα μοτίβο moire (κυματοειδών γραμμών ή διαγράμμισης), αλλάξτε τη ρύθμιση σμίκρυνσης και μεγέθυνσης ή τοποθετήστε το πρωτότυπο υπό ελαφρώς διαφορετική κλίση.

## Σχετικές πληροφορίες

- «Καθαρισμός της διαδρομής χαρτιού» στη σελίδα 93
- ➡ «Καθαρισμός στο Γυαλί σαρωτή» στη σελίδα 93
- «Η ποιότητα της εκτύπωσης είναι χαμηλή» στη σελίδα 113

## Μια εικόνα της αντίστροφης πλευράς του πρωτότυπου εμφανίζεται στην αντιγραμμένη εικόνα

- Για λεπτό πρωτότυπο, τοποθετήστε το πρωτότυπο πάνω στο γυαλί σαρωτή και έπειτα τοποθετήστε ένα κομμάτι μαύρο χαρτί στην επιφάνειά του.
- 🖵 Χαμηλώστε τη ρύθμιση της πυκνότητας αντιγραφής στον πίνακα ελέγχου.

# Η θέση, το μέγεθος ή τα περιθώρια του εκτυπωμένου εγγράφου είναι λανθασμένα

- 🖵 Τοποθετήστε το χαρτί στη σωστή κατεύθυνση και σύρετε τους πλαϊνούς οδηγούς στις άκρες του χαρτιού.
- Κατά την εκτύπωση σε φωτογραφικά αυτοκόλλητα, μεταβείτε στο μενού Ρύθμ., επιλέξτε Ρύθμ. εκτυπωτή > Αυτοκολ και, στη συνέχεια, προσαρμόστε τη θέση εκτύπωσης.
- Κατά την εκτύπωση σε δίσκο, μεταβείτε στο μενού Ρύθμ., επιλέξτε Ρύθμ. εκτυπωτή > CD/DVD και, στη συνέχεια, προσαρμόστε τη θέση εκτύπωσης.
- Κατά την τοποθέτηση πρωτοτύπων στο γυαλί σαρωτή, στοιχίστε τη γωνία του πρωτότυπου με τη γωνία που υποδεικνύεται με ένα σύμβολο στο πλαίσιο του γυαλί σαρωτή. Αν οι άκρες του αντιγράφου είναι κομμένες, απομακρύνετε το πρωτότυπο ελαφρώς από τη γωνία.
- Όταν τοποθετείτε πολλαπλά πρωτότυπα στο γυαλί σαρωτή για να τα αντιγράψετε μεμονωμένα, αλλά αυτά αντιγράφονται σε ενιαίο φύλλο, τοποθετήστε τα πρωτότυπα τουλάχιστον σε απόσταση 5 mm (0,2 ίντσες) μεταξύ τους. Αν το πρόβλημα συνεχίσει, τοποθετήστε ένα πρωτότυπο τη φορά.
- Καθαρίστε το γυαλί σαρωτή και το κάλυμμα εγγράφων. Αν υπάρχει σκόνη ή κηλίδες στο γυαλί, η περιοχή της αντιγραφής ενδέχεται να επεκταθεί ώστε να περιλάβει τη σκόνη ή τις κηλίδες, με αποτέλεσμα λανθασμένη θέση εκτύπωσης ή μικρές εικόνες.
- Επιλέξτε τη ρύθμιση κατάλληλου μεγέθους χαρτιού στον πίνακα ελέγχου ή το πρόγραμμα οδήγησης του εκτυπωτή.
- 🖵 Προσαρμόστε τη ρύθμιση περιθωρίου στην εφαρμογή ώστε να συμπίπτει με την εκτυπώσιμη περιοχή.
- 🖵 Αν θέλετε να εκτυπώσετε χωρίς περιθώρια, πραγματοποιήστε ρυθμίσεις για εκτύπωση χωρίς περιθώρια.
  - 🗅 Πίνακας ελέγχου

Στις ρυθμίσεις εκτύπωσης για τη λειτουργία Εκτύπ. φωτ. ή Αντιγραφή, επιλέξτε τη δυνατότητα Χωρίς περίγρ.. Αν επιλέξετε έναν τύπο χαρτιού που δεν υποστηρίζει την εκτύπωση χωρίς περιθώρια, δεν μπορείτε

να επιλέξετε τη δυνατότητα **Χωρίς περίγρ.**. Επιλέξτε έναν τύπο χαρτιού που να υποστηρίζει την εκτύπωση χωρίς περιθώρια.

 $\hfill\square$  Windows

Επιλέξτε **Χωρίς περιθώρια** στην καρτέλα **Κύριο** του προγράμματος οδήγησης του εκτυπωτή. Αν επιλέξετε έναν τύπο χαρτιού που δεν υποστηρίζει την εκτύπωση χωρίς περιθώρια, δεν μπορείτε να επιλέξετε αυτό το πλαίσιο ελέγχου. Επιλέξτε έναν τύπο χαρτιού που να υποστηρίζει την εκτύπωση χωρίς περιθώρια.

🖵 Mac OS X

Επιλέξτε ένα μέγεθος χαρτιού για την εκτύπωση χωρίς περιθώρια στη ρύθμιση **Μέγεθος χαρτιού** του παραθύρου διαλόγου εκτύπωσης.

- Κατά τη διάρκεια της εκτύπωσης χωρίς περιθώρια, η εικόνα μεγεθύνεται ελαφρώς και η περιοχή που προεξέχει περικόπτεται. Προσαρμόστε το ποσοστό μεγέθυνσης.
  - 🖵 Πίνακας ελέγχου

Στις ρυθμίσεις εκτύπωσης για τη λειτουργία Εκτύπ. φωτ. ή Αντιγραφή, επιλέξτε Επέκταση και, στη συνέχεια, επιλέξτε το ποσοστό για τη μεγέθυνση.

 $\hfill\square$  Windows

Κάντε κλικ στην επιλογή **Ρυθμίσεις** στην καρτέλα **Κύριο** του προγράμματος οδήγησης του εκτυπωτή και, στη συνέχεια, επιλέξτε το ποσοστό της μεγέθυνσης.

🖵 Mac OS X

Επιλέξτε το μενού **Ρυθμίσεις εκτύπωσης** στο παράθυρο διαλόγου εκτύπωσης και επιλέξτε το ποσοστό μεγέθυνσης από τη ρύθμιση **Επέκταση**.

## Σχετικές πληροφορίες

- 🕈 «Τοποθέτηση χαρτιού στην Πίσω τροφοδοσία χαρτιού» στη σελίδα 32
- ➡ «Καθαρισμός στο Γυαλί σαρωτή» στη σελίδα 93
- ➡ «Εκτυπώσιμη περιοχή» στη σελίδα 125
- ➡ «Διαθέσιμο χαρτί και δυνατότητες» στη σελίδα 30
- ➡ «Λειτουργία Εκτύπ. φωτ.» στη σελίδα 21
- ➡ «Λειτουργία Αντιγραφή» στη σελίδα 18

# Εμφανίζονται κηλίδες ή γδαρσίματα στο χαρτί

Ελέγξτε τα ακόλουθα αν εμφανίζονται κηλίδες ή γδαρσίματα στο χαρτί κατά την εκτύπωση.

- Καθαρίστε τη διαδρομή χαρτιού.
- 🖵 Καθαρίστε το γυαλί σαρωτή και το κάλυμμα εγγράφων.
- 🖵 Τοποθετήστε χαρτί στη σωστή κατεύθυνση.
- Κατά την εκτέλεση χειροκίνητης εκτύπωσης διπλής όψης, βεβαιωθείτε ότι το μελάνι έχει στεγνώσει εντελώς πριν από την επανατοποθέτηση του χαρτιού.

- Ενεργοποιήστε τη δυνατότητα αποτροπής γδαρσιμάτων. Ενεργοποιήστε αυτήν τη δυνατότητα μόνο αν προκύψει κάποιο πρόβλημα με γδαρσίματα, επειδή η χρήση της μπορεί να προκαλέσει την υποβάθμιση της ποιότητας εκτύπωσης και τη μείωση της ταχύτητας εκτύπωσης.
  - 🖵 Πίνακας ελέγχου

Μεταβείτε στο μενού **Ρύθμ.**, επιλέξτε **Ρύθμ. εκτυπωτή** και, στη συνέχεια, ενεργοποιήστε τη ρύθμιση **Πάχος χαρτ**.

 $\hfill\square$  Windows

Επιλέξτε την καρτέλα Συντήρηση στον πρόγραμμα οδήγησης εκτυπωτή, κάντε κλικ στην επιλογή Πρόσθετες ρυθμίσεις και, στη συνέχεια, επιλέξτε Χοντρό χαρτί και φάκελοι.

Mac OS X

Επιλέξτε Προτιμήσεις συστήματος από το μενού **Ε** > Εκτυπωτές και σαρωτές (ή Εκτύπωση και σάρωση, Εκτύπωση και φαξ) και, στη συνέχεια, επιλέξτε τον εκτυπωτή. Κάντε κλικ στην ενότητα Επιλογές και προμήθειες > Επιλογές (ή Πρόγραμμα οδήγησης). Επιλέξτε Ναι για τη ρύθμιση Χοντρό χαρτί και φάκελοι.

Αν εμφανίζονται κηλίδες στο χαρτί κατά την αντιγραφή, χαμηλώστε τη ρύθμιση πυκνότητας αντιγραφής στον πίνακα ελέγχου.

## Σχετικές πληροφορίες

- «Καθαρισμός της διαδρομής χαρτιού» στη σελίδα 93
- ➡ «Καθαρισμός στο Γυαλί σαρωτή» στη σελίδα 93
- «Τοποθέτηση χαρτιού στην Πίσω τροφοδοσία χαρτιού» στη σελίδα 32
- ➡ «Λειτουργία Αντιγραφή» στη σελίδα 18
- «Η ποιότητα της εκτύπωσης είναι χαμηλή» στη σελίδα 113

# Οι εκτυπωμένοι χαρακτήρες είναι εσφαλμένοι ή στρεβλωμένοι

- Συνδέστε το καλώδιο της διεπαφής με ασφάλεια στον εκτυπωτή και τον υπολογιστή.
- Ακυρώστε τυχόν εργασίες που βρίσκονται σε παύση.
- Μην τοποθετείτε μη αυτόματα τον υπολογιστή στη λειτουργία Αδρανοποίηση ή στη Αναστολή λειτουργίας κατά τη διάρκεια της εκτύπωσης. Οι σελίδες του κατεστραμμένου κειμένου ενδέχεται να εκτυπωθούν την επόμενη φορά που θα εκκινήσετε τον υπολογιστή.

## Σχετικές πληροφορίες

➡ «Ακύρωση εκτύπωσης» στη σελίδα 69

## Η εκτυπωμένη εικόνα είναι ανεστραμμένη

Απενεργοποιήστε τυχόν ρυθμίσεις αντικριστής εικόνας στο πρόγραμμα οδήγησης του εκτυπωτή ή την εφαρμογή.

□ Windows

Απενεργοποιήστε την επιλογή **Αντικρ. εικόνα** στην καρτέλα **Άλλες επιλογές** του προγράμματος οδήγησης του εκτυπωτή.

Mac OS X

Απενεργοποιήστε την επιλογή **Mirror Image** στο μενού **Ρυθμίσεις εκτύπωσης** του παραθύρου διαλόγου εκτύπωσης.

# Η επίλυση του προβλήματος με τα εκτυπωμένα έγγραφα είναι αδύνατη

Αν έχετε δοκιμάσει όλες τις λύσεις και δεν έχετε επιλύσει το πρόβλημα, δοκιμάστε να καταργήσετε την εγκατάσταση του προγράμματος οδήγησης του εκτυπωτή και έπειτα να το εγκαταστήσετε εκ νέου.

## Σχετικές πληροφορίες

- 🕈 «Κατάργηση εγκατάστασης εφαρμογών» στη σελίδα 104
- ➡ «Εγκατάσταση εφαρμογών» στη σελίδα 105

# Η ταχύτητα της εκτύπωσης είναι πολύ χαμηλή

- Σε περίπτωση συνεχούς εκτύπωσης για περισσότερο από 30 λεπτά περίπου, η εκτύπωση επιβραδύνεται ώστε να αποφευχθεί υπερθέρμανση και ζημιά στον μηχανισμό του εκτυπωτή. Ωστόσο, μπορείτε να συνεχίσετε να εκτυπώνετε. Για να επαναφέρετε τον εκτυπωτή στην κανονική ταχύτητα εκτύπωσης, ακυρώστε την εκτύπωση και αφήστε τον εκτυπωτή αναμμένο αλλά σε αδράνεια για τουλάχιστον 30 λεπτά. Ο εκτυπωτής δεν επανέρχεται αν είναι απενεργοποιημένος.
- Κλείστε τυχόν μη απαραίτητες εφαρμογές.
- Χαμηλώστε τη ρύθμιση ποιότητας στον πίνακα ελέγχου ή στο πρόγραμμα οδήγησης εκτυπωτή. Με την εκτύπωση υψηλής ποιότητας μειώνεται η ταχύτητα εκτύπωσης.
- Ενεργοποιήστε την αμφίπλευρη (ή υψηλής ταχύτητας) ρύθμιση. Όταν είναι ενεργοποιημένη αυτή η ρύθμιση, η κεφαλή εκτύπωσης εκτυπώνει ενώ κινείται και προς τις δύο κατευθύνσεις και η ταχύτητα εκτύπωσης αυξάνεται.
  - Πίνακας ελέγχου

Στις ρυθμίσεις εκτύπωσης για τη λειτουργία Εκτύπ. φωτ., ενεργοποιήστε τη δυνατότητα Διπλ.κατεύθ.

□ Windows

Επιλέξτε Υψηλή ταχύτητα στην καρτέλα Άλλες επιλογές του προγράμματος οδήγησης του εκτυπωτή.

🖵 Mac OS X

Επιλέξτε Προτιμήσεις συστήματος από το μενού **Ε** > Εκτυπωτές και σαρωτές (ή Εκτύπωση και σάρωση, Εκτύπωση και φαξ) και, στη συνέχεια, επιλέξτε τον εκτυπωτή. Κάντε κλικ στην ενότητα Επιλογές και προμήθειες > Επιλογές (ή Πρόγραμμα οδήγησης). Επιλέξτε Ναι για τη ρύθμιση High Speed Printing.

- 🖵 Απενεργοποιήστε τη λειτουργία χωρίς ειδοποιήσεις. Αυτή η λειτουργία μειώνει την ταχύτητα εκτύπωσης.
  - □ Windows

Απενεργοποιήστε τη ρύθμιση **Αθόρυβη λειτουργία** στην καρτέλα **Κύριο** στο πρόγραμμα οδήγησης εκτυπωτή.

Mac OS X

Επιλέξτε Προτιμήσεις συστήματος από το μενού 💼 > Εκτυπωτές και σαρωτές (ή Εκτύπωση και σάρωση, Εκτύπωση και φαξ) και, στη συνέχεια, επιλέξτε τον εκτυπωτή. Κάντε κλικ στην ενότητα Επιλογές και προμήθειες > Επιλογές (ή Πρόγραμμα οδήγησης). Επιλέξτε Όχι για τη ρύθμιση Αθόρυβη λειτουργία.

# Δεν είναι δυνατή η έναρξη της εκτύπωσης

Συνδέστε το καλώδιο της διεπαφής με ασφάλεια στον εκτυπωτή και τον υπολογιστή.

- Aν χρησιμοποιείτε διανομέα USB, προσπαθήστε να συνδέσετε τον εκτυπωτή απευθείας στον υπολογιστή.
- Βεβαιωθείτε ότι έχετε επιλέξει το σωστό εκτυπωτή (σαρωτή), αν εμφανίζεται μια λίστα σαρωτών κατά την έναρξη του EPSON Scan.
- Αν χρησιμοποιείτε οποιεσδήποτε εφαρμογές συμβατές με TWAIN, επιλέξτε τον εκτυπωτή (σαρωτή) που χρησιμοποιείτε.
- Για Windows, βεβαιωθείτε ότι ο εκτυπωτής (σαρωτής) εμφανίζεται στην ενότητα Σαρωτής και κάμερα. Ο εκτυπωτής (σαρωτής) θα πρέπει να εμφανίζεται ως «EPSON XXXXX (όνομα εκτυπωτή)». Αν ο εκτυπωτής (σαρωτής) δεν εμφανίζεται, καταργήστε την εγκατάσταση του EPSON Scan και, στη συνέχεια, εγκαταστήστε τον εκ νέου. Ανατρέξτε στις παρακάτω οδηγίες για να αποκτήσετε πρόσβαση στην ενότητα Σαρωτής και κάμερα.
  - ❑ Windows 8.1/Windows 8

Επιλέξτε Επιφάνεια εργασίας > Ρυθμίσεις > Πίνακας ελέγχου, εισαγάγετε «Σαρωτής και κάμερα» στο σύμβολο αναζήτησης, κάντε κλικ στην επιλογή Προβολή σαρωτή και κάμερας και, στη συνέχεια, ελέγξτε αν εμφανίζεται ο εκτυπωτής.

□ Windows 7

Κάντε κλικ στο κουμπί έναρξης και επιλέξτε **Επιφάνεια εργασίας**, εισαγάγετε «Σαρωτής και κάμερα» στο σύμβολο αναζήτησης, κάντε κλικ στην επιλογή **Προβολή σαρωτών και καμερών** και, στη συνέχεια, ελέγξτε αν εμφανίζεται ο εκτυπωτής.

Windows Vista

Κάντε κλικ στο κουμπί έναρξης, επιλέξτε **Πίνακας ελέγχου** > **Υλικό και ήχος** > **Σαρωτές και κάμερες** και έπειτα ελέγξτε αν εμφανίζεται ο εκτυπωτής.

 $\hfill\square$  Windows XP

Κάντε κλικ στο κουμπί έναρξης, επιλέξτε **Πίνακας ελέγχου** > **Εκτυπωτές και λοιπό υλικό** > **Σαρωτής και** κάμερες και έπειτα ελέγξτε αν εμφανίζεται ο εκτυπωτής.

- Αν δεν μπορείτε να σαρώσετε χρησιμοποιώντας οποιεσδήποτε εφαρμογές συμβατές με TWAIN, καταργήστε την εγκατάσταση της συμβατής με TWAIN εφαρμογής και έπειτα εγκαταστήστε την εκ νέου.
- Για Mac OS X με επεξεργαστή Intel, σε περίπτωση που είναι εγκατεστημένα άλλα προγράμματα οδήγησης σαρωτή Epson εκτός από το EPSON Scan, όπως οι εκδόσεις Rosetta ή PPC, καταργήστε την εγκατάσταση αυτών και του EPSON Scan και έπειτα εγκαταστήστε εκ νέου το EPSON Scan.

## Σχετικές πληροφορίες

- 🕈 «Κατάργηση εγκατάστασης εφαρμογών» στη σελίδα 104
- ➡ «Εγκατάσταση εφαρμογών» στη σελίδα 105

# Δεν είναι δυνατή η εκκίνηση της σάρωσης όταν χρησιμοποιείται ο πίνακας ελέγχου

- Βεβαιωθείτε ότι έχουν εγκατασταθεί σωστά το EPSON Scan και το Epson Event Manager.
- Ελέγξτε τη ρύθμιση σάρωσης που έχει εκχωρηθεί στο Epson Event Manager.

## Σχετικές πληροφορίες

🕈 «Δεν είναι δυνατή η έναρξη της εκτύπωσης» στη σελίδα 118

# Προβλήματα σαρωμένης εικόνας

# Η ποιότητα της σάρωσης είναι κακή

- 🖵 Καθαρίστε το γυαλί σαρωτή και το κάλυμμα εγγράφων.
- Μην πιέζετε υπερβολικά το πρωτότυπο ή το κάλυμμα εγγράφων όταν τοποθετείτε τα πρωτότυπα στο γυαλί σαρωτή. Ενδέχεται να εμφανιστούν ανομοιόμορφα χρώματα, κηλίδες ή κουκκίδες αν το πρωτότυπο ή το κάλυμμα εγγράφων πατηθεί πολύ έντονα.
- 🖵 Αφαιρέστε τη σκόνη από το πρωτότυπο.
- 🖵 Προβείτε στις κατάλληλες ρυθμίσεις τύπου εγγράφου στον πίνακα ελέγχου.
- Σαρώστε σε υψηλότερη ανάλυση.
- Προσαρμόστε την εικόνα στο EPSON Scan και, στη συνέχεια, σαρώστε. Ανατρέξτε στη βοήθεια του EPSON Scan για λεπτομέρειες.

## Σχετικές πληροφορίες

- ➡ «Καθαρισμός στο Γυαλί σαρωτή» στη σελίδα 93
- ➡ «Λειτουργία Σάρ.» στη σελίδα 26

# Οι χαρακτήρες είναι θολοί

- Από την Βασική λειτουργία ή Λειτουργία γραφείου στο EPSON Scan, επιλέξτε Επιλογή εικόνας από τη ρύθμιση Προσαρμογή εικόνας και, στη συνέχεια, επιλέξτε Βελτίωση κειμένου.
- Στη Επαγγελματική λειτουργία στο EPSON Scan, επιλέξτε Έγγραφο για το στοιχείο Τύπος αυτόματης έκθεσης(&ς) στις ρυθμίσεις Πρωτότυπο.
- Προσαρμόστε τις ρυθμίσεις ορίου στο EPSON Scan.
  - 🖵 Βασική λειτουργία

Επιλέξτε **Ασπρόμαυρη** για τη ρύθμιση **Τύπος εικόνας(&T)**, κάντε κλικ στην επιλογή **Φωτεινότητα(&Φ**) και, στη συνέχεια, προσαρμόστε το όριο.

🖵 Λειτουργία γραφείου ή Επαγγελματική λειτουργία

Επιλέξτε Ασπρόμαυρη για τη ρύθμιση Τύπος εικόνας(&T) και, στη συνέχεια, προσαρμόστε το όριο.

Σαρώστε σε υψηλότερη ανάλυση.

# Μια εικόνα της ανάστροφης πλευράς του πρωτοτύπου εμφανίζεται στη σαρωμένη εικόνα

- Αν το πρωτότυπο είναι πολύ λεπτό, τοποθετήστε το πρωτότυπο στο γυαλί σαρωτή και, στη συνέχεια, τοποθετήστε ένα κομμάτι μαύρου χαρτιού πάνω του.
- Εφαρμόστε τις κατάλληλες ρυθμίσεις τύπου εγγράφου στον πίνακα ελέγχου ή στο EPSON Scan.
- Από την Βασική λειτουργία ή Λειτουργία γραφείου στο EPSON Scan, επιλέξτε Επιλογή εικόνας από τη ρύθμιση Προσαρμογή εικόνας και, στη συνέχεια, επιλέξτε Βελτίωση κειμένου.

# Εμφανίζονται μοτίβα moire (κυματοειδών γραμμών ή διαγράμμισης) στη σαρωμένη εικόνα

- 🖵 Τοποθετήστε το πρωτότυπο σε ελαφρώς διαφορετική γωνία.
- Επιλέξτε Βελτίωση εικόνας(&ω) από οποιαδήποτε λειτουργία εκτός από την επιλογή Πλήρης αυτοματοποίηση στο EPSON Scan.
- Αλλάξτε τη ρύθμιση ανάλυσης στον πίνακα ελέγχου ή το EPSON Scan.

## Σχετικές πληροφορίες

➡ «Λειτουργία Σάρ.» στη σελίδα 26

# Η περιοχή ή η κατεύθυνση σάρωσης δεν είναι σωστή

- Κατά την τοποθέτηση πρωτοτύπων στο γυαλί σαρωτή, στοιχίστε τη γωνία του πρωτότυπου με τη γωνία που υποδεικνύεται με ένα σύμβολο στο πλαίσιο του γυαλί σαρωτή. Αν οι άκρες της σαρωμένης εικόνας είναι κομμένες, απομακρύνετε το πρωτότυπο ελαφρώς από τη γωνία.
- Καθαρίστε το γυαλί σαρωτή και το κάλυμμα εγγράφων. Αν υπάρχει σκόνη ή κηλίδες στο γυαλί, η περιοχή της σάρωσης ενδέχεται να επεκταθεί ώστε να περιλάβει τη σκόνη ή τις κηλίδες, με αποτέλεσμα λανθασμένη θέση σάρωσης ή μικρές εικόνες.
- Όταν τοποθετείτε πολλαπλά πρωτότυπα στο γυαλί σαρωτή για να τα σαρώσετε μεμονωμένα, αλλά αυτά σαρώνονται σε ενιαίο αρχείο, τοποθετήστε τα πρωτότυπα τουλάχιστον σε απόσταση 20 mm (0,8 ίντσες) μεταξύ τους. Αν το πρόβλημα συνεχίσει, τοποθετήστε ένα πρωτότυπο τη φορά.
- 🖵 Κατά τη σάρωση από τον πίνακα ελέγχου, ορίστε σωστά την περιοχή σάρωσης.
- Κατά τη σάρωση με τη χρήση της επιλογής Πλήρης αυτοματοποίηση ή της προεπισκόπησης σε μικρογραφία στο EPSON Scan, μετακινήστε το πρωτότυπο σε απόσταση 4,5 mm (0,18 ίντσες) από τα άκρα στο γυαλί σαρωτή.
- Όταν χρησιμοποιείτε την προεπισκόπηση σε μικρογραφία για μεγάλου μεγέθους πρωτότυπο στη λειτουργία Βασική λειτουργία ή Επαγγελματική λειτουργία στο EPSON Scan, η περιοχή της σάρωσης ενδέχεται να μην είναι σωστή. Κατά την προεπισκόπηση στο EPSON Scan, δημιουργήστε ορθογώνια πλαίσια στην περιοχή που θέλετε να σαρώσετε στην καρτέλα Προεπισκόπηση στο παράθυρο Προεπισκόπηση.
- Αν η δυνατότητα Αυτόμ. προσανατολισμός φωτογρ.(&A) στο EPSON Scan δεν λειτουργεί με τον αναμενόμενο τρόπο, ανατρέξτε στη βοήθεια του EPSON Scan.
- Απενεργοποιήστε τη δυνατότητα Αυτόμ. προσανατολισμός φωτογρ.(&A) στο EPSON Scan.
- Κατά τη σάρωση με το EPSON Scan, η διαθέσιμη περιοχή σάρωσης ενδέχεται να είναι περιορισμένη αν η ρύθμιση της ανάλυσης έχει οριστεί σε υπερβολικά υψηλό επίπεδο. Μειώστε την ανάλυση ή προσαρμόστε την περιοχή σάρωσης στο παράθυρο Προεπισκόπηση.

## Σχετικές πληροφορίες

- 🕈 «Τοποθέτηση πρωτοτύπων στο Γυαλί σαρωτή» στη σελίδα 35
- ➡ «Καθαρισμός στο Γυαλί σαρωτή» στη σελίδα 93
- ➡ «Λειτουργία Σάρ.» στη σελίδα 26

# Αδύνατη η επίλυση του προβλήματος με τη σαρωμένη εικόνα

Αν έχετε δοκιμάσει όλες τις λύσεις και δεν έχετε επιλύσει το πρόβλημα, κάντε κλικ στο στοιχείο **Διαμόρφωση** σε οποιαδήποτε λειτουργίας εκτός από τη δυνατότητα **Πλήρης αυτοματοποίηση** στο παράθυρο EPSON Scan και, στη συνέχεια, κάντε κλικ στην επιλογή **Επαναφορά όλων(&E)** στην καρτέλα **Άλλες ρυθμίσεις** για να εκκινήσετε τις ρυθμίσεις EPSON Scan. Αν η εκκίνηση δεν επιλύσει το πρόβλημα, καταργήστε την εγκατάσταση του EPSON Scan και εγκαταστήστε το εκ νέου.

## Σχετικές πληροφορίες

- 🕈 «Κατάργηση εγκατάστασης εφαρμογών» στη σελίδα 104
- ➡ «Εγκατάσταση εφαρμογών» στη σελίδα 105

# Λοιπά προβλήματα σάρωσης

# Δεν είναι δυνατή η σάρωση με την επιλογή Πλήρης αυτοματοποίηση στο EPSON Scan

- Δεν είναι δυνατή η συνεχής σάρωση σε μορφή PDF/Multi-TIFF με την επιλογή Πλήρης αυτοματοποίηση. Σαρώστε σε λειτουργία διαφορετική από την επιλογή Πλήρης αυτοματοποίηση.
- Ανατρέξτε στη βοήθεια του EPSON Scan για άλλους τρόπους επίλυσης προβλημάτων.

# Η προεπισκόπηση σε μικρογραφία δεν λειτουργεί κανονικά

Ανατρέξτε στη βοήθεια του EPSON Scan.

# Η ταχύτητα της σάρωσης είναι πολύ χαμηλή

- Χαμηλώστε την ανάλυση.
- Κάντε κλικ στην επιλογή Διαμόρφωση στο EPSON Scan και, στη συνέχεια, απενεργοποιήστε την επιλογή Αθόρυβη λειτουργία στην καρτέλα Άλλες ρυθμίσεις.

## Σχετικές πληροφορίες

➡ «Λειτουργία Σάρ.» στη σελίδα 26

## Η σάρωση σταματά κατά τη σάρωση σε μορφή PDF/Multi-TIFF

- 🖵 Κατά τη σάρωση μεγάλων όγκων, συνιστάται η σάρωση σε κλίμακα του γκρι.
- Αυξήστε τον ελεύθερο χώρο στο σκληρό δίσκο του υπολογιστή. Η σάρωση μπορεί να διακοπεί αν ο ελεύθερος χώρος δεν επαρκεί.
- Δοκιμάστε να εκτελέσετε σάρωση με μικρότερη ανάλυση. Η σάρωση σταματά αν το συνολικό μέγεθος δεδομένων συναντήσει το όριο.

## Σχετικές πληροφορίες

➡ «Λειτουργία Σάρ.» στη σελίδα 26

# Άλλα προβλήματα

# Ελαφρά ηλεκτροπληξία κατά το άγγιγμα του εκτυπωτή

Αν στον υπολογιστή είναι συνδεδεμένες πολλές περιφερειακές συσκευές, ίσως νιώσετε ελαφρά ηλεκτροπληξία κατά το άγγιγμα του εκτυπωτή. Εγκαταστήστε ένα καλώδιο γείωσης στον υπολογιστή ο οποίος είναι συνδεδεμένος στον εκτυπωτή.

# Έντονοι ήχοι κατά τη λειτουργία

Αν οι λειτουργίες παράγουν υπερβολικό θόρυβο, ενεργοποιήστε τη λειτουργία χωρίς ειδοποιήσεις. Ωστόσο, αυτό ενδέχεται να επιβραδύνει τις λειτουργίες του εκτυπωτή.

□ Windows

Ενεργοποιήστε την Αθόρυβη λειτουργία στην καρτέλα Κύριο του προγράμματος οδήγησης εκτυπωτή.

🖵 Mac OS X

Επιλέξτε Προτιμήσεις συστήματος από το μενού **Ε** > Εκτυπωτές και σαρωτές (ή Εκτύπωση και σάρωση, Εκτύπωση και φαξ) και, στη συνέχεια, επιλέξτε τον εκτυπωτή. Κάντε κλικ στην ενότητα Επιλογές και προμήθειες > Επιλογές (ή Πρόγραμμα οδήγησης). Επιλέξτε Ναι για τη ρύθμιση Αθόρυβη λειτουργία.

Η **Αθόρυβη λειτουργία** είναι αποτελεσματική μόνο αν έχετε επιλέξει το μενού **Ρυθμίσεις εκτύπωσης** στο παράθυρο διαλόγου εκτύπωσης και μετά επιλέξετε **απλό χαρτί** για τη ρύθμιση **Τύπος μέσου** και **Normal** για τη ρύθμιση **Print Quality**.

EPSON Scan

Επιλέξτε λειτουργία διαφορετική από Πλήρης αυτοματοποίηση, κάντε κλικ στην επιλογή Διαμόρφωση και ρυθμίστε την Αθόρυβη λειτουργία από την καρτέλα Άλλες ρυθμίσεις.

# Δεν είναι δυνατή η αποθήκευση δεδομένων σε συσκευή μνήμης

- Σρησιμοποιήστε μια συσκευή μνήμης που υποστηρίζεται από τον εκτυπωτή.
- 🖵 Ελέγξτε ότι η συσκευή μνήμης δεν διαθέτει προστασία εγγραφής.
- Ελέγξτε ότι η συσκευή μνήμης διαθέτει επαρκή διαθέσιμη μνήμη. Αν η διαθέσιμη μνήμη είναι μειωμένη, δεν είναι δυνατή η αποθήκευση δεδομένων.

## Σχετικές πληροφορίες

- 🕈 «Προδιαγραφές υποστηριζόμενης κάρτας μνήμης» στη σελίδα 127
- «Προδιαγραφές υποστηριζόμενης εξωτερικής συσκευής αποθήκευσης» στη σελίδα 128

# Αποκλεισμός εφαρμογής από τείχος προστασίας (Μόνο για Windows)

Προσθέστε την εφαρμογή στα προγράμματα που επιτρέπονται από το Τείχος προστασίας των Windows στις ρυθμίσεις ασφάλειας στον **Πίνακα Ελέγχου**.

# Το σύμβολο «?» εμφανίζεται στην οθόνη επιλογής φωτογραφιών

Το σύμβολο «?» εμφανίζεται στην οθόνη LCD όταν το αρχείο εικόνας δεν υποστηρίζεται από το προϊόν.

## Σχετικές πληροφορίες

➡ «Προδιαγραφές υποστηριζόμενων δεδομένων» στη σελίδα 128

# Εμφανίζεται ένα μήνυμα που σας ζητά να επαναφέρετε τα επίπεδα μελανιού

Αναπληρώστε το μελάνι στα καθορισμένα δοχεία μελανιού, επιλέξτε το χρώμα που αναπληρώσατε στην οθόνη LCD και, στη συνέχεια, πατήστε το κουμπί 🗇 για την επαναφορά των επιπέδων μελανιού.

Ανάλογα με τις συνθήκες χρήσης, το μήνυμα μπορεί να εμφανιστεί ενώ υπάρχει ακόμη μελάνι στο δοχείο.

## Σχετικές πληροφορίες

➡ «Αναπλήρωση των δοχείων μελάνης» στη σελίδα 83

# Παράρτημα

# Τεχνικές προδιαγραφές

# Προδιαγραφές εκτυπωτή

| Τοποθέτηση ακροφυσίου κεφαλής<br>εκτύπωσης |            | Ακροφύσια μαύρου μελανιού: 90<br>Ακροφύσια έγχρωμων μελανιών: 90 για κάθε χρώμα |
|--------------------------------------------|------------|---------------------------------------------------------------------------------|
| Βάρος χαρτιού                              | Απλό χαρτί | 64 έως 90 g/m²(17 έως 24lb)                                                     |
|                                            | Φάκελοι    | Φάκελος #10, DL, C6: 75 έως 90 g/m² (20 έως 24 lb)                              |

## Εκτυπώσιμη περιοχή

Η ποιότητα εκτύπωσης μπορεί να υποβαθμιστεί στις σκιασμένες περιοχές εξαιτίας του μηχανισμού του εκτυπωτή.

## Μονά φύλλα (κανονική εκτύπωση)

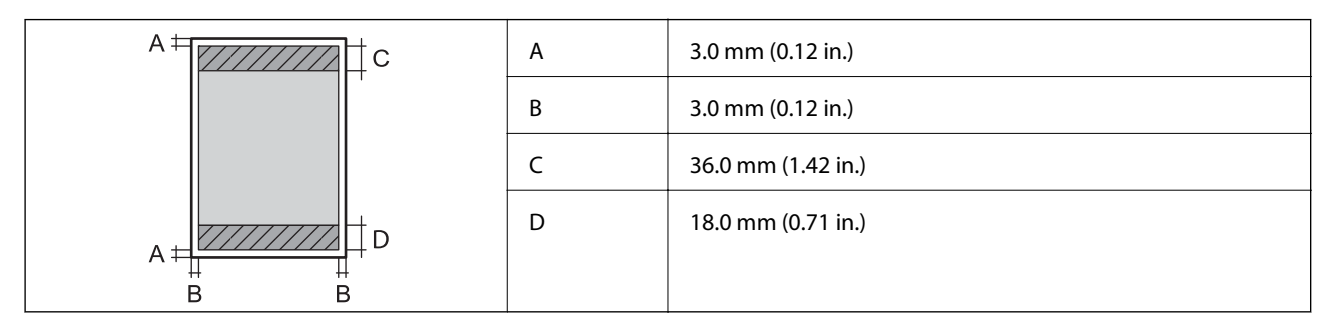

## Μονά φύλλα (εκτύπωση χωρίς περιθώρια)

| A | А | 39.0 mm (1.54 in.) |
|---|---|--------------------|
|   | В | 21.0 mm (0.82 in.) |
|   |   |                    |
|   |   |                    |
| В |   |                    |

## Φάκελοι

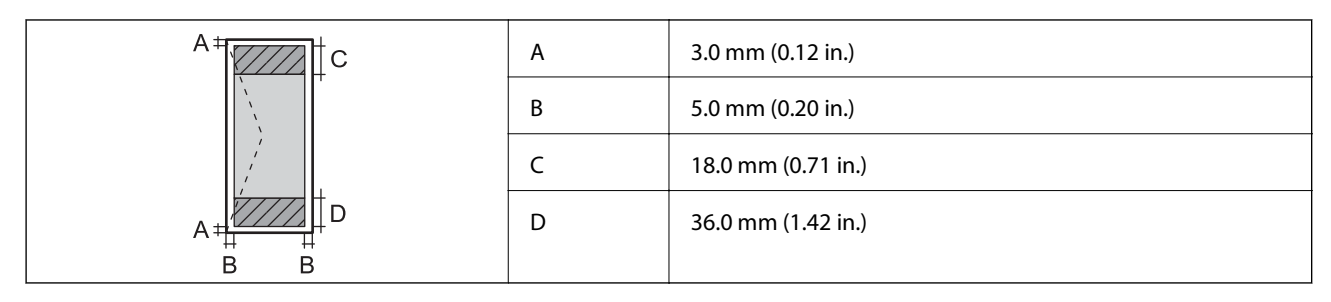

## CD/DVD

| Μέγεθος CD/DVD |   | 12 cm             | 8 cm             |
|----------------|---|-------------------|------------------|
|                | А | 18 mm (0.71 in.)  |                  |
|                | В | 43 mm (1.69 in.)  |                  |
|                | с | 116 mm (4.57 in.) | 76 mm (2.99 in.) |
|                | D | 120 mm (4.72 in.) | 80 mm (3.15 in.) |
|                |   |                   |                  |
|                |   |                   |                  |

# Προδιαγραφές σαρωτή

| Τύπος σαρωτή             | Επίπεδος σαρωτής                                                  |
|--------------------------|-------------------------------------------------------------------|
| Φωτοηλεκτρική συσκευή    | CIS                                                               |
| Μέγιστο μέγεθος εγγράφου | 216 × 297 mm (8.5 × 11.7 in.)                                     |
|                          | A4, Letter                                                        |
| Ανάλυση                  | 1200 dpi (κύρια σάρωση)                                           |
|                          | 2400 dpi (δευτερεύουσα σάρωση)                                    |
| Βάθος χρώματος           | Χρώμα                                                             |
|                          | 48 bit ανά pixel εσωτερικά (16 bit ανά pixel ανά χρώμα εσωτερικά) |
|                          | 24 bit ανά pixel εξωτερικά (8 bit ανά pixel ανά χρώμα εξωτερικά)  |
|                          | Κλίμακα του γκρι                                                  |
|                          | I6 bit ανά pixel εσωτερικά                                        |
|                          | B bit ανά pixel εξωτερικά                                         |
|                          | Ασπρόμαυρο                                                        |
|                          | I6 bit ανά pixel εσωτερικά                                        |
|                          | I bit ανά pixel εξωτερικά                                         |
| Προέλευση λυχνίας        | LED                                                               |

# Προδιαγραφές διασύνδεσης

| Για υπολογιστή                                | USB υψηλής ταχύτητας |
|-----------------------------------------------|----------------------|
| Για εξωτερικές συσκευές USB και<br>PictBridge | USB υψηλής ταχύτητας |

# Προδιαγραφές εξωτερικής συσκευής αποθήκευσης

## Προδιαγραφές υποστηριζόμενης κάρτας μνήμης

| Συμβατές κάρτες μνήμης                  | Μέγιστη χωρητικότητα |
|-----------------------------------------|----------------------|
| Memory Stick                            | 128 MB               |
| Memory Stick Duo <sup>*</sup>           |                      |
| Memory Stick PRO                        | 32 GB                |
| Memory Stick PRO Duo <sup>*</sup>       |                      |
| Memory Stick PRO-HG Duo <sup>*</sup>    |                      |
| MagicGate Memory Stick                  | 128 MB               |
| MagicGate Memory Stick Duo <sup>*</sup> |                      |
| Memory Stick Micro <sup>*</sup>         | 32 GB                |
| miniSD*                                 | 2 GB                 |
| miniSDHC <sup>*</sup>                   | 32 GB                |
| microSD <sup>*</sup>                    | 2 GB                 |
| microSDHC <sup>*</sup>                  | 32 GB                |
| microSDXC*                              | 64 GB                |
| SD                                      | 2 GB                 |
| SDHC                                    | 32 GB                |
| SDXC                                    | 64 GB                |

\* Προσαρτήστε έναν προσαρμογέα ανάλογα με την υποδοχή κάρτας μνήμης. Διαφορετικά, η κάρτα μπορεί να σφηνώσει.

## Τάσεις υποστηριζόμενης κάρτας μνήμης

Τύπος 3,3 V, τύπος διπλής τάσης (3,3 V και 5 V) (τάση τροφοδοσίας: 3,3 V)

Οι κάρτες μνήμης 5 V δεν υποστηρίζονται.

Μέγιστο ρεύμα τροφοδοσίας

□ Memory Stick/PRO: 100 mA

□ SD: 200 mA

| Συμβατές εξωτερικές συσκευές<br>αποθήκευσης | Μέγιστη χωρητικότητα                                                                |
|---------------------------------------------|-------------------------------------------------------------------------------------|
| Μονάδα δίσκου CD-R <sup>*1</sup>            | CD-ROM <sup>*2</sup> /CD-R: 700 MB                                                  |
| Μονάδα δίσκου DVD-R <sup>*1</sup>           | DVD-ROM <sup>*2</sup> /DVD-R: 4,7 GB                                                |
| Μονάδα δίσκου Blu-ray <sup>*1</sup>         | (Οι μονάδες CD-RW, DVD+R, DVD±RW, DVD-RAM και Blu-ray Disc™ δεν<br>υποστηρίζονται.) |
| Μονάδα δίσκου ΜΟ <sup>*1</sup>              | 1,3 GB                                                                              |
| HDD <sup>*1</sup>                           | 2 ΤΒ (με μορφοποίηση FAT, FAT32 ή exFAT)                                            |
| Μονάδα δίσκου USB Flash                     |                                                                                     |

## Προδιαγραφές υποστηριζόμενης εξωτερικής συσκευής αποθήκευσης

- \*1 Δεν συνιστάται η χρήση εξωτερικών συσκευών USB που τροφοδοτούνται μέσω USB. Να χρησιμοποιείτε μόνο εξωτερικές συσκευές USB που τροφοδοτούνται μέσω ανεξάρτητων πηγών τροφοδοσίας AC.
- \*2 Μόνο για ανάγνωση.

 $\Delta \epsilon v$ μπορείτε να χρησιμοποιήσετε τις ακόλουθες συσκευές:

- Μια συσκευή που απαιτεί αποκλειστικό πρόγραμμα οδήγησης
- Μια συσκευή με ρυθμίσεις ασφάλειας (κωδικός πρόσβασης, κρυπτογράφηση κ.λπ.)
- Πια συσκευή με ενσωματωμένο κόμβο USB
- Η Epson δεν μπορεί να εγγυηθεί για τις λειτουργίες όλων των εξωτερικά συνδεδεμένων συσκευών.

## Προδιαγραφές υποστηριζόμενων δεδομένων

| Μορφή αρχείου            | JPEG με το πρότυπο Exif έκδοσης 2.3 που έχουν ληφθεί από ψηφιακές<br>φωτογραφικές μηχανές DCF <sup>*1</sup> συμβατές με την έκδοση 1.0 ή 2.0 <sup>*2</sup> |
|--------------------------|----------------------------------------------------------------------------------------------------|
| Μέγεθος εικόνας          | Οριζόντια: 80 έως 9200 pixel<br>Κάθετος: 80 έως 9200 pixel                                                                                                 |
| Μέγεθος αρχείου          | Έως 2 GB                                                                                                    |
| Μέγιστος αριθμός αρχείων | 9990 <sup>*3</sup>                                                                                                    |

- \*1 DCF (Design rule for Camera File system., Κανόνας σχεδίασης για το σύστημα αρχείων φωτογραφικής μηχανής.)
- \*2 Δεδομένα φωτογραφιών αποθηκευμένα στην ενσωματωμένη μνήμη μιας ψηφιακής φωτογραφικής μηχανής δεν υποστηρίζονται.
- \*3 Μπορούν να εμφανιστούν έως και 999 αρχεία κάθε φορά. (Αν ο αριθμός των αρχείων υπερβαίνει τα 999, τα αρχεία εμφανίζονται σε ομάδες.)

#### Σημείωση:

Το σύμβολο «?» εμφανίζεται στην οθόνη LCD όταν ο εκτυπωτής δεν μπορεί να αναγνωρίσει το αρχείο εικόνας. Σε αυτήν την περίπτωση, αν επιλέξετε διάταξη πολλών εικόνων, θα εκτυπωθούν κενές ενότητες.

# Διαστάσεις

| Διαστάσεις         | Αποθήκευση                  |
|--------------------|-----------------------------|
|                    | 🖵 Πλάτος: 542 mm (21.3 in.) |
|                    | 🖵 Βάθος: 386 mm (15.2 in.)  |
|                    | 🖵 Ύψος: 196 mm (7.7 in.)    |
|                    | Εκτύπωση                    |
|                    | 🖵 Πλάτος: 542 mm (21.3 in.) |
|                    | 🖵 Βάθος: 608 mm (23.9 in.)  |
|                    | 📮 Ύψος: 283 mm (11.1 in.)   |
| Βάρος <sup>*</sup> | Περίπου 9.1 kg (20.1 lb)    |

\* Χωρίς το μελάνι και το καλώδιο τροφοδοσίας.

# Ηλεκτρικές προδιαγραφές

| Μοντέλο                                 | Μοντέλο 100 έως 120 V                            | Μοντέλο 220 έως 240 V                            |
|-----------------------------------------|--------------------------------------------------|--------------------------------------------------|
| Περιοχή ονομαστικής συχνότητας          | 50 έως 60 Hz                                     | 50 έως 60 Hz                                     |
| Ονομαστικό ρεύμα                        | 0.6 A                                            | 0.3 A                                            |
| Κατανάλωση ρεύματος (με σύνδεση<br>USB) | Αυτόνομη αντιγραφή: Περ. 12 W (ISO/<br>IEC24712) | Αυτόνομη αντιγραφή: Περ. 12 W (ISO/<br>IEC24712) |
|                                         | Κατάσταση ετοιμότητας: Περίπου 5.0<br>W          | Κατάσταση ετοιμότητας: Περίπου 5.3<br>W          |
|                                         | Κατάσταση αναμονής: Περίπου 1.2 W                | Κατάσταση αναμονής: Περίπου 1.6 W                |
|                                         | Απενεργοποίηση: Περίπου 0.15 W                   | Απενεργοποίηση: Περίπου 0.35 W                   |

## Σημείωση:

Ελέγξτε την ετικέτα στον εκτυπωτή για να δείτε την τάση.

# Περιβαλλοντικές προδιαγραφές

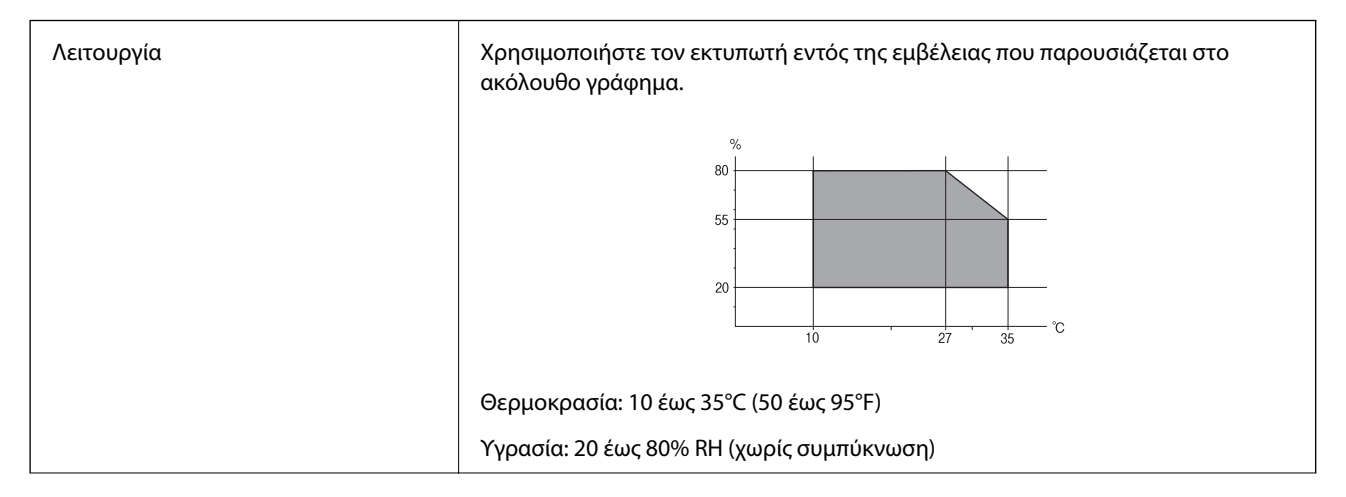

| Αποθήκευση | Θερμοκρασία: -20 έως 40°C (-4 έως 104°F) <sup>*</sup> |
|------------|-------------------------------------------------------|
|            | Υγρασία: 5 έως 85% RH (χωρίς συμπύκνωση)              |

\* Είναι δυνατή η αποθήκευση για έναν μήνα στους 40°C (104°F).

## Περιβαλλοντικές προδιαγραφές για τα μπουκάλια μελανιού

| Θερμοκρασία αποθήκευσης | -20 έως 40 °C (-4 έως 104 °F) <sup>*</sup>                                                   |
|-------------------------|----------------------------------------------------------------------------------------------|
| Θερμοκρασία ψύξης       | -15 °C (5 °F)                                                                                |
|                         | Το μελάνι τήκεται και μπορεί να χρησιμοποιηθεί μετά από περίπου 2 ώρες στους<br>25°C (77°F). |

\* Είναι δυνατή η αποθήκευση για έναν μήνα στους 40 °C (104 °F).

# Απαιτήσεις συστήματος

- □ Windows 8.1 (32-bit, 64-bit)/Windows 8 (32-bit, 64-bit)/Windows 7 (32-bit, 64-bit)/Windows Vista (32-bit, 64-bit)/Windows XP Professional x64 Edition/Windows XP (32-bit)
- □ Mac OS X v10.9.x/Mac OS X v10.8.x/Mac OS X v10.7.x/Mac OS X v10.6.8

## Σημείωση:

- Το Mac OS X ενδέχεται να μην υποστηρίζει ορισμένες εφαρμογές και δυνατότητες.
- Το σύστημα αρχείων UNIX (UFS) για Mac OS X δεν υποστηρίζεται.

# Ρυθμιστικές πληροφορίες

# Πρότυπα και εγκρίσεις για το ευρωπαϊκό μοντέλο

| Οδηγία περί χαμηλής τάσης<br>2006/95/ΕΚ                   | EN60950-1                                               |
|-----------------------------------------------------------|---------------------------------------------------------|
| Οδηγία περί ηλεκτρομαγνητικής<br>συμβατότητας 2004/108/ΕΚ | EN55022 Τάξη Β<br>EN61000-3-2<br>EN61000-3-3<br>EN55024 |

# Περιορισμοί σχετικά με την αντιγραφή

Τηρείτε τους ακόλουθους περιορισμούς, προκειμένου να διασφαλίζεται η υπεύθυνη και νόμιμη χρήση του εκτυπωτή.

Η αντιγραφή των ακόλουθων στοιχείων απαγορεύεται από το νόμο:

Τραπεζικοί λογαριασμοί, νομίσματα, κρατικά εμπορεύσιμα αξιόγραφα, κρατικά ομόλογα και δημοτικά αξιόγραφα

- Αχρησιμοποίητα γραμματόσημα, προ-σφραγισμένες καρτ-ποστάλ και λοιπά επίσημα ταχυδρομικά αντικείμενα που αποτελούν έγκυρα ταχυδρομικά τέλη
- 🖵 Κρατικά χαρτόσημα και αξιόγραφα που εκδίδονται σύμφωνα με νομικές διαδικασίες

Να επιδεικνύετε ιδιαίτερη προσοχή όταν δημιουργείτε αντίγραφα των ακόλουθων στοιχείων:

- Ιδιωτικά εμπορεύσιμα αξιόγραφα (πιστοποιητικά μετοχών, διαπραγματεύσιμοι τίτλοι, επιταγές, κτλ.), μηνιαίες κάρτες (πάσα), εισιτήρια ειδικής έκπτωσης, κ.λπ.
- Διαβατήρια, άδειες οδήγησης, εγγυήσεις καταλληλότητας, σήματα τελών κυκλοφορίας, δελτία σίτισης, εισιτήρια, κ.λπ.

#### Σημείωση:

Η αντιγραφή αυτών των στοιχείων μπορεί να απαγορεύεται από το νόμο.

Υπεύθυνη χρήση υλικού που προστατεύεται από πνευματικά δικαιώματα:

Υπάρχει πιθανότητα κατάχρησης των εκτυπωτών στην περίπτωση μη επιτρεπτής αντιγραφής υλικού που προστατεύεται από πνευματικά δικαιώματα. Εκτός αν ενεργείτε καθ' υπόδειξη έμπειρου δικηγόρου, θα πρέπει να επιδεικνύετε υπευθυνότητα και σεβασμό και να λαμβάνετε την άδεια του κατόχου των πνευματικών δικαιωμάτων προτού αναπαραγάγετε δημοσιευμένο υλικό.

# Έλεγχος του συνολικού αριθμού σελίδων που τροφοδοτήθηκαν στον εκτυπωτή

Μπορείτε να δείτε τον συνολικό αριθμό σελίδων (φύλλα χαρτιού και CD/DVD) που τροφοδοτήθηκαν στον εκτυπωτή.

# Έλεγχος του συνολικού αριθμού σελίδων που τροφοδοτήθηκαν στον εκτυπωτή - Πίνακας ελέγχου

Οι πληροφορίες εκτυπώνονται μαζί με το δείγμα ελέγχου ακροφυσίων. Μπορείτε, επίσης, να δείτε λεπτομέρειες όπως το πλήθος έγχρωμων σελίδων και ο πλήθος των εκτυπώσεων CD/DVD.

- 1. Βεβαιωθείτε ότι δεν έχει τοποθετηθεί ο δίσκος CD/DVD στον εκτυπωτή και ότι ο μοχλός δίσκου είναι σηκωμένος.
- 2. Τοποθετήστε απλό χαρτί μεγέθους Α4 στον εκτυπωτή.
- 3. Μεταβείτε στο μενού **Ρύθμ.** από την αρχική οθόνη χρησιμοποιώντας το κουμπί ◀ ή ► και, στη συνέχεια, πατήστε το κουμπί OK.
- 4. Επιλέξτε Συντήρηση χρησιμοποιώντας το κουμπί 🔺 ή 🛡 και, στη συνέχεια, πατήστε το κουμπί ΟΚ.
- 5. Επιλέξτε **Έλεγχ. ακροφ.** χρησιμοποιώντας το κουμπί ▲ ή **▼** και, στη συνέχεια, πατήστε το κουμπί ΟΚ.
- 6. Ακολουθήστε τις οδηγίες που εμφανίζονται στην οθόνη για την εκτύπωση του δείγματος ελέγχου ακροφυσίων.

#### Σχετικές πληροφορίες

🕈 «Τοποθέτηση χαρτιού στην Πίσω τροφοδοσία χαρτιού» στη σελίδα 32

# Έλεγχος του συνολικού αριθμού σελίδων που τροφοδοτήθηκαν στον εκτυπωτή - Windows

- 1. Μεταβείτε στο παράθυρο του προγράμματος οδήγησης του εκτυπωτή.
- 2. Επιλέξτε Πληροφορίες εκτυπωτή και επιλογών στην καρτέλα Συντήρηση.

# Έλεγχος του συνολικού αριθμού σελίδων που τροφοδοτήθηκαν στον εκτυπωτή - Max OS X

- 1. Επιλέξτε Προτιμήσεις συστήματος από το μενού 🚾 > Εκτυπωτές και σαρωτές (ή Εκτύπωση και σάρωση, Εκτύπωση και φαξ) και, στη συνέχεια, επιλέξτε τον εκτυπωτή.
- 2. Κάντε κλικ στην επιλογή Επιλογές και προμήθειες > Βοήθημα > Άνοιγμα Βοηθήματος εκτυπωτή.
- 3. Κάντε κλικ στην επιλογή Printer and Option Information.

# Μεταφορά του εκτυπωτή

Όταν χρειαστεί να μετακινήσετε τον εκτυπωτή για μεταφορά ή για επισκευές, ακολουθήστε τα παρακάτω βήματα για να τον συσκευάσετε.

#### 🚺 Σημαντικό:

- Κατά την αποθήκευση ή τη μεταφορά του εκτυπωτή, αποφύγετε την τοποθέτησή του υπό κλίση, κάθετα ή ανάποδα. Διαφορετικά ενδέχεται να διαρρεύσει μελάνι.
- Κατά την αποθήκευση ή τη μεταφορά ενός μπουκαλιού μελάνης μετά από την αποσφράγισή του, μην δίνετε κλίση στο μπουκάλι και μην το υποβάλετε σε προσκρούσεις ή αλλαγές θερμοκρασίας. Διαφορετικά, μπορεί να υπάρξουν διαρροές μελανιού ακόμη και αν το καπάκι έχει τοποθετηθεί με ασφάλεια στο μπουκάλι μελάνης. Φροντίστε ώστε το μπουκάλι μελάνης να παραμένει σε όρθια θέση κατά την ασφάλιση του καπακιού και λάβετε όλα τα απαραίτητα μέτρα για να αποτρέψετε τις διαρροές μελάνης κατά τη μεταφορά του μπουκαλιού.
- Μην τοποθετείτε τα ανοιγμένα μπουκάλια μελάνης στο κουτί με τον εκτυπωτή.
- Απενεργοποιήστε τον εκτυπωτή πατώντας το κουμπί <sup>(1)</sup>.
- 2. Βεβαιωθείτε ότι η λυχνία λειτουργίας έχει σβήσει και, στη συνέχεια, αποσυνδέστε το καλώδιο τροφοδοσίας.

## Σημαντικό:

Βγάλτε το καλώδιο τροφοδοσίας από την πρίζα όταν σβήσει η λυχνία τροφοδοσίας. Διαφορετικά, η κεφαλή εκτύπωσης δεν επιστρέφει στην αρχική θέση, προκαλώντας το στέγνωμα του μελανιού και η εκτύπωση μπορεί να καταστεί αδύνατη.

- 3. Αποσυνδέστε όλα τα καλώδια, όπως το καλώδιο τροφοδοσίας και το καλώδιο USB.
- 4. Βεβαιωθείτε ότι δεν έχει τοποθετηθεί κάρτα μνήμης.
- 5. Αφαιρέστε όλο το χαρτί από τον εκτυπωτή.

- 6. Βεβαιωθείτε ότι δεν υπάρχουν πρωτότυπα στον εκτυπωτή.
- Ανοίξτε τη μονάδα σαρωτή με το κάλυμμα εγγράφων κλειστό. Ασφαλίστε την κεφαλή εκτύπωσης στη θήκη της με ταινία.

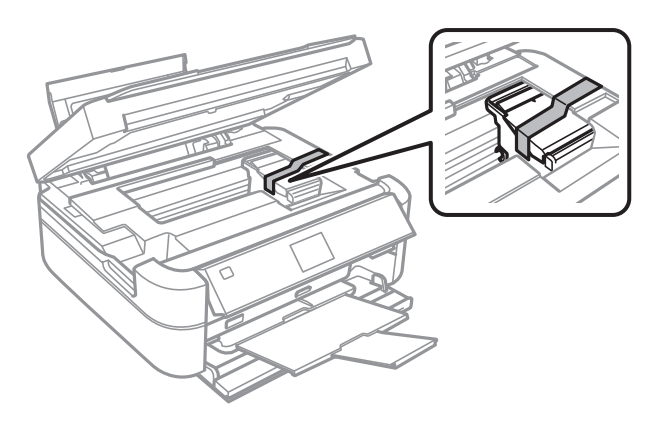

8. Κλείστε τη μονάδα του σαρωτή.

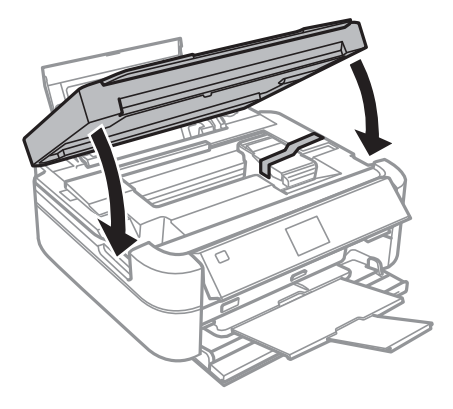

9. Προετοιμάστε τη συσκευασία του εκτυπωτή όπως παρουσιάζεται παρακάτω.

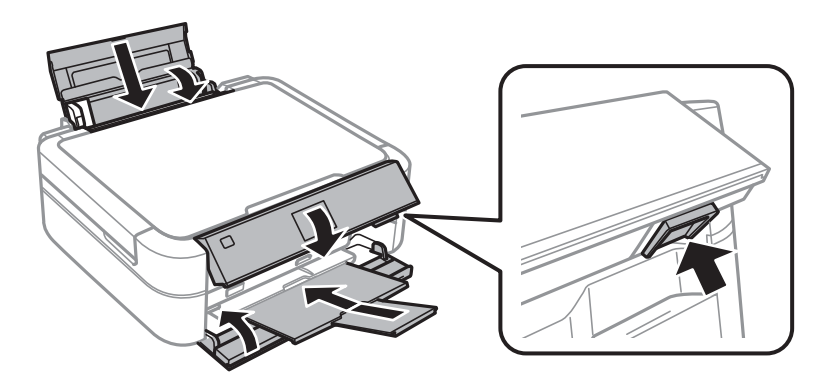

10. Αποσυνδέστε τη μονάδα δοχείων μελανιού από τον εκτυπωτή και αφήστε την προσεκτικά κάτω. Έπειτα, φροντίστε να τοποθετήσετε με ασφάλεια το καπάκι στα δοχεία μελανιού.

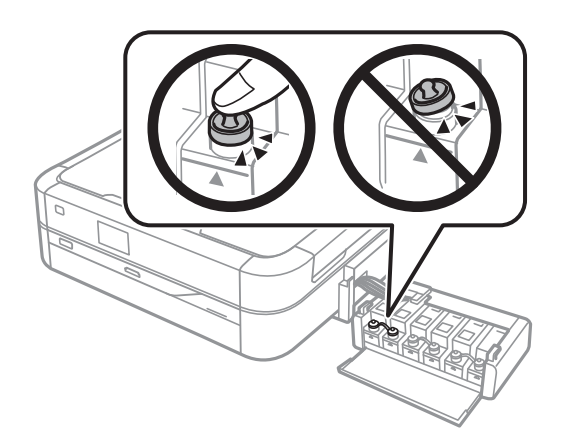

- 11. Συνδέστε τη μονάδα δοχείων μελανιού στον εκτυπωτή.
- 12. Συσκευάστε τον εκτυπωτή στο κουτί του χρησιμοποιώντας τα προστατευτικά υλικά για να εμποδίσετε τυχόν αποσύνδεση των δοχείων μελανιού.

Όταν χρησιμοποιήσετε ξανά τον εκτυπωτή, φροντίστε να αφαιρέσετε την ταινία που ασφαλίζει την κεφαλή εκτύπωσης. Αν η ποιότητα εκτύπωσης είναι μειωμένη την επόμενη φορά που θα εκτυπώσετε, καθαρίστε και ευθυγραμμίστε την κεφαλή εκτύπωσης.

## Σχετικές πληροφορίες

- «Ονόματα και λειτουργίες τμημάτων» στη σελίδα 14
- «Έλεγχος και καθαρισμός της κεφαλής εκτύπωσης» στη σελίδα 88
- «Στοίχιση της κεφαλής εκτύπωσης» στη σελίδα 91

# Πρόσβαση σε κάρτα μνήμης από υπολογιστή

Μπορείτε να κάνετε εγγραφή ή ανάγνωση δεδομένων από μια εξωτερική συσκευή αποθήκευσης, όπως μια κάρτα μνήμης που έχει τοποθετηθεί στον εκτυπωτή από υπολογιστή.

## Σημαντικό:

- Τοποθετήστε την κάρτα μνήμης μετά από την απενεργοποίηση της προστασίας εγγραφής.
- Όταν μια εικόνα αποθηκεύεται στην κάρτα μνήμης από υπολογιστή, η εικόνα και ο αριθμός φωτογραφιών δεν ανανεώνονται στην οθόνη LCD. Αφαιρέστε και τοποθετήστε ξανά την κάρτα μνήμης.

#### Σημείωση:

Θα χρειαστεί ορισμένο διάστημα για την αναγνώριση δεδομένων από υπολογιστή, αν συνδεθεί εξωτερική συσκευή αποθήκευσης μεγάλης χωρητικότητας, όπως ένας δίσκος HDD 2 TB.

#### Windows

Επιλέξτε μια εξωτερική συσκευή αποθήκευσης από την ενότητα **Υπολογιστής** ή **Ο υπολογιστής μου**. Εμφανίζονται τα δεδομένα στην εξωτερική συσκευή αποθήκευσης.

### Mac OS X

Επιλέξτε το αντίστοιχο εικονίδιο συσκευής. Εμφανίζονται τα δεδομένα στην εξωτερική συσκευή αποθήκευσης.

#### Σημείωση:

Για να αφαιρέσετε την εξωτερική συσκευή αποθήκευσης, σύρετε το εικονίδιο συσκευής στο εικονίδιο του κάδου απορριμάτων. Διαφορετικά, τα δεδομένα στον κοινόχρηστο δίσκο ενδέχεται να μην εμφανίζονται σωστά όταν τοποθετηθεί κάποια άλλη εξωτερική συσκευή αποθήκευσης.

### Σχετικές πληροφορίες

- ➡ «Τοποθέτηση κάρτας μνήμης» στη σελίδα 37
- ➡ «Προδιαγραφές υποστηριζόμενης κάρτας μνήμης» στη σελίδα 127
- «Προδιαγραφές υποστηριζόμενης εξωτερικής συσκευής αποθήκευσης» στη σελίδα 128

# Αναζήτηση βοήθειας

## Ιστοσελίδα τεχνικής υποστήριξης στο Web

Αν χρειάζεστε περαιτέρω βοήθεια, επισκεφθείτε την ακόλουθη τοποθεσία Web υποστήριξης της Epson. Επιλέξτε τη χώρα ή την περιοχή σας και μεταβείτε στην ενότητα υποστήριξης της τοπικής τοποθεσίας Web της Epson. Τα πιο πρόσφατα προγράμματα οδήγησης, συχνές ερωτήσεις, εγχειρίδια και άλλα στοιχεία που μπορείτε να λάβετε είναι επίσης διαθέσιμα στην τοποθεσία.

### http://support.epson.net/

#### http://www.epson.eu/Support (Ευρώπη)

Αν το προϊόν της Epson δεν λειτουργεί κανονικά και δεν μπορείτε να επιλύσετε το πρόβλημα, επικοινωνήστε με τις υπηρεσίες υποστήριξης Epson για βοήθεια.

## Επικοινωνία με την Υποστήριξη Epson

## Πριν επικοινωνήσετε με την Epson

Αν το προϊόν σας Epson δεν λειτουργεί σωστά και δεν μπορείτε να επιλύσετε το πρόβλημα χρησιμοποιώντας τις πληροφορίες αντιμετώπισης προβλημάτων από τα εγχειρίδια προϊόντος, επικοινωνήστε με τις υπηρεσίες υποστήριξης της Epson για βοήθεια. Αν το τμήμα υποστήριξης της Epson για την περιοχή σας δεν εμφανίζεται στην ακόλουθη λίστα, επικοινωνήστε με τον εμπορικό αντιπρόσωπο από τον οποίο αποκτήσατε το προϊόν.

Το τμήμα υποστήριξης της Epson θα μπορέσει να σας βοηθήσει πολύ πιο γρήγορα, αν δώσετε τις ακόλουθες πληροφορίες:

Σειριακός αριθμός προϊόντος

(Η ετικέτα του σειριακού αριθμού βρίσκεται συνήθως στην πίσω πλευρά του προϊόντος.)

- Μοντέλο προϊόντος
- 🖵 Έκδοση λογισμικού προϊόντος

(Κάντε κλικ στην επιλογή **Πληροφορίες, Πληροφορίες έκδοσης** ή σε κάποιο αντίστοιχο κουμπί στο λογισμικό του προϊόντος.)

- 🖵 Μάρκα και μοντέλο υπολογιστή
- 🖵 Όνομα και έκδοση του λειτουργικού συστήματος του υπολογιστή σας

Ονόματα και εκδόσεις των εφαρμογών λογισμικού που χρησιμοποιείτε συνήθως με το προϊόν σας

## Βοήθεια για χρήστες Ευρώπης

Ελέγξτε το Έγγραφο πανευρωπαϊκής εγγύησης για πληροφορίες σχετικά με το πώς μπορείτε να επικοινωνήσετε με την Υποστήριξη Epson.

## Βοήθεια για χρήστες Σιγκαπούρης

Οι διαθέσιμες πηγές πληροφοριών, υποστήριξης και υπηρεσιών από την Epson Singapore είναι οι εξής:

## World Wide Web

#### http://www.epson.com.sg

Διατίθενται πληροφορίες μέσω e-mail σχετικά με προδιαγραφές προϊόντων, προγράμματα οδήγησης για τηλεφόρτωση, συνήθεις ερωτήσεις, πληροφορίες για αγορά και τεχνική υποστήριξη.

## Γραφείο βοήθειας της Epson (Τηλέφωνο: (65) 6586 3111)

Η ομάδα HelpDesk μπορεί να σας δώσει πληροφορίες μέσω τηλεφώνου σχετικά με τα εξής:

- 🖵 Πληροφορίες για την αγορά και πληροφορίες για τα προϊόντα
- Ερωτήσεις ή προβλήματα σχετικά με τη χρήση του προϊόντος
- Πληροφορίες σχετικά με τις υπηρεσίες επισκευής και την εγγύηση

## Βοήθεια για χρήστες Ταϊλάνδης

Στοιχεία επικοινωνίας για πληροφορίες, υποστήριξη και υπηρεσίες:

## World Wide Web

#### http://www.epson.co.th

Διατίθενται πληροφορίες σχετικά με προδιαγραφές προϊόντων, προγράμματα οδήγησης για τηλεφόρτωση, συνήθεις ερωτήσεις και αποστολή e-mail.

## Epson Hotline (Τηλέφωνο: (66) 2685 -9899)

Η ομάδα Hotline μπορεί να σας δώσει πληροφορίες μέσω τηλεφώνου σχετικά με τα εξής:

- 🖵 Πληροφορίες για την αγορά και πληροφορίες για τα προϊόντα
- Ερωτήσεις ή προβλήματα σχετικά με τη χρήση του προϊόντος
- Πληροφορίες σχετικά με τις υπηρεσίες επισκευής και την εγγύηση

## Βοήθεια για χρήστες Βιετνάμ

Στοιχεία επικοινωνίας για πληροφορίες, υποστήριξη και υπηρεσίες:

Epson Hotline (Τηλέφωνο): 84-8-823-9239

Κέντρο εξυπηρέτησης: 80 Truong Dinh Street, District 1, Hochiminh City, Βιετνάμ.

## Βοήθεια για χρήστες Ινδονησίας

Στοιχεία επικοινωνίας για πληροφορίες, υποστήριξη και υπηρεσίες:

## World Wide Web

### http://www.epson.co.id

- 🖵 Πληροφορίες σχετικά με προδιαγραφές προϊόντων, προγράμματα οδήγησης για λήψη
- Συνήθεις ερωτήσεις, πληροφορίες για αγορά, ερωτήσεις μέσω e-mail

## **Epson Hotline**

- Πληροφορίες για την αγορά και πληροφορίες για τα προϊόντα
- Τεχνική υποστήριξη

Τηλέφωνο: (62) 21-572 4350 Φαξ: (62) 21-572 4357

## Κέντρο υπηρεσιών Epson

| Jakarta    | Mangga Dua Mall 3ος όροφος No 3A/B<br>Jl. Arteri Mangga Dua,<br>Jakarta | Τηλέφωνο/Φαξ: (62) 21-62301104                   |
|------------|-------------------------------------------------------------------------|--------------------------------------------------|
| Bandung    | Lippo Center 8ος όροφος<br>Jl. Gatot Subroto No.2<br>Bandung            | Τηλέφωνο/Φαξ: (62) 22-7303766                    |
| Surabaya   | Hitech Mall It IIB No. 12<br>Jl. Kusuma Bangsa 116-118<br>Surabaya      | Τηλέφωνο: (62) 31-5355035<br>Φαξ: (62)31-5477837 |
| Yogyakarta | Hotel Natour Garuda<br>Jl. Malioboro No. 60<br>Yogyakarta               | Τηλέφωνο: (62) 274-565478                        |
| Medan      | Wisma HSBC 4ος όροφος<br>Jl. Diponegoro No. 11<br>Medan                 | Τηλέφωνο/Φαξ: (62) 61-4516173                    |
| Makassar   | MTC Karebosi Lt. III Kav. P7-8<br>JI. Ahmad Yani No.49<br>Makassar      | Τηλέφωνο: (62)411-350147/411-350148              |

## Βοήθεια για χρήστες Χονγκ Κονγκ

Για τεχνική υποστήριξη καθώς και την παροχή υπηρεσιών μετά την πώληση, οι χρήστες καλούνται να επικοινωνήσουν με την Epson Hong Kong Limited.

### Κεντρική σελίδα στο Internet

Η Epson Hong Kong έχει δημιουργήσει μια κεντρική σελίδα στο Internet, στα κινεζικά και τα αγγλικά, προκειμένου να παρέχει στους χρήστες τις παρακάτω πληροφορίες:

- Πληροφορίες για το προϊόν
- Απαντήσεις σε συνήθεις ερωτήσεις
- Τις τελευταίες εκδόσεις των προγραμμάτων οδήγησης για τα προϊόντα Epson

Οι χρήστες έχουν πρόσβαση στην αρχική μας σελίδα στον παγκόσμιο ιστό στη διεύθυνση:

http://www.epson.com.hk

## Hotline Τεχνικής υποστήριξης

Μπορείτε επίσης να επικοινωνήσετε με το προσωπικό του τεχνικού τμήματος στους παρακάτω αριθμούς τηλεφώνου και φαξ:

Τηλέφωνο: (852) 2827-8911

Φαξ: (852) 2827-4383

## Βοήθεια για χρήστες Μαλαισίας

Στοιχεία επικοινωνίας για πληροφορίες, υποστήριξη και υπηρεσίες:

## World Wide Web

#### http://www.epson.com.my

- 🖵 Πληροφορίες σχετικά με προδιαγραφές προϊόντων, προγράμματα οδήγησης για λήψη
- Συνήθεις ερωτήσεις, πληροφορίες για αγορά, ερωτήσεις μέσω e-mail

## Epson Trading (M) Sdn. Bhd.

Έδρα:

Τηλέφωνο: 603-56288288

Φαξ: 603-56288388/399

Epson Helpdesk:

- Πληροφορίες για την αγορά και πληροφορίες για τα προϊόντα (Infoline)
  Τηλέφωνο: 603-56288222
- Πληροφορίες για τις εργασίες επισκευής και την εγγύηση, τη χρήση των προϊόντων και την τεχνική υποστήριξη (Techline)

Τηλέφωνο: 603-56288333

## Βοήθεια για χρήστες Ινδίας

Στοιχεία επικοινωνίας για πληροφορίες, υποστήριξη και υπηρεσίες:

## World Wide Web

#### http://www.epson.co.in

Διατίθενται πληροφορίες σχετικά με τις προδιαγραφές των προϊόντων, τα προγράμματα οδήγησης για τηλεφόρτωση, καθώς και πληροφορίες για την αγορά.

## Κεντρικά γραφεία της Epson India- Bangalore

Τηλέφωνο: 080-30515000 Φαξ: 30515005

#### Τοπικά γραφεία της Epson India:

| Τοποθεσία  | Αριθμός τηλεφώνου              | Αριθμός φαξ  |
|------------|--------------------------------|--------------|
| Mumbai     | 022-28261515/16/17             | 022-28257287 |
| Delhi      | 011-30615000                   | 011-30615005 |
| Chennai    | 044-30277500                   | 044-30277575 |
| Kolkata    | 033-22831589/90                | 033-22831591 |
| Hyderabad  | 040-66331738/39                | 040-66328633 |
| Cochin     | 0484-2357950                   | 0484-2357950 |
| Coimbatore | 0422-2380002                   | NA           |
| Pune       | 020-30286000/30286001/30286002 | 020-30286000 |
| Ahmedabad  | 079-26407176/77                | 079-26407347 |

### Helpline

Για υπηρεσίες, πληροφορίες προϊόντων ή για παραγγελία δοχείων μελανιού — 18004250011 (9 πμ. - 9 μμ.) - Αριθμός χωρίς χρέωση.

Για υπηρεσίες (χρήστες CDMA και κινητών συσκευών) — 3900 1600 (9 πμ. — 6 μμ.) Πληκτρολογήστε πρώτα τον κωδικό της περιοχής

## Βοήθεια για χρήστες Φιλιππίνων

Για τεχνική υποστήριξη και παροχή υπηρεσιών μετά την πώληση, οι χρήστες καλούνται να επικοινωνήσουν με την Epson Philippines Corporation στους αριθμούς τηλεφώνου και φαξ, καθώς και στη διεύθυνση e-mail που αναγράφονται παρακάτω:

Απευθείας γραμμή: (63-2) 706 2609

Φαξ: (63-2) 706 2665

Απευθείας γραμμή υποστήριξης: (63-2) 706 2625

E-mail: epchelpdesk@epc.epson.com.ph

## World Wide Web

#### http://www.epson.com.ph

Διατίθενται πληροφορίες σχετικά με προδιαγραφές προϊόντων, προγράμματα οδήγησης για τηλεφόρτωση, συνήθεις ερωτήσεις και αποστολή πληροφοριών μέσω e-mail.

## Αριθμός χωρίς χρέωση 1800-1069-EPSON (37766)

Η ομάδα Hotline μπορεί να σας δώσει πληροφορίες μέσω τηλεφώνου σχετικά με τα εξής:

🖵 Πληροφορίες για την αγορά και πληροφορίες για τα προϊόντα

## Παράρτημα

- Ερωτήσεις ή προβλήματα σχετικά με τη χρήση του προϊόντος
- Πληροφορίες σχετικά με τις υπηρεσίες επισκευής και την εγγύηση

140